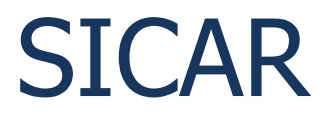

Copyright ©2018 by Ministério da Agricultura, Pecuária e Abastecimento.

# **Table of contents**

| 1. Guia do Usuário                                         | 3    |
|------------------------------------------------------------|------|
| 1.1. Introdução                                            | 3    |
| 1.2. Acesso aos Sistemas                                   | 4    |
| SICAR                                                      | 6    |
| Fiscais                                                    | 6    |
| Cadastrar estabelecimento não registrado                   | 7    |
| Criar auto de infração - Módulo Vistoria e Fiscalização    | 9    |
| Auto de infração                                           | . 14 |
| Acompanhar PAF                                             | . 20 |
| Aviso de recebimento                                       | . 33 |
| Vincular auto de infração a processo                       | . 40 |
| Defesa ou recurso                                          | . 45 |
| Termo de revelia                                           | . 54 |
| Despacho                                                   | . 61 |
| Relatoria                                                  | . 76 |
| Parecer técnico                                            | . 82 |
| Julgamento                                                 | . 91 |
| Emitir GRU                                                 | . 95 |
| Informar notificação                                       | 105  |
| Apreciar recurso                                           | 113  |
| Agravamento                                                | 124  |
| Manifestação sobre agravamento                             | 133  |
| Ofício de encaminhamento à PGFN - Cobrança executiva       | 140  |
| Ofício de encaminhamento à PGFN - Demonstrativo de débitos | 151  |
| Retorno PAF da PGFN                                        | 161  |
| Execução de sanção administrativa                          | 165  |
| Encerramento                                               | 171  |
| Emitir relatórios                                          | 177  |
| Vida pregressa                                             | 177  |
| FAQ - Dúvidas e Perguntas Frequentes                       | 182  |

## **1. Guia do Usuário**

Ministério da Agricultura, Pecuária e Abastecimento

# SICAR - Sistema Integrado de Controle de Arrecadação

Created with the Personal Edition of HelpNDoc: What is a Help Authoring tool?

#### 1.1. Introdução

Ministério da Agricultura, Pecuária e Abastecimento

# Introdução

Este documento é um guia de uso do SICAR - Sistema Integrado de Controle de Arrecadação.

# Objetivo

É objetivo deste guia orientar o(a) usuário(a) dentre outras atividades a:

 Emitir Autos de Infração, documento responsável por iniciar um novo processo de fiscalização no sistema;

- Trabalhar com trâmites processuais jurídicos, emitindo pareceres, relatorias e julgamentos;
- 3. Notificar os estabelecimentos autuados das suas penalidades;
- Oportunidade de emissão de defesa, recurso e manifestação de agravamento pelos responsáveis dos estabelecimentos; e
- Realizar controle de arrecadação através do Guia de Recolhimento da União -GRU.

# Configurações mínimas de navegador:

- 1. Internet Explorer: 8 ou superior;
- 2. Mozilla Firefox: 3.6 ou superior.

Created with the Personal Edition of HelpNDoc: Free Qt Help documentation generator

#### **1.2. Acesso aos Sistemas**

Ministério da Agricultura, Pecuária e Abastecimento

O endereço para acesso aos sitemas do Ministério da Agricultura está disponível na página inicial do portal em <u>www.agricultura.gov.br</u>.

#### 1 - Clique no menu Sistemas:

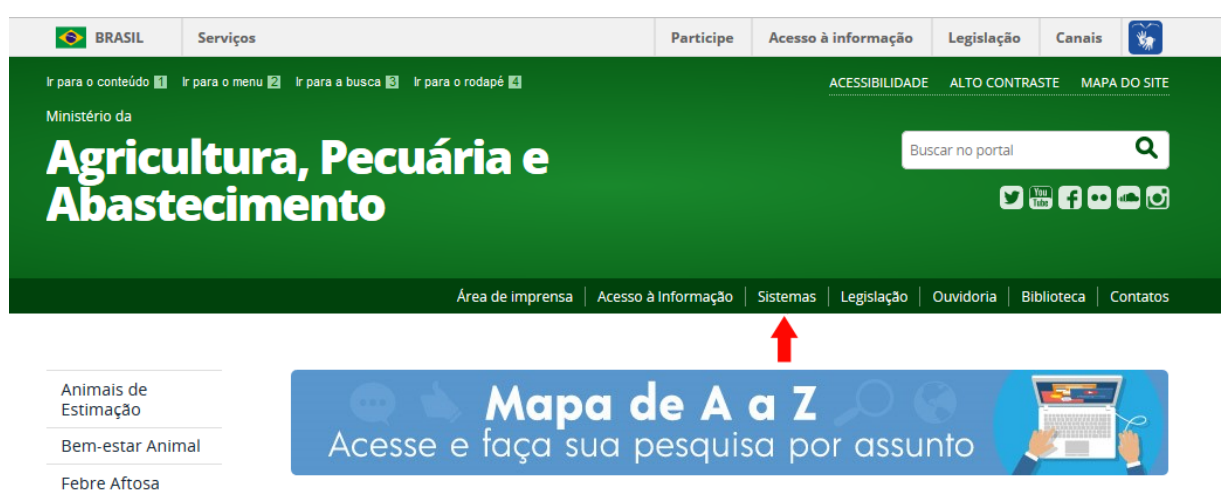

2 - Em seguida é apresentada uma página com a lista de todos os sistemas disponíveis:

| 🐼 Ministério da Agricultura, Pecuária e Abastecimento                                                                                                    |                                                                                                    |
|----------------------------------------------------------------------------------------------------|----------------------------------------------------------------------------------------------------|
| Sistemas em Produção                                                                                                    |                                                                                                    |
| GABINETE DO MINISTRO - GM         SIGME - Sistema de Gestão de Memóna Executiva         ASSESSORIA DE COMUNICAÇÃO E EVENTOS - ACE/GM         Portal MAPA - Pagina web da Infernet         ASSESSORIA PARLAMENTAR - ASPAR/GM         EP - Enerdas Parlamentares         RP - Sistema de Relacionamento Parlamentar         ASSESSORIA DE GESTÃO ESTRATEGICA - AGE         COORDENAÇÃO-GERAL DE ARTICULAÇÃO INSTITUCIONAL - CGAI/AGE                                                                                                    | SECRETARIA DE DEFESA ACROPECUÁRIA - SDA/MAPA           AGROFIT - Sistema de Agrotóxicos Filossanitários           PGA - Plataforma de Gesião Agropecuária           BENASEM - Registro Nacional de Sementes e Mudas           RECADASTRAMENTO - Sistema de Controle de Professores e Classificadores           SIARP - Sistema de Acompanhamento dos Processos de Análise de Risco de Pragas           SAC - Sistema de Acompanhamento de Laboratórios           SAPE - Sistema de Acompanhamento de Projetos do Edital 64                                                                                                    |
| SECRETARIA-EXECUTIVA - SE/MAPA<br>BINAGRI - Sistema da Base de Dados da Biblioteca Nacional de Agricultura<br>SGCAM - Sistema de Gestão de Camaras Setoriais e Tematicas<br>SIAGAM - Sistema de Informação de Apoio ao Castinete do Ministro<br>SIGER - Sistema de Informação Gerenciais do Endividamento Rural<br>SGC - Sistema de Processo de Acompanhamento de Orgãos Colegiados<br>SIAD - Sistema de Atorização de Desilocamento<br>SGL - Sistema de Gestão Integrada<br>SISLEGIS - Sistema de Consulta a Legislação<br>MAPAVITRO - Gestão de consulta a Legislação | SIPEAGRO - Sistema Integrado de Produtos e Estabelecimentos Agropecuários<br>PGA-SIGSIE - Plataforma de Gestão Agropecuaria - SIGSIE<br>SIPE - Sistema Integrado de Produtos e Estabelecimentos - Web<br>SISCOLE - Sistema de Cadastro de Organismo e Laboratorios Estrangeiros<br>SISBOV - Sistema de Cadastro de Astreabilidade da Cadela Produtiva de Bovinos e Bubalinos<br>SISBES - Sistema de Controle de Residuos<br>SISRES - Sistema de Informação de Reguisitos e Certificados da Área Animal<br>SIGBIO - Sistema de Gerenciamento de Biossegurança<br>SIGEF - Módulo de Controle da Produção de Sementes e Mudas<br>SIGEF - Sistema de Informações Gerenciais para Lab. de Residuos e Contam. em alimentos |
| DEPARTAMENTO DE ADMINISTRAÇÃO - DA/SE<br>AUTENTICAÇÃO - Sistema de Controle de Acesso<br>ALMOX - Sistema de Almoxanfado                                                                                                    | SIGVIG - Sistema de Informações Gerenciais do Trânsito Internacional de Produtos e Insumos Agropecuários<br>SIGSIE - Sistema de Informações Gerenciais do SIE<br>SIMP- Sistema de Importação de Material Vegetal de Pesquisa                                                                                                    |

3 - Se você já posui cadastro, clique no *link* **Autenticação - Sistema de Controle de Acesso**. Veja mais orientações no tópico <u>SEGAUT</u>:

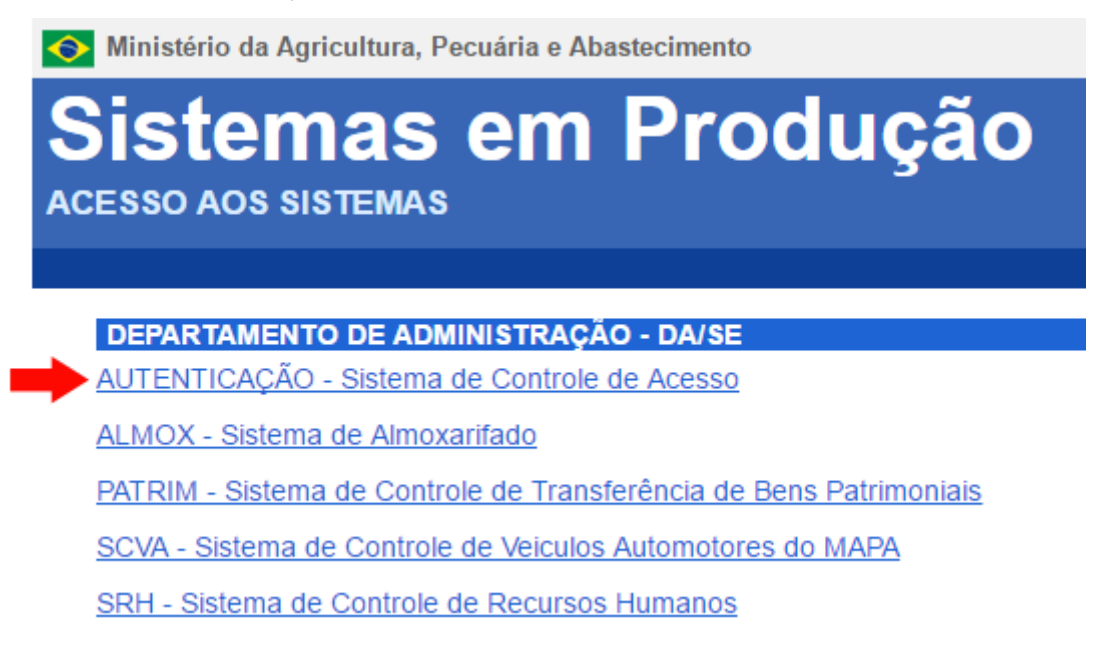

4 - Após logar, clique no *link* SIPEAGRO - Sistema Integrado de Produtos e Estabelecimentos Agropecuários.

| Mini     | istério da Ag | ricultura, Pecuária e Abastecimento<br>UT                         |
|----------|---------------|-------------------------------------------------------------------|
| 2.5 - Si | stema de      | Autenticação                                                      |
| Meus     | Sistemas      | Alterar Minha Senha                                               |
|          |               | Sistemas Disponíveis                                              |
|          | PGA-SIGSIF    | PGA / Sistema de Informações Gerenciais do SIF                    |
|          | SAPCANA       | Sistema de Acompanhamento da Produção Canavieira                  |
|          | SIPEAGRO      | Sistema Integrado de Produtos e Estabelecimentos Agropecuários    |
|          | SISPES        | Sistema de Pesquisa de Satisfação do Cidadão                      |
|          | SISREC        | Sistema de Informação de Requisitos e Certificados da Área Animal |
|          | SISZARC       | Sistema de Zoneamento Agrícola de Risco Climático                 |
|          | SOLICITA      | Sistema de Solicitação de Acesso                                  |
|          | SPS           | Sistema de Pesquisa de Satisfação                                 |

Created with the Personal Edition of HelpNDoc: Create help files for the Qt Help Framework

## SICAR

## Ministério da Agricultura, Pecuária e Abastecimento

Created with the Personal Edition of HelpNDoc: Easily create iPhone documentation

#### **Fiscais**

### Ministério da Agricultura, Pecuária e Abastecimento

O módulo **Fiscais** permite aos fiscais, Coordenadores Estaduais e Nacional, Julgadores de 1<sup>a</sup> e 2<sup>a</sup> Instâncias e Relatores de 1<sup>a</sup> e 2<sup>a</sup> Instâncias realizarem os trâmites necessários no **Processo Administrativo de Fiscalização (PAF)**. Este tópico tem como objetivo de auxiliá-los desde a criação de um Auto de Infração até a emissão do **Guia de Recolhimento da União (GRU)**.

Created with the Personal Edition of HelpNDoc: Easy EPub and documentation editor

#### Cadastrar estabelecimento não registrado

#### Ministério da Agricultura, Pecuária e Abastecimento

1 - Esta funcionalidade permite que os fiscais consultem, incluam, alterem e excluam informações de estabelecimentos não registrados no sistema e que serão necessários para utilização nos módulos de **Vistoria e Fiscalização** e **Termo Avulso**, conforme as regras de negócio regulamentadas por cada área de interesse do Ministério.

Acesse o sistema, no menu Sicar e selecione a opção Cadastrar Estabelecimento não Registrado.

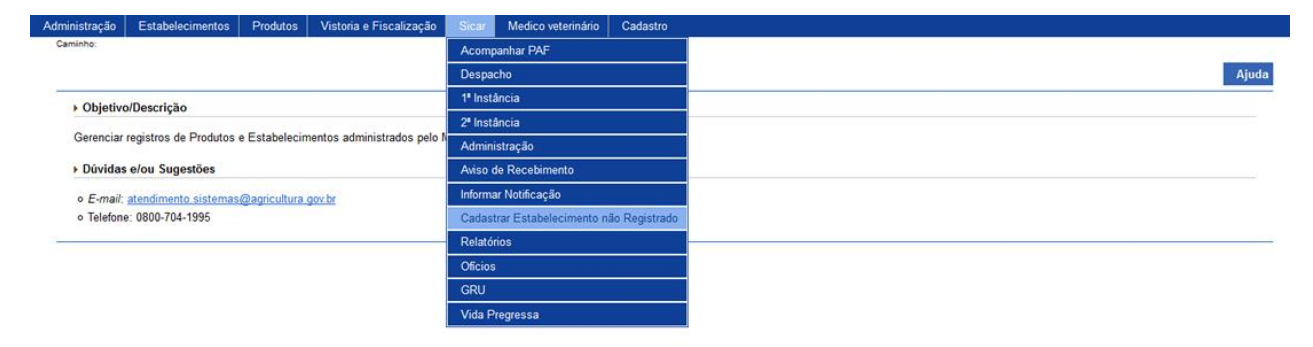

2 - Após selecionar o item **Cadastrar Estabelecimento não Registrado**, o sistema apresentará a tela para consulta do(s) estabelecimento(s) sem registro. Como exemplo, usaremos a área de Produtos Veterinários:

| Administração     | Estabelecimentos           | Produtos        | Vistoria e Fiscalização | Sicar     | Medico veterinário | Cadastro                                |
|-------------------|----------------------------|-----------------|-------------------------|-----------|--------------------|-----------------------------------------|
| Caminho:          |                            |                 |                         |           |                    |                                         |
| Você está aqui: ▶ | Sicar + Cadastrar Estabele | cimento não Reg | istrado                 |           |                    |                                         |
|                   |                            |                 |                         |           |                    |                                         |
| Consulta          | estabelecimen              | nto não re      | gistrado                |           |                    | Ajuda                                   |
|                   |                            |                 |                         |           |                    |                                         |
| Parâme            | tros da consulta           |                 |                         |           |                    |                                         |
| 👝 " Área de       | interesse                  |                 | Atividad                |           |                    |                                         |
| 1 PRODU           | O VETERINÁRIO V            |                 | 2 FABRIC                | ANTE      | v                  | 1                                       |
| Tipo e púr        | mero                       |                 |                         |           |                    |                                         |
|                   | CPF                        |                 | Nome ou                 | nome empi | esarial            | C UF                                    |
| 99.999.99         | 9/9999-99                  |                 | 4 SIPEAGI               | RO MAPA   | TDA                | 5 DF v                                  |
|                   |                            |                 |                         |           |                    |                                         |
|                   |                            |                 |                         |           |                    | * Campo(s) de preenchimento obrigatório |
|                   |                            |                 |                         |           |                    | 6 Consultar Limpar Novo 8               |
|                   |                            |                 |                         |           |                    | 7                                       |
|                   |                            |                 |                         |           |                    |                                         |
|                   |                            |                 |                         |           |                    |                                         |

- No campo Área de interesse é apresentada a relação de área(s) de atuação do Ministério conforme você tem acesso. Selecione a área que deseja pesquisar o(s) estabelecimento(s) sem registro;
- No campo Atividade é apresentada a lista de atividades da área de interesse selecionada;
- 3. No campo Tipo e número marque uma das opções para consulta e

descreva, em até 18 caracteres (CNPJ) ou 14 caracteres (CPF) a identificação do(s) estabelecimento(s) ou pessoa(s) físicas a ser(em) consultado(s);

- No campo Nome ou nome empresarial descreva, em até 60 caracteres, o nome ou nome empresarial do estabelecimento (pessoa física ou jurídica);
- No campo UF é apresentada a relação de Unidades da Federação. Selecione a Unidade da Federação do cadastro do(s) estabelecimento(s);
- Após informar todos os dados necessários para a pesquisa, clique no botão Consultar;
- 7. Clique no botão Limpar caso deseje apagar todos os dados informados;
   e
- 8. Clique no botão Novo caso deseje iniciar a configuração de novo(s) estabelecimento(s) sem registro. Veja mais detalhes no tópico 4.

3 - Após realizar a consulta, caso o sistema encontre dado(s) para o(s) critério(s) de pesquisa informado(s), ele apresentará o resultado conforme o exemplo abaixo:

| Parametros da co    | onsulta            |                          |                               |                     |                  |
|---------------------|--------------------|--------------------------|-------------------------------|---------------------|------------------|
| Área de interesse   |                    | * Atividade              |                               |                     |                  |
| PRODUTO VETER       | INÁRIO             | FABRICANTE               | ~                             |                     |                  |
| lipo e número       |                    | Name of some amountain!  |                               | 115                 |                  |
| 99,999,999,999/9999 | 0-99               | Nome ou nome empresariai |                               | DF                  |                  |
|                     |                    |                          |                               |                     |                  |
|                     |                    |                          |                               | * Campo(s) de preer | nchimento obriga |
|                     |                    | 1 Lista de est           | abelecimentos nao registrados | Consu               | Itar Limpar N    |
|                     | 2 CNPJ/CPF         |                          | 3 Nome ou nome empresarial    | 4 Atividade         | <b>5</b> UF      |
| ۲                   | 99.999.999/9999-99 | SIPEAGRO MAPA LTDA       |                               | FABRICANTE          | DF               |
|                     |                    | Quantidad                | e de registros encontrados: 1 |                     |                  |
|                     |                    |                          |                               |                     |                  |

- Em Lista de estabelecimentos não registrados é apresentada a relação do(s) estabelecimentos(s) pesquisado(s), conforme o(s) critério(s) informados(s);
- 2. Na coluna CNPJ/CPF é(são) apresentada(s) a(s) identificação(ões) do(s)

estabelecimento(s) cadastrado(s) para a área de interesse, atividade e Unidade da Federação respectivo(s) em destaque azul. Ao clicar sobre o(s) número(s) de identificação, você pode alterá-lo(s) conforme a necessidade;

- Na coluna Nome ou nome empresarial é(são) apresentada(s) o(s) nome(s) ou nome(s) empresarial(is) do(s) estabelecimento(s) (pessoa(s) física(s) ou jurídica(s));
- 4. Na coluna Atividade é apresentada a lista de atividade(s) vinculada(s) à(s) área(s) de interesse;
- Na coluna UF é(são) apresentada(s) a(s) Unidades da Federação vinculada(s) ao(s) estabelecimento(s); e
- 6. Para excluir um estabelecimento sem registro, clique no ícone <<O>> e em seguida, clique no botão Excluir. O sistema exibirá a mensagem de confirmação a seguir. Clique em Sim para efetivar a exclusão ou em Não para fechar a mensagem e retornar ao sistema; e

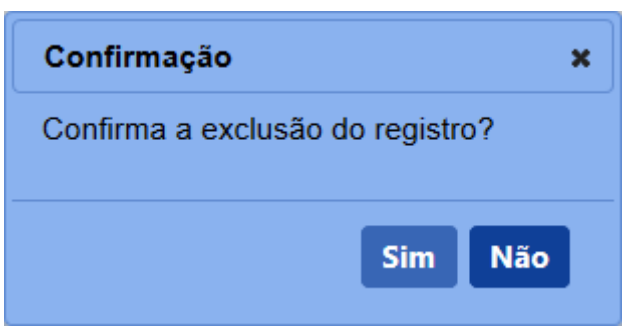

Após clicar em **Sim**, o sistema emitirá uma mensagem de exclusão de registro.

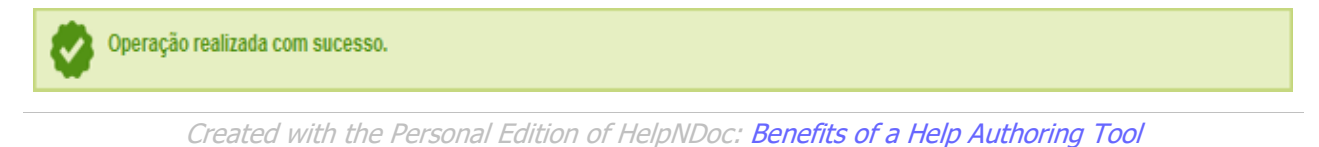

## Criar auto de infração - Módulo Vistoria e Fiscalização

## Ministério da Agricultura, Pecuária e Abastecimento

1 - Para dar início a um processo no Sicar, deve-se primeiro criar um novo Auto de Infração, que é o documento chave a ser utilizado em todos os módulos do sistema.
Para emitir o auto de infração existem dois caminhos. O primeiro deles é através de um termo avulso. O segundo é através da emisão de uma ordem de serviço, que será descita em detalhes logo abaixo. **OBS:** Para saber mais sobre como emitir um termo avulso, clique <u>aqui</u>.

Para criar o auto de infração através de uma ordem de serviço, você deve acessar o menu **Vistoria e Fiscalização,** selecionar **Ordem de Serviço** e o subitem **Gerar OS**.

| Estabelecimentos                 | Produtos                    | Vistoria e Fiscalização | Sicar                | Cadastro          |  |  |  |  |
|----------------------------------|-----------------------------|-------------------------|----------------------|-------------------|--|--|--|--|
| Caminho:                         |                             | Termo Avulso            |                      |                   |  |  |  |  |
|                                  |                             | Quadro Sinóptico        |                      | Ajud              |  |  |  |  |
| Objetivo/De                      | scrição                     | Comunicado Ocorrências  |                      |                   |  |  |  |  |
|                                  |                             | Relatórios              |                      |                   |  |  |  |  |
| Gerenciar regi                   | Gerenciar registros de Prod |                         | Inistrados pelo MAPA |                   |  |  |  |  |
| Dúvidas e/c                      | u Sugestões                 |                         | Cada                 | strar Itens de OS |  |  |  |  |
| <ul> <li>E-mail: ater</li> </ul> | ndimento.sist               | emas@agricultura.gov.br | Gera                 | OS                |  |  |  |  |
| <ul> <li>Telefone: 08</li> </ul> | 800-704-1995                |                         |                      |                   |  |  |  |  |
|                                  |                             |                         |                      |                   |  |  |  |  |

2 - Na próxima tela, clique no botão Nova OS para criar uma nova ordem de serviço.

OBS: Para maiores informações a respeito do módulo Vistoria e Fiscalização, clique

| aq | ui |  |
|----|----|--|
| -  | _  |  |

| oê está aqui: > Vistoria e Fiso | alização + Ordem de Serviço + Gerar O | S                 |                          |                                     |
|---------------------------------|---------------------------------------|-------------------|--------------------------|-------------------------------------|
| onsultar OS                     |                                       |                   |                          |                                     |
| Parâmetros da con               | sulta                                 |                   |                          |                                     |
| N° ordem de serviço             |                                       | Tipo de OS        | Área de interesse        |                                     |
| Status                          |                                       |                   | Nome ou nome empresarial |                                     |
| :: SELECIONE ::                 | ~                                     |                   |                          |                                     |
| Registro MAPA                   |                                       | UF                | Periodo(dd/mm/aaaa)      |                                     |
|                                 |                                       | :: SELECIONE :: Y | a                        |                                     |
|                                 |                                       |                   |                          | * Campo(s) de preenchimento obrigat |
|                                 |                                       |                   |                          | Consultar Limpar Nova               |

3 - Ao clicar no botão **Nova OS**, o sistema apresentará a tela para preenchimento dos dados do estabelecimento a ser autuado. Utilizaremos um estabelecimento fictício como exemplo.

**OBS:** Para maiores informações a respeito de como criar e preencher uma ordem de serviço, clique <u>aqui</u>.

| Restoration and an an an an an an an an an an an an an                                                                                                    |                                       |                                |                                      |  |
|----------------------------------------------------------------------------------------------------|---------------------------------------|--------------------------------|--------------------------------------|--|
| Ordem de serviço Equipe Lista de verificação Anexos                                                                                                    |                                       |                                |                                      |  |
| Dados da ordem de serviço (OS)                                                                                                    |                                       |                                |                                      |  |
| * Tipo de OS<br>Fiscalização                                                                                                    | Denúncia                              | Data de inclusão<br>03/07/2018 | Nº ordem de serviço<br>16.00009.2018 |  |
| *Área de interesse<br>PRODUTO VETERINÂRIO                                                                                                    | OS gerada por<br>Fiscal Federal       | Status<br>Em Andamento         |                                      |  |
| Estabelecimento                                                                                                    |                                       |                                |                                      |  |
| *Nome ou nome empresarial:<br>SIPEAGRO MAPA LTDA                                                                                                    | * CNPJ / CPF:<br>99.999.999.999.99    |                                | Número da solicitação:               |  |
| Nome fantasia:                                                                                                    |                                       |                                | Registro MAPA:<br>DF 00000-0         |  |
| Atividades<br>ARMAZENADOR, COMERCIANTE, CONTROLE DE QUALIDADE, DISTRIBUIDOR,<br>ENVASADOR, EXPORTADOR, FABRICANTE, FRACIONADOR, IMPORTADOR,<br>MANIPULADOR, ROTULADOR |                                       |                                |                                      |  |
| Endereço de localização:<br>Ministêrio da Agricultura. Pecuária e Abastecimento 449                                                                                   | Bairro:<br>Zona Cívico-Administrativa |                                |                                      |  |
| CEP:<br>70.043-900                                                                                                    | Município<br>Brasilia                 |                                | UF:<br>DF                            |  |
| E-mail:                                                                                                    | Telefone:                             |                                | Fax:                                 |  |
| Agendamento                                                                                                    |                                       |                                |                                      |  |
| * Previsão de início                                                                                                    | Previsão de término                   |                                | Duração prevista                     |  |
| 03/07/2018                                                                                                    | 13/07/2018                            |                                | 1                                    |  |
| Execução                                                                                                    |                                       |                                |                                      |  |
| Início da execução                                                                                                    | Término da execução                   |                                | Duração da execução<br>o             |  |
| Observações                                                                                                    |                                       |                                |                                      |  |
|                                                                                                    |                                       |                                |                                      |  |

4 - Após ter iniciado e, posteriormente, executado a ordem de serviço, o sistema exibirá a aba "Termos e Laudos". É nesta aba que localiza-se o auto de infração. Clique sobre a aba e a tela abaixo será exibida.

| Caminho:                                                                |                                         |
|-------------------------------------------------------------------------|-----------------------------------------|
| Vooě está aqui: > Vistoria e Fiscalização > Ordem de Serviço > Gerar OS |                                         |
| Ordem de serviço                                                        | Ajuda                                   |
| Ordem de serviço Equipe Lista de verificação Termos e autos Anexos      |                                         |
| ▶ Termos e autos                                                        |                                         |
| * Lista de termos e autos:<br>:: SELECIONE ::                           |                                         |
|                                                                         | * Campo(s) de preenchimento obrigatório |
|                                                                         | Confirmar                               |
|                                                                         |                                         |

5 - Clique no ícone de seta << ♥>>. Uma lista com vários termos será exibida na tela. Selecione Auto de Infração.

| Estabelecimentos       | Produtos            | Vistoria e Fiscaliza | ação Sicar   | Cadastro    |                                         |
|------------------------|---------------------|----------------------|--------------|-------------|-----------------------------------------|
| Caminho:               |                     |                      |              |             |                                         |
| Vooê está aqui: ⊁ Vist | oria e Fiscalização | Ordem de Serviço     | Gerar OS     |             |                                         |
| Ordem de s             | ervico              |                      |              |             | Ajuda                                   |
|                        |                     |                      | -            |             |                                         |
| Ordem de serviç        | ço Equipe           | Lista de verificação | Termos e a   | utos Anexos |                                         |
| Termos e au            | itos                |                      |              |             |                                         |
| t lists de term        |                     |                      |              |             |                                         |
| ·· SELECION            | ios e autos:        |                      | ~            |             |                                         |
| :: SELECIONE           |                     |                      |              |             |                                         |
| AUTO DE INF            | RAÇAO               |                      |              |             | * Campo(s) de preenchimento obrigatório |
| LAUDO DE VI            | ISTORIA             | [                    | AUTO DE INER | CAO         | Conference                              |
| LAUDO DE VI            | ISTORIA LABOR       | ATORIO               |              |             | Comman                                  |
| TERMO ADIT             | IVO                 |                      |              |             |                                         |
| TERMO DE A             | PREENSAO DE P       | RODUTO               |              |             |                                         |
| TERMO DE CO            | OLETA/COLHEIT       | TA DE AMOSTRA        |              |             |                                         |
| TERMO DE DE            | ESINTERDIÇAO        | DE ESTABELECIMENT    | го           |             |                                         |
| TERMO DE FI            | ISCALIZAÇAO DI      | E ESTABELECIMENTO    |              |             |                                         |
| TERMO DE IN            | ITERDIÇAO DE I      | ESTABELECIMENTO      |              |             |                                         |
| TERMO DE IN            | IUTILIZAÇAO DI      | E PRODUTO            |              |             |                                         |
| TERMO DE LI            | BERACAO DE PI       | RODUTO               |              |             |                                         |

6 - Após selecionar o termo, clique no botão Confirmar. Logo abaixo, o auto de infração confirmado é exibido na Lista de termos e autos gerados na OS com o status de Rascunho. Para prosseguir com o preenchimento, basta clicar no link sobre o nome do documento.

| Estabelecimentos     | Produtos           | Vistoria e Fiscalizaçã     | ao Sicar      | Cadastro    |                          |                      |                   |          |                             |            |
|----------------------|--------------------|----------------------------|---------------|-------------|--------------------------|----------------------|-------------------|----------|-----------------------------|------------|
| Caminho:             |                    |                            |               |             |                          |                      |                   |          |                             |            |
| Você está aqui: > Vi | toria e Fiscalizaç | ão 🕨 Ordem de Serviço 🕨 Ge | erar OS       |             |                          |                      |                   |          |                             |            |
|                      |                    |                            |               |             |                          |                      |                   |          |                             | Aiuda      |
| Ordem de s           | serviço            |                            |               |             |                          |                      |                   |          |                             | Ajuua      |
| Ordem de serv        | ço Equipe          | Lista de verificação       | Termos e a    | utos Anexos |                          |                      |                   |          |                             |            |
| ▶ Termos e a         | utos               |                            |               |             |                          |                      |                   |          |                             |            |
|                      |                    |                            |               |             |                          |                      |                   |          |                             |            |
| * Lista de ter       | nos e autos:       |                            |               |             |                          |                      |                   |          |                             |            |
| :: SELECIO           | NE ::              |                            | ~             |             |                          |                      |                   |          |                             |            |
|                      |                    |                            |               |             |                          |                      |                   |          | · Commercial de commercial  |            |
|                      |                    |                            |               |             |                          |                      |                   |          | Campo(s) de preenchimento o | origatorio |
|                      |                    |                            |               |             |                          |                      |                   |          | Co                          | onfirmar   |
|                      |                    |                            |               |             |                          |                      |                   |          |                             |            |
|                      |                    |                            |               |             | Lista de termos e        | autos gerados na OS  |                   |          |                             |            |
|                      |                    | т                          | Termos e auto | s da OS     |                          |                      | Número            |          | Status                      |            |
| O AUTO D             | E INFRAÇÃO         |                            |               |             |                          | R16.4                | IN.000071.DF.2018 | Rascunho |                             |            |
|                      |                    |                            |               |             | Quantidade de reg        | stros encontrados: 1 |                   |          |                             |            |
|                      |                    |                            |               |             | Primeira Anterior Página | s: 1 /1 Próxima      | Última            |          |                             |            |
|                      |                    |                            |               |             |                          |                      |                   |          |                             |            |
|                      |                    |                            |               |             |                          |                      |                   |          |                             | Excluir    |
|                      |                    |                            |               |             |                          |                      |                   |          |                             |            |
|                      |                    |                            |               |             |                          |                      |                   |          |                             |            |

**Observação:** Quando qualquer termo está com o status de Rascunho, você tem a opção de excluí-lo. Basta clicar no botão <<O>> localizado ao lado do termo que deseja excluir. Em seguida, clique em **Excluir**. Após executar a ação anterior o sistema apresentará a mensagem abaixo. Clique em **Sim** para confirmar ou em **Não** para fechar a mensagem e retornar ao sistema.

| Confirmação                      | × |
|----------------------------------|---|
| Confirma a exclusão do registro? |   |
| Sim Nã                           | 0 |
|                                  |   |

Após confirmar a exclusão, o sistema exibirá a mensagem de sucesso abaixo. **Importante:** uma vez emitido, não é possível excluir um termo, tendo como única possibilidade torná-lo sem efeito.

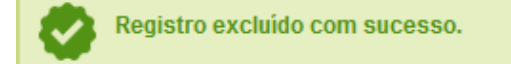

Created with the Personal Edition of HelpNDoc: Free iPhone documentation generator

#### Auto de infração

## Ministério da Agricultura, Pecuária e Abastecimento

1 - Esta funcionalidade permite que os fiscais possam incluir, alterar, gerar PDF, emitir e tornar sem efeito o Termo de Revelia, conforme as regras regulamentadas pelo Ministério. Esta funcionalidade deve ser utilizada caso o autuado não apresente a sua defesa em tempo hábil estipulado, conforme configurado na funcionalidade **Prazos de PAF** (para maiores informações sobre esta funcionalidade, clique <u>aqui</u>) e definido pelo fiscal como revel na funcionalidade **Defesa ou recurso** (maiores informações clique <u>aqui</u>). O processo deve apresentar a situação de **Aguardando termo de Revelia**.

Acesse o sistema, no menu Sicar, selecione 1<sup>a</sup> instância e o subitem Termo de Revelia.

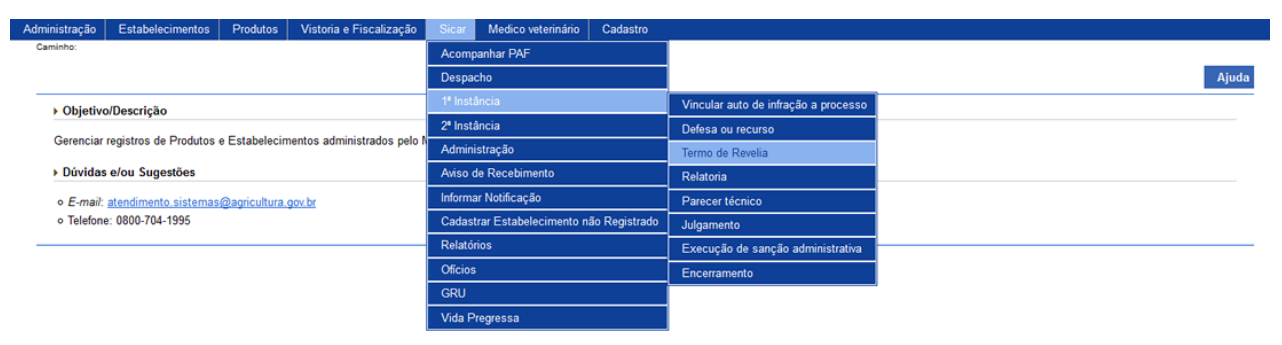

2 - Após selecionar o item **Termo de Revelia**, o sistema apresentará a tela de inclusão para preenchimento dos dados do termo. Como exemplo, usaremos a área de Produtos Veterinários:

| ninistração Estabelecimentos Produtos Vistoria e Fiscalização Sicar Medico veterinário             | Cadastro                                   |                                       |
|----------------------------------------------------------------------------------------------------|--------------------------------------------|---------------------------------------|
| aminho:                                                                                            |                                            |                                       |
| ode esta aqui: > Sicar > 1° Instancia > Ierrio de Reveixa                                          |                                            | _                                     |
| ērmo de Revelia                                                                                    |                                            | Aj                                    |
| Identificação do documento                                                                         |                                            |                                       |
| N° termo de revelia<br>R99.REV.999999.DF.9999                                                      |                                            |                                       |
| > Dados do processo                                                                                |                                            |                                       |
| • № 4o auto de infração:<br>99 AIN 999999.DF.99£ Consultar Limpar 4<br>3                           | 5 - 14 do processo:<br>99999 39999 9999 99 |                                       |
| Identificação do estabelecimento autuado                                                           |                                            |                                       |
| Nome ou Nome Empresarial<br>SIPEAGRO MAPA LTDA                                                     | O 29.999.999.999.99                        |                                       |
| Endereço<br>Ministério da Agricultura, Pecuária e Abastecimento - Zona Cívico-Administrativa       |                                            |                                       |
| Município<br>Brasilia DF                                                                           | CEP<br>70.043-900                          |                                       |
| Registro MAPA<br>DF 999999-9                                                                       |                                            |                                       |
| Dados do termo                                                                                     |                                            |                                       |
| 3) Base legal para emissão<br>Art. 102 do Regulamento aprovado pelo Decreto nº 5053, de 22/04/2004 |                                            |                                       |
| → Dados da Emissão                                                                                 |                                            |                                       |
| DF BRASILIA V                                                                                      |                                            |                                       |
| → Assinaturas - Fiscalização                                                                       |                                            |                                       |
|                                                                                                    | 16 Lista de Assinaturas - Fiscalização     |                                       |
| 17 Nome                                                                                            | B Cargo                                    | 19 Nº Documento                       |
| Coordenador Nacional - Produto Veterinários                                                        | AUDITOR FISCAL FEDERAL AGROPECUARIO        | 999.999.999-99                        |
|                                                                                                    |                                            | * Campo(s) de preenchimento obricatór |
|                                                                                                    |                                            |                                       |
|                                                                                                    |                                            | Confirmar Gerar PDF Sem efeito Emiti  |

- No campo Nº termo de revelia é apresentado o número do termo de revelia. Antes de ser emitido, o número só é apresentado após clicar no botão Consultar (item 3), apresentando-se como Rascunho, conforme exemplo acima. Após ser emitido (item 22), o número do termo se altera, tornando-se definitivo;
- No campo Nº do auto de infração descreva, em até 21 caracteres, o número do Auto de Infração a ser consultado;
- Clique no botão Consultar para que o sistema consulte o Auto de Infração com a situação de Aguardando Termo de Revelia e carregue os demais campos da tela;
- Clique no botão Limpar caso deseje apagar os dados do campo e os demais dados da tela preenchidos pela consulta;
- No campo Nº do processo é apresentado o número do processo, gerado automaticamente pelo sistema, vinculado ao Auto de Infração consultado;
- No campo Nome/Nome empresarial é apresentado o nome (pessoa física) ou nome empresarial do estabelecimento autuado;
- No campo CNPJ/CPF é apresentado o número do CPF ou CNPJ do estabelecimento autuado;
- 8. No campo Endereço é apresentado o endereço do estabelecimento;

- 9. No campo Município é apresentado o município do estabelecimento;
- 10. No campo UF é apresentada a Unidade Federativa do estabelecimento;
- 11. No campo **CEP** é apresentado o código de endereçamento postal do estabelecimento;
- No campo Registro MAPA é apresentado o identificador de registro do estabelecimento no Ministério;
- No campo Base legal para emissão é apresentada a base legal para emissão do termo de revelia, configurada por área de interesse diretamente na base de dados do Ministério;
- No campo UF selecione a Unidade da Federação na qual será emitido o termo de revelia;
- No campo Local selecione o município no qual será emitido o termo de revelia;
- 16. No campo Lista de Assinaturas Fiscalização é apresentado o fiscal responsável por assinar o documento. Marque o campo <<->> para selecionar o fiscal responsável antes de clicar no botão Confirmar;
- Na coluna Nome é apresentado o nome do responsável pela assinatura do documento por parte da fiscalização. A informação é recuperada do fiscal logado no sistema;
- Na coluna Cargo é apresentado o cargo do responsável pela assinatura por parte da fiscalização;
- Na coluna № Documento é apresentado o número do documento do responsável pela assinatura por parte da fiscalização;
- 20. Após preencher e selecionar os campos necessários, clique no botão Confirmar para efetivar a criação do termo de revelia. O sistema apresentará a mensagem de confirmação a seguir. Clique em Sim para efetivar a criação ou em Não para fechar a mensagem e retornar ao sistema;

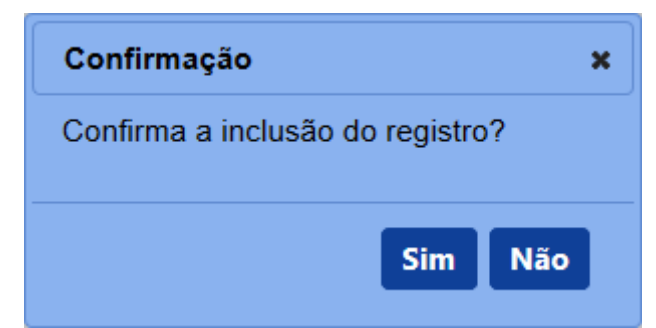

Após clicar em Sim, o sistema emitirá uma mensagem de inclusão de

registro.

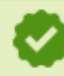

Registro incluído com sucesso.

21. Clique no botão Gerar PDF caso deseje gerar um arquivo PDF do termo de revelia. Antes da emissão, é apresentado o termo como RASCUNHO, mostrando que aquele documento ainda é passível de alteração. Após clicar no botão Emitir e acionar novamente o botão Gerar PDF, o sistema irá gerar o arquivo em PDF, sem a faixa de rascunho. Exemplos abaixo:

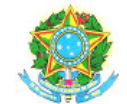

SERVIÇO PÚBLICO FEDERAL MINISTÉRIO DA AGRICULTURA, PECUÁRIA E ABASTECIMENTO

# RASCUNHO

#### TERMO DE REVELIA Nº

Auto de infração:

Processo: SIPEAGRO MAPA LTDA CNPJ/CPF: Registro MAPA:

Findo o prazo de que trata do Art. 102 do Regulamento aprovado pelo Decreto nº 5053, de 22/04/2004, sem que houvesse apresentação de defesa tempestiva ao auto de infração em referência é o autuado considerado REVEL.

Brasília-DF,

Coordenador Nacional - Produto Veterinários AUDITOR FISCAL FEDERAL AGROPECUARIO

PDF em rascunho

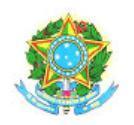

## SERVIÇO PÚBLICO FEDERAL MINISTÉRIO DA AGRICULTURA, PECUÁRIA E ABASTECIMENTO

#### TERMO DE REVELIA Nº

Processo: SIPEAGRO MAPA LTDA CNPJ/CPF: Registro MAPA: Auto de infração:

Findo o prazo de que trata do Art. 102 do Regulamento aprovado pelo Decreto nº 5053, de 22/04/2004, sem que houvesse apresentação de defesa tempestiva ao auto de infração em referência é o autuado considerado REVEL.

Brasília-DF,

Coordenador Nacional - Produto Veterinários AUDITOR FISCAL FEDERAL AGROPECUARIO

#### PDF emitido (definitivo)

22. Caso tenha encontrado algum erro após a emissão do termo de revelia e queira invalidar o documento para gerar um novo, clique no botão Sem efeito. O sistema apresentará a mensagem de confirmação a seguir. Clique em Sim para tornar o documento inválido ou em Não para fechar a mensagem e retornar ao sistema; e

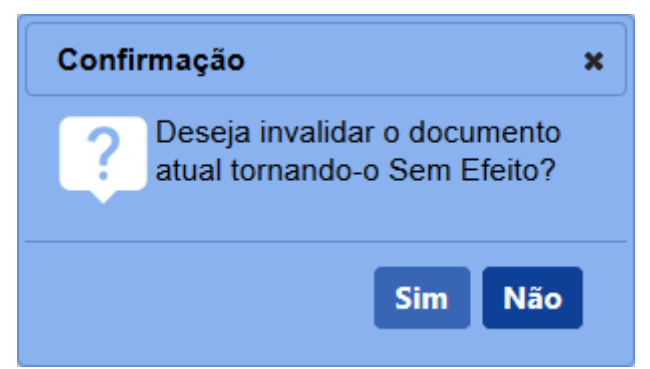

Após clicar em **Sim**, o sistema emitirá uma mensagem de inclusão de registro.

👌 Operação realizada com sucesso.

23. Após confirmar todos os dados do termo de revelia (item 20), clique no botão Emitir para o termo ser emitido definitivamente. O sistema apresentará a mensagem de confirmação a seguir. Clique em Sim para

emitir o termo de revelia ou em **Não** para fechar a mensagem e retornar ao sistema;

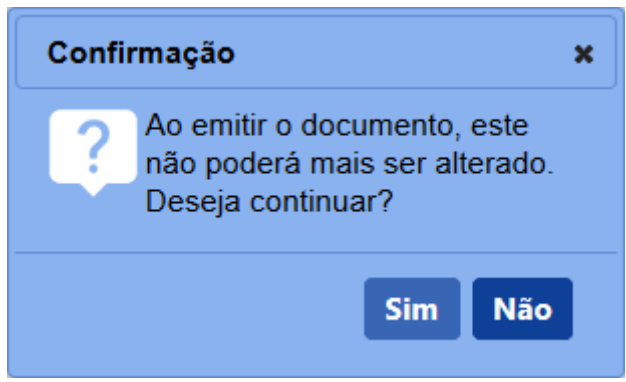

Após clicar em **Sim**, o sistema tornará o documento emitido, bloqueará os dados da tela para edição e apresentará a opção de gerar o PDF do termo.

3 - Os campos sinalizados com \* (asterisco) são de preenchimento obrigatório. Se ao menos um campo obrigatório não for informado, será apresentada mensagem em destaque para alertá-lo, conforme exemplo abaixo:

O campo Área de interesse é obrigatório para que a consulta seja realizada.

4 - Após realizar a consulta, caso o sistema não encontre dado(s) para o(s) critério(s) de pesquisa informado(s), é apresentada a mensagem em destaque para alertá-lo, conforme exemplo abaixo:

Nenhum registro encontrado para os parâmetros informados.

Created with the Personal Edition of HelpNDoc: Produce online help for Qt applications

#### **Acompanhar PAF**

## Ministério da Agricultura, Pecuária e Abastecimento

1 - Esta funcionalidade permite que os fiscais acompanhem os Processos Administrativos de Fiscalização (PAF) que foram distribuídos para o responsável. Esta funcionalidade deve ser utilizada com bastante frequência pelos fiscais, uma vez que ao consultar um Auto de Infração emitido, pode-se verificar a situação atual do processo, além dos termos e outros relatórios emitidos até a última situação corrente do processo afim. A funcionalidade permite uma visão geral do Auto de Infração consultado, além de visualizar outros processos da mesma área de interesse.

Acesse o sistema, no menu Sicar e selecione a opção Acompanhar PAF.

| Administração                    | Estabelecimentos         | Produtos                                  | Vistoria e Fiscalização   | Sicar   | Medico veterinário     | Cadastro      |  |
|----------------------------------|--------------------------|-------------------------------------------|---------------------------|---------|------------------------|---------------|--|
| Caminho:                         |                          |                                           |                           | Acom    | panhar PAF             |               |  |
|                                  |                          | Despa                                     | Despacho                  |         |                        |               |  |
| Objeti                           | ivo/Descricão            |                                           |                           | 1ª Inst | ância                  |               |  |
|                                  |                          |                                           |                           | 2ª Inst | ância                  |               |  |
| Gerenci                          | ar registros de Produtos | e Estabelecin                             | nentos administrados pelo | Admin   | Administração          |               |  |
| Dúvid                            | as e/ou Sugestões        |                                           |                           | Aviso   | de Recebimento         |               |  |
| ∘ E-ma                           | il: atendimento sistema: | : atendimento sistemas@agricultura.gov.br |                           |         | ar Notificação         |               |  |
| <ul> <li>Teleformedia</li> </ul> | one: 0800-704-1995       |                                           |                           | Cadas   | trar Estabelecimento n | ão Registrado |  |
|                                  |                          |                                           |                           | Relató  | rios                   |               |  |
|                                  |                          |                                           |                           | Oficios | 5                      |               |  |
|                                  |                          |                                           |                           | GRU     |                        |               |  |
|                                  |                          |                                           |                           | Vida F  | Pregressa              |               |  |

20 / 182

2 - Após selecionar o item **Acompanhar PAF**, o sistema apresentará a tela para consulta do(s) Auto(s) de Infração. Como exemplo, usaremos a área de Produtos Veterinários:

| Administração                    | Estabelecimentos                             | Produtos | Vistoria e Fiscalização | Sicar                      | Medico veterinário                          | astro                                   |
|----------------------------------|----------------------------------------------|----------|-------------------------|----------------------------|---------------------------------------------|-----------------------------------------|
| Caminho:                         |                                              |          |                         |                            |                                             |                                         |
| Vooê está aqui: I                | Sicar + Acompanhar PAF                       |          |                         |                            |                                             |                                         |
| Acompar                          | nhar PAF                                     |          |                         |                            |                                             | Ajuda                                   |
| Acomp                            | anhar PAF                                    |          |                         |                            |                                             |                                         |
| 1 * Área de<br>PRODU             | e Interesse<br>ITO VETERINÁRIO 🗸             |          |                         | 2 <sup>N° do</sup><br>9999 | Processo<br>9.999999/9999-99                |                                         |
| N° Auto d<br>Emitido<br>99.AIN.9 | de Infração<br>o ○Rascunho<br>999999.DF.9999 |          |                         | Perío<br>4 20/08           | do de emissão do Auto<br>3/2018 a 20/08/201 | sção                                    |
| 5 99.999.9                       | OCPF<br>999/9999-99                          |          |                         | 6 SIPE                     | Nome empresarial<br>AGRO MAPA LTDA          |                                         |
|                                  |                                              |          |                         |                            |                                             | * Campo(s) de preenchimento obrigatório |
|                                  |                                              |          |                         |                            |                                             | 7 Consultar Limpar 🔒                    |

- No campo Área de interesse é apresentada a relação de área(s) de atuação do Ministério conforme você tem acesso. Selecione a área que deseja pesquisar o(s) Auto(s) de Infração;
- No campo Nº do processo descreva, em até 20 caracteres, o(s) número(s) do(s) processo(s), gerado(s) automaticamente pelo sistema, vinculado(s) ao(s) Auto(s) de Infração a ser(em) consultado(s);
- No campo Nº Auto de Infração selecione uma das opções disponíveis (Emitido ou Rascunho) e descreva, em até 21 caracteres, o(s) número(s) do(s) Auto(s) de Infração a ser(em) consultado(s);
- No campo Período de emissão do Auto de Infração descreva, nos campos exibidos, o período de emissão do(s) Auto(s) de Infração a ser(em) consultado(s);
- Selecione uma das opções disponíveis e insira o número do CNPJ (18 caracteres) ou CPF (14 caracteres) desejada(s) para consultar estabelecimento(s) pessoa(s) física(s) ou jurídica(s);
- No campo Nome/Nome empresarial descreva o nome (pessoa física) ou nome empresarial (pessoa jurídica) do estabelecimento. Ao inserir as três primeiras letras do estabelecimento a ser consultado, o sistema exibirá uma lista de sugestões (autocompletar) de nomes com os parâmetros informados;
- Após informar todos os dados necessários para a pesquisa, clique no botão Consultar; e
- 8. Clique no botão Limpar caso deseje apagar todos os dados informados.

3 - Após realizar a consulta, caso o sistema encontre dado(s) para o(s) critério(s) de pesquisa informado(s), será apresentado o resultado conforme o exemplo abaixo:

|                                         |   | <br>   |                    |                |   |               |                       |
|-----------------------------------------|---|--------|--------------------|----------------|---|---------------|-----------------------|
| Acompanhar PAF                          |   |        |                    |                |   |               |                       |
| Área de Interesse                       | _ | N° do  | Processo           |                |   |               |                       |
| PRODUTO VETERINÁRIO                     | • | 99999  | 9999999/9999-99    |                |   |               |                       |
| ° Auto de Infração<br>Emitido ORascunho |   | Period | o de emissão do Au | to de Infração |   |               |                       |
| 9.AIN.9999999.DF.9999                   |   | 20/08  | 2018 a 20/08/2     | 2018           |   |               |                       |
| CNPJ OCPF                               |   | Nome   | Nome empresarial   |                |   |               |                       |
| 9.999.999/9999-99                       |   | SIPE/  | GRO MAPA LTDA      |                |   |               |                       |
|                                         |   |        |                    |                |   |               |                       |
|                                         |   |        |                    |                |   | •••••••       |                       |
|                                         |   |        |                    |                |   | - Campo(s) de | e preenchimento obrig |
|                                         |   |        |                    |                |   |               | Consultar Lir         |
|                                         |   |        |                    |                |   |               |                       |
|                                         |   |        |                    |                |   |               |                       |
|                                         |   |        |                    |                |   |               |                       |
|                                         |   |        |                    | Lista de PAF   | _ |               |                       |

- Em Lista de PAF é apresentada a relação do(s) Auto(s) de Infração, conforme o(s) critério(s) informado(s);
- Na coluna Nº Auto de Infração é(são) apresentado(s) o(s) número(s) do(s) Auto(s) de infração consultado(s);
- 3. Na coluna Data de emissão do processo é(são) apresentada(s) a(s) data(s) de emissão do(s) processo(s) vinculado(s) ao(s) Auto(s) de Infração consultado(s). Este campo virá preenchido apenas caso o fiscal já tenha efetuado a vinculação do Auto de Infração a um número de processo, criado automaticamente pelo sistema, através da funcionalidade Vincular Auto de Infração a processo (maiores informações clique <u>aqui</u>);
- 4. Na coluna Nº do processo é(são) apresentado(s) o(s) número(s) do(s) processo(s) vinculado(s) ao(s) Auto(s) de Infração consultado(s). Este campo virá preenchido apenas caso o fiscal já tenha efetuado a vinculação do Auto de Infração a um número de processo, criado automaticamente pelo sistema, através da funcionalidade Vincular Auto de Infração a processo (maiores informações clique <u>aqui</u>);
- Na coluna CPF/CNPJ é(são) apresentado(s) o(s) número(s) do(s) CPF ou CNPJ do(s) estabelecimento(s) consultado(s);
- Na coluna Nome/Nome empresarial é(são) apresentado(s) o(s) nome(s) (pessoa(s) física(s)) ou nome(s) empresarial(is) (pessoa(s) jurídica(s))

do(s) estabelecimento(s) consultado(s);

- Na coluna Situação é(são) apresentada(s) a(s) situação(ões) atual(is) do(s) Auto(s) de Infração consultado(s); e
- 8. Na coluna **Detalhamento** é disponibilizada a funcionalidade de detalhamento do(s) Auto(s) de Infração consultado(s). Clique no ícone <<<p>>> para visualizar maiores detalhes sobre o processo respectivo. A seguinte tela será apresentada:

|                               | U FAF                                           |                                |                                |                            |
|-------------------------------|-------------------------------------------------|--------------------------------|--------------------------------|----------------------------|
| Dados do pro                  | ocesso                                          |                                |                                |                            |
| Área de interes               | se                                              | 0                              | Nº do processo                 |                            |
| PRODUTO VETE                  | ERINÁRIO                                        | 2                              | 99999.99999999999999999        |                            |
| Nome/nome em<br>SIPEAGRO MAP: | npresarial<br>PA LTDA                           | 4                              | CNPJ/CPF<br>99.999.999/9999-99 |                            |
| Situação                      | aomente em Otinatência                          |                                |                                |                            |
| Aguaruanuo July               | gamenio en 2 instancia                          |                                |                                |                            |
| Detalhamento                  | o do processo                                   |                                |                                |                            |
| Ordem de s                    | serviço                                         | -                              |                                |                            |
| 7                             | N° da ordem de serviço<br><u>16.000005.2017</u> | 8 Data de conclusão            | FISCA                          | ipo<br>JIZAÇÃO             |
| 😑 Defesa & re                 | ecurso                                          |                                |                                |                            |
| -                             | 1 N° do documento                               | 12 Data do anexo               | <b>(B</b> 1                    | ipo                        |
|                               | 16 REC 000017 DE 2017                           | 11/0//20147                    |                                | LIPSO                      |
|                               | 16.DEF.000015.DF.2017                           | 10/04/2017                     | DE                             | FESA                       |
| Parecer                       |                                                 |                                |                                |                            |
| - unocer                      | 15 N° do parecer                                | 16 Data do parecer             | Tino                           |                            |
|                               | 16.PAR.000071.DF.2017                           | 10/04/2017                     | RELATORIA                      | 1                          |
| Notificaçõe                   | 95                                              |                                |                                |                            |
|                               | 20 Nº da notificação                            | 21) Data da notificação        | 22 Tipo                        | 23 Aviso de recebimento    |
|                               | 16.NOT.000030.DF.2017                           | 10/04/2017                     | AUTO DE INFRAÇÃO               | 1                          |
|                               | 16.NOT.000031.DF.2017                           | 10/04/2017                     | DEFESA INTEMPESTIVA            | 0                          |
|                               | 16.NOT.000032.DF.2017                           | 10/04/2017                     | JULGAMENTO DE 1º INSTÂNCIA     | 0                          |
|                               | 16.NOT.000037.DF.2017                           | 19/08/2018                     | APRECIAÇÃO DE RECURSO          | 0                          |
|                               | 16.NOT.000038.DF.2017                           | 11/04/2017                     | JULGAMENTO DE 2º INSTÂNCIA     | 0                          |
| 🗢 Termos                      |                                                 |                                |                                |                            |
|                               | 25 Nº do termo                                  | 26 Situação                    | 2 Data de emissão              | 28 Tipo                    |
|                               | 16.AIN.000068.DF.2017                           | EMITIDO                        | 10/04/2017                     | AUTO DE INFRAÇÃO           |
|                               | 16.APR.000076.DF.2017                           | EMITIDO                        | 11/04/2017                     | APRECIAÇÃO DE RECURSO      |
|                               | 16.JPI.000073.DF.2017                           | EMITIDO                        | 10/04/2017                     | JULGAMENTO DE 1º INSTÂNCIA |
|                               | 16.JSI.000079.DF.2017                           | EMITIDO                        | 11/04/2017                     | JULGAMENTO DE 2ª INSTÂNCIA |
|                               | 16.REV.000069.DF.2017                           | SEM EFEITO                     | 10/04/2017                     | TERMO DE REVELIA           |
|                               | 16.REV.000070.DF.2017                           | EMITIDO                        | 10/04/2017                     | TERMO DE REVELIA           |
|                               | 16.RPI.000072.DF.2017                           | EMITIDO                        | 10/04/2017                     | RELATÓRIO DE 1ª INSTÂNCIA  |
|                               | 16.RSI.000078.DF.2017                           | EMITIDO                        | 11/04/2017                     | RELATÓRIO DE 2ª INSTÂNCIA  |
|                               | 16.TER.000371.DF.2017                           | EMITIDO                        | 22/08/2017                     | TERMO DE ENCERRAMENTO      |
| 🖯 Vida pregre                 | essa                                            |                                |                                |                            |
|                               | 30 Nº do processo                               | 31 Data de emissão do processo | 🚱 Situ                         | iação                      |
| ۲                             | 22222 222222/2222-22                            | 05/06/2017                     | ENCE                           | RRADO                      |
| 0                             | <u>11111.1111111111111111111111111111111</u>    | 31/05/2017                     | ENCE                           | RRADO                      |
| 0                             | 12312.312312/3123-33                            | 20/06/2017                     | ENCE                           | RRADO                      |
| 0                             | 34567.891234/5678-91                            | 16/06/2017                     | ENCE                           | RRADO                      |
| 0                             | 88888.888888888888888888888888888888888         | 10/04/2017                     | ENCE                           | RRADO                      |
| 0                             | <u>22111.111111/1111-11</u>                     | 22/05/2017                     | ENCE                           | RRADO                      |
| 0                             | 55555.555555/5555-55                            | 19/05/2017                     | ENCE                           | RRADO                      |
| 0                             | 21000.000011/2015-22                            | 05/06/2017                     | ENCE                           | RRADO                      |
| 0                             | <u>11111.111111/1111-11</u>                     | 03/04/2018                     | ENCE                           | RRADO                      |
|                               |                                                 |                                |                                | <mark>33</mark> Ge         |
|                               |                                                 |                                |                                |                            |

- No campo Área de Interesse é(são) apresentada(s) a(s) área(s) de interesse do estabelecimento retornado(s) da consulta;
- No campo Nº do processo é exibido o número do processo vinculado ao Auto de Infração retornado da consulta;
- 3. No campo Nome/nome empresarial é apresentado o nome do estabelecimento consultado retornado da

consulta;

- No campo CNPJ/CPF é(são) apresentado(s) o(s) número(s) do(s) CNPJ ou CPF do estabelecimento retornado da consulta;
- No campo Situação é apresentada a situação atual do processo vinculado ao estabelecimento retornado da consulta;
- 6. Em Ordem de Serviço é apresentada a relação de Ordem de serviço vinculada ao número do Auto de Infração. Utilize a Ordem de Serviço para verificar se existem termos de fiscalização emitidos que possam auxiliar na análise do processo administrativo (por exemplo, como subsídio para emissão da relatoria de 1ª instância);
- Na coluna Nº da ordem de serviço é apresentada o número da O.S. vinculada ao Auto de Infração;
- Na coluna Data de conclusão é exibida a data em que a O.S. foi concluída. Para ordens de serviço com *status* diferentes de Concluída, este campo deve ser exibido em branco;
- Na coluna Tipo é apresentado o tipo da O.S. vinculada ao Auto de Infração;
- 10. Em Defesa & recurso é apresentada a relação da(s) notificação(ões) de defesa ou recurso para o processo consultado;
- Na coluna № do documento é(são) apresentado(s) o(s) número(s) da(s) notificação(ões) para o(s) documento(s) de defesa ou recurso;
- Na coluna Data do anexo é(são) exibida(s) a(s) data(s) em que o(s) documento(s) de defesa ou recurso foi(ram) anexado(s);
- Na coluna **Tipo** é(são) apresentado(s) o(s) tipo(s) do(s) documento(s) exibido(s): **Defesa** quando o documento anexado ao processo for uma defesa ou **Recurso** quando o documento anexado for um recurso;
- 14. Em Parecer é exibida a relação do(s) parecer(es)

técnico(s) para o processo consultado;

- Na coluna Nº do parecer é(são) apresentado(s) o(s) número(s) do(s) parecer(es) técnico(s) criado(s) para o processo consultado;
- Na coluna Data do parecer é(são) exibida(s) a(s) data(s) de emissão do(s) parecer(es) técnico(s) criado(s) para o processo consultado;
- 17. Na coluna Tipo é(são) exibido(s) o(s) tipo(s) do(s) parecer(es) técnico(s) respectivo(s). Exemplos: Relatoria, Julgamento, etc.;
- 18. Na coluna Arquivos é(são) exibida(s) a(s) quantidade(s) de arquivo(s) criado(s) para o(s) tipo(s) de parecer(es) vinculado(s) ao processo consultado, em destaque azul. Ao clicar no *link* correspondente, é exibida a tela de visualização conforme exemplo a seguir:

| dministração | Estabelecimentos     | Produtos       | Vistoria e Fiscalização | Sicar | Medico veterinário | Cadastro                        |              |
|--------------|----------------------|----------------|-------------------------|-------|--------------------|---------------------------------|--------------|
| Visualizar   | parecer              |                |                         |       |                    |                                 | Aj           |
| Dados de     | o parecer            |                |                         |       |                    |                                 |              |
| 16.PAR.00    | ecer<br>0071.DF.2017 |                |                         |       |                    | 2 Data de emissão<br>10/04/2017 |              |
|              |                      |                |                         |       | 3                  | Arquivos anexados               |              |
|              |                      | 4 Arquivo      |                         |       |                    | 5 Tipo de documento             | 6 Data anexo |
|              | Arquiv               | o do Parecer T | écnico                  |       |                    | PARECER TECNICO                 | 10/04/2017   |
|              |                      |                |                         |       |                    |                                 | 7 Voltar     |
|              |                      |                |                         |       |                    |                                 |              |

- No campo Nº do parecer é apresentado o número do parecer recuperado da tela anterior;
- No campo Data de emissão é apresentada a data de emissão do parecer técnico recuperada da tela anterior;
- Em Arquivos anexados é apresentada a relação do(s) arquivo(s) anexado(s) ao parecer técnico respectivo;
- Na coluna Arquivo é apresentado o nome do arquivo de parecer técnico anexado em destaque azul. Ao clicar sobre ele, o sistema exibe tela para visualização do arquivo de

parecer anexado;

- Na coluna Tipo de documento é apresentado o tipo do documento vinculado ao arquivo anexado;;
- Na coluna Data anexo é exibida a data na qual o arquivo de parecer foi anexado ao sistema; e
- Clique no botão Voltar para retornar à tela de detalhamento do PAF.
- 19. Em Notificações é apresentada a relação da(s) notificação(ões) criada(s) para o(s) tipo(s) de termo(s) vinculado(s) ao processo consultado;
- Na coluna Nº da notificação é(são) apresentado(s) o(s) número(s) da(s) notificação(ões) criada(s) para o(s) tipo(s) de termo(s) vinculado(s) ao Auto de Infração retornado da consulta;
- Na coluna Data da notificação é(são) apresentada(s) a(s) data(s) em que a(s) notificação(ões) foi(ram) informada(s) no sistema;
- 22. Na coluna **Tipo** é(são) apresentado(s) o(s) tipo(s) do(s) termo(s) vinculado(s) a uma notificação;
- 23. Na coluna Aviso de recebimento é(são) exibida(s) a(s) quantidade(s) de aviso(s) de recebimento relacionado(s) à(s) notificação(ões), em destaque azul. Ao clicar no *link* correspondente, é exibida a tela de visualização conforme exemplo a seguir:

| Administração           | Estabelecimentos                     | Produtos      | Vistoria e Fiscalização | Sicar | Medico veterinario | Cadastro                                    |                       |
|-------------------------|--------------------------------------|---------------|-------------------------|-------|--------------------|---------------------------------------------|-----------------------|
| Visualizar              | AR                                   |               |                         |       |                    |                                             | Ajuda                 |
| Dados d                 | o processo                           |               |                         |       |                    |                                             |                       |
| 1 Área de in<br>PRODUTO | iteresse<br>DVETERINÁRIO             |               |                         |       |                    | 2 N° do processo<br>99999.99999999999999999 |                       |
| 3 Nome/non<br>SIPEAGRO  | <b>ne empresarial</b><br>D MAPA LTDA |               |                         |       |                    | 4 CNPJ/CPF<br>99.999.999/9999-99            |                       |
| 5 Situação<br>Aguardano | do Julgamento em 2ª inst             | ância         |                         |       |                    |                                             |                       |
|                         |                                      |               |                         |       | 6 List             | a de aviso recebimento                      |                       |
|                         | 7                                    | Arquivo       |                         |       | (                  | Tipo de documento                           | 9 Data de recebimento |
|                         | Co                                   | omprovante Al | 3                       |       | ,                  | AVISO DE RECEBIMENTO                        | 20/08/2018            |
|                         |                                      |               |                         |       |                    |                                             | 0 Voltar              |
|                         |                                      |               |                         |       |                    |                                             |                       |

- No campo Área de interesse é apresentada a área de interesse do estabelecimento recuperada da tela anterior;
- No campo Nº do processo é apresentado o número do processo vinculado ao Auto de Infração recuperada da tela anterior;
- No campo Nome/nome empresarial é apresentado o nome do estabelecimento recuperado da tela anterior;
- No campo CNPJ/CPF é apresentado o número de CNPJ ou CPF do estabelecimento recuperado da tela anterior;
- No campo Situação é apresentada a situação atual do processo recuperada da tela anterior;
- Em Lista de aviso de recebimento é exibida a relação de arquivo de AR vinculado ao Auto de Infração;
- Na coluna Arquivo é apresentado o nome do arquivo de AR anexado em destaque azul. Ao clicar sobre ele, o sistema exibe tela para visualização do arquivo anexado como comprovante do AR;
- Na coluna Tipo de documento é apresentado o tipo de documento anexado, recuperado da consulta do AR;
- Na coluna Data de recebimento é apresentada a data em que o AR foi vinculado à notificação; e
- 10. Clique no botão **Voltar** para retornar à tela de detalhamento do PAF.
- 24. Em Termos é apresentada a relação do(s) termo(s) emitido(s) durante o ato processional do Auto de Infração, vinculado(s) ao PAF;
- 25. Na coluna Nº do termo é(são) apresentado(s) o(s)

número(s) do(s) termo(s) emitido(s) vinculado(s) ao PAF;

- 26. Na coluna Situação é(são) apresentada(s) a(s) situação(ões) do(s) termo(s) vinculado(s) ao PAF: Emitido ou Sem efeito;
- 27. Na coluna Data da emissão é(são) apresentada(s) a(s) data(s) de emissão do(s) termo(s) vinculado(s) ao PAF;
- Na coluna **Tipo** é(são) apresentado(s) o(s) tipo(s) de termo(s) vinculado(s) ao PAF;
- 29. Em Vida pregressa é apresentada a relação do(s) processo(s) encerrado(s) vinculado(s) ao estabelecimento autuado;
- 30. Na coluna Nº do processo é(são) apresentado(s) o(s) número(s) do(s) processo(s) encerrado(s), encaminhados à PGFN ou dos últimos 5 anos vinculado(s) ao estabelecimento autuado, em destaque azul. Ao clicar no *link* correspondente, é exibida a tela de visualização a seguir:

| etalhamento PAF                                                                                       |                                   | Aju                 |
|----------------------------------------------------------------------------------------------------|-----------------------------------|---------------------|
| > Dados do processo                                                                                   |                                   |                     |
| Area de interesse<br>PRODUTO VETERINÁRIO                                                              | 2 9999 99999/9999-99              |                     |
| Data do auto de infração<br>20/04/2018                                                                | <b>4</b> 99 AIN 999999.DF.9999    |                     |
| Situação do processo<br>Encerrado                                                                     | 1 Tramite<br>2ª instância         |                     |
| ▶ Dados da GRU                                                                                        |                                   |                     |
| Valor da GRU<br>1.500.000                                                                             | Data de vencimento     20/08/2018 |                     |
| Situação da GRU<br>Pagamento efetuado                                                                 | 16/08/2018                        |                     |
| Irregularidade constatada e disposição legal infringida                                               |                                   |                     |
| Irregularidade                                                                                        |                                   |                     |
| Disposição legal infringida<br>Ardigo 88, Ardigo 4°, do(a) Decreto 005053/2004;<br>Lei № 000001/2015; |                                   |                     |
| > Julgamento de 1º instância                                                                          |                                   |                     |
| Data<br>20/05/2018                                                                                    |                                   |                     |
| Penalidade<br>Penalidade com multa<br>Penalidade sem multa                                            |                                   |                     |
| Previsão legat<br>Lei 99/99<br>Lei de apreensão de produtos.                                          |                                   |                     |
| ▶ Julgamento de 2ª instância                                                                          |                                   |                     |
| Data<br>25/06/2018                                                                                    |                                   |                     |
| Penalidade<br>Penalidade com multa<br>Penalidade sem multa                                            |                                   |                     |
| Previsão legal<br>Decreto Lei 191919/99<br>Lei 5959/99                                                |                                   |                     |
|                                                                                                    |                                   | 19 Gerar PDF Voltar |

- No campo Área de interesse é apresentada a área de interesse do Auto de Infração vinculado ao processo;
- No campo Nº do processo é apresentado o número do processo vinculado ao Auto de Infração;
- No campo Data do auto de infração é apresentada a data de emissão do Auto de Infração;
- No campo Nº do auto de infração é apresentado o número do Auto de Infração vinculado ao processo;
- No campo Situação do processo é apresentada a situação do processo retornada do processo selecionado;
- No campo Trâmite é apresentado o trâmite no qual o processo foi encerrado. Pode ser em 1<sup>a</sup> ou 2<sup>a</sup> instância;
- No campo Valor da GRU é apresentado o valor total da GRU vinculada ao processo selecionado. Caso haja o parcelamento da GRU (apenas para a área de interesse Fertilizantes), o sistema deve somar os valores parcelados e apresentá-los neste campo;
- No campo Data de vencimento é apresentada a data de vencimento da GRU;
- No campo Situação da GRU é apresentada a situação atual da GRU, se foi ou não paga;
- No campo Data de pagamento é apresentada a data em que o pagamento da GRU foi efetuado, caso tenha ocorrido o pagamento;
- 11. No campo **Irregularidade** é apresentada a irregularidade constatada no ato da

fiscalização, recuperada do Auto de Infração emitido;

- No campo Disposição legal infringida é(são) apresentado(s) o(s) ato(s) normativo(s) transgredidos, recuperado(s) do Auto de Infração emitido;
- No campo Data é exibida a data do julgamento de 1<sup>a</sup> instância;
- 14. No campo Penalidade é(são) apresentada(s)
  a(s) penalidade(s) aplicada(s) em 1<sup>a</sup>
  instância;
- No campo Previsão legal é(são) apresentada(s) a(s) base(s) legal(is) da(s) penalidade(s) aplicada(s) em 1ª instância;
- No campo Data é exibida a data do julgamento de 2ª instância;
- 17. No campo Penalidade é(são) apresentada(s)
   a(s) penalidade(s) aplicada(s) em 2<sup>a</sup>
   instância;
- No campo Previsão legal é(são) apresentada(s) a(s) base(s) legal(is) da(s) penalidade(s) aplicada(s) em 2ª instância;
- Clique no botão Gerar PDF caso deseje emitir o relatório digital de vida pregressa do processo selecionado. O sistema exibe o relatório criado na funcionalidade Vida Pregressa (maiores informações clique aqui); e
- 20. Clique no botão **Voltar** para retornar à tela de detalhamento do PAF.
- 31. Na coluna Data de emissão do processo é(são) apresentada(s) a(s) data(s) de emissão do(s) processo(s) vinculado(s) ao autuado;
- 32. Na coluna **Situação** é(são) apresentada(s) a(s)

situação(ões) do(s) processo(s) vinculado(s) ao autuado;

- Clique no botão Gerar PDF caso deseje emitir o relatório digital de vida pregressa do processo selecionado. O sistema exibe o relatório criado na funcionalidade Vida Pregressa (maiores informações clique <u>aqui</u>); e
- 34. Clique no botão **Voltar** para retornar à tela de consulta.

4 - Os campos sinalizados com \* (asterisco) são de preenchimento obrigatório. Se ao menos um campo obrigatório não for informado, será apresentada mensagem em destaque para alertá-lo, conforme exemplo abaixo:

O campo Área de interesse é obrigatório para que a consulta seja realizada.

5 - Após realizar a consulta, caso o sistema não encontre dado(s) para o(s) critério(s) de pesquisa informado(s), é apresentada a mensagem em destaque para alertá-lo, conforme exemplo abaixo:

Nenhum registro encontrado para os parâmetros informados.

Created with the Personal Edition of HelpNDoc: Generate EPub eBooks with ease

#### Aviso de recebimento

## Ministério da Agricultura, Pecuária e Abastecimento

1 - Esta funcionalidade permite que os fiscais incluam, visualizem e excluam avisos de recebimento referentes aos documentos do **Processo Administrativo de Fiscalização (PAF)** do Auto de Infração do Ministério. Esta funcionalidade deve ser usada preferencialmente quando a situação do processo for **Aguardando notificação do Auto de Infração** (Mais detalhes sobre situação do PAF, clique <u>aqui</u>). Entretanto, para quaisquer situações que exijam o envio de notificação, pode-se usar tanto esta funcionalidade quanto o **Informar Notificação** (maiores informações clique <u>aqui</u>). Acesse o sistema, no menu **Sicar** e selecione a opção **Aviso de Recebimento**.

Medico v Acompanhar PA Ajuda Despacho 1ª Instância Objetivo/Descrição 2ª Instância Gerenciar registros de Produtos e Estabelecimentos administrados pelo Ad Dúvidas e/ou Sugestőes nar Notificação • E-mail: atendimento.sistemas@agricultura.gov.br o Telefone: 0800-704-1995 to não Reg Cadastrar Estab Vida Pregressa

2 - Após selecionar o item Aviso de Recebimento, o sistema apresentará a tela para consulta do(s) Auto(s) de Infração para inclusão do(s) AR. Como exemplo, usaremos a área de Produtos Veterinários:

| Administração | Estabelecimentos               | Produtos | Vistoria e Fiscalização | Sicar | Medico veterinário  | Cadastro |                                         |
|---------------|--------------------------------|----------|-------------------------|-------|---------------------|----------|-----------------------------------------|
| Caminho:      |                                |          |                         |       |                     |          |                                         |
| Você está aqu | i: • Sicar • Aviso de Recebime | nto      |                         |       |                     |          |                                         |
| Aviso d       | e recebimento                  |          |                         |       |                     |          | Ajuda                                   |
| Parâr         | netros de consulta             |          |                         |       |                     |          |                                         |
| * Área        | de interesse                   |          |                         | •     | N° do processo      |          |                                         |
| PROE          | UTO VETERINÁRIO 🗸              |          |                         | 2     | 99999.999999/9999-9 | 9        |                                         |
| N° auto       | de infração                    |          |                         | •     | Nº notificação      |          |                                         |
| 99.AIN        | .9999999.DF.9999               |          |                         | 4     | 99.NOT.999999.DF.99 | 199      |                                         |
| 5 Period      | o do aviso de recebimento      |          |                         | 6     |                     |          |                                         |
| 17/08/        | a 17/06/201                    | 0        |                         | Ŭ     | 23.222.222/2222-22  |          |                                         |
|               | Iome empresarial (Razao        | social)  |                         |       |                     |          |                                         |
| JIP L/4       | ORO MAPA EIDA                  |          |                         |       |                     |          |                                         |
|               |                                |          |                         |       |                     |          | * Campo(s) de preenchimento obrigatório |
|               |                                |          |                         |       |                     |          | 8 Consultar Limpar 9                    |
|               |                                |          |                         |       |                     |          |                                         |

- No campo Área de interesse é apresentada a relação de área(s) de atuação do Ministério conforme você tem acesso. Selecione a área que deseja pesquisar o(s) Autos de Infração;
- No campo Nº do processo descreva, em até 20 caracteres, o(s) número(s) do(s) processo(s), gerado(s) automaticamente pelo sistema, vinculado(s) ao(s) Auto(s) de Infração a ser(em) consultado(s);
- No campo Nº auto de infração descreva, em até 21 caracteres, o(s) número(s) do(s) Auto(s) de Infração a ser(em) consultado(s);
- No campo Nº notificação descreva, em até 21 caracteres, o número de notificação vinculado ao Auto de Infração a ser(em) consultado(s);
- No campo Período do aviso de recebimento descreva, nos campos exibidos, o período de emissão do(s) AR a ser(em) consultado(s);
- Selecione uma das opções disponíveis e insira o número do CNPJ (18 caracteres) ou CPF (14 caracteres) desejado para consultar o(s) estabelecimento(s) ou pessoa(s) física(s);
- 7. No campo Nome/Nome empresarial (Razão social) descreva o nome (pessoa física) ou nome empresarial do estabelecimento (pessoa jurídica). Ao inserir as três primeiras letras do estabelecimento a ser consultado, o sistema exibirá uma lista de sugestões (autocompletar) de nomes com os parâmetros informados;
- Após informar todos os dados necessários para a pesquisa, clique no botão Consultar; e
- 9. Clique no botão Limpar caso deseje apagar todos os dados informados.

3 - Após realizar a consulta, caso o sistema encontre dado(s) para o(s) critério(s) de pesquisa informado(s), será apresentado o resultado conforme o exemplo abaixo:

| Administração     | Estabelecimentos          | Produtos | Vistoria e Fiscalização | Sicar     | Medico veterinário    | Cadastro         |                      |                                   |
|-------------------|---------------------------|----------|-------------------------|-----------|-----------------------|------------------|----------------------|-----------------------------------|
| Caminho:          |                           |          |                         |           |                       |                  |                      |                                   |
| Você está aqui: ) | Sicar + Aviso de Recebime | ento     |                         |           |                       |                  |                      |                                   |
|                   |                           |          |                         |           |                       |                  |                      |                                   |
| Aviso de          | recebimento               |          |                         |           |                       |                  |                      | Ajuda                             |
| Parâme            | tros de consulta          |          |                         |           |                       |                  |                      |                                   |
| * Área de         | interesse                 |          |                         |           | N° do processo        |                  |                      |                                   |
| PRODUT            | O VETERINÁRIO Y           |          |                         |           | 99999.999999/9999-9   | 9                |                      |                                   |
| N° auto de        | infração                  |          |                         |           | N° notificação        |                  |                      |                                   |
| 99.AIN.99         | 9999.DF.9999              |          |                         |           | 99.NOT.999999.DF.99   | 199              |                      |                                   |
| Periodo d         | o aviso de recebimento    | )        |                         |           | ●CNPJ ○CPF            |                  |                      |                                   |
| 17/08/201         | 8 a 17/08/201             | 8        |                         |           | 99.999.999/9999-99    |                  |                      |                                   |
| Nome/Nor          | ne empresarial (Razão     | social)  |                         |           |                       |                  |                      |                                   |
| SIPEAGE           | o mapa ltda               |          |                         |           |                       |                  |                      |                                   |
|                   |                           |          |                         |           |                       |                  |                      |                                   |
|                   |                           |          |                         |           |                       |                  | * Camp               | o(s) de preenchimento obrigatório |
|                   |                           |          |                         |           |                       |                  |                      | Consultar Limpar                  |
|                   |                           |          |                         |           |                       |                  |                      |                                   |
|                   |                           |          |                         |           |                       |                  |                      |                                   |
|                   |                           |          | 1 Lista d               | le avisos | s de auto de infração | com aviso de re  | cebimento            |                                   |
|                   | 2 N° notificação          |          | 3 N° auto de infra      | ção       | 4                     | N° do processo   | 5 Nome/Nome empresar | ial 6 Arquivos                    |
| 1                 | 9.NOT.999999.DF.2018      | 8        | 99.AIN.999999.DF        | 2018      | 999                   | 99.999999/9999-9 | 9 SIPEAGRO MAPA LTDA | 1                                 |
|                   |                           |          |                         | Qua       | antidade de registros | encontrados: 1   |                      |                                   |
|                   |                           |          | Prim                    | eira /    | Anterior Página: 1    | /1 Próxima       | Última               |                                   |
|                   |                           |          |                         |           |                       |                  |                      |                                   |
|                   |                           |          |                         |           |                       |                  |                      |                                   |

- Em Lista de avisos de auto de infração com aviso de recebimento é apresentada a relação do(s) auto(s) de infração com AR, conforme o(s) critério(s) informado(s);
- 2. Na coluna Nº notificação é(são) apresentado(s) o(s) número(s) da(s) notificação(ões) de AR vinculado(s) ao(s) respectivo(s) Auto(s) de Infração em destaque azul. Para preencher as informações do AR para a notificação desejada, clique sobre ela. O sistema apresentará a tela abaixo para inclusão dos dados:

| Adm | nistração Estabelecimentos Produtos         | Vistoria e Fiscalização Sie | car Medico veterinário Cadastro |                       |                                             |                          |                                 |
|-----|---------------------------------------------|-----------------------------|---------------------------------|-----------------------|---------------------------------------------|--------------------------|---------------------------------|
| Ca  | ninho:                                      |                             |                                 |                       |                                             |                          |                                 |
| *   | e esta aqui: + sicar + xviso de Recebimento |                             |                                 |                       |                                             |                          | Ainta                           |
| A   | riso de recebimento                         |                             |                                 |                       |                                             |                          | мјова                           |
|     |                                             |                             |                                 |                       |                                             |                          |                                 |
| -   | Dados do auto de Infração                   |                             |                                 |                       |                                             |                          |                                 |
| 1   | Nº auto de infração                         |                             |                                 |                       | 2 Data da emissão                           |                          |                                 |
| ด้  | 99000 000000000.00                          |                             |                                 |                       | NomeNome empresarial<br>SIPEACRO MAPA I TDA |                          |                                 |
| Ă   | CNPJ / CPF<br>00 000 000/0000.00            |                             |                                 |                       |                                             |                          |                                 |
|     | Dados da notificação                        |                             |                                 |                       |                                             |                          |                                 |
| 6   | N" notificação                              |                             | Area de interesse               |                       |                                             |                          |                                 |
| Ä   | 99.NOT.999999.DF.2018<br>Data da emissão    |                             | PRODUTO VETERINAR               | 10                    |                                             |                          |                                 |
| •   | Dados do aviso de recebimento               |                             |                                 |                       |                                             |                          |                                 |
| -   | Nome do recebedor                           |                             | Data da racebimento             |                       |                                             |                          |                                 |
| 9   | RECEBEDOR FICTÍCIO                          |                             | 17/08/2018                      |                       |                                             |                          |                                 |
| 11  | Código de rastreamento     SW999999999BR    |                             | O AGO 🗹                         | 2018 🗹 🛛              |                                             |                          |                                 |
|     |                                             |                             | DST                             | Q Q S S               |                                             |                          |                                 |
|     | Anexar arquivos                             |                             |                                 | 1 2 3 4               |                                             |                          |                                 |
| 10  | * Tipo de arquivo                           |                             | 6 6 7<br>12 13 14               | 8 9 10 11<br>15 16 18 |                                             | Arquivo                  | 14                              |
|     | AVISO DE RECEBIMENTO 1                      | •                           | 19 20 21                        | 22 23 24 25           |                                             | Browse No file selected. | Anexar                          |
|     |                                             |                             | 26 27 28                        | 29 30 31              | 1 Argunhung                                 |                          |                                 |
|     |                                             | 16 Armilion                 |                                 |                       |                                             |                          | 10 Data do apexo                |
|     | Arguivo fictício pdf                        | <b>W</b> And and            | AASO                            | DE RECEBIMENTO 1      |                                             |                          | 17/08/2018                      |
|     |                                             |                             |                                 | Quantida              | ade de registros encontrados: 1             |                          |                                 |
|     |                                             |                             |                                 | Primeira Anterio      | or Páginas: 1 /1 Próxima Última             |                          |                                 |
|     |                                             |                             |                                 |                       |                                             |                          | 19 Excluir                      |
|     |                                             |                             |                                 |                       |                                             |                          |                                 |
|     |                                             |                             |                                 |                       |                                             |                          | * Campo(s) de preenchim21 bri22 |
|     |                                             |                             |                                 |                       |                                             |                          | 20 Confirmar Limpar Voltar      |

- No campo Nº auto de infração é apresentado o número do Auto de Infração respectivo;
- No campo Data da emissão é apresentada a data da emissão do Auto de Infração respectivo;
- No campo Nº do processo é apresentado o número do processo, gerado automaticamente pelo sistema, vinculado ao Auto de Infração respectivo;
- No campo Nome/Nome empresarial é apresentado o nome ou nome empresarial do estabelecimento;
- No campo CNPJ/CPF é apresentado o número do CNPJ ou CPF do Estabelecimento;
- No campo Nº notificação é apresentado o número da notificação do AR;
- No campo Área de interesse é apresentada a área de interesse vinculada ao estabelecimento autuado;
- No campo Data da emissão é apresentada a data da emissão da notificação do AR;
- No campo Nome do recebedor descreva, em até 60 caracteres, o nome da pessoa que recebeu o documento;
- No campo Data do recebimento ao clicar sobre ele é apresentado um calendário em que você deve selecionar a data em que o documento foi recebido;
- No campo Código de rastreamento descreva, em até 13 caracteres, o código de rastreamento do AR gerado pelos Correios;
- No campo **Tipo de arquivo** selecione entre as opções disponíveis o tipo de arquivo a ser anexado que servirá como comprovante;
- No campo Arquivo selecione um documento digitalizado (em formato PDF, JPG, PNG ou GIF), localizado no computador em uso, que será anexado como comprovante;
- Após selecionar o tipo de arquivo (item 12) e o documento a ser anexado (item 13), clique no botão Anexar. O sistema emitirá uma mensagem de inclusão do arquivo;

Arquivo anexado com sucesso!

- 15. Em Arquivos é apresentada a relação do(s) arquivo(s) anexado(s);
- Na coluna Arquivo é(são) apresentado(s) o(s) documento(s) digitalizado(s) que foi(ram) anexado(s) como comprovante(s) em destaque azul;
- 17. Na coluna **Tipo** é(são) apresentado(s) o(s) tipo(s) de arquivo(s) correspondente(s) ao(s) documento(s) digitalizado(s) como comprovante(s);
- Na coluna Data do anexo é(são) apresentada(s) a(s) data(s) da inclusão do(s) anexo(s);
- Para excluir um anexo cadastrado, clique no ícone <<O>> e em seguida, clique no botão Excluir. O sistema exibirá a mensagem de confirmação a seguir. Clique em Sim para efetivar a exclusão ou em Não para fechar a mensagem e retornar ao sistema;

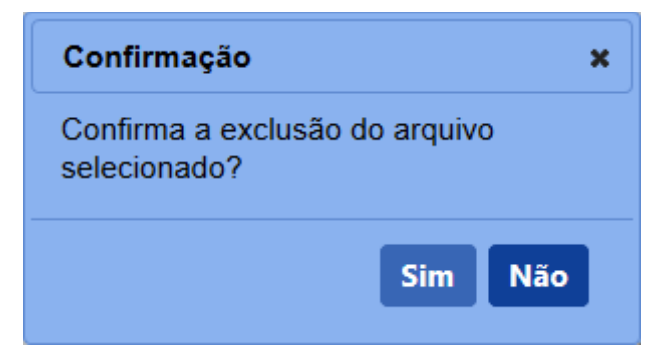

Após clicar em **Sim**, o sistema emitirá uma mensagem de exclusão do arquivo.

Arquivo excluído com sucesso!

**Observação:** Caso o processo em questão já esteja em andamento, ou seja, apresenta trâmites avançados de defesa, relatoria e julgamento, o sistema não permitirá a exclusão ou a alteração da notificação de AR, exibindo a mensagem de alerta a seguir:

A notificação não pode ser alterada ou excluída, pois houve andamento no processo.

20. Após preencher e selecionar os campos necessários, clique no botão **Confirmar** para efetivar a inclusão do AR. O sistema apresentará a mensagem de confirmação a seguir. Clique em **Sim** para efetivar a inclusão ou em **Não** para fechar a mensagem e retornar ao sistema;

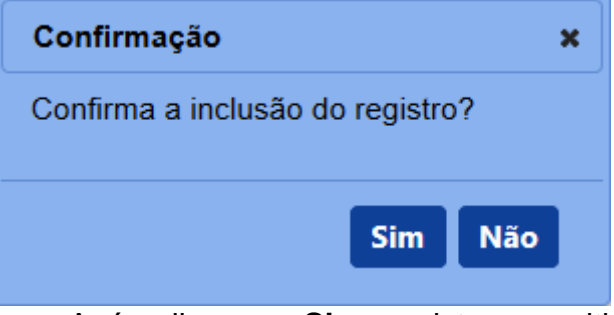

Após clicar em **Sim**, o sistema emitirá uma mensagem de inclusão de registro.

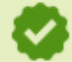

Registro incluído com sucesso.

- 21. Clique no botão **Limpar** caso deseje apagar todos os dados informados; e
- 22. Clique no botão **Voltar** para retornar à tela de consulta.
- Na coluna Nº auto de infração é(são) apresentado(s) o(s) número(s) do(s) Auto(s) de infração consultado(s);
- Na coluna Nº do processo é(são) apresentado(s) o(s) número(s) do(s) processo(s), gerado(s) automaticamente pelo sistema, vinculado(s) ao(s) Auto(s) de Infração consultado(s);
- 5. Na coluna Nome/Nome empresarial é(são) apresentado(s) o(s) nome(s)

ou nome(s) empresarial(is) do(s) estabelecimento(s) do(s) Auto(s) de Infração; e

 Na coluna Arquivos é(são) apresentada(s) a(s) quantidade(s) de Aviso(s) de Recebimento(s) relacionado(s) ao(s) Auto(s) de Infração.

4 - Os campos sinalizados com \* (asterisco) são de preenchimento obrigatório. Se ao menos um campo obrigatório não for informado, será apresentada mensagem em destaque para alertá-lo, conforme exemplo abaixo:

O campo Área de interesse é obrigatório para que a consulta seja realizada.

5 - Após realizar a consulta, caso o sistema não encontre dado(s) para o(s) critério(s) de pesquisa informado(s), é apresentada a mensagem em destaque para alertá-lo, conforme exemplo abaixo:

Nenhum registro encontrado para os parâmetros informados.

Created with the Personal Edition of HelpNDoc: Write eBooks for the Kindle

#### Vincular auto de infração a processo

# Ministério da Agricultura, Pecuária e Abastecimento

1 - Esta funcionalidade permite que os fiscais possam vincular o(s) Auto(s) de Infração ao(s) número(s) de processo(s) gerado(s) pelo setor de protocolo geral, conforme as regras regulamentadas pelo Ministério. Esta funcionalidade deve ser usada, obrigatoriamente, **antes** de despachar o processo para **relatoria em 1<sup>a</sup> instância** (**podendo o autuado ter cadastrado ou não a sua defesa no sistema**).

Acesse o sistema, no menu Sicar, selecione 1<sup>a</sup> instância e o subitem Vincular auto de infração a processo.

| Administração Esta                 | abelecimentos    | Produtos      | Vistoria e Fiscalização     |          | Medico veterinário     | Cadastro      |                                      |       |
|------------------------------------|------------------|---------------|-----------------------------|----------|------------------------|---------------|--------------------------------------|-------|
| Caminho:                           |                  |               |                             | Acomp    | panhar PAF             |               |                                      |       |
|                                    |                  |               |                             | Despa    | cho                    |               |                                      | Ajuda |
| Objetivo/Desc                      | ricão            |               |                             |          | ância                  |               | Vincular auto de infração a processo |       |
| 0                                  |                  | Entration     |                             | 2ª Insta | ância                  |               | Defesa ou recurso                    |       |
| Gerenciar registr                  | os de Produtos e | e Estabelecin | nentos administrados pelo i | Admini   | istração               |               | Termo de Revelia                     |       |
| Dúvidas e/ou                       | Sugestőes        |               |                             | Aviso o  | de Recebimento         |               | Relatoria                            |       |
| • E-mail: atendi                   | imento.sistemas( | @agricultura. | gov.br                      | Informa  | ar Notificação         |               | Parecer técnico                      |       |
| <ul> <li>Telefone: 0800</li> </ul> | 0-704-1995       |               |                             | Cadast   | trar Estabelecimento n | ão Registrado | Julgamento                           |       |
|                                    |                  |               |                             | Relató   | rios                   |               | Execução de sanção administrativa    |       |
|                                    |                  |               |                             | Ofícios  | 3                      |               | Encerramento                         |       |
|                                    |                  |               |                             | GRU      |                        |               |                                      | 2     |
|                                    |                  |               |                             | Vida P   | regressa               |               |                                      |       |

2 - Após selecionar o item **Vincular auto de infração a processo**, o sistema apresentará a tela para consulta do(s) Auto(s) de Infração. Como exemplo, usaremos a área de Produtos Veterinários:

|   | ı | $\sim$ | Λ |   |
|---|---|--------|---|---|
| Э | l | U      | А | Г |

| Administração     | Estabelecimentos            | Produtos            | Vistoria e Fiscalização | Sicar | Medico veterinário | Cadastro                             |                                         |
|-------------------|-----------------------------|---------------------|-------------------------|-------|--------------------|--------------------------------------|-----------------------------------------|
| Caminho:          |                             |                     |                         |       |                    |                                      |                                         |
| Você está aqui: ) | Sicar + 1ª Instância + Vinc | cular auto de infra | eção a processo         |       |                    |                                      |                                         |
| Auto de l         | nfração vincula             | do ao pro           | cesso                   |       |                    |                                      | Ajuda                                   |
| Parâme            | tros de consulta            |                     |                         |       |                    |                                      |                                         |
| Area de           | interesse                   |                     |                         |       | 2                  | do processo                          |                                         |
| PRODU             | IO VETERINARIO V            |                     |                         |       | 99                 | 999.999999/9999-99                   |                                         |
| 3 Nº auto d       | e infração                  |                     |                         |       | <b>4</b>           | riodo de emissão do auto de infração |                                         |
| Cond I            | 0005                        |                     |                         |       | N                  | ome/Nome empresarial                 |                                         |
| 5 99 999 9        | 99/9999-99                  |                     |                         |       | 6 s                | PEAGRO MAPA LTDA                     |                                         |
|                   |                             |                     |                         |       |                    |                                      |                                         |
|                   |                             |                     |                         |       |                    |                                      | * Campo(s) de preenchimento obrigatório |
|                   |                             |                     |                         |       |                    |                                      | 7 Consultar Limpar 8                    |

- No campo Área de interesse é apresentada a relação de área(s) de atuação do Ministério conforme você tem acesso. Selecione a área que deseja pesquisar o(s) Auto(s) de Infração;
- No campo Nº do processo descreva, em até 20 caracteres, o(s) número(s) do(s) processo(s), gerado(s) automaticamente pelo sistema, vinculado(s) ao(s) Auto(s) de Infração a ser(em) consultado(s);
- No campo Nº auto de infração descreva, em até 21 caracteres, o(s) número(s) do(s) Auto(s) de Infração a ser(em) consultado(s);
- No campo Período de emissão do auto de infração descreva, nos campos exibidos, o período de emissão do(s) Auto(s) de Infração a ser(em) consultado(s);
- Selecione uma das opções disponíveis e insira o número do CNPJ (14 caracteres) ou CPF (18 caracteres) desejado para consultar o(s) estabelecimento(s) ou pessoa(s) física(s);
- 6. No campo Nome/Nome empresarial (Razão social) descreva o nome ou nome empresarial do estabelecimento (pessoa física ou jurídica). Ao inserir as três primeiras letras do estabelecimento a ser consultado, o sistema exibirá uma lista de sugestões (autocompletar) de nomes com os parâmetros informados;
- Após informar todos os dados necessários para a pesquisa, clique no botão Consultar; e
- 8. Clique no botão Limpar caso deseje apagar todos os dados informados.

3 - Após realizar a consulta, caso o sistema encontre dado(s) para o(s) critério(s) de pesquisa informado(s), será apresentado o resultado conforme o exemplo abaixo:

SICAR

| inistração Estabelecimento                         | s Produtos            | Vistoria e Fiscalização | Sicar        | Medico veterinário                         | Cadastro                              |                                            |
|----------------------------------------------------|-----------------------|-------------------------|--------------|--------------------------------------------|---------------------------------------|--------------------------------------------|
| minno:<br>Si arté aquir E Giasr E 19 Iartéacia E 1 | lingular auto de infr |                         |              |                                            |                                       |                                            |
| de esta aqui: F Sidar F 1º Instandia F 1           | rindular auto de inm  | içao a processo         |              |                                            |                                       |                                            |
| uto de Infração vincu                              | lado ao pro           | cesso                   |              |                                            |                                       | Aju                                        |
| Parâmetros de consulta                             |                       |                         |              |                                            |                                       |                                            |
| * Área de interesse                                | -                     |                         |              | N°                                         | do processo                           |                                            |
| PRODUTO VETERINARIO                                | ·                     |                         |              | 99                                         | 9999.9999999/9999-99                  |                                            |
| Nº auto de infração                                |                       |                         |              | Pe                                         | eríodo de emissão do auto de infração |                                            |
| 99.Allv.999999.DF.9999                             |                       |                         |              | 12<br>No                                   | ome/Nome empresarial                  |                                            |
| 99 999 999/9999-99                                 |                       |                         |              | SI                                         | PEAGRO MAPA LTDA                      |                                            |
|                                                    |                       |                         |              |                                            |                                       |                                            |
|                                                    |                       |                         |              |                                            |                                       | * Campo(s) de preenchimento obrigatóri     |
|                                                    |                       |                         |              |                                            |                                       | Consultar Limpa                            |
|                                                    |                       |                         |              |                                            |                                       |                                            |
|                                                    | 0                     |                         |              | Lista de autos d                           |                                       |                                            |
| N° auto de infração                                | Data de en            | N° do pro               | cesso        | 5 CNPJ/CPF                                 | Nome/Nome empresarial                 | Situação                                   |
| 99.AIN.999999.DF.2018                              | 19/08/20              | 18                      |              | 99,999,999/9999-9                          | 99 SIPEAGRO MAPA LI DA                | Aguardando notificação do Auto de Infração |
|                                                    |                       | Pr                      | Qu<br>imeira | antidade de registro<br>Anterior Página: 1 | s encontrados: 1<br>/1 Próxima Última |                                            |
|                                                    |                       |                         |              | , against                                  |                                       |                                            |

- Em Lista de autos de infração é apresentada a relação do(s) auto(s) de infração que será(ão) vinculado(s) ao processo, conforme o(s) critério(s) informado(s);
- Na coluna Nº auto de infração é(são) apresentado(s) o(s) número(s) do(s) Auto(s) de Infração que será(ão) vinculado(s) ao processo em destaque azul. Para vincular o Auto de Infração ao processo, clique sobre ele. O sistema apresentará a tela abaixo para inclusão dos dados:

| /incular auto d                          | e infra        | ação     | ao p          | oroce | esso |    |     | Aju                                                  |
|------------------------------------------|----------------|----------|---------------|-------|------|----|-----|------------------------------------------------------|
| Parâmetros de i                          | nclusão        | <b>,</b> |               |       |      |    |     |                                                      |
| Nº auto de infração<br>99.AIN.999999.DF. | 999            |          |               |       |      |    |     | Período de emissão do auto de infração<br>19/08/2018 |
| Nome/Nome empression<br>SIPEAGRO MAPA L  | esarial<br>IDA |          |               |       |      |    |     | ▲ N° do processo<br>00016.000001/2018-20             |
| Data de emissão<br>19/08/2018            | do proc        | esso     |               |       |      |    | _   |                                                      |
|                                          | 0              | AGO      |               | × 20  | 018  | ~  | 0   | * Campo(s) de preenchimento obrigatório              |
|                                          | D              | S        | т             | Q     | Q    | S  | S   | 6 Confirmar I impar Voltar                           |
|                                          | -              |          |               | 1     | 2    | 3  | 4   |                                                      |
|                                          | 5              | 6        | 7             | 8     | 9    | 10 | 11  | · · · · · · · · · · · · · · · · · · ·                |
|                                          | 12             | 13       | 14            | 15    | 16   | 17 | 18  |                                                      |
|                                          |                |          | in the second | -     |      |    | 0.0 |                                                      |
|                                          | 19             | 20       | 21            | 22    | 23   | 24 | 25  |                                                      |

- No campo Nº auto de infração é apresentado o número do Auto de Infração respectivo;
- No campo Período de emissão do auto de infração é apresentada a data da emissão do Auto de Infração respectivo;
- 3. No campo Nome/Nome empresarial é apresentado o

nome ou nome empresarial do estabelecimento;

- 4. No campo Nº do processo é apresentado o número do processo, gerado automaticamente pelo sistema, para o respectivo Auto de Infração selecionado no item 2 do tópico anterior. Este número de processo é composto da seguinte forma, baseado no exemplo acima: Área de Atuação da OS (00016), número sequencial de 6 dígitos, que é retornado à situação original quando houver mudança de área de atuação, ano ou UF (000001), ano corrente (2018) e número da UF do estabelecimento definido pelo sistema (20);
- No campo Data de emissão do processo ao clicar sobre ele é apresentado um calendário em que você deve selecionar a data de emissão do processo;
- 6. Após preencher e selecionar os campos necessários, clique no botão **Confirmar** para efetivar a vinculação do processo ao Auto de Infração. O sistema apresentará a mensagem de confirmação a seguir. Clique em **Sim** para efetivar a inclusão ou em **Não** para fechar a mensagem e retornar ao sistema;

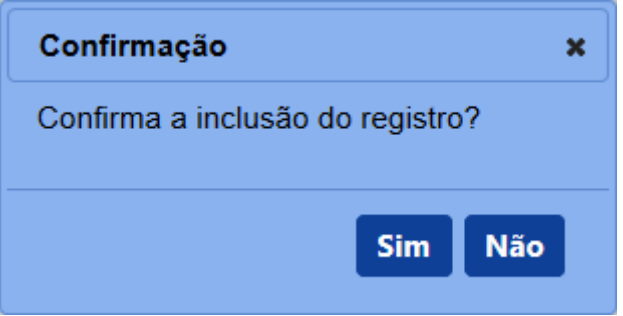

Após clicar em **Sim**, o sistema emitirá uma mensagem de inclusão de registro.

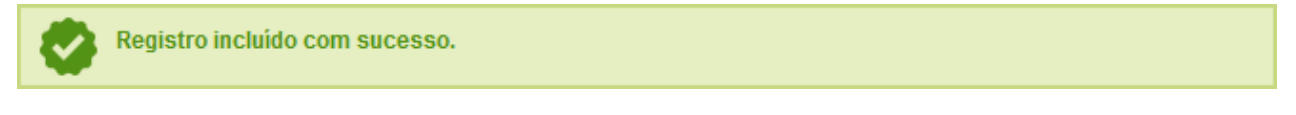

- Clique no botão Limpar caso deseje apagar todos os dados informados; e
- 8. Clique no botão Voltar para retornar à tela de consulta.

Observação: O sistema não permitirá a alteração da data de

emissão do processo para Autos de Infração que já tenham uma defesa ou termo de revelia cadastrado.

- Na coluna Data de emissão é(são) apresentada(s) a(s) data(s) de emissão do(s) Auto(s) de Infração, conforme o(s) critério(s) utilizado(s);
- Na coluna Nº de processo é(são) apresentado(s) o(s) número(s) do(s) processo(s) vinculado(s) ao(s) Auto(s) de Infração. Caso o respectivo Auto de Infração ainda não tenha um número de processo vinculado, esta coluna será exibida em branco;
- Na coluna CNPJ/CPF é(são) apresentado(s) o(s) número(s) de CNPJ ou CPF do(s) estabelecimento(s);
- Na coluna Nome/Nome empresarial é(são) apresentado(s) o(s) nome(s) ou nome(s) empresarial(is) do(s) estabelecimento(s); e
- Na coluna Situação é(são) apresentada(s) a(s) situação(ões) do(s) processo(s) no momento da consulta.

4 - Os campos sinalizados com \* (asterisco) são de preenchimento obrigatório. Se ao menos um campo obrigatório não for informado, será apresentada mensagem em destaque para alertá-lo, conforme exemplo abaixo:

O campo Área de interesse é obrigatório para que a consulta seja realizada.

5 - Após realizar a consulta, caso o sistema não encontre dado(s) para o(s) critério(s) de pesquisa informado(s), é apresentada a mensagem em destaque para alertá-lo, conforme exemplo abaixo:

Nenhum registro encontrado para os parâmetros informados.

SICAR

Created with the Personal Edition of HelpNDoc: Create iPhone web-based documentation

#### Defesa ou recurso

# Ministério da Agricultura, Pecuária e Abastecimento

1 - Esta funcionalidade permite que os fiscais possam incluir, visualizar e emitir os arquivos de defesa ou recurso ao Ministério, além de permitir informar a revelia de um autuado e a tempestividade do recurso apresentado, referentes a um Processo Administrativo de Fiscalização (PAF). Esta funcionalidade deve ser utilizada quando a situação do processo for: Aguardando Defesa, Aguardando Indicação de Revelia, Aguardando Recurso ou Aguardando Tempestividade do Recurso. Quando a situação for Aguardando Defesa ou Aguardando Recurso, caso seja solicitado pelo estabelecimento autuado, os fiscais podem cadastrar a defesa ou recurso para o responsável pela empresa, anexando os arquivos referentes a cada situação. O fiscal pode indicar também, através de análise prévia no sistema e em conformidade com os prazos de PAF definidos para sua área de interesse,que os documentos não foram apresentados pelo estabelecimento, tornando a defesa ou o recurso intempestivo.

SICAR

Acesse o sistema, no menu Sicar, selecione 1ª Instância e o subitem Defesa ou recurso.

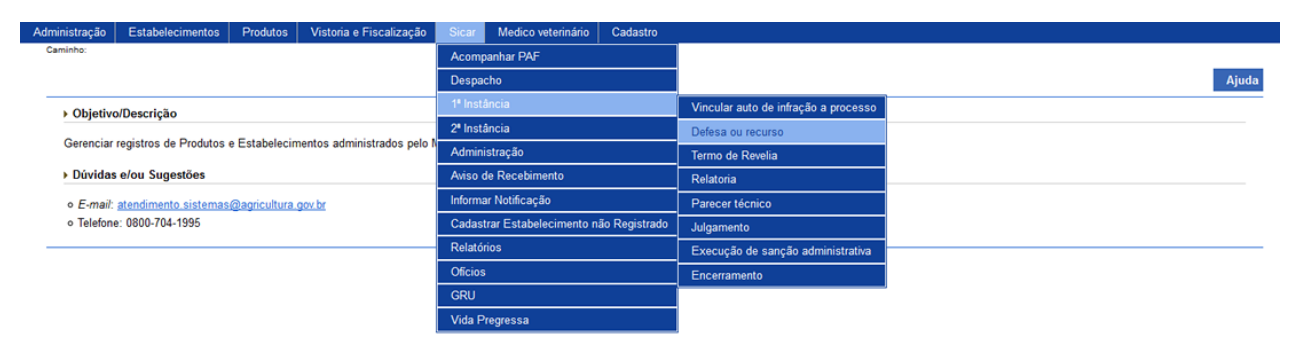

2 - Após selecionar o item **Defesa ou recurso**, o sistema apresentará a tela para consulta do(s) Auto(s) de Infração para inclusão do(s) documento(s) de defesa ou recurso. Como exemplo, usaremos a área de Produtos Veterinários:

| Administração         | Estabelecimento           | s Produtos        | Vistoria e Fiscalização | Sicar | Medico veterinário | Cadastro |                                          |                                                                |                                         |
|-----------------------|---------------------------|-------------------|-------------------------|-------|--------------------|----------|------------------------------------------|----------------------------------------------------------------|-----------------------------------------|
| Caminho:              |                           |                   |                         |       |                    |          |                                          |                                                                |                                         |
| Vooê estê aqui:       | Sicar > 1º Instância >    | Defesa ou reourso |                         |       |                    |          |                                          |                                                                |                                         |
| Consulta              | ar defesa ou re           | curso             |                         |       |                    |          |                                          |                                                                | Ajuda                                   |
| 1 Nº auto I           | nfração<br>399999.DF.9999 |                   |                         |       |                    | 2        | N° do processo<br>99999 9999999999999999 | 8 Nº do documento (Defesa ou Recurso)<br>99 DEF 999999 DF 9999 |                                         |
| NomelN                | ome empresarial           |                   |                         |       |                    |          |                                          | Periodo documento (defesa ou recurso)                          |                                         |
| 4 SIPEAG              | RO MAPA LTDA              |                   |                         |       |                    | 5        | 99.999.999/9999-99                       | 6 20/08/2018 a 20/08/2018                                      |                                         |
| 7 Tipo de o<br>Obefes | documento<br>a ORecurso   |                   |                         |       |                    |          |                                          |                                                                |                                         |
|                       |                           |                   |                         |       |                    |          |                                          |                                                                | * Campo(s) de preenchimento obrigatório |
|                       |                           |                   |                         |       |                    |          |                                          |                                                                | 8 Consultar Limpar Novo 10              |

- No campo Nº auto Infração descreva, em até 21 caracteres, o(s) número(s) do(s) Auto(s) de Infração a ser(em) consultado(s);
- No campo Nº do processo descreva, em até 20 caracteres, o(s) número(s) do(s) processo(s), gerado(s) automaticamente pelo sistema, vinculado(s) ao(s) Auto(s) de Infração a ser(em) consultado(s);
- No campo Nº do documento (Defesa ou Recurso) descreva, em até 21 caracteres, o(s) número(s) do(s) documento(s) de defesa, solicitação de análise pericial (somente para a área de interesse Alimentação Animal) ou recurso;
- No campo Nome/Nome empresarial descreva o nome (pessoa física) ou nome empresarial (pessoa jurídica) do estabelecimento. Ao inserir as três primeiras letras do estabelecimento a ser consultado, o sistema exibirá uma lista de sugestões (autocompletar) de nomes com os parâmetros informados;
- Selecione uma das opções disponíveis e insira o número do CNPJ (18 caracteres) ou CPF (14 caracteres) desejado para consultar o(s) estabelecimento(s) de pessoa(s) física(s) ou jurídica(s);
- 6. No campo Período documento (defesa ou recurso) selecione a data

inicial e a data final da defesa; solicitação de análise pericial (somente para a área de interesse **Alimentação Animal**) ou recurso a ser(em) consultado(s);

- No campo Tipo de documento selecione o tipo de documento a ser consultado: Defesa ou Recurso;
- Após informar todos os dados necessários para a pesquisa, clique no botão Consultar;
- Clique no botão Limpar caso deseje apagar todos os dados informados;
   e
- Clique no botão Novo caso deseje iniciar a emissão de nova(s) defesa(s) ou recurso(s). Veja mais detalhes no tópico 4.

3 - Após realizar a consulta, caso o sistema encontre dado(s) para o(s) critério(s) de pesquisa informado(s), será apresentado o resultado conforme o exemplo abaixo:

| haçao Estabelecimentos                    | visiona eris          | Sicalização Sical | Wedico veterinario             | Cauastro                                           |                         |                                                           |
|-------------------------------------------|-----------------------|-------------------|--------------------------------|----------------------------------------------------|-------------------------|-----------------------------------------------------------|
|                                           |                       |                   |                                |                                                    |                         |                                                           |
| stá aqui: > Sicar > 1ª Instância > Defesa | ou recurso            |                   |                                |                                                    |                         |                                                           |
| nsultar defesa ou recur                   | so                    |                   |                                |                                                    |                         |                                                           |
| № auto Infração                           |                       |                   |                                | Nº do processo                                     | Nº do docun             | nento (Defesa ou Recurso)                                 |
| 9.AIN.999999.DF.9999                      |                       |                   |                                | 99999.999999/9999-99                               | 99.DEF.999              | 1999.DF.9999                                              |
| lome/Nome empresarial                     |                       |                   |                                | ●CNPJ ○CPF                                         | Período doc             | umento (defesa ou recurso)                                |
| SIPEAGRO MAPA LTDA                        |                       |                   |                                | 99.999.999/9999-99                                 | 20/08/2018              | a 25/08/2018                                              |
| Defesa ORecurso                           |                       |                   |                                |                                                    |                         | * Campo(s) de preenchimento obrigat<br>Consultar Limpar N |
|                                           |                       |                   | 1 List                         | ta de defesa ou recurso                            |                         |                                                           |
| 2 N° do documento                         | 🛛 🕄 Nº auto de Infraç | ;ão 🛛 👍           | N° do processo                 | 5 CNPJ/CPF                                         | 6 Nome/nome empresarial | 7 Data da emissão (defesa ou recurso)                     |
| 99.DEF.999999.DF.9999                     | 99.AIN.999999.DF.     | 9999 99           | 999.9999999/9999-99            | 99.999.999/9999-99                                 | SIPEAGRO MAPA LTDA      | 20/08/2018                                                |
| 99.REC.999999.DF.9999                     | 99.AIN.999999.DF.     | 9999 99           | 999.9999999/9999-99            | 99.999.999/9999-99                                 | SIPEAGRO MAPA LTDA      | 25/08/2018                                                |
|                                           |                       |                   | Quantidad<br>Primeira Anterior | e de registros encontrados:<br>Páginas: 1 /1 Próxi | 2<br>ma Última          |                                                           |

- Em Lista de defesa ou recurso é apresentada a relação do(s) documento(s) emitido(s) de defesa ou recurso, conforme o(s) critério(s) informado(s);
- 2. Na coluna Nº do documento é(são) apresentado(s) o(s) número(s) do(s) documento(s) de defesa ou recurso, emitido(s) para o Auto de Infração em destaque azul. Ao clicar sobre o(s) número(s) do(s) documento(s) de defesa ou recurso, você pode alterá-lo(s) conforme a necessidade, desde que o processo ainda esteja em: Aguardando Defesa, Aguardando Recurso, Aguardando Indicação de Revelia, Aguardando Tempestividade do Recurso ou aguardando notificação para estas situações citadas anteriormente;

- Na coluna Nº auto de infração é(são) apresentado(s) o(s) número(s) do(s) Auto(s) de infração consultado(s);
- Na coluna № do processo é(são) apresentado(s) o(s) número(s) do(s) processo(s), gerado(s) automaticamente pelo sistema, vinculado(s) ao(s) Auto(s) de Infração consultado(s);
- Na coluna CNPJ/CPF é(são) apresentado(s) o(s) número(s) do(s) CNPJ ou CPF do(s) estabelecimento(s);
- Na coluna Nome/nome empresarial é(são) apresentado(s) o(s) nome(s) ou nome(s) empresarial(is) do(s) estabelecimento(s) do(s) Auto(s) de Infração; e
- Na coluna Data da emissão (defesa ou recurso) é(são) apresentada(s) a(s) data(s) de emissão da(s) defesa(s), solicitação(ões) de análise(s) pericial(is) ou recurso(s) no sistema.

4 - Para a emissão de uma nova defesa, solicitação de análise pericial (apenas para a área de **Alimentação Animal**) ou recurso, clique no botão **Novo**. O sistema apresentará a tela para realizar a inclusão de um novo documento como no exemplo abaixo:

| arametros de inclusão                                     |                                       |                                                                   |                  |
|-----------------------------------------------------------|---------------------------------------|-------------------------------------------------------------------|------------------|
| * auto de infração<br>AIN.999999.DF.9999 Consultar Limpar | 4 Nº do processo                      | 5 Situação do processo<br>Aguardando defesa ou Aguardando Recurso |                  |
| me ou nome empresarial 2                                  | CNPJICPF<br>99.999.9999-99            |                                                                   |                  |
| gistro MAPA<br>999999-9                                   |                                       |                                                                   |                  |
| ipo de documento<br>Defesa © Recurso                      |                                       |                                                                   |                  |
| Documento não apresentado.                                |                                       |                                                                   |                  |
| nexar arquivos                                            |                                       |                                                                   |                  |
| Fipo de arquivo<br>RQUIVO REFERENTE A DEFESA OU RECURSO   |                                       | Province Arquivo fictício pdf                                     | Anexar 13        |
|                                                           | 14) Arquivos                          |                                                                   |                  |
| 15 Arquivo                                                | ( <b>6</b> )                          | Tipo                                                              | 17 Data do anexo |
| Arquivo fictício pdf                                      | ARQUIVO REFERENTE A DEFESA OU RECURSO |                                                                   | 28/08/2018       |
|                                                           |                                       |                                                                   | 18 🛙             |
|                                                           |                                       |                                                                   |                  |
|                                                           |                                       |                                                                   |                  |

- No campo Nº auto de infração descreva, em até 21 caracteres, o número do Auto de Infração a ser consultado;
- Clique no botão Consultar para que o sistema consulte o Auto de Infração com a situação de Aguardando Defesa, Aguardando Indicação de Revelia, Aguardando Recurso ou Aguardando Tempestividade do Recurso e carregue os demais campos da tela;
- 3. Clique no botão Limpar caso deseje apagar os dados do campo e os

demais dados da tela preenchidos pela consulta;

- No campo Nº do processo é apresentado o número do processo, gerado automaticamente pelo sistema, vinculado ao Auto de Infração consultado;
- No campo Situação do processo é apresentada a situação atual do processo para a emissão do documento respectivo (defesa, solicitação de análise pericial ou recurso);
- No campo Nome ou nome empresarial é apresentado o nome (pessoa física) ou nome empresarial (pessoa jurídica) do estabelecimento autuado;
- No campo CNPJ/CPF é apresentado o número do CNPJ ou CPF do estabelecimento autuado;
- No campo Registro MAPA é apresentado o identificador de registro do estabelecimento no Ministério;
- No campo Tipo de documento é(são) apresentado(s) o(s) tipo(s) do(s) documento(s) incluído(s). O sistema fará a leitura da situação do processo atual e marcará o tipo de documento automaticamente (defesa ou recurso);
- Marque o campo << >> para sinalizar que a defesa não foi apresentada pelo autuado (se for o caso). O fiscal deverá verificar os prazos de acordo com sua área de interesse para delimitar a situação de entrega ou não do documento de defesa/recurso pelo autuado. Ao marcar este campo, o sistema deixará de exibir os campos para inclusão de arquivos (itens 11 a 18);
- No campo Tipo de arquivo selecione entre as opções disponíveis o tipo de arquivo a ser anexado que servirá como comprovante para a defesa ou recurso (caso seja o fiscal a preencher a defesa/recurso do autuado);
- No campo Arquivo selecione um documento digitalizado (em formato PDF, JPG, PNG ou GIF), localizado no computador em uso, que será anexado como comprovante (caso seja o fiscal a preencher a defesa/recurso do autuado);
- Após selecionar o tipo de arquivo (item 12) e o documento a ser anexado (item 13), clique no botão Anexar. O sistema emitirá uma mensagem de inclusão do arquivo;

Arquivo anexado com sucesso!

- 14. Em Arquivos é apresentada a relação do(s) arquivo(s) anexado(s);
- 15. Na coluna Arquivo é(são) apresentado(s) o(s) documento(s) digitalizado(s) que foi(ram) anexado(s) como comprovante(s);
- Na coluna **Tipo** é(são) apresentado(s) o(s) tipo(s) de arquivo(s) correspondente(s) ao(s) documento(s) digitalizado(s) como comprovante(s);
- Na coluna Data do anexo é(são) apresentada(s) a(s) data(s) da inclusão do(s) anexo(s);
- 18. Para excluir um anexo cadastrado, clique no ícone <<O>> e em seguida, clique no botão Excluir. O sistema exibirá a mensagem de confirmação a seguir. Clique em Sim para efetivar a exclusão ou em Não para fechar a mensagem e retornar ao sistema;

| Confirmação                                    | × |
|------------------------------------------------|---|
| Confirma a exclusão do arquivo<br>selecionado? |   |
| Sim                                            | • |

Após clicar em **Sim**, o sistema emitirá uma mensagem de exclusão do arquivo.

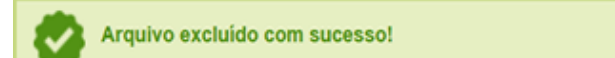

19. O botão Revelia tornar-se-á habilitado apenas quando a situação do processo for Aguardando Indicação de Revelia. Ao clicar no botão Revelia, o sistema apresentará a tela para preenchimento dos campos a seguir:

SICAR

| Informar revelia       |        |
|------------------------|--------|
| Dadas revelia          |        |
| Autuado revel?         |        |
| OSim <sup>©</sup> Não  |        |
| Informações adicionais |        |
|                        |        |
|                        |        |
|                        |        |
|                        |        |
|                        | .::    |
|                        |        |
| 3 Confirmar            | Voltar |
|                        | 4      |
|                        |        |
|                        |        |
|                        |        |

- No campo Autuado revel? é(são) apresentada(s) a(s) opção(ões) para indicar se o autuado é ou não revel;
- No campo Informações adicionais descreva, em até 2 mil caracteres, as informações adicionais sobre a revelia do autuado;
- Após preencher e selecionar os campos necessários, clique no botão Confirmar para efetivar a indicação de revelia. Caso você tenha selecionado Sim no campo Autuado Revel?, será apresentada a mensagem a seguir e, imediatamente, o navegador apresentará a opção para abrir ou salvar o PDF da Notificação de Defesa Intempestiva; e

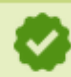

Registro alterado com sucesso.

Caso você selecione a opção Não no campo Autuado revel?, apenas é exibida a mensagem de sucesso para alteração de registro acima;

- 4. Clique em Voltar para retornar à tela anterior.
- 20. O botão **Tempestividade** tornar-se-á habilitado apenas quando a situação do processo for **Aguardando Tempestividade do Recurso**. Ao

clicar no botão **Tempestividade**, o sistema apresentará a tela para preenchimento dos campos a seguir:

| Informar tempes                   | stividade |                |
|-----------------------------------|-----------|----------------|
| De de como estis                  |           |                |
| Dados tempestiv                   | Vidade    |                |
| <b>Recurso tempes</b><br>Sim ONão | stivo?    |                |
| Informações adio                  | cionais   |                |
|                                   |           |                |
|                                   |           |                |
| 2                                 |           |                |
|                                   |           |                |
|                                   |           |                |
|                                   |           |                |
|                                   |           |                |
|                                   |           |                |
|                                   | 3 Col     | nfirmar Voltar |
|                                   |           | 4              |
|                                   |           | •              |
|                                   |           |                |
|                                   |           |                |
|                                   |           |                |
|                                   |           |                |

- No campo Recurso tempestivo? é(são) apresentada(s) a(s) opção(ões) para indicar se o recurso do autuado é ou não tempestivo;
- No campo Informações adicionais descreva, em até 2 mil caracteres, as informações adicionais sobre a tempestividade do recurso;
- Após preencher e selecionar os campos necessários, clique no botão Confirmar para efetivar a tempestividade do recurso. Caso você tenha selecionado Sim no campo Recurso tempestivo?, o sistema apresentará a mensagem a seguir; e

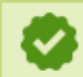

Registro alterado com sucesso.

Caso você selecione a opção **Não** no campo **Recurso Intempestivo?**, é apresentada a mensagem de sucesso para alteração de registro acima e, imediatamente, o navegador apresentará a opção para abrir ou salvar o PDF da **Notificação de Recurso Intempestivo**;

- 4. Clique em **Voltar** para retornar à tela anterior.
- 21. Após preencher e selecionar os campos necessários, clique no botão Confirmar para efetivar a inclusão do(s) documento(s) de defesa/recurso no sistema. O sistema apresentará mensagem de sucesso para inclusão do registro e um aviso para apresentação do(s) documento(s) de defesa/recurso físico(s) à SFA do respectivo estado:

| Registro incluído cor | n sucesso.                            |
|-----------------------|---------------------------------------|
|                       | Informação                            |
|                       | intornação                            |
|                       | É obrigatória a Apresentação ou envio |
|                       | desta defesa/recurso a SUP FED        |
|                       | AGRIC PEC ABAST DIST FEDERAL-         |
|                       | DF - SERV SAUDE INSP FISCAL           |
|                       | ANIMAL-DF no Endereço Edifício        |
|                       | Palácio do Desenvolvimento.           |

22. Clique no botão Limpar caso deseje apagar todos os dados informados;
 e

Ok

23. Clique no botão Voltar para retornar à tela de consulta.

5 - Os campos sinalizados com \* (asterisco) são de preenchimento obrigatório. Se ao menos um campo obrigatório não for informado, será apresentada mensagem em destaque para alertá-lo, conforme exemplo abaixo:

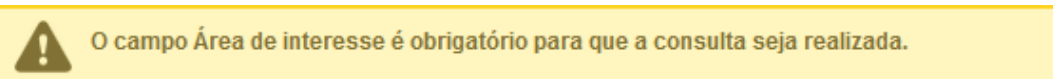

6 - Após realizar a consulta, caso o sistema não encontre dado(s) para o(s) critério(s) de pesquisa informado(s), é apresentada a mensagem em destaque para alertá-lo, conforme exemplo abaixo:

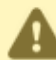

Nenhum registro encontrado para os parâmetros informados.

Created with the Personal Edition of HelpNDoc: Create cross-platform Qt Help files

SICAR

### Termo de revelia

# Ministério da Agricultura, Pecuária e Abastecimento

1 - Esta funcionalidade permite que os fiscais possam incluir, alterar, gerar PDF, emitir e tornar sem efeito o Termo de Revelia, conforme as regras regulamentadas pelo Ministério. Esta funcionalidade deve ser utilizada caso o autuado não apresente a sua defesa em tempo hábil estipulado, conforme configurado na funcionalidade **Prazos de PAF** (para maiores informações sobre esta funcionalidade, clique <u>aqui</u>) e definido pelo fiscal como revel na funcionalidade **Defesa ou recurso** (maiores informações clique <u>aqui</u>). O processo deve apresentar a situação de **Aguardando termo de Revelia**. Acesse o sistema, no menu Sicar, selecione 1<sup>a</sup> instância e o subitem Termo de Revelia.

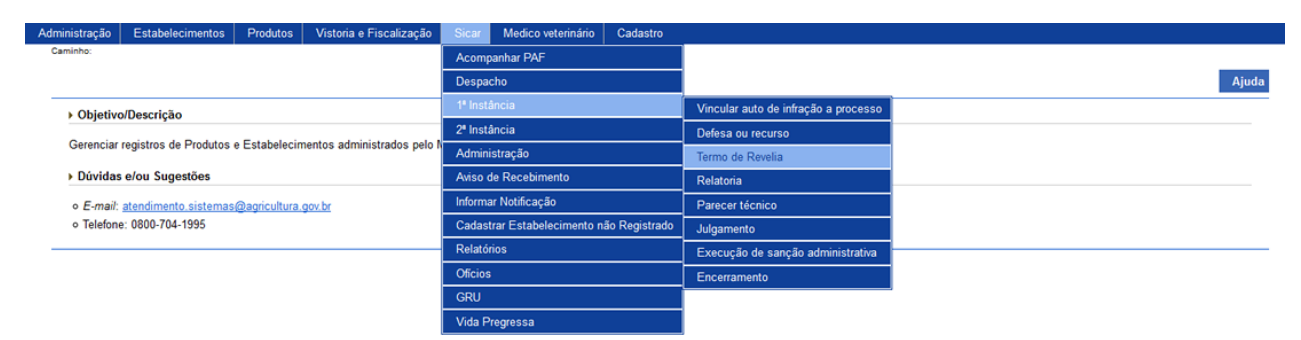

2 - Após selecionar o item **Termo de Revelia**, o sistema apresentará a tela de inclusão para preenchimento dos dados do termo. Como exemplo, usaremos a área de Produtos Veterinários:

| Cambo<br>We det als det per l' faite de s' l' marge de set det<br>Termo de Revela                                                                                                    | Administração Estabelecimentos Produtos Vistoria e Fi                                | iscalização Sicar Medico veterinario | Cadastro                               |                                                    |
|----------------------------------------------------------------------------------------------------|--------------------------------------------------------------------------------------|--------------------------------------|----------------------------------------|----------------------------------------------------|
| Wet site is for if faultas i break familie     Tome de Reveils     I break facultas i break familie     I break facultas i break familie     I break facultas i break familie     I break facultas i break familie     I break facultas i break familie     I break facultas i break familie     I break facultas i break familie     I break facultas i break familie     I break facultas i break familie     I break familie     I break familie <                                                                                                    | Caminho:                                                                             |                                      |                                        |                                                    |
| Torm od R Rivelia     I dentificação do documento   I dentificação do documento   I mod de rivelão   I mod de rivelão   I mod                                                                                                    | Você está aqui:   Sicar   1º Instância   Termo de Revelia                            |                                      |                                        |                                                    |
| I Menterio         I Menterio de revela<br>mos exervia<br>mos exervia<br>mos exervia<br>mos de revela<br>mos exervia<br>mos de revela<br>mos de revela<br>mos exervia<br>mos de revela<br>mos exervia<br>mos de revela<br>mos exervia<br>mos de revela<br>mos exervia<br>mos exervia<br>mos exervia<br>mos exervis<br>mos exervis<br>mos | Termo de Revelia                                                                     |                                      |                                        | Ajuda                                              |
| If Vance vervalia<br>(R) R SEX V 90090 07 F990<br>2) View of vervalia<br>(R) R SEX V 90090 07 F990<br>2) View of vervalia<br>(R) R SEX V 90090 07 F990<br>2) View of vervalia<br>(R) View of vervalia<br>(R) View of ver                                                                                                    | Identificação do documento                                                           |                                      |                                        |                                                    |
| I vir und er werdel my rest extra visions (visions of visions of visions o                                                                                                    |                                                                                      |                                      |                                        |                                                    |
| <pre>&gt; holds do processo<br/>*** do anto sentings:<br/>************************************</pre>                                                                                                    | N° termo de revelia<br>R99.REV.999999.DF.9999                                        |                                      |                                        |                                                    |
| * *** o auto de infração:         ● **** o processo:           • **** o auto de infração:         ● ************************************                                                                                                    | Dados do processo                                                                    |                                      |                                        |                                                    |
| Provide processe: Provide processe:<                                                                                                    | • Ni do suto do infração:                                                            |                                      |                                        |                                                    |
| <ul> <li>Institute of a state state</li></ul>                                                                                                    | 2 99.AIN.9999999.DF.999 Consultar Limpar 4                                           |                                      | 5 99999.999999999999                   |                                                    |
| <pre>     Identificação do estabelecimento autuado     Ibras cu Nome Empresarial     services automatives     Ibras do marte in presarial     services automatives     Ibras do agriculture, Pecularia e Abastecimento - Zone Clvico-Administrative     Ibras do agriculture, Pecularia e Abastecimento - Zone Clvico-Administrative     Ibras do agriculture, Pecularia e Abastecimento - Zone Clvico-Administrative     Ibras do agriculture, Pecularia e Abastecimento - Zone Clvico-Administrative     Ibras do agriculture, Pecularia e Abastecimento - Zone Clvico-Administrative     Ibras do agriculture, Pecularia e Abastecimento - Zone Clvico-Administrative     Ibras do agriculture, Pecularia e Abastecimento - Zone Clvico-Administrative     Ibras do atermo     Ibras do atermo     Ibras do ate</pre>                                                                                                    | 8                                                                                    |                                      |                                        |                                                    |
| I home au Nome Empressarial C LPJ CPF   Share au Nome Empressarial C LPJ CPF   Share au Nome Empressarial So So So So So So So So So So So So So S                                                                                                    | Identificação do estabelecimento autuado                                             |                                      |                                        |                                                    |
| Sinderego Sinderego Sinde                                                                                                    | 6 Nome ou Nome Empresarial                                                           |                                      |                                        |                                                    |
| Municipio Lista de Assinaturas - Fiscalização   Ur • Local   • Assinaturas - Fiscalização                                                                                                    | Endereço                                                                             |                                      | <b>3</b> 3.333.333.333.33              |                                                    |
| Minispio   Durb   Basing   Diff   CP   Diff   Diff <td>8 Ministério da Agricultura, Pecuária e Abastecimento - Zona C</td> <td>ívico-Administrativa</td> <td></td> <td></td>                                                                                                    | 8 Ministério da Agricultura, Pecuária e Abastecimento - Zona C                       | ívico-Administrativa                 |                                        |                                                    |
|                                                                                                    | 9 Município<br>Brasília                                                              |                                      | 10 CEP<br>70.043-900                   |                                                    |
|                                                                                                    | Registro MAPA                                                                        |                                      |                                        |                                                    |
| Jadoš do termo      Bes legal para emissio     Art. 102 do Regulamento aprivado pelo Deoreto nº 6033, de 22:04/2004      Dados da Emissão      UF                                                                                                    |                                                                                      |                                      |                                        |                                                    |
| Base legal para emissão<br>Art. 102 do Regulamento aprovado pelo Decreto nº 5053, de 22/04/2004         > Dados da Emissão         OF       • Local         DF       • BRASILIA         • Assinaturas - Fiscalização         (b Lista de Assinaturas - Fiscalização         (b Tome       (b Cargo                                                                                                    | Dados do termo                                                                       |                                      |                                        |                                                    |
| Dados da Emissão      UF     Cocal     DF     DF                                                                                                    | Base legal para emissão<br>Art. 102 do Regulamento aprovado pelo Decreto nº 5053, de | 22/04/2004                           |                                        |                                                    |
| bados da Emissão       UF     * Local       DF     BRASILIA       J Assinaturas - Fiscalização       (Brasinaturas - Fiscalização       (Brasinaturas - Fiscalização       (Brasinaturas - Fiscalização       (Brasinaturas - Fiscalização       (Brasinaturas - Fiscalização       (Brasinaturas - Fiscalização                                                                                                    |                                                                                      |                                      |                                        |                                                    |
| • UF       • Local         DF       • BRASILIA         • Assinaturas - Fiscalização                                                                                                    | Dados da Emissão                                                                     |                                      |                                        |                                                    |
| DF v BRASILLA v (5)<br>> Assinaturas - Fiscalização<br>(6) Lista de Assinaturas - Fiscalização<br>(7) Nome (8) Cargo (9) Nº Documento                                                                                                    | * UF * Local                                                                         |                                      |                                        |                                                    |
| ) Assinaturas - Fiscalização                                                                                                    | 14 df 🔍 brasília 🔍 15                                                                |                                      |                                        |                                                    |
| ) Assinaturas - Fiscalização                                                                                                    |                                                                                      |                                      |                                        |                                                    |
| Itista de Assinaturas - Fiscalização           Trans         Itista de Assinaturas - Fiscalização           Oração         Itista de Assinaturas - Fiscalização                                                                                                    | Assinaturas - Fiscalização                                                           |                                      |                                        |                                                    |
| Tome 10 Cargo 10 HP Documento                                                                                                    |                                                                                      |                                      | 16 Lista de Assinaturas - Fiscalização |                                                    |
|                                                                                                    |                                                                                      | 17 Nome                              | 18 Cargo                               | 19 Nº Documento                                    |
| Coordenador Nacional - Produito Veterinários AUDITOR FISCAL FEDERAL AGROPECUARIO 999 999 999 999 999 999 999 999                                                                                                    | Coordenador Nacional - Produto Veterinários                                          |                                      | AUDITOR FISCAL FEDERAL AGROPECUARIO    | 999.999.999-99                                     |
| * Campo(s) de preenchimento obrigatório                                                                                                    |                                                                                      |                                      |                                        | * Campo(s) de preenchimento obrigatório            |
| 20 Continuar Berar PDE Sem effeito Emitir 2                                                                                                    |                                                                                      |                                      |                                        | 20 Confirmar   Gerar PDF   Sem efeito   Emitir   2 |

- No campo Nº termo de revelia é apresentado o número do termo de revelia. Antes de ser emitido, o número só é apresentado após clicar no botão Consultar (item 3), apresentando-se como Rascunho, conforme exemplo acima. Após ser emitido (item 22), o número do termo altera, tornando-se definitivo;
- No campo Nº do auto de infração descreva, em até 21 caracteres, o número do Auto de Infração a ser consultado;

- Clique no botão Consultar para que o sistema consulte o Auto de Infração com a situação de Aguardando Termo de Revelia e carregue os demais campos da tela;
- Clique no botão Limpar caso deseje apagar os dados do campo e os demais dados da tela preenchidos pela consulta;
- No campo Nº do processo é apresentado o número do processo, gerado automaticamente pelo sistema, vinculado ao Auto de Infração consultado;
- No campo Nome/Nome empresarial é apresentado o nome (pessoa física) ou nome empresarial do estabelecimento autuado;
- No campo CNPJ/CPF é apresentado o número do CNPJ ou CPF do estabelecimento autuado;
- No campo Endereço é apresentado o endereço do estabelecimento autuado;
- No campo Município é apresentado o município do estabelecimento autuado;
- No campo UF é apresentada a Unidade Federativa do estabelecimento autuado;
- 11. No campo **CEP** é apresentado o código de endereçamento postal do estabelecimento autuado;
- No campo Registro MAPA é apresentado o identificador de registro do estabelecimento no Ministério;
- No campo Base legal para emissão é apresentada a base legal para emissão do termo de revelia, configurada por área de interesse diretamente na base de dados do Ministério;
- No campo UF selecione a Unidade da Federação na qual será emitido o termo de revelia;
- No campo Local selecione o município no qual será emitido o termo de revelia;
- 16. No campo Lista de Assinaturas Fiscalização é apresentado o fiscal responsável por assinar o documento. Marque o campo <<->> para selecionar o fiscal responsável antes de clicar no botão Confirmar;
- Na coluna Nome é apresentado o nome do responsável pela assinatura do documento por parte da fiscalização. A informação é recuperada do fiscal logado no sistema;

- Na coluna Cargo é apresentado o cargo do responsável pela assinatura do documento por parte da fiscalização;
- Na coluna № Documento é apresentado o número do documento do responsável pela assinatura por parte da fiscalização;
- 20. Após preencher e selecionar os campos necessários, clique no botão Confirmar para efetivar a criação do termo de revelia. O sistema apresentará a mensagem de confirmação a seguir. Clique em Sim para efetivar a criação ou em Não para fechar a mensagem e retornar ao sistema;

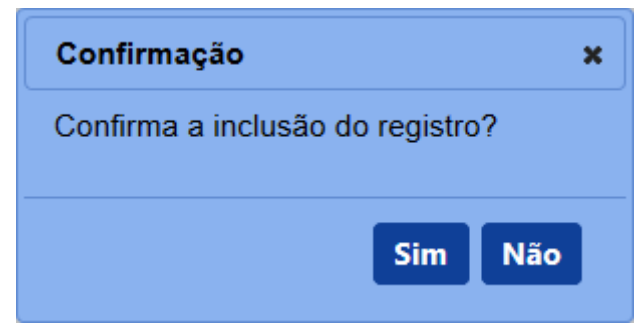

Após clicar em **Sim**, o sistema emitirá uma mensagem de inclusão de registro.

#### Registro incluído com sucesso.

21. Clique no botão Gerar PDF caso deseje gerar um arquivo PDF do termo de revelia. Antes da emissão, é apresentado o termo como RASCUNHO, mostrando que aquele documento ainda é passível de alteração. Após clicar no botão Emitir e acionar novamente o botão Gerar PDF, o sistema irá gerar o arquivo em PDF, sem a faixa de rascunho. Exemplos abaixo: SICAR

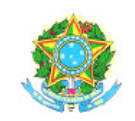

# SERVIÇO PÚBLICO FEDERAL MINISTÉRIO DA AGRICULTURA, PECUÁRIA E ABASTECIMENTO

# RASCUNHO

#### TERMO DE REVELIA Nº

Processo: SIPEAGRO MAPA LTDA CNPJ/CPF: Registro MAPA: Auto de infração:

Findo o prazo de que trata do Art. 102 do Regulamento aprovado pelo Decreto nº 5053, de 22/04/2004, sem que houvesse apresentação de defesa tempestiva ao auto de infração em referência é o autuado considerado REVEL.

Brasília-DF,

Coordenador Nacional - Produto Veterinários AUDITOR FISCAL FEDERAL AGROPECUARIO

PDF em rascunho

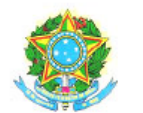

SERVIÇO PÚBLICO FEDERAL MINISTÉRIO DA AGRICULTURA, PECUÁRIA E ABASTECIMENTO

#### TERMO DE REVELIA Nº

Processo: SIPEAGRO MAPA LTDA CNPJ/CPF: Registro MAPA: Auto de infração:

Findo o prazo de que trata do Art. 102 do Regulamento aprovado pelo Decreto nº 5053, de 22/04/2004, sem que houvesse apresentação de defesa tempestiva ao auto de infração em referência é o autuado considerado REVEL.

Brasília-DF,

Coordenador Nacional - Produto Veterinários AUDITOR FISCAL FEDERAL AGROPECUARIO

# PDF emitido (definitivo)

22. Caso tenha encontrado algum erro após a emissão do termo de revelia e queira invalidar o documento para gerar um novo, clique no botão Sem efeito. O sistema apresentará a mensagem de confirmação a seguir. Clique em Sim para tornar o documento inválido ou em Não para fechar a mensagem e retornar ao sistema; e

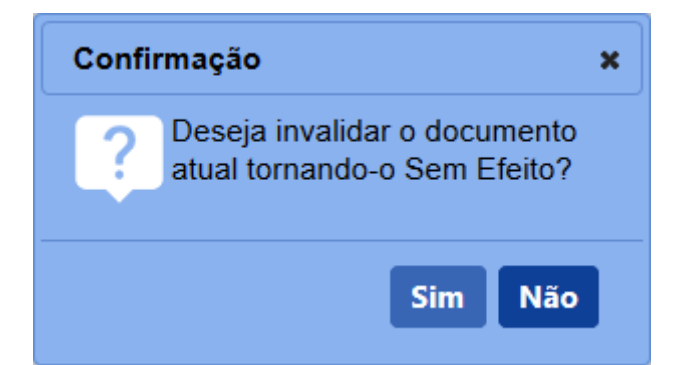

Após clicar em **Sim**, o sistema emitirá uma mensagem de inclusão de registro.

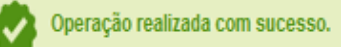

23. Após confirmar todos os dados do termo de revelia (item 20), clique no botão Emitir para o termo ser emitido definitivamente. O sistema apresentará a mensagem de confirmação a seguir. Clique em Sim para emitir o termo de revelia ou em Não para fechar a mensagem e retornar ao sistema;

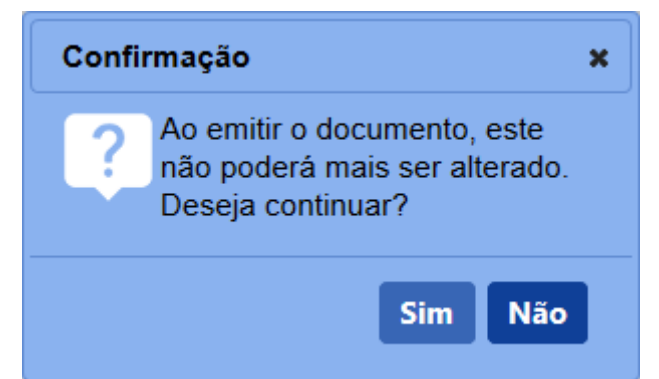

Após clicar em **Sim**, o sistema tornará o documento emitido, bloqueará os dados da tela para edição e apresentará a opção de gerar o PDF do termo.

3 - Os campos sinalizados com \* (asterisco) são de preenchimento obrigatório. Se ao menos um campo obrigatório não for informado, será apresentada mensagem em destaque para alertá-lo, conforme exemplo abaixo:

O campo Área de interesse é obrigatório para que a consulta seja realizada.

4 - Após realizar a consulta, caso o sistema não encontre dado(s) para o(s) critério(s) de pesquisa informado(s), é apresentada a mensagem em destaque para alertá-lo, conforme exemplo abaixo:

Nenhum registro encontrado para os parâmetros informados.

Created with the Personal Edition of HelpNDoc: Produce electronic books easily

#### Despacho

## Ministério da Agricultura, Pecuária e Abastecimento

1 - Esta funcionalidade permite que os fiscais possam cadastrar, gerar PDF e emitir os despachos do PAF, conforme as regras de negócio regulamentadas do MAPA. A funcionalidade de Despacho deve ser utilizada para designar relatores, solicitar pareceres técnicos, restituir relatórios, encaminhar para julgamentos em 1<sup>a</sup> e 2<sup>a</sup> instâncias e encaminhar processo entre instâncias. Para o correto uso do Despacho no sistema, a situação do **Processo Administrativo de Fiscalização (PAF)** deve conter as seguintes palavras-chave: **Designação**, **Restituição**, **Solicitação** e **Encaminhamento** (Mais detalhes sobre situação do PAF, clique <u>aqui</u>).

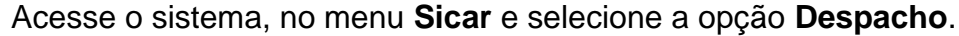

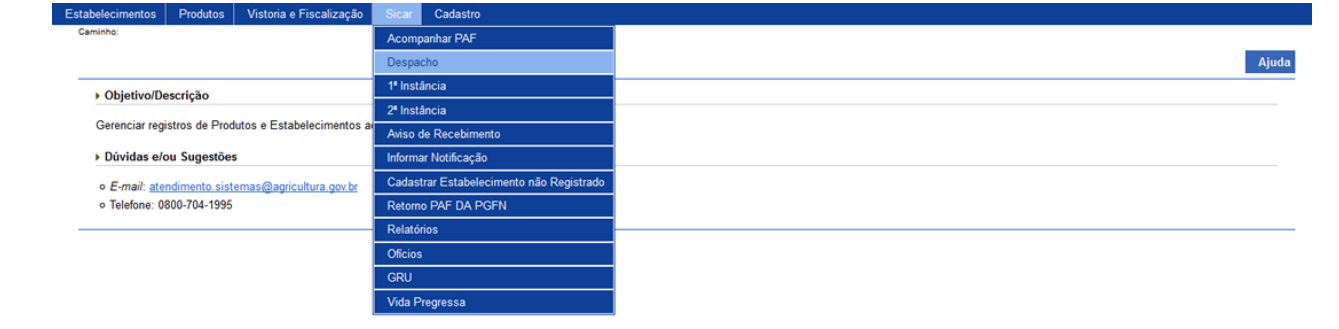

2 - Após selecionar o item **Despacho**, o sistema apresentará a tela para consulta do(s) despacho(s) emitido(s) e em rascunho vinculado(s) à um Auto de Infração. Como exemplo, usaremos a área de Produtos Veterinários:

| Administração            | Estabelecimentos            | Produtos | Vistoria e Fiscalização | Sicar | Cadastro                                     |                          |              |                                         |
|--------------------------|-----------------------------|----------|-------------------------|-------|----------------------------------------------|--------------------------|--------------|-----------------------------------------|
| Caminho:                 |                             |          |                         |       |                                              |                          |              |                                         |
| Você está aqui: )        | Sicar > Despacho            |          |                         |       |                                              |                          |              |                                         |
| Consulta                 | r despacho                  |          |                         |       |                                              |                          |              | Ajuda                                   |
| Parâme                   | etros de consulta           |          |                         |       |                                              |                          |              |                                         |
| 👝 * Área de              | interesse                   |          |                         |       | N° despacho                                  | 👝 * Período de emissão d | lo despacho  |                                         |
| PRODU                    | to veterinário              |          | *                       | 2     | 99.999999.DF.9999                            | 20/08/2018               | a 20/08/2018 |                                         |
| Tipo de de<br>DESIGN     | espacho<br>IAÇÃO DE RELATOR |          |                         |       | ~                                            |                          |              |                                         |
| 5 Nº do pro<br>999999.99 | cesso<br>99999/9999-99      |          |                         | 6     | Nº auto de Infração<br>99.AIN.999999.DF.9999 | OF v                     |              |                                         |
|                          |                             |          |                         |       |                                              |                          |              | * Campo(s) de preenchimento obrigatório |
|                          |                             |          |                         |       |                                              |                          |              | 8 Consultar Limpar Novo 10              |
|                          |                             |          |                         |       |                                              |                          |              | 9                                       |

- No campo Área de interesse é apresentada a relação de área(s) de atuação do Ministério conforme você tem acesso. Selecione a área que deseja pesquisar o(s) despachos com Auto(s) de Infração vinculado(s);
- 2. No campo Nº despacho descreva, em até 9 caracteres, o(s) número(s)

do(s) despacho(s) criado(s) para o(s) Auto(s) de Infração vinculado(s);

- No campo Período de emissão do despacho selecione a data inicial e a data final da emissão do(s) despacho(s) a ser(em) consultado(s);
- No campo Tipo de despacho selecione o(s) tipo(s) de despacho(s) a ser(em) consultado(s);
- No campo Nº do processo descreva, em até 20 caracteres, o(s) número(s) do(s) processo(s), gerado(s) automaticamente pelo sistema, vinculado(s) ao(s) Auto(s) de Infração a ser(em) consultado(s);
- No campo Nº auto de infração descreva, em até 21 caracteres, o(s) número(s) do(s) Auto(s) de Infração com despacho vinculado a ser(em) consultado(s);
- No campo UF selecione a Unidade da Federação na qual pertence(m) o(s) despacho(s) a ser(em) consultado(s);
- Após informar todos os dados necessários para a pesquisa, clique no botão Consultar;
- Clique no botão Limpar caso deseje apagar todos os dados informados;
   e
- 10. Clique no botão **Novo** caso deseje iniciar a emissão de um novo despacho. Veja mais detalhes no **tópico 4**.

3 - Após realizar a consulta, caso o sistema encontre dado(s) para o(s) critério(s) de pesquisa informado(s), será apresentado o resultado conforme o exemplo abaixo:

| stração Estabeleci          | imentos Produtos Vistoria e Fiscalizaçã | io Sicar Cadastro            |                                  |                                    |
|-----------------------------|-----------------------------------------|------------------------------|----------------------------------|------------------------------------|
| /ho:                        |                                         |                              |                                  |                                    |
| astá aqui: ► Sicar ► Despac | sho                                     |                              |                                  |                                    |
|                             |                                         |                              |                                  |                                    |
| nsultar despach             | ho                                      |                              |                                  |                                    |
| Parâmetros de cons          | sulta                                   |                              |                                  |                                    |
| Área de interesse           |                                         | N° despacho                  | * Periodo de emissão do despacho |                                    |
| PRODUTO VETERIN             | ÁRIO 🗸                                  | 99.999999.DF.9999            | 20/08/2018 a 20/08/2018          |                                    |
| ipo de despacho             |                                         |                              |                                  |                                    |
| DESIGNAÇÃO DE RE            | ELATOR                                  | *                            |                                  |                                    |
| lº do processo              |                                         | Nº auto de Infração          | UF                               |                                    |
| 99999.9999999/9999-99       | 9                                       | 99.AIN.999999.DF.9999        | DF v                             |                                    |
|                             |                                         |                              |                                  | * Campo(s) de preenchimento obriga |
|                             |                                         |                              |                                  | Consultar Limpar N                 |
|                             |                                         | 1 Lista de des               | pachos                           |                                    |
| 2 Nº despacho               | 3 Tipo de despacho                      | 4 Data de emissão do despaci | no (5) Nº auto de Infração       | 6 N° do processo                   |
| RASCUNHO                    | Designação de Relator                   | 20/08/2018                   | 99.AIN.999999.DF.9999            | 99999.999999/9999-99               |
|                             |                                         | Quantidade de registro       | os encontrados: 1                |                                    |
|                             |                                         | Primeira Anterior Páginas:   | 1 /1 Próxima Última              |                                    |

 Em Lista de despachos é apresentada a relação do(s) despacho(s) vinculado(s) a um Auto de Infração, conforme o(s) critério(s) informado(s);

- Na coluna № despacho é(são) apresentado(s) o(s) número(s) do(s) despacho(s) em rascunho ou emitido(s) em destaque azul. Ao clicar sobre o(s) número(s) do(s) despacho(s), você pode alterá-lo(s) conforme a necessidade, desde que esteja(m) em rascunho (conforme exemplo acima);
- Na coluna Tipo de despacho é(são) apresentada(s) o(s) tipo(s) de despacho(s), conforme o(s) critério(s) informado(s);
- Na coluna Data de emissão do despacho é(são) apresentada(s) a(s) data(s) de emissão do(s) despacho(s) consultado(s);
- Na coluna № auto de Infração é(são) apresentado(s) o(s) número(s) do(s) processo(s) vinculado(s) ao(s) Auto(s) de Infração consultado(s); e
- Na coluna № do processo é(são) apresentado(s) o(s) número(s) da(s) defesa(s) ou do(s) recurso(s) do(s) parecer(es);

4 - Para a emissão de um novo despacho, clique no botão **Novo**. O sistema apresentará a tela para realizar a inclusão de um novo documento como no exemplo abaixo:

| ninistração Estabelecimentos Produtos Vistoria e Fiscalização Sicar                          | Cadastro                                           |                                                                  |                                                                  |
|----------------------------------------------------------------------------------------------|----------------------------------------------------|------------------------------------------------------------------|------------------------------------------------------------------|
| aminho:<br>začistić saviji k Slove k Despacho                                                |                                                    |                                                                  |                                                                  |
|                                                                                              |                                                    |                                                                  |                                                                  |
| Despacho                                                                                     |                                                    |                                                                  | Aju                                                              |
| Parâmetros do despacho                                                                       |                                                    |                                                                  |                                                                  |
| * N° auto Infração<br>99 AIN 999999 DF.9999 Consultar Limpar 3                               | 4 N° do processo<br>99999.999999999999999999999999 | <b>5</b> Área de interesse<br>PRODUTO VETERINÁRIO <b>6</b> Águar | ção do processo<br>(d. encaminhamento para elaboração de parecer |
| Identificação do documento                                                                   |                                                    |                                                                  |                                                                  |
| * Tipo de despacho<br>Encaminhamento para elaboração de parecer técnico para re              | Elatório em 1º Instância 🗸                         | 8 N° despacho                                                    |                                                                  |
| Identificação do estabelecimento autuado                                                     |                                                    |                                                                  |                                                                  |
| Nome ou Nome Empresarial<br>SIPEAGRO MAPA LTDA                                               | 0                                                  | CNPJ/CPF<br>99.999.999/9999-99                                   |                                                                  |
| Endereço<br>Ministério da Agricultura, Pecuária e Abastecimento - Zona Cívico-Administrativa |                                                    |                                                                  |                                                                  |
| Municipio<br>Brasilia <sup>UF</sup>                                                          | (4                                                 | CEP<br>70.043-900                                                |                                                                  |
| Begistro MAPA<br>DF 999999-9                                                                 |                                                    |                                                                  |                                                                  |
| Dados da distribuição                                                                        |                                                    |                                                                  |                                                                  |
| Nome do responsável                                                                          |                                                    | Cargo                                                            |                                                                  |
| FISCAL FEDERAL - PRODUTOS VETERINARIOS                                                       | ¥                                                  | AUDITOR FISCAL FEDERAL A                                         | AGROPECUARIO                                                     |
| * Itens a serem abordados no parecer<br>8 Verificação de Itens de Teste.                     |                                                    | 4                                                                |                                                                  |
| * Descrição do despacho                                                                      |                                                    |                                                                  |                                                                  |
| 9 Despacho de Teste.                                                                         |                                                    |                                                                  |                                                                  |
| ▶ Dados da Emissão                                                                           |                                                    |                                                                  |                                                                  |
| DF v BRASILIA v                                                                              | ]                                                  | Data Emissão<br>24/08/2018                                       |                                                                  |
| ➤ Assinaturas                                                                                |                                                    |                                                                  |                                                                  |
|                                                                                              | 2 Lista de as                                      | sinaturas                                                        |                                                                  |
| 24 Nome                                                                                      |                                                    | 25 Cargo                                                         | 26 Nº Documento                                                  |
| Coordenador Nacional - Produto Veterinário                                                   |                                                    | AUDITOR FISCAL FEDERAL AGROPECUARIO                              | 999.999.999-99                                                   |
|                                                                                              |                                                    |                                                                  | * Campo(s) de preenchimento obrigatório                          |
|                                                                                              |                                                    |                                                                  | 7 Voltar Confirmar Gerar PDF Emiti                               |
|                                                                                              |                                                    |                                                                  | 23 29                                                            |

- No campo Nº auto de infração descreva, em até 21 caracteres, o número do Auto de Infração a ser consultado;
- Clique no botão Consultar para que o sistema consulte o Auto de Infração e carregue os demais campos da tela;
- Clique no botão Limpar caso deseje apagar os dados do campo e os demais dados da tela preenchidos pela consulta;
- No campo Nº do processo é apresentado o número do processo, gerado automaticamente pelo sistema, vinculado ao Auto de Infração consultado;
- No campo Área de interesse é apresentada a área de interesse na qual o Auto de Infração consultado está vinculado;
- No campo Situação do processo é apresentada a situação atual do processo, recuperada da consulta do Auto de Infração (Mais detalhes sobre situação do PAF, clique <u>aqui</u>);
- 7. No campo Tipo de despacho é apresentado o tipo de despacho a ser selecionado de acordo com a situação atual do processo. O tipo de despacho é exibido automaticamente para seleção após a consulta do

Auto de Infração em consonância com a situação corrente do processo, conforme regras a seguir:

- Se o processo estiver com a situação Aguardando Designação do Relator de 1<sup>a</sup> ou 2<sup>a</sup> instância, listar o tipo Designação de Relator;
- Se o processo estiver com a situação Aguardando Relatoria de 1ª instância e o usuário logado no sistema seja o responsável pela relatoria do processo em 1ª instância, listar os tipos Solicitação de parecer Técnico para Relatório em 1ª Instância, Solicitação de Saneamento do Processo e Restituição para Designação de Novo Relator (esta última opção deve ser utilizada caso você seja o responsável por ser o relator em 1ª instância, mas estiver impossibilitado por motivo de força maior de prosseguir com a confecção da relatoria. Caso seja esta a opção selecionada, no campo Nome do Responsável, conforme item 16, deve ser selecionado o usuário com perfil de Coordenador Estadual para que este designe um novo relator);
- Se o processo estiver com a situação Aguardando Julgamento em 1ª instância e o usuário logado no sistema seja o responsável pelo julgamento do processo em 1ª instância, listar os tipos Solicitação de Parecer Técnico para Julgamento em 1ª Instância, Solicitação de Saneamento do Processo e Solicitação de Encaminhamento ao Coordenador Nacional para Julgamento de 1ª Instância;
- Se o processo estiver com a situação Aguardando Encaminhamento ao Coordenador Nacional para Julgamento de 1ª instância e o usuário logado no sistema tenha perfil de Coordenador Estadual, listar o tipo Encaminhamento ao Coordenador Nacional para Julgamento de 1ª Instância;
- Se o processo estiver com a situação Aguardando Apreciação de Recurso e o usuário logado no sistema seja o responsável pelo julgamento do processo em 1ª instância. listar o tipo Solicitação de Parecer Técnico para Apreciação de Recurso;
- Se o processo estiver com a situação Aguardando

Encaminhamento para Elaboração de Parecer e o usuário logado no sistema seja:

- Usuário com perfil de Coordenador Estadual e não exista um relatório de 1ª Instância emitido, listar o tipo Encaminhamento para elaboração de Parecer Técnico para Relatório em 1ª Instância. Caso já exista um relatório de 1ª Instância emitido, listar o tipo Encaminhamento para elaboração de Parecer Técnico para Julgamento em 1ª Instância. Caso exista um recurso cadastrado, listar o tipo Encaminhamento para elaboração de Parecer Técnico para Apreciação de Recurso; e
- Usuário com perfil de Coordenador Nacional e não exista um relatório de 2ª Instância emitido, listar o tipo Encaminhamento para elaboração de Parecer Técnico para Relatório em 2ª Instância. Caso já exista um relatório de 2ª Instância emitido, listar o tipo Encaminhamento para elaboração de Parecer Técnico para Julgamento em 2ª Instância. Caso exista uma manifestação de agravamento cadastrada, listar o tipo Encaminhamento para elaboração de Parecer Técnico sobre a Manifestação de Agravamento.
- Se o processo estiver com a situação Aguardando Restituição para Relatoria em 1ª Instância e o usuário logado no sistema seja o responsável pela elaboração do parecer técnico para relatório de 1ª Instância ou o responsável por executar o saneamento do processo, listar o tipo Restituição para Relatório em 1ª Instância;
- Se o processo estiver com a situação Aguardando Restituição para Julgamento em 1ª Instância e o usuário logado no sistema seja o responsável pela relatoria do processo em 1ª Instância ou o responsável pela elaboração do parecer técnico para julgamento de 1ª Instância ou o responsável por executar o saneamento do processo, listar o tipo Restituição para Julgamento em 1ª Instância;

- Se o processo estiver com a situação Aguardando Encaminhamento para Julgamento em 1ª Instância e o usuário logado no sistema tenha perfil de Coordenador Estadual, listar o tipo Encaminhamento para Julgamento em 1ª Instância;
- Se o processo estiver com a situação Aguardando Relatoria de 2ª Instância e o usuário logado no sistema seja o responsável pela relatoria do processo em 2ª Instância, listar os tipos Restituição para Designação de Novo Relator, Solicitação de Parecer Técnico para Relatório em 2ª Instância e Solicitação de Saneamento do Processo;
- Se o processo estiver com a situação Aguardando Encaminhamento para Julgamento em 2ª Instância e o usuário logado no sistema tenha perfil de Coordenador Nacional, listar o tipo Encaminhamento para Julgamento em 2ª Instância;
- Se o processo estiver com a situação Aguardando Julgamento de 2ª Instância e o usuário logado no sistema seja um Julgador de 2ª Instância da área de interesse do processo e:
  - Caso não exista um termo de Julgamento de 2ª Instância emitido, listar o tipo Solicitação de Parecer Técnico para Julgamento em 2ª Instância e Solicitação de Saneamento do Processo; e
  - Caso exista uma Manifestação de Agravamento cadastrada, listar o tipo Solicitação de Parecer Técnico sobre a Manifestação de Agravamento.
- Se o processo estiver com a situação Aguardando Restituição para Julgamento em 2ª Instância e o usuário logado no sistema seja o responsável pela relatoria do processo em 2ª Instância, responsável pela elaboração do parecer técnico de julgamento de 2ª Instância ou o responsável por executar o saneamento do processo, listar o tipo Restituição para Julgamento em 2ª Instância;
- Se o processo estiver com a situação Aguardando Encaminhamento para Saneamento do Processo e o usuário logado no sistema tenha perfil de Coordenador Nacional ou

**Coordenador Estadual** da área de interesse do processo, listar o tipo **Encaminhamento para Saneamento do Processo**;

- Se o processo estiver com a situação Aguardando Saneamento do Processo e:
  - Caso o processo esteja em 1ª Instância e não exista um relatório de 1ª Instância emitido, listar o tipo Restituição para Relatório em 1ª Instância. Caso já exista um relatório de 1ª Instância emitido, listar o tipo Restituição para Julgamento em 1ª Instância; e
  - Caso o processo esteja em 2ª Instância e não exista um relatório de 2ª Instância emitido, listar o tipo Restituição para Relatório em 2ª Instância. Caso já exista um Relatório de 2ª Instância emitido, listar o tipo Restituição para Julgamento em 2ª Instância.
- Se o processo estiver com a situação Aguardando Restituição para Apreciação de Recurso e o usuário logado no sistema seja o responsável pela elaboração do parecer técnico, listar o tipo Restituição para Apreciação de Recurso;
- Se o processo estiver com a situação Aguardando Encaminhamento para Apreciação de Recurso e o usuário logado no sistema tenha perfil de Coordenador Estadual, listar o tipo Encaminhamento para Apreciação de Recurso; e
- Se o processo estiver com a situação Aguardando Encaminhamento para 2ª Instância e o usuário logado no sistema tenha perfil de Coordenador Estadual, listar o tipo Encaminhamento para 2ª Instância.
- No campo Nº despacho é apresentado o número do despacho. O número será exibido apenas quando o despacho emitido (item 30);
- No campo Nome/Nome empresarial é apresentado o nome (pessoa física) ou nome empresarial do estabelecimento autuado;
- No campo CNPJ/CPF é apresentado o número do CNPJ ou CPF do estabelecimento autuado;
- 11. No campo **Endereço** é apresentado o endereço do estabelecimento autuado;
- 12. No campo Município é apresentado o município do estabelecimento

autuado;

- No campo UF é apresentada a Unidade Federativa do estabelecimento autuado;
- No campo CEP é apresentado o código de endereçamento postal do estabelecimento autuado;
- No campo Registro MAPA é apresentado o identificador de registro do estabelecimento no Ministério;
- 16. No campo Nome do responsável selecione o responsável que será designado para o tipo de despacho corrente (item 7). Este campo é preenchido obedecendo as seguintes regras:
  - Para os despachos Designação de Relator, Encaminhamento para elaboração de Parecer Técnico para Relatório em 1ª Instância, Encaminhamento para elaboração de Parecer Técnico para Julgamento em 1ª Instância, Encaminhamento para elaboração de Parecer Técnico para Apreciação de Recurso, Encaminhamento para elaboração de Parecer Técnico sobre a Manifestação de Agravamento, Encaminhamento para elaboração de Parecer Técnico para elaboração de Parecer Técnico sobre a Manifestação de Agravamento, Encaminhamento para elaboração de Parecer Técnico para de Parecer Técnico para elaboração de Parecer Técnico para elaboração de Parecer Técnico para elaboração de Parecer Técnico para elaboração de Parecer Técnico para elaboração de Parecer Técnico para elaboração de Parecer Técnico para de laboração de Parecer Técnico para Julgamento em 2ª Instância o sistema deve listar os fiscais (federais e estaduais) que possuem vínculo com a área de interesse do processo;
  - Para os despachos Restituição para Designação de Novo Relator e Solicitação de Saneamento do Processo o sistema deve listar: O(s) Coordenador(es) Estadual(is) da área de interesse do processo e da UF de emissão do Auto de Infração, quando o mesmo estiver em 1ª Instância; O(s) Coordenador(es) Nacional(is) da área de interesse do processo quando o mesmo estiver em 2ª Instância;
  - Para os despachos Solicitação de Parecer Técnico para Relatório em 1ª Instância, Restituição para Relatório em 1ª Instância, Solicitação de Parecer Técnico para Julgamento em 1ª Instância, Restituição para Julgamento em 1ª Instância, Solicitação de Parecer Técnico para Apreciação de Recurso e

Restituição para Apreciação de Recurso o sistema deve listar o(s) Coordenador(es) Estadual(is) da área de interesse do processo e da UF de emissão do Auto de Infração quando o mesmo estiver em 1ª Instância;

- Para os despachos Encaminhamento para Julgamento em 1<sup>a</sup> Instância e Encaminhamento para Apreciação de Recurso o sistema deve listar o(s) Julgador(es) de 1<sup>a</sup> Instância da área de interesse do processo e da UF de emissão do Auto de Infração. Julgador(es) de 1<sup>a</sup> Instância da área de interesse do processo cedido(s) a este estado também deve(m) ser listado(s);
- Para os despachos Encaminhamento para 2ª Instância, Solicitação de Parecer Técnico sobre a Manifestação de Agravamento, Solicitação de Parecer Técnico para Relatório em 2ª Instância, Restituição para Relatório em 2ª Instância, Solicitação de Parecer Técnico para Julgamento em 2ª Instância e Restituição para Julgamento em 2ª Instância o sistema deve listar o(s) Coordenador(es) Nacional(is) da área de interesse do processo;
- Para o despacho Encaminhamento para Julgamento em 2<sup>a</sup> Instância o sistema deve listar o(s) Julgador(es) de 2<sup>a</sup> Instância da área de interesse do processo;
- Para o despacho Solicitação de Encaminhamento ao Coordenador Nacional para Julgamento de 1ª Instância o sistema deve listar o(s) Coordenador(es) Estadual(is) da área de interesse do processo; e
- Para o despacho Encaminhamento ao Coordenador Nacional para Julgamento em 1<sup>a</sup> Instância o sistema deve listar o(s) Coordenador(es) Nacional(is) da área de interesse do processo.
- 17. No campo **Cargo** é apresentado o cargo do responsável selecionado no campo **Nome do responsável**;
- 18. No campo ltens a serem abordados no parecer descreva, em até 2 mil caracteres, itens que devem ser abordados na elaboração do parecer técnico, conforme a necessidade apresentada durante análise do processo. A exibição deste campo deve obedecer as regras a seguir:

- O campo deverá ser apresentado para preenchimento quando o tipo de despacho for: Solicitação de Parecer Técnico para Relatório em 1ª Instância, Solicitação de Parecer Técnico para Julgamento em 1ª Instância, Solicitação de Parecer Técnico para Apreciação de Recurso, Solicitação de Parecer Técnico sobre a Manifestação de Agravamento, Solicitação de Parecer Técnico para Relatório em 2ª Instância e Solicitação de Parecer Técnico para Julgamento em 2ª Instância; e
- O campo deve ser apresentado apenas para visualização quando o tipo de despacho for: Encaminhamento para elaboração de Parecer Técnico Relatório 1a Instância, para em Encaminhamento para elaboração de Parecer Técnico para 1a Instância. Julgamento em Encaminhamento para elaboração de Parecer Técnico para Apreciação de Recurso, Encaminhamento para elaboração de Parecer Técnico sobre a Manifestação de Agravamento, Encaminhamento para elaboração de Parecer Técnico para Relatório em 2ª Instância e Encaminhamento para elaboração de Parecer Técnico para Julgamento em 2ª Instância.
- 19. No campo **Descrição do despacho** descreva, em até 2 mil caracteres, a descrição do despacho corrente. Este campo deve ser apresentado quando o tipo de despacho for:
  - Restituição para Designação de Novo Relator e o usuário logado no sistema for relator de 1ª ou 2ª instância do processo;
  - Restituição para Relatório em 1ª Instância, Restituição para Julgamento em 1ª Instância, Restituição para Relatório em 2ª Instância, Restituição para Julgamento em 2ª Instância e o usuário logado no sistema for o fiscal responsável por executar o saneamento do processo;
  - Encaminhamento ao Coordenador Nacional para Julgamento de 1ª Instância;
  - Saneamento de Apreciação de Recurso, Solicitação de Saneamento do Processo, Encaminhamento para Saneamento do Processo; e

- Encaminhamento para elaboração de Parecer Técnico para Relatório em 1ª Instância, Encaminhamento para elaboração de Parecer Técnico para Julgamento em 1ª Instância, Encaminhamento para elaboração de Parecer Técnico para Apreciação de Recurso, Encaminhamento para elaboração de Parecer Técnico sobre a Manifestação de Agravamento, Encaminhamento para elaboração de Parecer Técnico para Relatório em 2ª Instância e Encaminhamento para elaboração de Parecer Técnico para Julgamento em 2ª Instância.
- No campo UF selecione a Unidade da Federação na qual será emitido o despacho;
- 21. No campo Local selecione o município no qual será emitido o despacho;
- No campo Data Emissão é apresentada a data na qual o despacho foi emitido. Este campo apresenta preenchimento apenas no ato da emissão do despacho (item 30);
- 23. No campo Lista de Assinaturas Fiscalização é apresentado o fiscal responsável por assinar o documento. Marque o campo <<->> para selecionar o fiscal responsável antes de clicar no botão Confirmar;
- 24. Na coluna Nome é apresentado o nome do responsável pela assinatura do documento por parte da fiscalização. A informação é recuperada do fiscal logado no sistema;
- Na coluna Cargo é apresentado o cargo do responsável pela assinatura do documento por parte da fiscalização;
- Na coluna № Documento é apresentado o número do documento do responsável pela assinatura por parte da fiscalização;
- 27. Clique no botão Voltar para retornar à tela de consulta;
- 28. Após preencher e selecionar os campos necessários, clique no botão Confirmar para efetivar a criação do despacho. O sistema apresentará a mensagem de confirmação a seguir. Clique em Sim para efetivar a criação ou em Não para fechar a mensagem e retornar ao sistema;
| 0 | ı | r | ` | Λ |   | r | 5 |
|---|---|---|---|---|---|---|---|
| 0 | I | C | ړ | F | ſ | ľ | 7 |

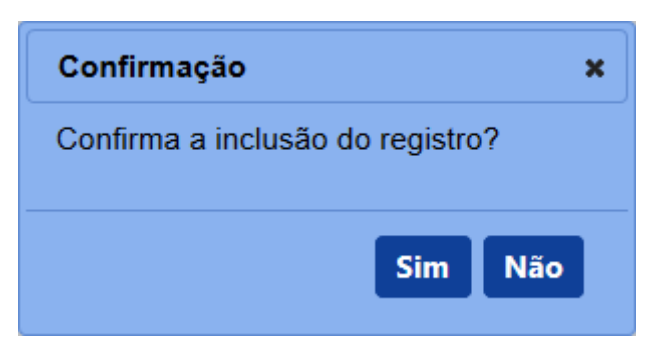

Após clicar em **Sim**, o sistema emitirá uma mensagem de inclusão de registro.

### Registro incluído com sucesso.

29. Clique no botão Gerar PDF caso deseje gerar um arquivo PDF do despacho. Antes da emissão, é apresentado o despacho como RASCUNHO, mostrando que aquele documento ainda é passível de alteração. Após clicar no botão Emitir e acionar novamente o botão Gerar PDF, o sistema irá gerar o arquivo em PDF, sem a faixa de rascunho. O PDF do despacho a ser gerado vai depender do tipo de despacho que foi selecionado no campo Tipo de despacho (item 7). Exemplo abaixo:

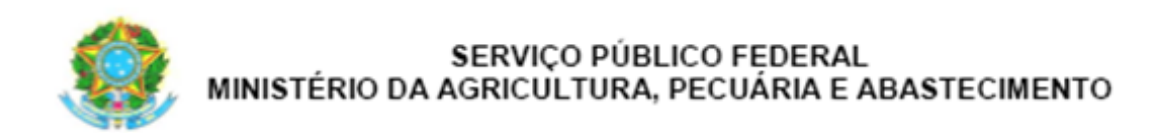

<<Tipo de Despacho>>

Processo: <<Nº do Processo>> <<Nome ou Nome Empresarial>> CNPJ/CPF: <<CNPJ/CPF>> Registro MAPA: <<Registro MAPA>> Auto de Infração: <<Nº Auto de Infração>>

Nº RENASEM: <<Nº RENASEM>> Nº CQB: <<Nº CQB>>

<<Descrição do despacho>>.

<<Local>>/<<UF>>, <<Data de Emissão>>.

<<Nome >> <<Cargo>>

### PDF emitido (definitivo)

30. Após confirmar todos os dados do parecer técnico (item 34), clique no botão Emitir para o parecer ser emitido definitivamente. O sistema apresentará a mensagem de confirmação a seguir. Clique em Sim para emitir o parecer técnico ou em Não para fechar a mensagem e retornar ao sistema; e

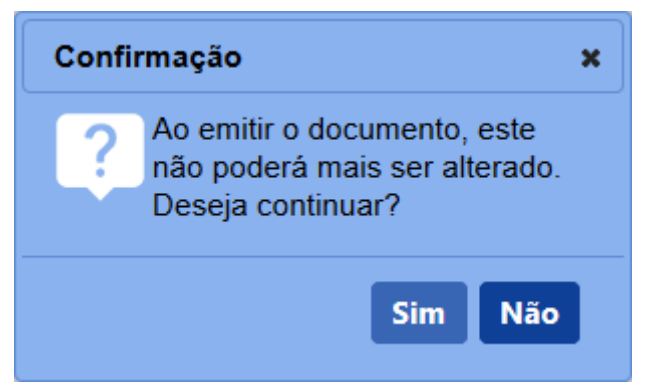

Após clicar em **Sim**, o sistema tornará o documento emitido, bloqueará os dados da tela para edição e apresentará a mensagem de sucesso a seguir:

### Operação realizada com sucesso.

5 - Os campos sinalizados com \* (asterisco) são de preenchimento obrigatório. Se ao menos um campo obrigatório não for informado, será apresentada mensagem em destaque para alertá-lo, conforme exemplo abaixo:

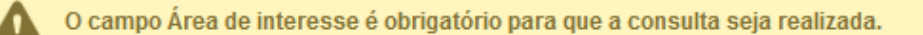

6 - Após realizar a consulta, caso o sistema não encontre dado(s) para o(s) critério(s) de pesquisa informado(s), é apresentada a mensagem em destaque para alertá-lo, conforme exemplo abaixo:

Nenhum registro encontrado para os parâmetros informados.

Created with the Personal Edition of HelpNDoc: iPhone web sites made easy

### Relatoria

# Ministério da Agricultura, Pecuária e Abastecimento

1 - Esta funcionalidade permite que os fiscais possam incluir, alterar, gerar PDF, emitir e tornar sem efeito o Termo de Revelia, conforme as regras regulamentadas pelo Ministério. Esta funcionalidade deve ser utilizada caso o autuado não apresente a sua defesa em tempo hábil estipulado, conforme configurado na funcionalidade **Prazos de PAF** (para maiores informações sobre esta funcionalidade, clique <u>aqui</u>) e definido pelo fiscal como revel na funcionalidade **Defesa ou recurso** (maiores informações clique <u>aqui</u>). O processo deve apresentar a situação de **Aguardando termo de Revelia**.

Acesse o sistema, no menu **Sicar**, selecione **1<sup>a</sup> instância** e o subitem **Termo de Revelia**.

| Administração Estabelecimentos Produtos Vistoria e Fiscalização       | Sicar Medico veterinário Cadastro                     |
|-----------------------------------------------------------------------|-------------------------------------------------------|
| Caminho:                                                              | Acompanhar PAF                                        |
|                                                                       | Despacho                                              |
| > Obietivo/Descrição                                                  | 1º Instância                                          |
| Oran in a side of Deduce - Each lain and a deiside de a la            | 2ª Instância Relatoria                                |
| Gerenciar registros de Produtos e Estabelecimentos administrados pelo | Administração Parecer técnico                         |
| Dúvidas e/ou Sugestões                                                | Aviso de Recebimento Agravamento                      |
| <ul> <li>E-mail: atendimento.sistemas@agricultura.gov.br</li> </ul>   | Informar Notificação Manifestação sobre agravamento   |
| <ul> <li>Telefone: 0800-704-1995</li> </ul>                           | Cadastrar Estabelecimento não Registrado Encerramento |
|                                                                       | Relatórios Execução de sanção administrativa          |
|                                                                       | Officios Julgamento                                   |
|                                                                       | GRU                                                   |
|                                                                       | Vida Pregressa                                        |

2 - Após selecionar o item **Termo de Revelia**, o sistema apresentará a tela de inclusão para preenchimento dos dados do termo. Como exemplo, usaremos a área de Produtos Veterinários:

| ministração Estabelecimentos Produtos Vistoria e Fiscalização Sicar Medico veterinário             | Cadastro                                              |                                         |
|----------------------------------------------------------------------------------------------------|-------------------------------------------------------|-----------------------------------------|
| aminho:<br>boŝ está aqui: » Sicar » 1º Instância » Termo de Revella                                |                                                       |                                         |
| Forme de Develie                                                                                   |                                                       | Ain                                     |
|                                                                                                    |                                                       |                                         |
| Identificação do documento                                                                         |                                                       |                                         |
| N° termo de revelia<br>R99.REV.999999.DF.9999                                                      |                                                       |                                         |
| ) Dados do processo                                                                                |                                                       |                                         |
| 99 AIN 999999.DF.995 Consultar Limpar 4                                                            | 5 <sup>• Nª</sup> do processo:<br>99999 39999 9999 99 |                                         |
| ) Identificação do estabelecimento autuado                                                         |                                                       |                                         |
| Nome ou Nome Empresarial<br>SIFEAGRO MAPA LTDA                                                     | CNPJ/CPF<br>99.999.999/9999-99                        |                                         |
| Endereço<br>Ministério da Agricultura, Pecuária e Abastecimento - Zona Cívico-Administrativa       |                                                       |                                         |
| Município<br>Brasilia UF                                                                           | CEP<br>70.043-900                                     |                                         |
| Registro MAPA<br>DF 999999-9                                                                       |                                                       |                                         |
| Dados do termo                                                                                     |                                                       |                                         |
| 3) Base legal para emissão<br>Art. 102 do Regulamento aprovado pelo Decreto nº 5053, de 22/04/2004 |                                                       |                                         |
| ▶ Dados da Emissão                                                                                 |                                                       |                                         |
| DF BRASILIA V                                                                                      |                                                       |                                         |
| ) Assinaturas - Fiscalização                                                                       |                                                       |                                         |
|                                                                                                    | 16 Lista de Assinaturas - Fiscalização                |                                         |
| 1 Nome                                                                                             | 18 Cargo                                              | 19 Nº Documento                         |
| Coordenador Nacional - Produto Veterinários                                                        | AUDITOR FISCAL FEDERAL AGROPECUARIO                   | 999.999.999-99                          |
|                                                                                                    |                                                       | * Campo(s) de preenchimento obrigatóri  |
|                                                                                                    |                                                       | 20 Confirmar Gerar PDF Sem efeito Emiti |
|                                                                                                    |                                                       |                                         |

- No campo Nº termo de revelia é apresentado o número do termo de revelia. Antes de ser emitido, o número só é apresentado após clicar no botão Consultar (item 3), apresentando-se como Rascunho, conforme exemplo acima. Após ser emitido (item 22), o número do termo se altera, tornando-se definitivo;
- No campo Nº do auto de infração descreva, em até 21 caracteres, o número do Auto de Infração a ser consultado;
- Clique no botão Consultar para que o sistema consulte o Auto de Infração com a situação de Aguardando Termo de Revelia e carregue os demais campos da tela;
- Clique no botão Limpar caso deseje apagar os dados do campo e os demais dados da tela preenchidos pela consulta;
- No campo Nº do processo é apresentado o número do processo, gerado automaticamente pelo sistema, vinculado ao Auto de Infração consultado;
- No campo Nome/Nome empresarial é apresentado o nome (pessoa física) ou nome empresarial do estabelecimento autuado;
- No campo CNPJ/CPF é apresentado o número do CPF ou CNPJ do estabelecimento autuado;
- 8. No campo Endereço é apresentado o endereço do estabelecimento;

- 9. No campo Município é apresentado o município do estabelecimento;
- 10. No campo UF é apresentada a Unidade Federativa do estabelecimento;
- No campo CEP é apresentado o código de endereçamento postal do estabelecimento;
- No campo Registro MAPA é apresentado o identificador de registro do estabelecimento no Ministério;
- No campo Base legal para emissão é apresentada a base legal para emissão do termo de revelia, configurada por área de interesse diretamente na base de dados do Ministério;
- No campo UF selecione a Unidade da Federação na qual será emitido o termo de revelia;
- No campo Local selecione o município no qual será emitido o termo de revelia;
- 16. No campo Lista de Assinaturas Fiscalização é apresentado o fiscal responsável por assinar o documento. Marque o campo <<->> para selecionar o fiscal responsável antes de clicar no botão Confirmar;
- Na coluna Nome é apresentado o nome do responsável pela assinatura do documento por parte da fiscalização. A informação é recuperada do fiscal logado no sistema;
- Na coluna Cargo é apresentado o cargo do responsável pela assinatura por parte da fiscalização;
- Na coluna № Documento é apresentado o número do documento do responsável pela assinatura por parte da fiscalização;
- 20. Após preencher e selecionar os campos necessários, clique no botão Confirmar para efetivar a criação do termo de revelia. O sistema apresentará a mensagem de confirmação a seguir. Clique em Sim para efetivar a criação ou em Não para fechar a mensagem e retornar ao sistema;

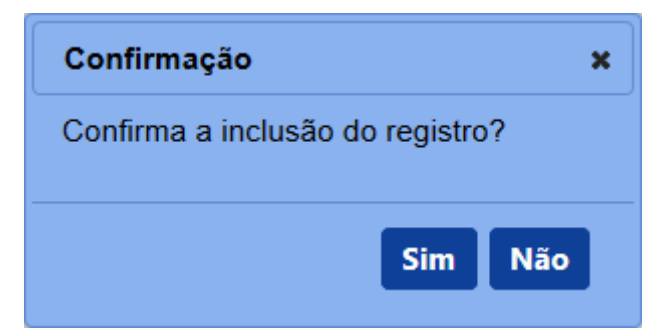

Após clicar em Sim, o sistema emitirá uma mensagem de inclusão de

registro.

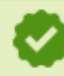

Registro incluído com sucesso.

21. Clique no botão Gerar PDF caso deseje gerar um arquivo PDF do termo de revelia. Antes da emissão, é apresentado o termo como RASCUNHO, mostrando que aquele documento ainda é passível de alteração. Após clicar no botão Emitir e acionar novamente o botão Gerar PDF, o sistema irá gerar o arquivo em PDF, sem a faixa de rascunho. Exemplos abaixo:

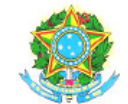

SERVIÇO PÚBLICO FEDERAL MINISTÉRIO DA AGRICULTURA, PECUÁRIA E ABASTECIMENTO

# RASCUNHO

### TERMO DE REVELIA Nº

Auto de infração:

Processo: SIPEAGRO MAPA LTDA CNPJ/CPF: Registro MAPA:

Findo o prazo de que trata do Art. 102 do Regulamento aprovado pelo Decreto nº 5053, de 22/04/2004, sem que houvesse apresentação de defesa tempestiva ao auto de infração em referência é o autuado considerado REVEL.

Brasília-DF,

Coordenador Nacional - Produto Veterinários AUDITOR FISCAL FEDERAL AGROPECUARIO

PDF em rascunho

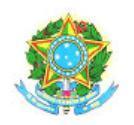

# SERVIÇO PÚBLICO FEDERAL MINISTÉRIO DA AGRICULTURA, PECUÁRIA E ABASTECIMENTO

### TERMO DE REVELIA Nº

Processo: SIPEAGRO MAPA LTDA CNPJ/CPF: Registro MAPA: Auto de infração:

Findo o prazo de que trata do Art. 102 do Regulamento aprovado pelo Decreto nº 5053, de 22/04/2004, sem que houvesse apresentação de defesa tempestiva ao auto de infração em referência é o autuado considerado REVEL.

Brasília-DF,

Coordenador Nacional - Produto Veterinários AUDITOR FISCAL FEDERAL AGROPECUARIO

### PDF emitido (definitivo)

22. Caso tenha encontrado algum erro após a emissão do termo de revelia e queira invalidar o documento para gerar um novo, clique no botão Sem efeito. O sistema apresentará a mensagem de confirmação a seguir. Clique em Sim para tornar o documento inválido ou em Não para fechar a mensagem e retornar ao sistema; e

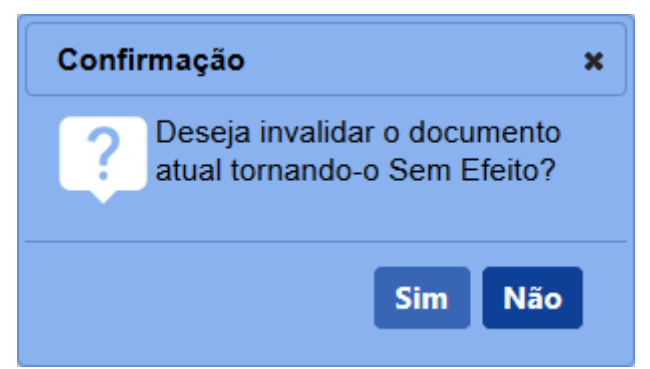

Após clicar em **Sim**, o sistema emitirá uma mensagem de inclusão de registro.

👌 Operação realizada com sucesso.

23. Após confirmar todos os dados do termo de revelia (item 20), clique no botão Emitir para o termo ser emitido definitivamente. O sistema apresentará a mensagem de confirmação a seguir. Clique em Sim para

emitir o termo de revelia ou em Não para fechar a mensagem e retornar ao sistema;

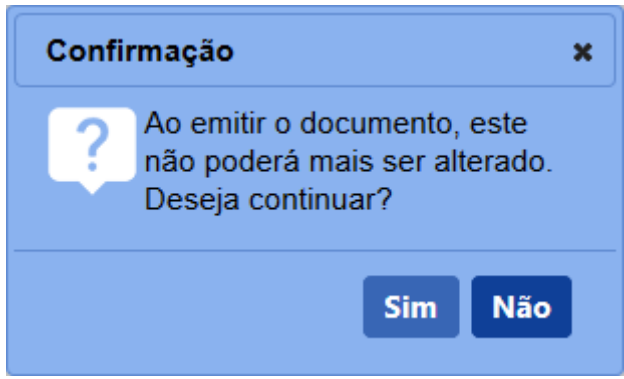

Após clicar em **Sim**, o sistema tornará o documento emitido, bloqueará os dados da tela para edição e apresentará a opção de gerar o PDF do termo.

3 - Os campos sinalizados com \* (asterisco) são de preenchimento obrigatório. Se ao menos um campo obrigatório não for informado, será apresentada mensagem em destaque para alertá-lo, conforme exemplo abaixo:

O campo Área de interesse é obrigatório para que a consulta seja realizada.

4 - Após realizar a consulta, caso o sistema não encontre dado(s) para o(s) critério(s) de pesquisa informado(s), é apresentada a mensagem em destaque para alertá-lo, conforme exemplo abaixo:

Nenhum registro encontrado para os parâmetros informados.

Created with the Personal Edition of HelpNDoc: Write EPub books for the iPad

### Parecer técnico

# Ministério da Agricultura, Pecuária e Abastecimento

1 - Esta funcionalidade permite que os fiscais ou pessoas fora do Ministério selecionadas para tal possam incluir, alterar, emitir, tornar sem efeito e visualizar Pareceres Técnicos para apoio a decisões administrativas referentes ao Processo Administrativo de Fiscalização (PAF). O Parecer Técnico deve servir de apoio para os relatores e julgadores na tomada de decisões sobre diversas situações do Processo Administrativo. O Parecer deve ser solicitado nas seguintes situações do PAF: Aguardando Relatoria em 1ª e 2ª instância, quando o Relator escolhido na 1ª e 2ª instâncias pode(m) solicitar ao Coordenador Estadual (1ª instância) ou Coordenador Nacional (2ª instância) encaminhamento para elaboração de parecer técnico para Relatoria; Aguardando Apreciação de Recurso, quando o Julgador de 1ª instância pode solicitar ao Coordenador Estadual encaminhamento para elaboração de parecer técnico para Apreciação de Recurso; Aguardando Julgamento em 1ª e 2ª instância, quando o Julgador de 1ª e 2ª instâncias pode(m) solicitar ao Coordenador Estadual encaminhamento para elaboração de parecer técnico para Apreciação de Recurso; Aguardando Julgamento em 1ª e 2ª instância, quando o Julgador de 1ª e 2ª instâncias pode(m) solicitar ao Coordenador Estadual encaminhamento para elaboração de parecer técnico para Apreciação de Recurso; Aguardando Julgamento em 1ª e 2ª instância, quando o Julgador de 1ª e 2ª instâncias pode(m) solicitar ao Coordenador Estadual encaminhamento para elaboração de parecer técnico para Apreciação de Recurso; Aguardando Julgamento em 1ª e 2ª instância, quando o Julgador de 1ª e 2ª instâncias pode(m) solicitar ao Coordenador Estadual (1ª instância) ou Coordenador Nacional (2ª instância) encaminhamento para elaboração de parecer técnico para Apreciação de parecer securso; Aguardando Julgamento em 1ª e 2ª instância, quando o Julgador de 1ª e 2ª instâncias pode(m) solicitar ao Coordenador Estadual (1ª instância) ou Coordenador Nacional (2ª instância) encaminhamento para elaboração de parecer técnico para Apr

Aguardando Julgamento em 1ª e 2ª instância, quando o Julgador de 1ª e 2ª instâncias pode(m) solicitar ao Coordenador Estadual (1ª instância) ou Coordenador Nacional (2ª instância) encaminhamento para elaboração de parecer técnico para Julgamento; Aguardando Julgamento em 2ª instância, quando o Julgador de 2ª instância pode solicitar ao Coordenador Nacional encaminhamento para elaboração de parecer técnico sobre a Manifestação de Agravamento (somente caso o processo tenha um agravamento registrado)

Acesse o sistema, no menu Sicar, selecione 1<sup>a</sup> ou 2<sup>a</sup> Instância e o subitem Parecer técnico.

| Administ | ração Estabelecimentos Produtos Vistoria e Fiscalização               | Sicar Cadastro                           |                                      |
|----------|-----------------------------------------------------------------------|------------------------------------------|--------------------------------------|
| Caminh   | 0:                                                                    | Acompanhar PAF                           |                                      |
|          |                                                                       | Despacho                                 |                                      |
|          | bietivo/Descricão                                                     |                                          | Vincular auto de infração a processo |
|          |                                                                       | 2ª Instância                             | Defesa ou recurso                    |
| Ge       | renciar registros de Produtos e Estabelecimentos administrados pelo I | Aviso de Recebimento                     | Termo de Revelia                     |
| > C      | lúvidas e/ou Sugestões                                                | Informar Notificação                     | Relatoria                            |
| 0        | E-mail: atendimento.sistemas@agricultura.gov.br                       | Cadastrar Estabelecimento não Registrado | Parecer técnico                      |
| 0        | Telefone: 0800-704-1995                                               | Retorno PAF DA PGFN                      | Julgamento                           |
|          |                                                                       | Relatórios                               | Execução de sanção administrativa    |
|          |                                                                       | Ofícios                                  | Encerramento                         |
|          |                                                                       | GRU                                      |                                      |
|          |                                                                       | Vida Pregressa                           |                                      |

2 - Após selecionar o item **Parecer técnico**, o sistema apresentará a tela para consulta do(s) Auto(s) de Infração com parecer técnico vinculado. Como exemplo, usaremos a área de Produtos Veterinários:

| Administraç            | io Estabelecimentos                | Produtos     | Vistoria e Fiscalização | Sicar          | Medico veterinário                   | Cadastro                                               |
|------------------------|------------------------------------|--------------|-------------------------|----------------|--------------------------------------|--------------------------------------------------------|
| Caminho:               |                                    |              |                         |                |                                      |                                                        |
| Vooê está a            | qui: ► Sicar ► 1ª Instância ► Par  | eoer técnico |                         |                |                                      |                                                        |
| Parece                 | er                                 |              |                         |                |                                      | Ajuda                                                  |
|                        | de interesse<br>DUTO VETERINÁRIO - |              | (                       | 2 Nº a         | uto de infração<br>NN.999999.DF.9999 | 3 H <sup>4</sup> do processo<br>99999.9999999999999999 |
| 4 <sup>OCN</sup> 99.99 | PJ OCPF<br>9.999/9999-99           |              | (                       | 5 Peri<br>20/0 | odo<br>8/2018 a 20/08/20             | 18                                                     |
|                        |                                    |              |                         |                |                                      | * Campo(s) de preenchimento obrigatório                |
|                        |                                    |              |                         |                |                                      | 6 Consultar Limpar Novo 8                              |
|                        |                                    |              |                         |                |                                      | 7                                                      |

- No campo Área de interesse é apresentada a relação de área(s) de atuação do Ministério conforme você tem acesso. Selecione a área que deseja pesquisar o(s) Autos de Infração com parecer técnico vinculado;
- No campo Nº auto de infração descreva, em até 21 caracteres, o(s) número(s) do(s) Auto(s) de Infração com parecer técnico vinculado a ser(em) consultado(s);
- No campo Nº do processo descreva, em até 20 caracteres, o(s) número(s) do(s) processo(s), gerado(s) automaticamente pelo sistema, vinculado(s) ao(s) Auto(s) de Infração a ser(em) consultado(s);
- Selecione uma das opções disponíveis e insira o número do CNPJ (18 caracteres) ou CPF (14 caracteres) desejado para consultar o(s)

estabelecimento(s) ou pessoa(s) física(s);

- No campo **Período** selecione a data inicial e a data final de emissão do Auto de Infração;
- Após informar todos os dados necessários para a pesquisa, clique no botão Consultar;
- Clique no botão Limpar caso deseje apagar todos os dados informados;
   e
- Clique no botão Novo caso deseje iniciar a emissão de um novo parecer técnico. Veja mais detalhes no tópico 4.

3 - Após realizar a consulta, caso o sistema encontre dado(s) para o(s) critério(s) de pesquisa informado(s), será apresentado o resultado conforme o exemplo abaixo:

| cer                                    |                   |                                              |                      |                                        |                     |                  |
|----------------------------------------|-------------------|----------------------------------------------|----------------------|----------------------------------------|---------------------|------------------|
| rea de interesse<br>RODUTO VETERINÁRIO |                   | Nº auto de infração<br>99.AIN.999999.DF.9999 |                      | Nº do processo<br>99999.999999/9999-99 | 1                   |                  |
| CNPJ OCPF<br>999,999/9999-99           |                   | Periodo<br>20/08/2018 a 20/08/2018           |                      |                                        |                     |                  |
|                                        |                   |                                              |                      |                                        | * Campo(s) de preel | nchimento obriga |
|                                        |                   |                                              |                      |                                        | Consu               | Itar Limpar N    |
|                                        |                   | 1 Lista de autos de                          | Infração com parecer |                                        |                     |                  |
|                                        | 2 Data de emissão | A Nº auto de infração                        | 5 Nº do processo     | 6 Nº defesa/recurso                    | 7 Arquivos          | 8 Situação       |
| 2 Nº parecer                           |                   |                                              |                      |                                        |                     |                  |

- Em Lista de autos de Infração com parecer é apresentada a relação do(s) Auto(s) de Infração com parecer técnico vinculado, conforme o(s) critério(s) informado(s);
- Na coluna Nº parecer é(são) apresentado(s) o(s) número(s) do(s) parecer(es) técnico(s) em rascunho ou emitido(s) em destaque azul. Ao clicar sobre o(s) número(s) do(s) parecer(es), você pode alterá-lo(s) conforme a necessidade, desde que esteja(m) em rascunho (conforme exemplo acima);
- Na coluna Data de emissão é(são) apresentada(s) a(s) data(s) de emissão do(s) parecer(es) no sistema;
- Na coluna Nº auto de infração é(são) apresentado(s) o(s) número(s) do(s) Auto(s) de Infração consultado(s);
- Na coluna № do processo é(são) apresentado(s) o(s) número(s) do(s) processo(s) vinculado(s) ao(s) Auto(s) de Infração consultado(s);

- Na coluna Nº defesa/recurso é(são) apresentado(s) o(s) número(s) da(s) defesa(s) ou do(s) recurso(s) do(s) parecer(es);
- Na coluna Arquivos é(são) apresentada(s) a(s) quantidade(s) de arquivo(s) existente(s) no(s) recurso(s); e
- Na coluna Situação é(são) apresentada(s) a(s) situação(ões) atual(is) do(s) parecer(es): Emitido, Rascunho ou Sem efeito.

4 - Para a emissão de um novo parecer técnico, clique no botão **Novo**. O sistema apresentará a tela para realizar a inclusão de um novo documento como no exemplo abaixo:

| ale ale ale ale ale ale ale ale ale ale                                                                                                    | minno,                                                                                                    |                                                                                                    |                                                                                                    |
|----------------------------------------------------------------------------------------------------|----------------------------------------------------------------------------------------------------|----------------------------------------------------------------------------------------------------|----------------------------------------------------------------------------------------------------|
| Process Process Proce                                                                                                    | cé está aqui: + Sicar + 1ª Instância + Parecer técnico                                                                                                    |                                                                                                    |                                                                                                    |
|                                                                                                    | arecer                                                                                                    |                                                                                                    |                                                                                                    |
| H Parket<br>Resined 2000000<br>9 Auto 500000<br>9 Auto 5000000<br>9 Auto 5000000<br>9 Auto 500000000<br>9 Auto 500000000000<br>9 Auto 5000000000000000000000000000000000000                                                                                                    | Identificação do documento                                                                                                    |                                                                                                    |                                                                                                    |
| <ul> <li>&gt; Decis do auto de infração</li> <li>&gt; * Mario 99990 DF 9999</li> <li>&gt; Oucutar Lingar O</li> <li>&gt; Hentificação do estabelecimento autado</li> <li>&gt; Parameteo de análize</li> <li>&gt; Parameteo de análize</li> <li>&gt; Parameteo de análize</li> <li>&gt; Decis do análize</li> <li>&gt; Decis do análize</li> <li>&gt; Decis do análize</li> <li>&gt; Decis do análize</li> <li>&gt; Decis do análize</li> <li>&gt; Anceura regulos - Decista no reconsidencias</li> <li>&gt; Anceuro regulos</li> <li>&gt; Anceuro regulos</li></ul>                                                                                                    | N° parecer<br>R99.PAR 999999.DF 9999                                                                                                    |                                                                                                    |                                                                                                    |
| * " a val de infração<br>general langa de<br>general de langa de<br>general de langa de<br>general de langa de<br>general de langa de<br>general de langa de<br>general de langa de<br>general de langa de<br>general de langa de<br>general de<br>general de<br>g                                                                                  | > Dados do auto de infração                                                                                                    |                                                                                                    |                                                                                                    |
| <ul> <li>Hentificação do estabelecimento autuado</li> <li>Hone or Kome Empresarial<br/>SPE-CRÓ MARA LEXA</li> <li>Cine vertos<br/>a segurante a segurante a Abastecimento - Zona Cálco-Administrativa a<br/>Município<br/>Persona</li> <li>Or y 59595-04</li> <li>Parámetros de análise</li> <li>Parámetros de análise</li> <li>Parámetros de análise</li> <li>Parámetros de análise</li> <li>Cer y 59595-04</li> <li>Datas do anexo:<br/>2008/2018</li> <li>Pacinas do análise</li> <li>Personado da análise</li> <li>Personado da consulterado Decisão não reconsiderada</li> <li>Anexor arquivos</li> <li>Paceo de regairos</li> <li>Anexor arquivos</li> <li>Paceo da considerada</li> <li>Anexor arquivos</li> <li>Paceo da ficicio peri arceita da consulterada</li> <li>Anexor arquivos</li> <li>Anexor da considerada</li> <li>Anexor arquivos</li> <li>Anexor da considerada</li> <li>Anexor da considerada</li> <li>A</li></ul>                                                                                                    | 99 AIN 999999 DF 9999 Consultar Limpar 4                                                                                                    | 5 Nº do processo<br>99999 999999/9999-99                                                                                                    |                                                                                                    |
| None on Kome Empresaial<br>Sere CAN LEAN LEAN<br>Contempo<br>Ministrio da Aplacitaria e Abastedimento - Zona Chico-Administratoria<br>Ministrio<br>Parametros de análise<br>Parametros de análise                                                                                                    | Identificação do estabelecimento autuado                                                                                                    |                                                                                                    |                                                                                                    |
| biorecol<br>biorecol<br>biore | Nome ou Nome Empresarial<br>SIPEAGRO MAPA LTDA                                                                                                    | CNP.J/CPF<br>99.999.999/9999-99                                                                                                    |                                                                                                    |
| Numicipio Prasilia Provide of analise Proceeding of the second decomments Proceeding of the second decomments Proceeding of the second de                                                                                                    | Indereço<br>Ministério da Agricultura, Pecuária e Abastecimento - Zona Cívico-Administ                                                                                                    | trativa                                                                                                    |                                                                                                    |
| Personance     Parametros de análise     Parametros de análise     Parametros de análise     Parametros de análise     Pados da análise     Pesultado da análise     Pesultado da análise     Pesultado da análise     Pesultado da análise     Peccisão reconsiderado     Decisão não reconsiderado     Arquivo Referente AO PARECER TÉCNICO     Arquivo Referente AO PARECER TÉCNICO     Arquivo Referente AO PARECER TÉCNICO     Arquivo Referente AO PARECER TÉCNICO     Arquivo Referente AO PARECER TÉCNICO     Arquivo Referente AO PARECER TÉCNICO                                                                                                    | Brasilia UF                                                                                                    | (1) CEP<br>70.043-900                                                                                                    |                                                                                                    |
|                                                                                                    | Registro MAPA<br>DF 999999-9                                                                                                    |                                                                                                    |                                                                                                    |
|                                                                                                    | Parâmetros de análise                                                                                                    |                                                                                                    |                                                                                                    |
|                                                                                                    | Nº documento                                                                                                    |                                                                                                    | 14 Tipo de documento                                                                                                    |
|                                                                                                    | 55.0EF.555555.0F.5555                                                                                                    | 15 Lista de anexo(s)                                                                                                    | Delesa                                                                                                    |
| Arquivo ficicio na 2009/2018  Arquivo ficicio na considerada  Arquivo ficicio na considerada  Arquivo ficicin na considerada  Arquivo ficicio na considerada                                                                                                    | 16                                                                                                    | Nome do arquivo                                                                                                    | 17 Data do anexo                                                                                                    |
| Anexar arquivos     Tipo de arquivo     ARQUIVO REFERENTE AO PARECER TÉCNICO                                                                                                    |                                                                                                    |                                                                                                    |                                                                                                    |
|                                                                                                    | • Resultado da análise<br>● Decisão reconsiderada ○ Decisão não reconsiderada                                                                                                    |                                                                                                    |                                                                                                    |
| ARQUIVO REFERENTE AO PARECER TÉCNICO V<br>Rowse Arquivo ficticio.pdf<br>Anexar 21<br>Rowse Arquivo ficticio.pdf<br>Anexar 21<br>Rowse Arquivo ficticio.pdf<br>Anexar 22<br>Rowse Arquivo ficticio.pdf<br>Anexar 22<br>Rowse Arquivo ficticio.pdf<br>Anexar 22<br>Rowse Arquivo ficticio.pdf<br>Anexar 23<br>Rowse Arquivo ficticio.pdf<br>Anexar 24<br>Rowse Arquivo ficticio.pdf<br>Anexar 24<br>Rowse Arquivo ficticio.pdf<br>Anexar 25<br>Rowse Arquivo ficticio.pdf<br>Anexar 25<br>Rowse Arquivo ficticio.pdf<br>Anexar 26<br>Rowse Arquivo ficticio.pdf<br>Anexar 26<br>Rowse Arquivo ficticio.pdf<br>Anexar 26<br>Rowse Arquivo ficticio.pdf<br>Anexar 26<br>Rowse Arquivo ficticio.pdf<br>Anexar 26<br>Rowse Arquivo ficticio.pdf<br>Anexar 26<br>Rowse Arquivo ficticio.pdf<br>Anexar 26<br>Rowse Arquivo ficticio.pdf<br>Anexar 26<br>Rowse Arquivo ficticio.pdf<br>Anexar 26<br>Rowse Arquivo ficticio.pdf<br>Anexar 26<br>Rowse Arquivo ficticio.pdf<br>Anexar 26<br>Rowse Arquivo ficticio.pdf<br>Anexar 26<br>Rowse Arquivo ficticio.pdf<br>Anexar 26<br>Rowse Arquivo ficticio.pdf<br>Anexar 26<br>Rowse Arquivo ficticio.pdf<br>A                                                                                                    | • Resultado da análise<br>• Decisão reconsiderada O Decisão não reconsiderada<br>• Anexar arquivos                                                                                                    |                                                                                                    |                                                                                                    |
| 22 Arquivos         24 Tipo         25 Data do anexo                • Arquivo ficicio pdf               Arquivo ficicio pdf               24/08/2018                                                                                                    | * Resultado da análise<br>® Decisão reconsiderada O Decisão não reconsiderada<br>• Anexar arquivos<br>* Tipo de arquivo                                                                                                    |                                                                                                    | * Arquivo                                                                                                    |
| Arguivo ficicio pdf     Arguivo ficicio pdf     A                                                                                                    | Resultado da análise     Decisão não reconsiderada     Decisão não reconsiderada     Anexar arquivos     Tipo de arquivo     ARQUIVO REFERENTE AO PARECER TÉCNICO                                                                                                    | 2                                                                                                    | Arquivo<br>Browse Arquivo ficticio. pdf Anexar 21                                                                                                    |
| Arguivo fidicio pdf     ARQUIVO REFERENTE AO PARECER TÉCNICO     2408/2018                                                                                                    |                                                                                                    | 2 Amilyos                                                                                                    | *Arquivo<br>Browse Arquivo ficticio.pdf Anexar 21                                                                                                    |
| 20 Exc                                                                                                    |                                                                                                    | 2<br>24 Arquivos<br>24 Tipo                                                                                                    | • Arquivo<br>Browse Arquivo ficticio pdf Anexar 21<br>25 Data do anexo                                                                                                    |
|                                                                                                    |                                                                                                    | 22 Arquivos<br>24 Tipo<br>ARQUIVO REFERENTE AO PARECER TÉCNICO                                                                                                    | Arquivo<br>Browse Arquivo ficticio pdf Anexar 21<br>25 Data do anexo<br>24/08/2018                                                                                                    |
|                                                                                                    |                                                                                                    | 22 Arquivos<br>ARQUIVO REFERENTE AO PARECER TÊCNICO                                                                                                    | Arquivo<br>Browse Arquivo ficticio pdf Anexar 21<br>25 Data do anexo<br>24/08/2018<br>26 Exc                                                                                                    |
|                                                                                                    |                                                                                                    | 22 Arquivos<br>23 Arquivos<br>ARQUIVO REFERENTE AO PARECER TÉCNICO                                                                                                    | Arquivo<br>Browse Arquivo ficticio pdf Anexar 21<br>25 Data do anexo<br>24/08/2018<br>26 Exc                                                                                                    |
| *UF *Local                                                                                                    |                                                                                                    | 22 Arquivos<br>23 Arquivos<br>Arquivo Referente ao Parecer técnico                                                                                                    | Arquivo<br>Browse Arquivo ficticio.pdf Anexar 21<br>25 Data do anexo<br>24/08/2018<br>26 Exc                                                                                                    |
| UF Local<br>DF BRASILIA V 23                                                                                                    |                                                                                                    | 22 Arquivos<br>23 Tipo<br>ARQUIVO REFERENTE AO PARECER TÉCNICO                                                                                                    | Arquivo<br>Browse Arquivo ficticio.pdf Anexar 21<br>25 Data do anexo<br>24/08/2018<br>26 Exc                                                                                                    |
| VF Cocal<br>DF BRASILA 23<br>Assinaturas - Fiscalização                                                                                                    |                                                                                                    | 22 Arquivos<br>ARQUIVO REFERENTE AO PARECER TÉCNICO                                                                                                    | Arquivo<br>Browse Arquino ficticio pdf Anexar 21<br>25 Data do anexo<br>2408/2018<br>26 Exc                                                                                                    |
| UF DF BRASILA 23                                                                                                    |                                                                                                    | 22 Arquivos<br>24 Tipo<br>ARQUIVO REFERENTE AO PARECER TÉCNICO                                                                                                    | • Arquivo<br>Browse, Arquivo ficticio pdf Anexar 2<br>2<br>Data do anexo<br>2408/2018<br>2<br>2<br>2<br>0<br>2<br>0<br>2<br>0<br>2<br>0<br>2<br>0<br>2<br>0<br>2<br>0<br>2<br>0<br>2                                                                                                    |
| * UF * Local<br>DF v BRASILA v 23<br>> Assinaturas - Fiscalização<br>20 Lista de Assinaturas - Fiscalização<br>30 Nome 31 Cargo 32 Nº Documento                                                                                                    |                                                                                                    | 22 Arquivos         24 Tipo         ARQUIVO REFERENTE AO PARECER TÉCNICO         23 Lista de Assinaturas - Fiscalização         23 Lista de Assinaturas - Fiscalização                                                                                                    | <ul> <li>Arquivo</li> <li>Browse, Arquivo ficticio pdf</li> <li>Anexar</li> <li>Data do anexo<br/>24/09/2018</li> <li>Exc</li> </ul>                                                                                                    |
| UF       * Local         DF       BRASILA       23         > Assinaturas - Fiscalização       29 Lista de Assinaturas - Fiscalização         20 Lista de Assinaturas - Fiscalização       30 Nome       31 Cargo       32 Nº Documento         20 cordenador Nacional - Produto Veterinários       AUDITOR FISCAL FEDERAL ACROPECUARIO       999.999.99                                                                                                    |                                                                                                    | 22 Arquivos<br>24 Tipo<br>ARQUIVO REFERENTE AO PARECER TÉCNICO<br>ARQUIVO REFERENTE AO PARECER TÉCNICO<br>2010 Lista de Assinaturas - Fiscalização<br>2010 Cargo<br>AUDITOR FISCAL FEDERAL AGROPECUA                                                                                                    | * Arquivo         Browse       Arquivo ficticio pdf       Anexar       21         25       Data do anexo       24/08/2018         26       Exc         26       Exc         80       Nº Documento         992.999.999.99       992.999.99                                                                                                    |
| UF       * Local         DF       BRASILA       23         > Assinaturas - Fiscalização       29 Lista de Assinaturas - Fiscalização         20 Lista de Assinaturas - Fiscalização       30 Nome       31 Cargo       32 Nº Documento         20 cordenador Nacional - Produto Veterinários       AUDITOR FISCAL FEDERAL AGROPECUARIO       999.999.99       * Campo(s) de preenchimento obrigat                                                                                                    | * Resultado da análise  © Decisão reconsiderada   Decisão reconsiderada  • Anexar arquivos  • Tipo de arquivo  ARQUIVO REFERENTE AO PARECER TÉCNICO  • Arquivo ficício adf  • Arquivo ficício adf  • Dados da Emissão  • UF  • Local  DF   • BRASILIA  © Excutivo ficício adf  • Assinaturas - Fiscalização  Coordenador Nacional - Produto Veterinários | 22       Arquivos         24       Tipo         ARQUIVO REFERENTE AO PARECER TÉCNICO       24         20       Lista de Assinaturas - Fiscalização         23       Lista de Assinaturas - Fiscalização         23       Lista de Assinaturas - Fiscalização         23       Lista de Assinaturas - Fiscalização         23       Lista de Assinaturas - Fiscalização         24       Cargo         AUDITOR FISCAL FEDERAL AGROPECUA                           | * Arquivo         Browse       Arquivo ficticio pdf         Anexar       21         25       Data do anexo         24/08/2018       24/08/2018         26       Exc         26       Exc         RIO       999 999-99         * Campo(s) de preenchimento obrigat                                                                                                    |
| UF       * Local       20         DF       BRASILA       20         > Assinaturas - Fiscalização       20         20 Lista de Assinaturas - Fiscalização       31 Cargo         30 Nome       31 Cargo         31 Cordenador Nacional - Produto Veterinários       AUDITOR FISCAL FEDERAL AGROPECUARIO         999.999.99       * Campo(s) de preenchimento obrigat         Coordenador Nacional - Produto Veterinários       AUDITOR FISCAL FEDERAL AGROPECUARIO         * Campo(s) de preenchimento obrigat       * Campo(s) de preenchimento obrigat                                                                                                    | *Resultado da análise Decisão reconsiderada O Decisão não reconsiderada * Anexar arquivos  * Tipo de arquivo Arquivo  ARQUIVO REFERENTE AO PARECER TÉCNICO  * Arquivo ficício nof  Dados da Emissão  * Ur  DEF   * Local  DF   * Local  DF   * Local  DF    BRASILIA  23 Assinaturas - Fiscalização  Coordenador Nacional - Produto Veterinários         | 22 Arquivos         24 Tipo         ARQUIVO REFERENTE AO PARECER TÉCNICO         23 Lista de Assinaturas - Fiscalização         23 Lista de Assinaturas - Fiscalização         23 Lista de Assinaturas - Fiscalização         23 Lista de Assinaturas - Fiscalização         23 Lista de Assinaturas - Fiscalização         23 Lista de Assinaturas - Fiscalização         23 Lista de Assinaturas - Fiscalização         23 Lista de Assinaturas - Fiscalização | * Arquivo         Browse       Arquivo ficticio pdf         Anexar       21         20       20         20       20         20       20         20       20         20       20         20       20         20       20         20       20         20       20         20       20         20       20         20       20         20       20         20       20         20       20         20       20         20       20         20       20         20       20         20       20         20       20         20       20         20       20         20       20         20       20         20       20         20       20         20       20         20       20         20       20         20       20         20       20         20       20         20 <td< td=""></td<> |

- No campo Nº parecer é apresentado o número do parecer técnico. Antes de ser emitido, o número só é apresentado após clicar no botão Consultar (item 3), apresentando-se como Rascunho, conforme exemplo acima. Após ser emitido (item 36), o número do termo altera, tornando-se definitivo;
- No campo Nº auto de infração descreva, em até 21 caracteres, o número do Auto de Infração a ser consultado;
- Clique no botão Consultar para que o sistema consulte o Auto de Infração com a situação de Aguardando Termo de Revelia e carregue os demais campos da tela;

- Clique no botão Limpar caso deseje apagar os dados do campo e os demais dados da tela preenchidos pela consulta;
- No campo Nº do processo é apresentado o número do processo, gerado automaticamente pelo sistema, vinculado ao Auto de Infração consultado;
- No campo Nome ou Nome Empresarial é apresentado o nome (pessoa física) ou nome empresarial (pessoa jurídica) do estabelecimento autuado;
- No campo CNPJ/CPF é apresentado o número do CNPJ ou CPF do estabelecimento autuado;
- No campo Endereço é apresentado o endereço do estabelecimento autuado;
- No campo Município é apresentado o município do estabelecimento autuado;
- No campo UF é apresentada a Unidade Federativa do estabelecimento autuado;
- No campo CEP é apresentado o código de endereçamento postal do estabelecimento autuado;
- 12. No campo **Registro MAPA** é apresentado o identificador de registro do estabelecimento no Ministério;
- No campo Nº documento é apresentado o número do documento para os seguintes tipos, na ordem a seguir e no formato de tabela: Defesa/Solicitação de análise pericial (1ª tabela), Recurso (2ª tabela) e/ou Manifestação de Agravamento (3ª tabela);
- 14. No campo Tipo de documento é apresentado o tipo de anexo do documento respectivo para cada tabela: Defesa/Solicitação de análise pericial, Recurso e/ou Manifestação de Agravamento;
- 15. Em Lista de anexo(s) é(são) apresentado(s) o(s) anexo(s) correspondente(s) a cada tipo de documento disponível para gerar parecer técnico, conforme descrito nos itens 13 e 14;
- 16. Na coluna Nome do arquivo é(são) apresentado(s) o(s) nome(s) do(s) arquivo(s) anexado(s) para cada tipo de documento disponível para gerar parecer técnico, conforme descrito nos itens 13 e 14;
- Na coluna Data do anexo é(são) apresentada(s) a(s) data(s) que o(s) arquivo(s) foi(ram) anexado(s) no sistema;

- No campo Resultado da análise marque a opção correspondente ao resultado da análise do recurso: Decisão reconsiderada ou Decisão não reconsiderada;
- 19. Em **Tipo de arquivo** selecione o tipo de arquivo referente à defesa ou recurso que receberá o parecer;
- No campo Arquivo selecione um documento digitalizado (em formato PDF, JPG, PNG ou GIF), localizado no computador em uso, que será anexado como subsídio para o parecer;
- Após selecionar o tipo de arquivo (item 19) e o documento a ser anexado (item 20), clique no botão Anexar. O sistema emitirá uma mensagem de inclusão do arquivo;

### Arquivo anexado com sucesso!

- 22. Em Arquivos é apresentada a relação do(s) arquivo(s) anexado(s);
- 23. Na coluna Arquivo é(são) apresentado(s) o(s) documento(s) digitalizado(s) que foi(ram) anexado(s) como subsídio(s);
- 24. Na coluna **Tipo** é(são) apresentado(s) o(s) tipo(s) de arquivo(s) correspondente(s) ao(s) documento(s) digitalizado(s) como subsídio(s);
- Na coluna Data do anexo é(são) apresentada(s) a(s) data(s) da inclusão do(s) anexo(s);
- 26. Para excluir um anexo cadastrado, clique no ícone <<O>> e em seguida, clique no botão Excluir. O sistema exibirá a mensagem de confirmação a seguir. Clique em Sim para efetivar a exclusão ou em Não para fechar a mensagem e retornar ao sistema;

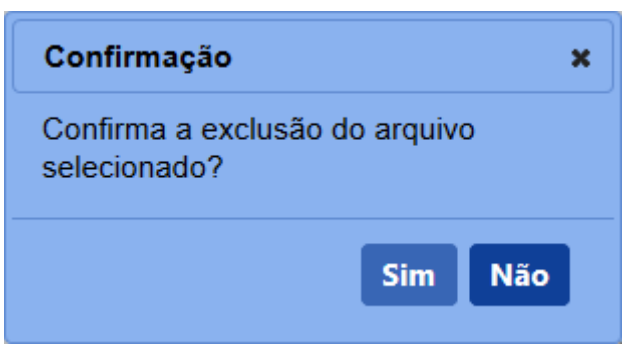

Após clicar em **Sim**, o sistema emitirá uma mensagem de exclusão do arquivo.

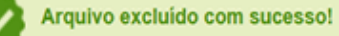

27. No campo **UF** selecione a Unidade da Federação na qual será emitido o parecer técnico;

- No campo Local selecione o município no qual será emitido o parecer técnico;
- 29. No campo Lista de Assinaturas Fiscalização é apresentado o fiscal responsável por assinar o documento. Marque o campo <<->> para selecionar o fiscal responsável antes de clicar no botão Confirmar;
- Na coluna Nome é apresentado o nome do responsável pela assinatura do documento por parte da fiscalização. A informação é recuperada do fiscal logado no sistema;
- Na coluna Cargo é apresentado o cargo do responsável pela assinatura do documento por parte da fiscalização;
- Na coluna № Documento é apresentado o número do documento do responsável pela assinatura por parte da fiscalização;
- 33. Clique no botão Voltar para retornar à tela de consulta;
- 34. Após preencher e selecionar os campos necessários, clique no botão Confirmar para efetivar a criação do parecer técnico. O sistema apresentará a mensagem de confirmação a seguir. Clique em Sim para efetivar a criação ou em Não para fechar a mensagem e retornar ao sistema;

| Confirmação                      | × |
|----------------------------------|---|
| Confirma a inclusão do registro? |   |
|                                  |   |
| Sim Não                          |   |
|                                  |   |

Após clicar em **Sim**, o sistema emitirá uma mensagem de inclusão de registro.

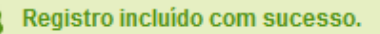

35. Caso tenha encontrado algum erro após a emissão do parecer técnico e queira invalidar o documento para gerar um novo, clique no botão Sem efeito. O sistema apresentará a mensagem de confirmação a seguir. Clique em Sim para tornar o documento inválido ou em Não para fechar a mensagem e retornar ao sistema; e

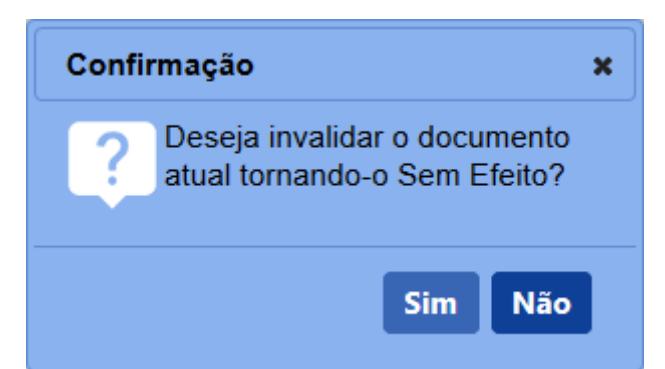

Após clicar em **Sim**, o sistema emitirá uma mensagem de sucesso na operação.

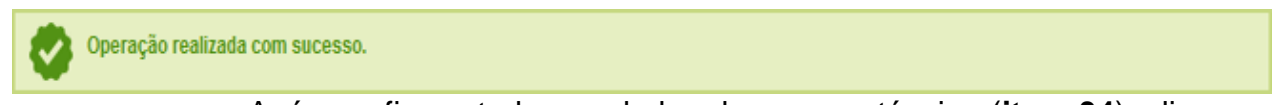

36. Após confirmar todos os dados do parecer técnico (item 34), clique no botão Emitir para o parecer ser emitido definitivamente. O sistema apresentará a mensagem de confirmação a seguir. Clique em Sim para emitir o parecer técnico ou em Não para fechar a mensagem e retornar ao sistema;

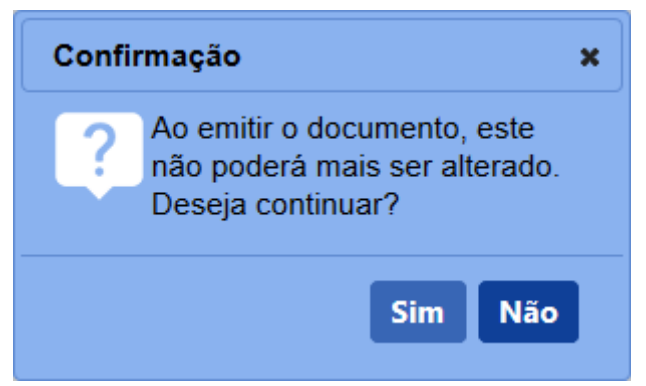

Após clicar em **Sim**, o sistema tornará o documento emitido, bloqueará os dados da tela para edição e apresentará a mensagem de sucesso a seguir:

Operação realizada com sucesso.

5 - Os campos sinalizados com \* (asterisco) são de preenchimento obrigatório. Se ao menos um campo obrigatório não for informado, será apresentada mensagem em destaque para alertá-lo, conforme exemplo abaixo:

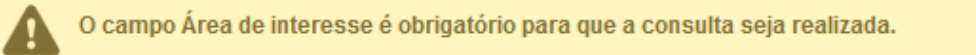

6 - Após realizar a consulta, caso o sistema não encontre dado(s) para o(s) critério(s) de pesquisa informado(s), é apresentada a mensagem em destaque para alertá-lo,

### conforme exemplo abaixo:

Nenhum registro encontrado para os parâmetros informados.

Created with the Personal Edition of HelpNDoc: Easily create EBooks

Julgamento

Ministério da Agricultura, Pecuária e Abastecimento

1 - Esta funcionalidade permite que os Julgadores de 1ª e 2ª instâncias possam incluir, alterar, gerar PDF, emitir e tornar sem efeito o Termo de Julgamento, conforme as

regras regulamentadas pelo Ministério. O processo deve apresentar a situação de Aguardando Julgamento de 1<sup>a</sup> ou 2<sup>a</sup> Instância.

Acesse o sistema, no menu Sicar, selecione 1<sup>a</sup> ou 2<sup>a</sup> instância e o subitem Julgamento.

| Administração                 | Estabelecimentos                            | Produtos       | Vistoria e Fisca   | lização    | Sicar        | Medico veterinário     | Cadastro       |                                      |
|-------------------------------|---------------------------------------------|----------------|--------------------|------------|--------------|------------------------|----------------|--------------------------------------|
| Caminho:                      | Lotabelecimentos                            | Troducos       | vistona e risce    |            | Acomp        | anhar PAF              |                |                                      |
|                               |                                             |                |                    |            | Despa        | cho                    |                |                                      |
| Objetivo/D                    | > Objetivo/Descrição                        |                |                    |            | 1ª Instá     | ância                  |                | Vincular auto de infração a processo |
|                               | , especial electricity and                  |                |                    |            | 2ª Instância |                        |                | Defesa ou recurso                    |
| Gerenciar re                  | gistros de Produtos e                       | Estabelecim    | ientos administrac | dos pelo N | Admini       | istração               |                | Termo de Revelia                     |
| Dúvidas e                     | Dúvidas e/ou Sugestões                      |                |                    |            | Aviso d      | de Recebimento         |                | Relatoria                            |
| • E-mail: at                  | endimento.sistemas@                         | Dagricultura.g | gov.br             |            | Informa      | ar Notificação         |                | Parecer técnico                      |
| <ul> <li>Telefone:</li> </ul> | <ul> <li>Telefone: 0800-704-1995</li> </ul> |                |                    |            | Cadast       | trar Estabelecimento r | ião Registrado | Julgamento                           |
|                               |                                             |                |                    |            | Relatór      | rios                   |                | Execução de sanção administrativa    |
|                               |                                             |                |                    |            | Oficios      | 1                      |                | Encerramento                         |
|                               |                                             |                |                    |            | GRU          |                        |                |                                      |
|                               |                                             |                |                    |            | Vida P       | regressa               |                |                                      |

2 - Após selecionar o item **Defesa ou recurso**, o sistema apresentará a tela para consulta do(s) Auto(s) de Infração para inclusão do(s) documento(s) de defesa ou recurso. Como exemplo, usaremos a área de Produtos Veterinários:

| Administração          | Estabelecimentos               | Produtos      | Vistoria e Fiscalização | Sicar | Medico veterinário | Cadastro                                                                              |                                         |
|------------------------|--------------------------------|---------------|-------------------------|-------|--------------------|---------------------------------------------------------------------------------------|-----------------------------------------|
| Caminho:               |                                |               |                         |       |                    |                                                                                       |                                         |
| Vooê estê aqui: I      | Sicar > 1ª Instância > Defe    | sa ou recurso |                         |       |                    |                                                                                       |                                         |
| Consulta               | r defesa ou recu               | irso          |                         |       |                    |                                                                                       | Ajuda                                   |
| N° auto Ir<br>99.AIN.9 | fração<br>99999.DF.9999        |               |                         |       |                    | 2 Nº do processo<br>99999 999999999999999999                                          |                                         |
|                        | me empresarial<br>RO MAPA LTDA |               |                         |       |                    | 5 SenPJ Copf 6 Periodo documento (defesa ou recurso) 20108/2018 20108/2018 20108/2018 |                                         |
| 7 Tipo de d<br>Obefesa | ORecurso                       |               |                         |       |                    |                                                                                       |                                         |
|                        |                                |               |                         |       |                    |                                                                                       | * Campo(s) de preenchimento obrigatório |
|                        |                                |               |                         |       |                    |                                                                                       | 8 Consultar Limpar Novo 10              |

- No campo Nº auto Infração descreva, em até 21 caracteres, o(s) número(s) do(s) Auto(s) de Infração a ser(em) consultado(s);
- No campo Nº do processo descreva, em até 20 caracteres, o(s) número(s) do(s) processo(s), gerado(s) automaticamente pelo sistema, vinculado(s) ao(s) Auto(s) de Infração a ser(em) consultado(s);
- No campo Nº do documento (Defesa ou Recurso) descreva, em até 21 caracteres, o(s) número(s) do(s) documento(s) de defesa, solicitação de análise pericial (somente para a área de interesse Alimentação Animal) ou recurso;
- No campo Nome/Nome empresarial descreva o nome (pessoa física) ou nome empresarial (pessoa jurídica) do estabelecimento. Ao inserir as três primeiras letras do estabelecimento a ser consultado, o sistema exibirá uma lista de sugestões (autocompletar) de nomes com os parâmetros informados;
- Selecione uma das opções disponíveis e insira o número do CNPJ (18 caracteres) ou CPF (14 caracteres) desejado para consultar o(s)

estabelecimento(s) de pessoa(s) física(s) ou jurídica(s);

- No campo Período documento (defesa ou recurso) selecione a data inicial e a data final da defesa; solicitação de análise pericial (somente para a área de interesse Alimentação Animal) ou recurso a ser(em) consultado(s);
- No campo Tipo de documento selecione o tipo de documento a ser consultado: Defesa ou Recurso;
- Após informar todos os dados necessários para a pesquisa, clique no botão Consultar;
- Clique no botão Limpar caso deseje apagar todos os dados informados;
   e
- Clique no botão Novo caso deseje iniciar a emissão de nova(s) defesa(s) ou recurso(s). Veja mais detalhes no tópico 4.

3 - Após realizar a consulta, caso o sistema encontre dado(s) para o(s) critério(s) de pesquisa informado(s), será apresentado o resultado conforme o exemplo abaixo:

| J recurso             |                      |                        |                                                                                                    |                                                                                                    |
|-----------------------|----------------------|------------------------|----------------------------------------------------------------------------------------------------|----------------------------------------------------------------------------------------------------|
| 0                     |                      |                        |                                                                                                    |                                                                                                    |
|                       |                      | Nº do processo         | N° do docu                                                                                                    | imento (Defesa ou Recurso)                                                                                                    |
|                       |                      | 99999.999999/9999-99   | 99.DEF.99                                                                                                    | 99999.DF.9999                                                                                                    |
|                       |                      | ●CNPJ ○CPF             | Período do                                                                                                    | ocumento (defesa ou recurso)                                                                                                    |
|                       |                      | 99.999.999/9999-99     | 20/08/201                                                                                                    | 8 a 25/08/2018                                                                                                    |
|                       |                      |                        |                                                                                                    | * Campo(s) de preenchimento obrig                                                                                                    |
|                       |                      |                        |                                                                                                    | Consultar Limpar                                                                                                    |
|                       | 1 Liste              | i de defesa ou recurso |                                                                                                    |                                                                                                    |
|                       | 4 N° do processo     | 5 CNPJ/CPF             | 6 Nome/nome empresarial                                                                                             | 7 Data da emissão (defesa ou recurso)                                                                                                    |
| Nº auto de intração   |                      | -                      | -                                                                                                    | -                                                                                                    |
| 99.AIN.999999.DF.9999 | 99999.999999/9999-99 | 99.999.999/9999-99     | SIPEAGRO MAPA LTDA                                                                                                  | 20/08/2018                                                                                                    |
|                       | o                    | 0<br>                  | 0<br>N <sup>1</sup> do processo<br>99999.999999.9999.99<br>© CNPJ © CPF<br>99.999.999/9999-99<br>99.999.999/9999-99 | Nº do processo         Nº do processo           99999         99909           @CNPJ CCPF         Periodo do           99.999         99.999           20/08/201 |

- Em Lista de defesa ou recurso é apresentada a relação do(s) documento(s) emitido(s) de defesa ou recurso, conforme o(s) critério(s) informado(s);
- 2. Na coluna Nº do documento é(são) apresentado(s) o(s) número(s) do(s) documento(s) de defesa ou recurso, emitido(s) para o Auto de Infração em destaque azul. Ao clicar sobre o(s) número(s) do(s) documento(s) de defesa ou recurso, você pode alterá-lo(s) conforme a necessidade, desde que o processo ainda esteja em: Aguardando Defesa, Aguardando Recurso, Aguardando Indicação de Revelia, Aguardando

**Tempestividade do Recurso** ou aguardando notificação para estas situações citadas anteriormente;

- Na coluna Nº auto de infração é(são) apresentado(s) o(s) número(s) do(s) Auto(s) de infração consultado(s);
- Na coluna Nº do processo é(são) apresentado(s) o(s) número(s) do(s) processo(s), gerado(s) automaticamente pelo sistema, vinculado(s) ao(s) Auto(s) de Infração consultado(s);
- Na coluna CNPJ/CPF é(são) apresentado(s) o(s) número(s) do(s) CNPJ ou CPF do(s) estabelecimento(s);
- Na coluna Nome/nome empresarial é(são) apresentado(s) o(s) nome(s) ou nome(s) empresarial(is) do(s) estabelecimento(s) do(s) Auto(s) de Infração; e
- Na coluna Data da emissão (defesa ou recurso) é(são) apresentada(s) a(s) data(s) de emissão da(s) defesa(s), solicitação(ões) de análise(s) pericial(is) ou recurso(s) no sistema.

3 - Os campos sinalizados com \* (asterisco) são de preenchimento obrigatório. Se ao menos um campo obrigatório não for informado, será apresentada mensagem em destaque para alertá-lo, conforme exemplo abaixo:

O campo Área de interesse é obrigatório para que a consulta seja realizada.

4 - Após realizar a consulta, caso o sistema não encontre dado(s) para o(s) critério(s) de pesquisa informado(s), é apresentada a mensagem em destaque para alertá-lo, conforme exemplo abaixo:

Nenhum registro encontrado para os parâmetros informados.

*Created with the Personal Edition of HelpNDoc: Free EBook and documentation generator* 

### **Emitir GRU**

# Ministério da Agricultura, Pecuária e Abastecimento

1 - Esta funcionalidade permite que os fiscais incluam e alterem a **Guia de Recolhimento da União (GRU)**, ou seja, multas e taxas, conforme regras regulamentadas pelo Ministério. A emissão de GRU se dá de duas formas: a primeira, através de um **Processo Administrativo de Fiscalização (PAF)**. Esta ação é realizada a partir do botão **Emitir GRU** na funcionalidade **Julgamento de 1ª e 2ª instâncias** (mais detalhes clique <u>aqui</u>). A segunda opção é por meio da emissão de uma GRU através da própria funcionalidade, de forma avulsa (apenas para taxas). A emissão da GRU também pode ser realizada para estabelecimentos sem registro no Ministério.

Acesse o sistema, no menu Sicar, selecione GRU e o subitem Emitir GRU.

| Administração Estabelecimentos Produtos Vistoria e Fiscalização       | Sicar Medico veterinário Cadastro        |              |
|-----------------------------------------------------------------------|------------------------------------------|--------------|
| Caminho:                                                              | Acompanhar PAF                           |              |
|                                                                       | Despacho                                 | Ajuda        |
| Objetivo/Descrição                                                    | 1º Instância                             |              |
| , objetro boonçao                                                     | 2ª Instância                             |              |
| Gerenciar registros de Produtos e Estabelecimentos administrados pelo | Administração                            |              |
| Dúvidas e/ou Sugestões                                                | Aviso de Recebimento                     |              |
| • E-mail: atendimento.sistemas@agricultura.gov.br                     | Informar Notificação                     |              |
| <ul> <li>Telefone: 0800-704-1995</li> </ul>                           | Cadastrar Estabelecimento não Registrado |              |
|                                                                       | Relatórios                               |              |
|                                                                       | Officios                                 |              |
|                                                                       | GRU                                      | Baixa Manual |
|                                                                       | Vida Pregressa                           | Emitir GRU   |

2 - Após selecionar o item Emitir GRU, o sistema apresentará a tela para consulta da(s) Guia(s) de Recolhimento da União conforme instruções a seguir. Como exemplo, usaremos a área de Produtos Veterinários:

| Admir | nistração            | Estabelecimentos         | Produtos  | Vistoria e Fiscalização | Sicar | Medico veterinário | Cadas | tro                                              |                                        |    |
|-------|----------------------|--------------------------|-----------|-------------------------|-------|--------------------|-------|--------------------------------------------------|----------------------------------------|----|
| Can   | ninho:               |                          |           |                         |       |                    |       |                                                  |                                        |    |
| Voo   | ê está aqui: )       | Sicar + GRU + Emitir GRU |           |                         |       |                    |       |                                                  |                                        |    |
| Co    | onsultar             | Guia de Recoll           | himento d | la União                |       |                    |       |                                                  | Ajud                                   | da |
| _     |                      |                          |           |                         |       |                    |       |                                                  |                                        | _  |
|       | Paramet              | tros da consulta         |           |                         |       |                    |       |                                                  |                                        |    |
| -     | • Área de i          | interesse                | • Área de | atuação                 |       |                    |       | * Área de interesse do convênio                  |                                        |    |
| 1     | PRODUT               | O VETERINÁRIO V          | 2 RECEITA | DA ÁREA ANIMAL          |       | <b>v</b>           | 3     | 20026 - FISCALIZAÇÃO PRODUTOS DE USO VETERINÁRIO |                                        |    |
| 4     | • Tipo de G<br>MULTA | GRU 5                    | Nº GRU    | 99 99999 999999 5       |       |                    | 6     | № auto Infração<br>99.AIN.999999.DF.9999         | 7 Nº do processo                       |    |
|       | CNPJ C               | CPF                      | Situação  | la GRU                  |       |                    | _     | Periodo                                          |                                        |    |
| 8     | 99.999.99            | 9/9999-99                | PENDEN    | ITE DE PAGAMENTO        |       | ~                  | 10    | 04/04/2018 a 04/04/2018                          |                                        |    |
|       |                      |                          |           |                         |       |                    |       |                                                  |                                        |    |
|       |                      |                          |           |                         |       |                    |       |                                                  |                                        |    |
|       |                      |                          |           |                         |       |                    |       |                                                  | * Campo(s) de preen 12 ento o 13 tório |    |
|       |                      |                          |           |                         |       |                    |       |                                                  | 11 Consultar Limpar Emitir GRU         |    |
|       |                      |                          |           |                         |       |                    |       |                                                  |                                        |    |

- No campo Área de interesse é apresentada a relação de área(s) de atuação do Ministério conforme você tem acesso. Selecione a área que deseja pesquisar o(s) número(s) de GRU;
- No campo Área de atuação é apresentada a relação de área(s) de atuação de competência do Ministério;
- No campo Área de interesse do convênio é apresentada a relação da(s) área(s) de interesse da respectiva área de atuação selecionada no item 2;
- No campo Tipo de GRU é apresentada o(s) tipo(s) de GRU disponível(is) para consulta, podendo ser multa(s), taxa(s) e etc.;
- No campo № GRU descreva, em até 28 caracteres, o número da GRU que deseja consultar;
- No campo Nº auto Infração descreva, em até 21 caracteres, o número do Auto de Infração a ser consultado;
- No campo Nº do processo descreva, em até 20 caracteres, o número do processo gerado automaticamente pelo sistema vinculado ao Auto de Infração;

- Selecione uma das opções disponíveis e insira o número do CNPJ (18 caracteres) ou CPF (14 caracteres) desejado para consultar o(s) estabelecimento(s) ou pessoa(s) física(s);
- No campo Situação da GRU selecione dentre as opções disponíveis a situação atual da GRU a ser consultada: Cancelada, Cancelada com decisão de 2ª instância, Pagamento efetuado ou Pendente de pagamento;
- No campo **Período** selecione a data inicial e a data final de emissão do Auto de Infração para consultar a GRU vinculada;
- 11. Após informar todos os dados necessários para a pesquisa, clique no botão **Consultar**;
- 12. Clique no botão Limpar caso deseje apagar todos os dados informados;
   e
- Clique no botão Emitir GRU caso deseje iniciar a emissão de uma nova Guia de Recolhimento da União. Veja mais detalhes no tópico 4.

3 - Após realizar a consulta, caso o sistema encontre dado(s) para o(s) critério(s) de pesquisa informado(s), será apresentado o resultado conforme o exemplo abaixo:

| Parâmetros da consulta                     |                                           |                  |                                                                                           |   |                                        |
|--------------------------------------------|-------------------------------------------|------------------|-------------------------------------------------------------------------------------------|---|----------------------------------------|
| Área de interesse<br>PRODUTO VETERINÁRIO V | Área de atuação<br>RECEITA DA ÁREA ANIMAL | V                | <ul> <li>Área de interesse do convênio</li> <li>20026 - FISCALIZAÇÃO PRODUTION</li> </ul> |   |                                        |
| Tipo de GRU<br>MULTA                       | N° GRU<br>DF 9999999 99999 999999 9       |                  | N° auto Infração<br>99 AIN 999999 DF 9999                                                 |   | N° do processo<br>99999 999999/9999-99 |
| CNPJ CCPF<br>9.999.999/9999-99             | Situação da GRU<br>PENDENTE DE PAGAMENTO  | v                | Periodo<br>04/04/2018 a 04/04/2018                                                        |   |                                        |
|                                            |                                           |                  |                                                                                           |   | Campo(s) de preenchimento obrig        |
|                                            |                                           |                  |                                                                                           |   | Consultar Limpar Emitir                |
|                                            |                                           |                  |                                                                                           |   |                                        |
|                                            |                                           | 1 Lista de Guias | i de Recolhimento da União                                                                | _ |                                        |

- Em Lista de Guias de Recolhimento da União é apresentada a relação da(s) GRU pesquisada(s), conforme o(s) critério(s) informado(s);
- Na coluna № GRU é(são) apresentado(s) o(s) número(s) da(s) GRU pesquisada(s) em destaque azul. Ao clicar sobre o número da(s) GRU, você pode alterá-la(s) conforme a necessidade;

- Na coluna Data de emissão é(são) apresentado(s) a(s) data(s) de emissão da(s) GRU no sistema;
- Na coluna Nome/Nome empresarial é(são) apresentado(s) o(s) nome(s) (pessoa(s) física(s)) ou nome(s) empresarial(is) (pessoa(s) jurídica(s)) do(s) estabelecimento(s);
- Na coluna CNPJ/CPF é(são) apresentado(s) o(s) número(s) do(s) CNPJ ou CPF do(s) estabelecimento(s)
- Na coluna Tipo de GRU é(são) apresentado(s) o(s) tipo(s) de GRU vinculado(s) ao(s) número(s) da(s) GRU consultada(s);
- Na coluna № do processo é(são) apresentado(s) o(s) número(s) do(s) processo(s) vinculada(s) à(s) GRU consultada(s); e
- Na coluna Situação da GRU é(são) apresentada(s) a(s) situação(ões) atual(is) do(s) número(s) da(s) GRU consultada(s).

4 - Para a emissão de uma nova Guia de Recolhimento da União, clique no botão
Emitir GRU. O sistema apresentará a tela para realizar o cadastramento de nova GRU
como no exemplo abaixo:

| está aqui: > Sicar > GRU > Emilie GRU    |                       |                                                    |                           |                   |                 |                       |                |                                |
|------------------------------------------|-----------------------|----------------------------------------------------|---------------------------|-------------------|-----------------|-----------------------|----------------|--------------------------------|
| ia de Recolhimento da União              |                       |                                                    |                           |                   |                 |                       |                |                                |
| Dados da GRU                             |                       |                                                    |                           |                   |                 |                       |                |                                |
| Área de atuação                          |                       |                                                    | Área de intere            | sse do convênio   |                 |                       |                |                                |
| Tipo de GRU                              | ¥.                    |                                                    | 4 EISCALIZAÇÃ             | O OLIAI ITATIVA   | ISO VETERINARIO |                       |                |                                |
| Dados do estabelecimento                 |                       |                                                    |                           |                   |                 |                       |                |                                |
| Área de interesse<br>PRODUTO VETERINÂRIO |                       | 6 Nome ou Nome empresarial (<br>SIPEAGRO MAPA LTDA | 2                         |                   | 7 CNPJICPF      | 99-99                 | 8 Nº re        | gistro<br>99999-9              |
| Processo                                 |                       |                                                    |                           |                   |                 |                       |                |                                |
| Dados do pagamento                       |                       |                                                    |                           |                   |                 |                       |                |                                |
| ata de emissão                           |                       |                                                    | 11 Valor de referência    |                   |                 |                       |                |                                |
| razo (dias)                              |                       |                                                    | Data 1º vencimento        |                   |                 |                       |                |                                |
| Qtd parcelas                             |                       |                                                    | Valor das parcelas        |                   |                 |                       |                |                                |
| À VISTA ~                                |                       |                                                    | 15 R\$ 900,00             |                   |                 |                       |                |                                |
|                                          |                       |                                                    |                           |                   |                 |                       |                | Campo(s) de preenchimento obri |
|                                          |                       |                                                    |                           |                   |                 |                       |                | 16 Confirmat Limpar            |
|                                          |                       |                                                    |                           |                   |                 |                       |                | 17                             |
|                                          |                       | <b>19</b> L                                        | ista de Guias de Recolhir | nento da União    |                 |                       |                |                                |
| 20 Nº GRU                                | 21 Valor do documento | Desconto Outras deduções                           | Mora/Multa/Juros          | Outros acréscimos | Valor cobrado   | 22 Data de vencimento | Data pagamento | 23 Situação da GRU             |
| DF.9999999.99999.99999.9999              | R\$ 900,00            |                                                    |                           |                   |                 | 01/09/2018            |                | Pendente de pagamento          |
|                                          |                       |                                                    |                           |                   |                 |                       |                |                                |

- No campo Área de atuação selecione a área de atuação para emissão da GRU;
- No campo Área de interesse do convênio selecione a área de interesse para emissão da GRU;
- 3. No campo Tipo de GRU selecione o tipo de Guia de Recolhimento da

União a ser emitida;

- No campo Localizador selecione o localizador para a Guia de Recolhimento da União a ser emitida;
- No campo Área de interesse selecione a área de interesse respectiva para a emissão da GRU;
- 6. No campo Nome ou Nome empresarial é apresentado o nome do estabelecimento autuado. Para efetuar a inclusão da empresa que pagará a GRU, clique no ícone << < >> para realizar a consulta. A seguinte tela será apresentada:

| Consulta Estabelecim                                               | iento                           | ×                                                                                                    |
|--------------------------------------------------------------------|---------------------------------|----------------------------------------------------------------------------------------------------|
| Parâmetros de consu<br>Tipo<br>OEstabelecimento OPre<br>Registrado | <b>lta</b><br>estador de Serviç | ço ONão                                                                                                    |
| Registro MAPA                                                      |                                 | Nome ou Nome empresarial OJurídica OFísica                                                                             |
| 2                                                                  |                                 | SIPEAGRO MAPA LTDA                                                                                                    |
|                                                                    |                                 | 5 Consultar Limpar                                                                                                    |
| <b>7</b> Nome ou Nome<br>empresarial                               | N° do<br>8 registro             | 9 Endereço de localização                                                                                              |
| ○ SIPEAGRO MAPA<br>LTDA                                            | DF<br>001006-5                  | Ministério da Agricultura, Pecuária e Abastecimento - 449 - Zona<br>Cívico-Administrativa - Brasília - DF - 70.043-900 |
|                                                                    |                                 | 10 Selecionar                                                                                                    |

- No campo Tipo selecione o tipo de registro do estabelecimento no Ministério a ser consultado: Estabelecimento para estabelecimentos com registro, Prestador de Serviço para empresas prestadoras de serviço registradas e Não Registrado para empresas que não possuem registro;
- No campo Registro MAPA descreva, em até 9 caracteres, o número de registro do estabelecimento a ser consultado (somente para as opções Estabelecimento ou Prestador de Serviço, selecionadas no item 1);
- No campo Nome ou Nome Empresarial descreva, em até 100 caracteres, o nome do estabelecimento (pessoa física

ou jurídica) a ser consultado;

- Selecione uma das opções disponíveis e insira o número do CPF (14 caracteres) ou CNPJ (18 caracteres) desejado para consultar o(s) estabelecimento(s) ou pessoa(s) física(s);
- Após informar todos os dados necessários para a pesquisa, clique no botão Consultar;
- Clique no botão Limpar caso deseje apagar todos os dados informados;
- Na coluna Nome ou Nome empresarial é apresentado o nome do estabelecimento consultado;
- Na coluna Nº do registro é apresentado o número do registro do estabelecimento consultado (caso possua registro como Estabelecimento ou Prestador de Serviço);
- Na coluna Endereço de localização é apresentado o endereço do estabelecimento apresentado no resultado da consulta; e
- Após consultar o estabelecimento desejado, clique no ícone <<O>> e em seguida, clique no botão Selecionar. O sistema fechará a janela e carregará as informações selecionadas na tela da emissão da GRU.
- No campo CNPJ/CPF é apresentado o CNPJ ou o CPF do estabelecimento;
- No campo Nº registro é apresentado o número do registro do estabelecimento (caso tenha);
- 9. No campo Processo selecione, dentre as opções disponíveis, o número do processo administrativo de fiscalização (PAF) que já foi julgado. Ao selecionar o número de processo desejado, o sistema preencherá os dados de pagamento automaticamente, retornados da funcionalidade Julgamento de 1ª e 2ª instâncias (maiores informações clique aqui); Caso a GRU seja gerada de forma avulsa, este campo será habilitado para preenchimento;
- No campo Data da emissão é apresentada a data de emissão da Guia de Recolhimento da União no sistema;
- 11. No campo Valor de referência é apresentado o valor da GRU da

seguinte forma: Quando o tipo de GRU for igual à **Taxa**, este campo deve ser preenchido e obrigatoriamente ser maior que zero. Quando o tipo da GRU for igual à **Multa**, este campo deve ser preenchido automaticamente com a somatória das multas aplicadas, localizadas na lista de sanções administrativas retornadas da funcionalidade **Julgamento de 1ª e 2ª instâncias** (maiores informações clique <u>aqui</u>);

- No campo Prazo é apresentado o prazo para pagamento da GRU. Este dado é configurado através da funcionalidade Prazos de PAF (maiores informações clique <u>aqui</u>). O prazo é calculado da seguinte forma: prazo configurado por área de interesse na funcionalidade Prazos de PAF + 10 dias de tramitação;
- 13. No campo Data 1º Vencimento é apresentada a data do vencimento da 1ª parcela. O parcelamento é executado apenas para a área de interesse Fertilizantes. Para as demais áreas, este campo significa a data da emissão da GRU, definido pela data atual no sistema;
- 14. No campo Qtd Parcelas é(são) apresentado(s) o(s) número(s) de parcela(s) para a GRU emitida. A lista pode exibir as seguintes opções:
  À vista, 2 vezes ou 3 vezes, apenas para a área de interesse Fertilizantes. Para as demais áreas, apenas a opção À Vista é exibida;
- 15. No campo Valor das Parcelas é apresentado o valor da parcela do pagamento. O valor é igual ao valor da GRU dividido pela quantidade de parcelas, apenas para a área de interesse Fertilizantes. Para as demais áreas, o valor exibido neste campo é o valor total da GRU emitida;
- 16. Após preencher e selecionar os campos necessários, clique no botão Confirmar para efetivar a inclusão da emissão da nova GRU. O sistema apresentará a mensagem de confirmação a seguir. Clique em Sim para efetivar a emissão ou em Não para fechar a mensagem e retornar ao sistema;

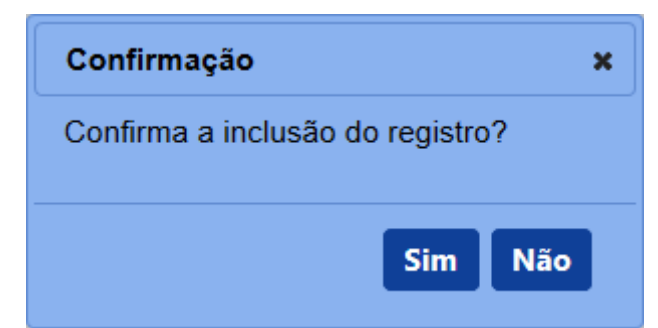

Após clicar em Sim, o sistema emitirá uma mensagem de inclusão de

### registro.

Registro incluído com sucesso.

- 17. Clique no botão Limpar caso deseje apagar todos os dados informados;
- 18. Clique no botão Voltar para retornar à tela de consulta;
- Em Lista de Guias de Recolhimento da União é apresentada a relação da(s) GRU emitida(s) conforme os dados utilizados na inclusão do registro;
- Na coluna № GRU é(são) apresentado(s) o(s) número(s) da(s) Guia(s) de Recolhimento da União emitida(s);
- 21. Na coluna Valor do documento é(são) apresentado(s) o(s) valor(es) da(s) Guia(s) de Recolhimento da União emitida(s), incluindo as parcelas em caso de parcelamento exclusivo para a área de interesse Fertilizantes;
- 22. Na coluna Data de vencimento é(são) apresentada(s) a(s) data(s) de vencimento da(s) Guia(s) de Recolhimento da União emitida(s), incluindo a exibição individual de datas de vencimento para cada parcela, em caso de parcelamento exclusivo para a área de interesse Fertilizantes;
- 23. Na coluna Situação da GRU é(são) apresentada(s) a(s) situação(ões) do pagamento da(s) Guia(s) de Recolhimento da União emitida(s), incluindo a exibição individual das situações de pagamento para cada parcela, em caso de parcelamento exclusivo para a área de interesse Fertilizantes;
- 24. Para gerar o PDF da Guia de Recolhimento da União, marque o campo <<<>>> e em seguida, clique no botão Gerar PDF. O sistema exibirá uma tela do navegador para efetuar o *download* do arquivo ou executar a abertura através do leitor de PDF instalado no computador. A GRU é apresentada conforme exemplo abaixo:

001-9 BANCO DO BRASIL 8 Recibo do Sacado Agéncia/Código Cedente Vencimen SUPERINTENDÊNCIA FED. DE AGRIC. E ABASTECIMENTO - DF 16071/001705008 16/06/2017 Nº do Docu Data do Processam Data do Documento Espécie Doc Nosec Número 1106947-20026-00230 05/06/2017 05/06/2017 ND N Nº da Conta / Respons Valor do Do Espécie Valor 18/254 REALS 1.111.111,11 1.111.111,11 Instrucões: (-) De 1- MULTA REFERENTE AUTO DE INFRAÇÃO N. 09.AIN.004871.DF.2013 DE 08/08/2013 2- NÃO RECEBER APÓS O VENCIMENTO - COBRANCA EXECUTIVA (-) Outras deducões / abetimento 3- RECEBER SOMENTE ATRAVÉS DA GUIA DE RECOLHIMENTO DA UNIÃO
 4- CONCEDER DESCONTO DE 10% PARA PAGAMENTO ATÉ O DIA 05/09/2013 (+) Mora / Multa / Juros 20 104 (+) Outros acréscimos 146 275 (=) Valor cobrado Guia de Recolhimento da União - GRU - Cobrança Secedo: SIPEAGRO MAPA LTDA - CNPJ: 66.741.254/0001-79 Ministério da Agricultura, Pecuária e Abastecimento, NR.449 70.043-900 Brasilia DF Secedor / Avalista: Recebimento através do cheque nº Autoriticação Mecânica do banco Esta guitação só terá validade após o pagamento do chegue pelo banco sacado 001-9 BANCO DO BRASIL ø Ficha de Caixa Agéncia/Código Cedente Vencimento SUPERINTENDÊNCIA FED. DE AGRIC. E ABASTECIMENTO - DF 16071/001705008 16/06/2017 Espécie Doc Data do Documento Nº do Documento Aceite Data do Processamento Nosso Núme 05/06/2017 N 05/06/2017 11069472002600230 ND Espécie REAIS Nº da Conta / Respons. arteire/variação 18 / 254 Quantidade Valor Valor do Docu Car 1.111.111,11 1.111.111,11 Instruction MULTA REFERENTE AUTO DE INFRAÇÃO N. 09.41%.004871.DF.2013 DE 08/08/2013
 NÃO RECEBER APÓS O VENCIMENTO - COBRANCA EXECUTIVA (-) Outras deduções / abetiments 3- RECEBER SOMENTE ATRAVÉS DA GUIA DE RECOLHIMENTO DA UNIÃO (+) Mora / Multa / Juros 4- CONCEDER DESCONTO DE 10% PARA PAGAMENTO ATÉ O DIA 05/09/2013 18:00 (+) Outros acréscimos 44 376 (=) Valor cobrado Guia de Recolhimento da União - GRU - Cobrança Secondo: SIPEAGRO MAPA LTDA - CNPJ: 66.741.254/0001-79 Ministério da Agricultura, Pecuária e Abastecimento, NR.449 70.043-900 Brasilia DF Secodor / Avalista: Recebimento através do cheque nº Autenticação Mecânica do benco Esta guitação só terá validade após o pagamento do chegue pelo banco sacado 001-9 00190.00000 01106.947200 02600.230187 6 7130011111111 ø BANCO DO BRASIL Local de Pa PAGÁVEL NA REDE BANCÁRIA ATÉ O VENCIMENTO 16/06/2017 Cade Agéncia/Código Ced SUPERINTENDÊNCIA FED. DE AGRIC. E ABASTECIMENTO - DF 16071/001705008 Data do Documento 05/06/2017 Nº do Doc Espécie Doc Data do Pro 11069472002600230 88888.888888/8888-88 05/06/2017 ND Ν N<sup>p</sup> de Cr nta / Respons. Espi 18/254 1.111.111,11 REALS 1.111.111.11 1- MULTA REFERENTE AUTO DE INFRAÇÃO N. 09.AIN.004871.DF.2013 DE 08/08/2013 2- NÃO RECEBER APÓS O VENCIMENTO - COBRANCA EXECUTIVA 3- RECEBER SOMENTE ATRAVÉS DA GUIA DE RECOLHIMENTO DA UNIÃO (-) Outres deduções / abetimento 4- CONCEDER DESCONTO DE 10% PARA PAGAMENTO ATÉ O DIA 05/09/2013 (+) Mora / Multa / Juros 18 CC (+) Outros acréscimos 14.6 STR (=) Valor cobrado Guia de Recolhimento da União - GRU - Cobrança Secedo: SIPEAGRO MAPA LTDA - CNPJ: 66.741.254/0001-79 Ministério da Agricultura, Pecuária e Abastecimento, NR.449 70.043-900 Brasilia DF Autenticação Mecânica 

### GRU emitida em PDF, impresso em três vias: Recibo do Sacado, Ficha de Caixa e Comprovante de pagamento.

5 - Os campos sinalizados com \* (asterisco) são de preenchimento obrigatório. Se ao menos um campo obrigatório não for informado, será apresentada mensagem em destaque para alertá-lo, conforme exemplo abaixo:

O campo Área de interesse é obrigatório para que a consulta seja realizada.

6 - Após realizar a consulta, caso o sistema não encontre dado(s) para o(s) critério(s) de pesquisa informado(s), é apresentada a mensagem em destaque para alertá-lo, conforme exemplo abaixo:

Nenhum registro encontrado para os parâmetros informados.

#### Created with the Personal Edition of HelpNDoc: Free EPub producer

### Informar notificação

## Ministério da Agricultura, Pecuária e Abastecimento

1 - Esta funcionalidade permite que os fiscais possam controlar as notificações de processos administrativos gerados, conforme as regras regulamentadas pelo Ministério. Esta funcionalidade deve ser utilizada quando a situação do processo apresentar os seguintes *status*: Aguardando Notificação de Defesa Intempestiva, Aguardando Notificação de julgamento de 1ª instância, Aguardando Notificação de recurso, Aguardando Notificação de Agravamento, Aguardando Notificação de julgamento de 2ª instância ou Aguardando Notificação de Manifestação de Agravamento Intempestiva (Mais detalhes sobre situação do PAF, clique aqui). Acesse o sistema, no menu Sicar e selecione a opção Informar Notificação.

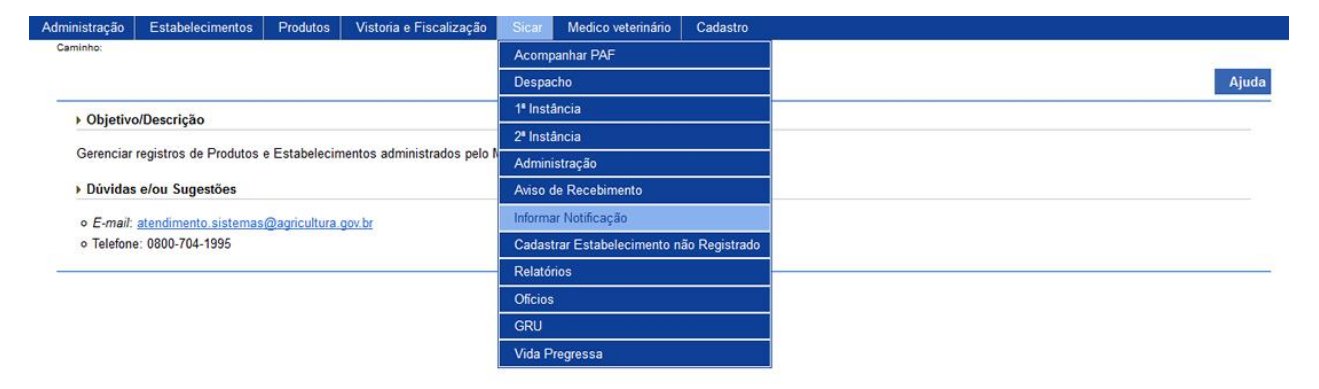

2 - Após selecionar o item **Informar Notificação**, o sistema apresentará a tela para consulta do(s) Auto(s) de Infração. Como exemplo, usaremos a área de Produtos Veterinários:

Produtos Vistoria e Fiscalização Medico veterinário Você está aqui: > Sicar > Informar Notificação Parâmetros de consulta Área de interesse Nº do processo PRODUTO VETERINÁRIO ~ 99999.999999/9999-99 Nº auto de infração Periodo de emissão do auto de infração 99.AIN.9999999.DF.9999 19/08/2018 a 19/08/2018 CNPJ OCPF me/Nome empresarial 99.999.999/9999-99 SIPEAGRO MAPA LTDA lº da notificação 99.NOT.999999.DF.9999 \* Campo(s) de preenchimento obrigatório 8 Consultar Limpar 9

SICAR

- No campo Área de interesse é apresentada a relação de área(s) de atuação do Ministério conforme você tem acesso. Selecione a área que deseja pesquisar o(s) Autos de Infração;
- No campo Nº do processo descreva, em até 20 caracteres, o(s) número(s) do(s) processo(s), gerado(s) automaticamente pelo sistema, vinculado(s) ao(s) Auto(s) de Infração a ser(em) consultado(s);
- No campo Nº auto de infração descreva, em até 21 caracteres, o(s) número(s) do(s) Auto(s) de Infração a ser(em) consultado(s);
- No campo Período de emissão do auto de infração descreva, nos campos exibidos, o período de emissão do(s) Auto(s) de Infração a ser(em) consultado(s);
- Selecione uma das opções disponíveis e insira o número do CNPJ (18 caracteres) ou CPF (14 caracteres) desejado para consultar o(s) estabelecimento(s) ou pessoa(s) física(s);
- No campo Nome/Nome empresarial descreva o nome ou nome empresarial do estabelecimento (pessoa física ou jurídica). Ao inserir as três primeiras letras do estabelecimento a ser consultado, o sistema exibirá uma lista de sugestões (autocompletar) de nomes com os parâmetros informados;
- No campo Nº da notificação descreva, em até 21 caracteres, o número de notificação vinculado ao Auto de Infração a ser(em) consultado(s);
- Após informar todos os dados necessários para a pesquisa, clique no botão Consultar; e
- 9. Clique no botão Limpar caso deseje apagar todos os dados informados.
- 3 Após realizar a consulta, caso o sistema encontre dado(s) para o(s) critério(s) de

pesquisa informado(s), será apresentado o resultado conforme o exemplo abaixo:

|                                                                            | Estabelecim                                                                     | entos Produ                                                                                                    |                                                             | ria e Fiscalização                                                                                                    | Sicar                                        | Medico veterinário                                                                                 | Cadastro                                                                                                    |                                                                                          |                                                                                                    |                                                                                                    |                                                                                               |
|----------------------------------------------------------------------------|---------------------------------------------------------------------------------|----------------------------------------------------------------------------------------------------|-------------------------------------------------------------|----------------------------------------------------------------------------------------------------|----------------------------------------------|----------------------------------------------------------------------------------------------------|----------------------------------------------------------------------------------------------------|------------------------------------------------------------------------------------------|----------------------------------------------------------------------------------------------------|----------------------------------------------------------------------------------------------------|-----------------------------------------------------------------------------------------------|
| inho:                                                                      |                                                                                 |                                                                                                    |                                                             |                                                                                                    |                                              |                                                                                                    |                                                                                                    |                                                                                          |                                                                                                    |                                                                                                    |                                                                                               |
| i está aqui: )                                                             | Sicar > Informar N                                                              | lotificação                                                                                                    |                                                             |                                                                                                    |                                              |                                                                                                    |                                                                                                    |                                                                                          |                                                                                                    |                                                                                                    |                                                                                               |
| formar N                                                                   | Notificação                                                                     | 0                                                                                                    |                                                             |                                                                                                    |                                              |                                                                                                    |                                                                                                    |                                                                                          |                                                                                                    |                                                                                                    | Aju                                                                                           |
|                                                                            |                                                                                 |                                                                                                    |                                                             |                                                                                                    |                                              |                                                                                                    |                                                                                                    |                                                                                          |                                                                                                    |                                                                                                    |                                                                                               |
| Parāmet                                                                    | tros de consul                                                                  | ta                                                                                                    |                                                             |                                                                                                    |                                              |                                                                                                    |                                                                                                    |                                                                                          |                                                                                                    |                                                                                                    |                                                                                               |
| * Área de i                                                                | interesse                                                                       |                                                                                                    |                                                             |                                                                                                    |                                              | N                                                                                                  | ° do processo                                                                                                    |                                                                                          |                                                                                                    |                                                                                                    |                                                                                               |
| PRODUT                                                                     | O VETERINÁR                                                                     | RIO                                                                                                    | ~                                                           |                                                                                                    |                                              | 9                                                                                                  | 9999.999999/9999-99                                                                                                    |                                                                                          |                                                                                                    |                                                                                                    |                                                                                               |
| Nº auto de                                                                 | e infração                                                                      |                                                                                                    |                                                             |                                                                                                    |                                              | P                                                                                                  | eriodo de emissão do aut                                                                                                    | o de infração                                                                            |                                                                                                    |                                                                                                    |                                                                                               |
| 99.AIN.99                                                                  | 99999.DF.9999                                                                   |                                                                                                    |                                                             |                                                                                                    |                                              | 1                                                                                                  | 9/08/2018 a 19/08/2                                                                                                    | 018                                                                                      |                                                                                                    |                                                                                                    |                                                                                               |
| OCNPJ C                                                                    | CPF                                                                             |                                                                                                    |                                                             |                                                                                                    |                                              | N                                                                                                  | ome/Nome empresarial                                                                                                    |                                                                                          |                                                                                                    |                                                                                                    |                                                                                               |
| 99.999.99                                                                  | 19/9999-99                                                                      |                                                                                                    |                                                             |                                                                                                    |                                              | 5                                                                                                  | IPEAGRO MAPA LIDA                                                                                                    |                                                                                          |                                                                                                    |                                                                                                    |                                                                                               |
| Nº da notif                                                                |                                                                                 |                                                                                                    |                                                             |                                                                                                    |                                              |                                                                                                    |                                                                                                    |                                                                                          |                                                                                                    |                                                                                                    |                                                                                               |
|                                                                            |                                                                                 |                                                                                                    |                                                             |                                                                                                    |                                              |                                                                                                    |                                                                                                    |                                                                                          |                                                                                                    |                                                                                                    |                                                                                               |
|                                                                            |                                                                                 |                                                                                                    |                                                             |                                                                                                    |                                              | 1 Notificaç                                                                                        | ções                                                                                                    |                                                                                          |                                                                                                    | Const                                                                                                    | ultar Limpar                                                                                  |
| 2) N° da n                                                                 | notificação                                                                     | 3 Ação do p                                                                                                    | processo                                                    | 4 Área de interes:                                                                                                    | se (5                                        | <b>1</b> Notificaç<br>Nº do processo                                                               | ções<br>6 Nº auto de infração                                                                                                    | 7 Data da<br>emissão                                                                     | 8 CNPJICPF                                                                                                    | Const<br>9 Nome/Nome<br>empresarial                                                                                     | ultar Limpar                                                                                  |
| 2 N° da n<br>99 NOT 99                                                     | notificação<br>19999 <u>0 DF 9999</u>                                           | 3 Ação do p<br>AUTO DE INFRA                                                                                           | processo<br>AÇÃO                                            | Área de interess PRODUTO VETERINÁRIO                                                                                                    | <b>se (5</b><br>99                           | Notificad     N° do processo     999.99999999999999                                                | ç <mark>ões</mark><br><mark>6 № auto de infração</mark><br>9 99.AIN 999999 DF 9999                                                                | Data da<br>emissão<br>19/08/2018                                                         | 8 CNPJ/CPF<br>99.999.999/999-99                                                                                                    | Nome/Nome     empresarial                                                                                               | ultar Limpar                                                                                  |
| 2 N° da n<br>99.NOT.99<br>99.NOT.99                                        | notificação<br>199999 DF 9999<br>199999 DF 9999                                 | 3 Ação do p<br>AUTO DE INFRA<br>DEFESA INTEM                                                                           | D <b>rocesso</b><br>AÇÃO<br>PESTIVA                         | Área de interess PRODUTO VETERINÁRIO PRODUTO VETERINÁRIO                                                                                           | se <b>(5</b><br>99<br>99                     | <b>1 Notificaç</b><br>Nº do processo<br>999.9999999999999999999                                    | 5 <b>öes</b>                                                                                                    | Data da<br>emissão<br>19/08/2018<br>19/08/2018                                           | <ul> <li>CNPJ/CPF</li> <li>99.999.999/9999-99</li> <li>99.999.999/9999-99</li> </ul>                                                                                                    | Consi<br>9 Nome/Nome<br>empresarial<br>SIPEAGRO MAPA LTD<br>SIPEAGRO MAPA LTD                                           | ultar Limpar<br>Situação<br>A Encerrado<br>A Encerrado                                        |
| 2 N° da n<br>99 NOT.99<br>99 NOT.99<br>99 NOT.99                           | notificação<br>19999 DF 9999<br>19999 DF 9999<br>19999 DF 9999                  | 3 Ação do p<br>AUTO DE INFRA<br>DEFESA INTEM<br>JULGAMENTO D<br>INSTÂNCIA                                              | Drocesso<br>Ação<br>Pestiva<br>De 1º                        | Area de interess<br>PRODUTO<br>VETERINÁRIO<br>PRODUTO<br>VETERINÁRIO<br>PRODUTO<br>VETERINÁRIO                                                     | <b>se 5</b><br>99<br>99<br>99                | 1 Notificar<br>N° do processo<br>999.999999/9999-90<br>999.999999/9999-90                          | 5 <b>6es</b><br><b>3</b> N° auto de infração<br>9 99.AIN.999999.DF.9999<br>99.AIN.999999.DF.9999<br>99.AIN.999999.DF.9999                         | 7 Data da<br>emissão<br>19/08/2018<br>19/08/2018<br>19/08/2018                           | B         CNPJ/CPF           93         993         993/9393-39           93         993         993/9393-39           94         993         993/9393-39                                           | Onse Nome/Nome<br>empresarial<br>SIPEAGRO MAPA LTD<br>SIPEAGRO MAPA LTD<br>SIPEAGRO MAPA LTD                            | Limpar<br>Situação<br>A Encerrado<br>A Encerrado<br>A Encerrado                               |
| 2 N° da n<br>99 NOT 99<br>99 NOT 99<br>99 NOT 99<br>99 NOT 99              | notificação<br>19999 DF 9999<br>19999 DF 9999<br>19999 DF 9999<br>19999 DF 9999 | 3 Ação do p<br>AUTO DE INFRA<br>DEFESA INTEM<br>JULGAMENTO D<br>JULGAMENTO D<br>INSTÂNCIA<br>APRECIAÇÃO D              | Processo<br>AÇÃO<br>PESTIVA<br>DE 1º<br>DE RECURSO          | Area de interess<br>PRODUTO<br>VETERINÁRIO<br>PRODUTO<br>VETERINÁRIO<br>PRODUTO<br>VETERINÁRIO<br>PRODUTO<br>VETERINÁRIO                           | se <b>5</b><br>99<br>99<br>99<br>99          | () Notifica<br>N° do processo<br>999 9999999999999<br>999 99999999999999                           | 5 <b>öes</b><br>6 N° auto de infração<br>9 9 AIN 999999 DF 9999<br>9 9 AIN 999999 DF 9999<br>9 9 AIN 999999 DF 9999<br>9 9 AIN 999999 DF 9999     | Data da<br>emissão<br>19/08/2018<br>19/08/2018<br>19/08/2018<br>19/08/2018               | B         CNPJ/CPF           99, 999, 999/999-99         99, 999, 999/999-99           90, 999, 999/999-99         90, 999, 999/9999-99           90, 999, 999/9999-99         90, 999, 999/9999-99 | Consi<br>9 Nome/Nome<br>empresarial<br>SIPEAGRO MAPA LTD<br>SIPEAGRO MAPA LTD<br>SIPEAGRO MAPA LTD<br>SIPEAGRO MAPA LTD | Limpar<br>Situação<br>A Encerrado<br>A Encerrado<br>A Encerrado<br>A Encerrado                |
| 2 Nº da n<br>99 NOT 99<br>99 NOT 99<br>99 NOT 99<br>99 NOT 99<br>99 NOT 99 | notificação<br>19999 DF 9999<br>19999 DF 9999<br>19999 DF 9999<br>19999 DF 9999 | 3 Ação do p<br>AUTO DE INFRA<br>DEFESA INTEM<br>JULGAMENTO D<br>INSTÂNCIA<br>APRECIAÇÃO D<br>JULGAMENTO D<br>INSTÂNCIA | processo<br>AçÃo<br>PESTIVA<br>DE 1º<br>NE RECURSO<br>DE 2º | Área de interess<br>PRODUTO<br>VETERINÁRIO<br>PRODUTO<br>VETERINÁRIO<br>PRODUTO<br>VETERINÁRIO<br>PRODUTO<br>VETERINÁRIO<br>PRODUTO<br>VETERINÁRIO | se <b>(5</b> )<br>99<br>99<br>99<br>99<br>99 | 1 Notificar<br>N° do processo<br>999, 999999/9999-90<br>999, 999999/9999-90<br>999, 999999/9999-90 | 50es<br>6 N° auto de infração<br>9 99. AIN 999999. DF 9999<br>9 99. AIN 999999. DF 9999<br>9 99. AIN 999999. DF 9999<br>9 99. AIN 999999. DF 9999 | Data da<br>emissão<br>19/08/2018<br>19/08/2018<br>19/08/2018<br>19/08/2018<br>19/08/2018 | B         CNP.J/CPF           99.999.999/9999-99         99.999.999/9999-99           99.999.999/9999-99         99.999.999/9999-99           99.999.999/9999-99         99.999.999/9999-99         | Consi<br>Nome/Nome<br>empresarial<br>SIPEAGRO MAPA LTD<br>SIPEAGRO MAPA LTD<br>SIPEAGRO MAPA LTD<br>SIPEAGRO MAPA LTD   | Limpar<br>Situação<br>A Encerrado<br>A Encerrado<br>A Encerrado<br>A Encerrado<br>A Encerrado |

- Em Notificações é apresentada a relação da(s) notificação(ões) do(s) Auto(s) de Infração, conforme o(s) critério(s) informado(s);
- 2. Na coluna Nº notificação é(são) apresentado(s) o(s) número(s) da(s) notificação(ões) em consonância com a ação do processo respectivo em destaque azul. Para preencher as informações da notificação desejada, clique sobre ela. O sistema apresentará a tela abaixo para inclusão dos dados:

| istração Estabelecimentos Produtos Vistoria e | Fiscalização Sicar Medico veterinário Cadastro                                                                                                    |                                |
|-----------------------------------------------|----------------------------------------------------------------------------------------------------|--------------------------------|
| inho:                                         |                                                                                                    |                                |
| estă aqui: > Sicar > Informar Notificação     |                                                                                                    | _                              |
| ormar notificação                             |                                                                                                    |                                |
| Identificação do auto de infração             |                                                                                                    |                                |
| Nº auto de infração<br>99.AIN.999999.DF.9999  | 2 Data da emissão<br>19/08/2018                                                                                                    |                                |
| CNPJ/CPF<br>99.999.999/9999-99                | Nome/Nome empresarial<br>SIPEAGRO MAPA LTDA                                                                                                    |                                |
| N° do processo<br>99999.999999999999999       |                                                                                                    |                                |
| Dados da notificação                          |                                                                                                    |                                |
| Nº da notificação<br>99.NOT.999999.DF.9999    | *Data da notificação<br>19/08/2018                                                                                                    |                                |
| Ação do processo                              | 9 * Informado VIA                                                                                                    |                                |
| Descrição da notificação                      | OUTROS                                                                                                    |                                |
| NOTIFICAÇÃO POR JORNAL TELEVISIVO.            |                                                                                                    |                                |
| A                                             |                                                                                                    |                                |
| Anexar arquivos                               |                                                                                                    |                                |
| * Tipo de arquivo                             |                                                                                                    | Arguing fighting off Anexar 13 |
|                                               | DIWSen                                                                                                    | Arquivo inclucio, pui          |
|                                               | 14 Arquivos                                                                                                    |                                |
| 15 Arquivo                                    | 16 Tipo                                                                                                    | 17 Data do anexo               |
| <u>Arquivo Fictício.pdf</u>                   | INFORMAR NOTIFICAÇÃO                                                                                                    | 19/08/2018                     |
|                                               | Quantidade de registros encontrados:         1           Primeira         Anterior         Páginas:         1         /1         Próxima         Última |                                |
|                                               |                                                                                                    | 18 Exc                         |
|                                               |                                                                                                    |                                |
|                                               |                                                                                                    |                                |
|                                               |                                                                                                    |                                |

- No campo Nº auto de infração é apresentado o número do Auto de Infração respectivo;
- No campo Data da emissão é apresentada a data da emissão do Auto de Infração respectivo;
- No campo CNPJ/CPF é apresentado o número do CNPJ ou CPF do Estabelecimento;
- No campo Nome/Nome empresarial é apresentado o nome (pessoa física) ou nome empresarial do estabelecimento;
- No campo Nº do processo é apresentado o número do processo, gerado automaticamente pelo sistema, vinculado ao Auto de Infração respectivo;
- No campo Nº notificação é apresentado o número da notificação em consonância com a ação do processo respectiva;
- No campo Data da notificação ao clicar sobre ele é apresentado um calendário em que você deve selecionar a data em que o autuado foi notificado conforme a ação do processo respectivo;
- 8. No campo Ação do processo é apresentada a ação
corrente do processo em consonância com o número de notificação respectivo. As ações que podem ser exibidas neste campo são: Auto de infração, Julgamento de 1ª instância, Apreciação de recurso, Julgamento de 2ª instância e Agravamento de julgamento;

- No campo Informado VIA selecione dentre as opções disponíveis o tipo de notificação na qual o autuado foi informado da respectiva ação do processo: Aviso de Recebimento, Jornal de Grande Circulação, Diário Oficial da União, Fiscal e Duas Testemunhas e Outros;
- No campo Descrição da notificação descreva, em até 4 mil caracteres, a forma como a notificação foi entregue ao autuado.

**Observação**: Caso no campo **Informado VIA** (**item 9**) tenha sido selecionada a opção **Outros**, este campo será de preenchimento obrigatório;

- No campo **Tipo de arquivo** selecione entre as opções disponíveis o tipo de arquivo a ser anexado que servirá como comprovante;
- No campo Arquivo selecione um documento digitalizado (em formato PDF, JPG, PNG ou GIF), localizado no computador em uso, que será anexado como comprovante;
- Após selecionar o tipo de arquivo (item 12) e o documento a ser anexado (item 13), clique no botão Anexar. O sistema emitirá uma mensagem de inclusão do arquivo;

Arquivo anexado com sucesso!

- 14. Em Arquivos é apresentada a relação do(s) arquivo(s) anexado(s);
- 15. Na coluna Arquivo é(são) apresentado(s) o(s) documento(s) digitalizado(s) que foi(ram) anexado(s) como comprovante(s) em destaque azul;
- Na coluna **Tipo** é(são) apresentado(s) o(s) tipo(s) de arquivo(s) correspondente(s) ao(s) documento(s) digitalizado(s) como comprovante(s);

- 17. Na coluna Data do anexo é(são) apresentada(s) a(s) data(s) da inclusão do(s) anexo(s);
- 18. Para excluir um anexo cadastrado, clique no ícone <<O>> e em seguida, clique no botão Excluir. O sistema exibirá a mensagem de confirmação a seguir. Clique em Sim para efetivar a exclusão ou em Não para fechar a mensagem e retornar ao sistema;

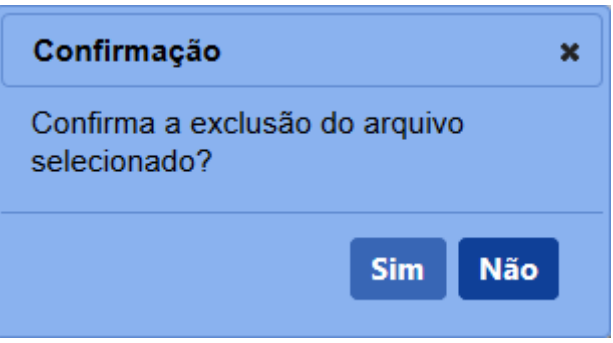

Após clicar em **Sim**, o sistema emitirá uma mensagem de exclusão do arquivo.

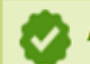

Arquivo excluído com sucesso!

**Observação:** Caso o processo em questão já esteja em andamento, ou seja, apresenta trâmites avançados de defesa, relatoria e julgamento, o sistema não permitirá a exclusão ou a alteração da notificação de **A.R**, exibindo a mensagem de alerta a seguir:

A notificação não pode ser alterada ou excluída, pois houve andamento no processo.

 Após preencher e selecionar os campos necessários, clique no botão Confirmar para efetivar a inclusão do A.R.
 O sistema apresentará a mensagem de confirmação a seguir. Clique em Sim para efetivar a inclusão ou em Não para fechar a mensagem e retornar ao sistema;

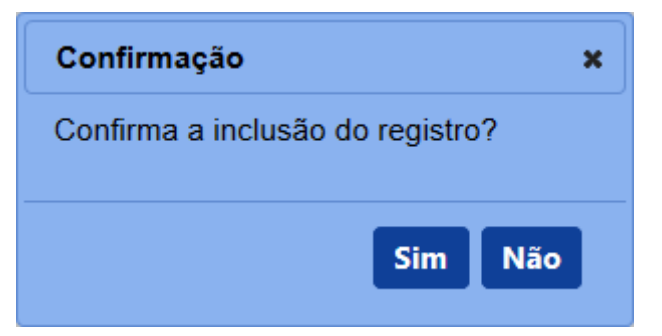

Após clicar em **Sim**, o sistema emitirá uma mensagem de inclusão de registro.

0

Registro incluído com sucesso.

20. Clique no botão Gerar PDF caso deseje gerar um arquivo PDF para a notificação da ação do processo respectivo, conforme exemplo abaixo:

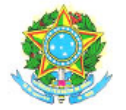

## SERVIÇO PÚBLICO FEDERAL MINISTÉRIO DA AGRICULTURA, PECUÁRIA E ABASTECIMENTO

### NOTIFICAÇÃO DE DEFESA INTEMPESTIVA Nº

Processo: SIPEAGRO MAPA LTDA CNPJ/CPF: Registro MAPA: Auto de Infração:

Brasília/DF,

Reportamo-nos ao Auto de Infração nº, lavrado pela SUP FED AGRIC PEC ABAST DISTFEDERAL-DF, em, para comunicar-lhe que sua defesa foi apresentada em, portanto FORADO PRAZO LEGAL, que expirou em.

Desta forma, a defesa foi considerada intempestiva, e consequentemente, o autuado declarado REVEL para fins de julgamento.

Posteriormente será enviada NOTIFICAÇÃO informando sobre o resultado do julgamento.

Chefe de Serviço

- 21. Clique no botão **Limpar** caso deseje apagar todos os dados informados; e
- 22. Clique no botão Voltar para retornar à tela de consulta.
- 3. Na coluna Ação do processo é(são) apresentada(s) a(s) ação(ões) do(s) processo(s) a que se refere(m) a(s) notificação(ões). Atente-se que, para o Auto de infração consultado, as ações do processo são apresentadas em ordem, da primeira ação para a última. Portanto, verifique a coluna Situação (item 10) para saber em qual ação do processo você deve clicar para emitir a notificação desejada;
- Na coluna Área de interesse é(são) apresentada(s) a(s) área(s) de interesse correspondente(s) ao(s) Auto(s) de Infração consultado(s);

- Na coluna № do processo é(são) apresentado(s) o(s) número(s) do(s) processo(s) vinculado(s) ao(s) Auto(s) de Infração consultado(s);
- Na coluna № auto de infração é(são) apresentado(s) o(s) número(s) do(s) Auto(s) de Infração consultado(s);
- Na coluna Data da emissão é(são) apresentada(s) a(s) data(s) de emissão do(s) Auto(s) de Infração consultado(s);
- Na coluna CNPJ/CPF é(são) apresentado(s) o(s) número(s) do(s) CNPJ ou CPF do(s) estabelecimento(s);
- Na coluna Nome/Nome empresarial é(são) apresentado(s) o(s) nome(s) (pessoa física) ou nome(s) empresarial(is) do(s) estabelecimento(s); e
- Na coluna Situação é(são) apresentada(s) a(s) situação(ões) atual(is) do(s) processo(s).

4 - Os campos sinalizados com \* (asterisco) são de preenchimento obrigatório. Se ao menos um campo obrigatório não for informado, será apresentada mensagem em destaque para alertá-lo, conforme exemplo abaixo:

O campo Área de interesse é obrigatório para que a consulta seja realizada.

5 - Após realizar a consulta, caso o sistema não encontre dado(s) para o(s) critério(s) de pesquisa informado(s), é apresentada a mensagem em destaque para alertá-lo, conforme exemplo abaixo:

Nenhum registro encontrado para os parâmetros informados.

Created with the Personal Edition of HelpNDoc: Free Web Help generator

### **Apreciar recurso**

# Ministério da Agricultura, Pecuária e Abastecimento

1 - Esta funcionalidade permite que o Julgador de 1<sup>a</sup> Instância analise o recurso interposto pelos responsáveis dos Estabelecimentos autuados. Através do **Apreciar recurso**, o Julgador de 1<sup>a</sup> Instância pode **Reconsiderar**, **Não reconsiderar**, **Tornar o auto de infração anulado por vício insanável** ou **Revisar uma sanção** do Julgamento em 1<sup>a</sup> Instância.

Acesse o sistema, no menu Sicar, selecione 1<sup>a</sup> instância e o subitem Apreciar recurso.

| Estabelecimentos                                                                                                    | Produtos       | Vistoria e Fiscaliza | ição S    | car   | Cadastro                           |                                      |     |  |   |  | 1 |  |     |       |
|----------------------------------------------------------------------------------------------------|----------------|----------------------|-----------|-------|------------------------------------|--------------------------------------|-----|--|---|--|---|--|-----|-------|
| Caminho:                                                                                                    |                |                      | A         | comp  | anhar PAF                          |                                      |     |  |   |  |   |  |     |       |
|                                                                                                    |                |                      | D         | espa  | ho                                 |                                      |     |  |   |  |   |  | Aju | Ajuda |
| Objetivo/Delastico/Delastico/Dela | escrição       |                      | 1         |       |                                    | Vincular auto de infração a processo |     |  |   |  |   |  |     |       |
|                                                                                                    |                |                      | 2         | Insta | incia                              | Defesa ou recurso                    |     |  |   |  |   |  |     |       |
| Gerenciar reg                                                                                                    | istros de Prod | utos e Estabelecime  | ntos al A | iso d | e Recebimento                      | Termo de Revelia                     | 1   |  |   |  |   |  |     |       |
| Dúvidas e/o                                                                                                    | ou Sugestões   | 1                    | In        | forma | r Notificação                      | Relatoria                            | i   |  |   |  |   |  |     |       |
| ∘ E-mail: ate                                                                                                    | ndimento.sist  | emas@agricultura.go  | v.br C    | adast | rar Estabelecimento não Registrado | Parecer técnico                      | i   |  |   |  |   |  |     |       |
| <ul> <li>Telefone: 0</li> </ul>                                                                                                    | 800-704-1995   |                      | R         | etorn | PAF DA PGFN                        | Julgamento                           | 1   |  |   |  |   |  |     |       |
|                                                                                                    |                |                      | R         | elató | ios                                | Apreciar recurso                     | i — |  | _ |  |   |  |     |       |
|                                                                                                    |                |                      | 0         | icios |                                    | Execução de sanção administrativa    |     |  |   |  |   |  |     |       |
|                                                                                                    |                |                      | G         | RU    |                                    | Encerramento                         | i   |  |   |  |   |  |     |       |
|                                                                                                    |                |                      | V         | da P  | regressa                           |                                      | -   |  |   |  |   |  |     |       |

2 - Após selecionar o item **Apreciar recurso**, o sistema apresentará a tela para consulta do(s) Auto(s) de Infração com apreciação vinculada. Como exemplo, usaremos a área de Produtos Veterinários:

| Estabelecimentos       | Produtos         | Vistoria e Fiscalização | Sicar | Cadastro |                         |   |                       |              |         |                                   |    |
|------------------------|------------------|-------------------------|-------|----------|-------------------------|---|-----------------------|--------------|---------|-----------------------------------|----|
| Caminho:               |                  |                         |       |          |                         |   |                       |              |         |                                   |    |
| Você está aqui: ⊁ Sica | r > 1ª Instância | Apreciar recurso        |       |          |                         |   |                       |              |         |                                   |    |
| Apreciação             | de recurs        | 80                      |       |          |                         |   |                       |              |         | Aju                               | da |
| Parâmetros             | de consulta      |                         |       |          |                         |   |                       |              |         |                                   |    |
| 👝 Nº auto Infraç       | ão               |                         |       |          | N° do processo          |   | N° documento          |              |         |                                   |    |
| 99.AIN.99999           | 9.DF.9999        |                         |       |          | 2 99999.9999999/9999-99 | 3 | 99.APR.999999.DF.9999 |              |         |                                   |    |
| Nome/Nome e            | mpresarial       |                         |       |          | CPF / CNPJ              | 6 | Período do documento  |              |         |                                   |    |
| SIPEAGRO I             | MAPA LTDA        |                         |       |          | 99.999.999/9999-99      | 0 | 20/08/2018            | a 20/08/2018 |         |                                   |    |
|                        |                  |                         |       |          |                         |   |                       |              |         |                                   |    |
|                        |                  |                         |       |          |                         |   |                       |              | * Campo | o(s) de preenchimento obrigatório |    |
|                        |                  |                         |       |          |                         |   |                       |              |         | 7 Consultar Limpar Novo           | 9  |
|                        |                  |                         |       |          |                         |   |                       |              |         | 8                                 |    |

- No campo Nº auto Infração descreva, em até 21 caracteres, o(s) número(s) do(s) Auto(s) de Infração a ser(em) consultado(s);
- No campo Nº do processo descreva, em até 20 caracteres, o(s) número(s) do(s) processo(s), gerado(s) automaticamente pelo sistema, vinculado(s) ao(s) Auto(s) de Infração a ser(em) consultado(s);
- No campo Nº do documento descreva, em até 21 caracteres, o(s) número(s) do(s) documento(s) de apreciação de recurso em rascunho ou emitido(s);
- No campo Nome/Nome empresarial descreva o nome (pessoa física) ou nome empresarial (pessoa jurídica) do estabelecimento. Ao inserir as três primeiras letras do estabelecimento a ser consultado, o sistema exibirá uma lista de sugestões (autocompletar) de nomes com os parâmetros informados;
- Selecione uma das opções disponíveis e insira o número do CPF (14 caracteres) ou CNPJ (18 caracteres) desejado para consultar o(s) estabelecimento(s) de pessoa(s) física(s) ou jurídica(s);
- No campo Período documento selecione a data inicial e a data final da emissão do documento de apreciação de recurso;
- Após informar todos os dados necessários para a pesquisa, clique no botão Consultar;
- Clique no botão Limpar caso deseje apagar todos os dados informados;
   e
- 9. Clique no botão Novo caso deseje iniciar a emissão de uma nova apreciação de recurso. Veja mais detalhes no tópico 4.

3 - Após realizar a consulta, caso o sistema encontre dado(s) para o(s) critério(s) de pesquisa informado(s), será apresentado o resultado conforme o exemplo abaixo:

| belecimentos         | Produtos          | Vistoria e Fiscalizaç | io Sicar    | Cadastro        |                                                  |                              |                  |            |            |             |                       |        |
|----------------------|-------------------|-----------------------|-------------|-----------------|--------------------------------------------------|------------------------------|------------------|------------|------------|-------------|-----------------------|--------|
| minho:               |                   |                       |             |                 |                                                  |                              |                  |            |            |             |                       |        |
| eê está aqui: ⊁ Sice | ar > 1ª Instância | Apreciar recurso      |             |                 |                                                  |                              |                  |            |            |             |                       |        |
| preciação            | de recurs         | 80                    |             |                 |                                                  |                              |                  |            |            |             |                       |        |
| Parâmetros           | s de consulta     | 1                     |             |                 |                                                  |                              |                  |            |            |             |                       |        |
| Nº auto Infraç       | ăo                |                       |             |                 | N° do processo                                   |                              | N° documento     |            |            |             |                       |        |
| 99.AIN.99999         | 99.DF.9999        |                       |             |                 | 99999.999999/9999-99                             |                              | 99.APR.999999.   | DF.9999    |            |             |                       |        |
| Nome/Nome e          | empresarial       |                       |             |                 | CPF / CNPJ                                       |                              | Período do docun | nento      |            |             |                       |        |
| SIPEAGRO I           | Mapa Ltda         |                       |             |                 | 99.999.999/9999-99                               |                              | 20/08/2018       | а          | 20/08/2018 |             |                       |        |
|                      |                   |                       |             |                 |                                                  |                              |                  |            |            |             |                       |        |
|                      |                   |                       |             |                 |                                                  |                              |                  |            |            |             |                       |        |
|                      |                   |                       |             |                 |                                                  |                              |                  |            |            | * Campo     | s) de preenchimento c | obriga |
|                      |                   |                       |             |                 |                                                  |                              |                  |            |            |             | Consultar Limpa       | ar N   |
|                      |                   |                       |             |                 | 1 Lista de apreciação                            | de recurso                   |                  |            |            |             |                       |        |
| <b>2</b> N           | lº documento      |                       | 3 N° recurs | o 🔥 Nº a        | uto Infração                                     | 5 N° do proce                | sso              | 6 CPF / 0  | CNPJ       | 7 Nom       | e ou nome empresaria  | 1      |
| <u>99.AP</u>         | R.999999.DF.9     | 9999 99.              | REC.999999. | DF.9999 99.AIN. | 399999.DF.9999                                   | 99999.999999/                | 9999-99          | 99.999.999 | 9/9999-99  | SIPEAGRO MA | APA LTDA              |        |
|                      |                   |                       |             | Primeira        | Quantidade de registros e<br>Anterior Páginas: 1 | encontrados: 1<br>/1 Próxima | Última           |            |            |             |                       |        |

- Em Lista de apreciação de recurso é apresentada a relação do(s) documento(s) emitido(s) de apreciação de recurso, conforme o(s) critério(s) informado(s);
- Na coluna Nº do documento é(são) apresentado(s) o(s) número(s) do(s) documento(s) de apreciação, emitido(s) para o Auto de Infração em destaque azul. Ao clicar sobre o(s) número(s) do(s) documento(s) de defesa ou recurso, você pode alterá-lo(s) conforme a necessidade;
- Na coluna Nº recurso é(são) apresentado(s) o(s) número(s) do(s) documento(s) de recurso(s) a ser(em) apreciado(s);
- Na coluna Nº auto Infração é(são) apresentado(s) o(s) número(s) do(s) Auto(s) de infração consultado(s);
- Na coluna Nº do processo é(são) apresentado(s) o(s) número(s) do(s) processo(s), gerado(s) automaticamente pelo sistema, vinculado(s) ao(s) Auto(s) de Infração consultado(s);
- Na coluna CPF/CNPJ é(são) apresentado(s) o(s) número(s) do(s) CPF ou CNPJ do(s) estabelecimento(s);
- Na coluna Nome/nome empresarial é(são) apresentado(s) o(s) nome(s) ou nome(s) empresarial(is) do(s) estabelecimento(s) do(s) Auto(s) de Infração;

4 - Para a emissão de uma nova apreciação de recurso, clique no botão **Novo**. O sistema apresentará a tela para realizar a inclusão de um novo documento como no

#### exemplo abaixo:

| ibelecimentos Produtos Vistoria e Fiscalização                                 | Sicar Cadastro                                                  |                                           |                  |                           |                              |
|--------------------------------------------------------------------------------|-----------------------------------------------------------------|-------------------------------------------|------------------|---------------------------|------------------------------|
| aminho:<br>boê está aqui: ≽ Sicar ≽ 1* Instância ≽ Apreciar recurso            |                                                                 |                                           |                  |                           |                              |
| prociação do rocurso                                                           |                                                                 |                                           |                  |                           | Aiu                          |
|                                                                                |                                                                 |                                           |                  |                           |                              |
| Identificação do documento                                                     |                                                                 |                                           |                  |                           |                              |
| Nº Apreciação do recurso<br>R99.APR.999999.DF.9999                             |                                                                 | 2 Data de emissão<br>20/08/2018           |                  |                           |                              |
| Parâmetros de análise                                                          |                                                                 |                                           |                  |                           |                              |
| • Nº auto Infração                                                             |                                                                 | N° do processo                            |                  |                           |                              |
| 16.AIN.000193.DF.201 Consultar Limpar 5                                        |                                                                 | 99999.999999/9999-99 CPF / CNPJ           |                  |                           |                              |
| SIPEAGRO MAPA LTDA                                                             |                                                                 | 89,999,999/9999-99                        |                  |                           |                              |
| DF 999999-9                                                                    |                                                                 |                                           |                  |                           |                              |
| Recurso                                                                        |                                                                 |                                           |                  |                           |                              |
| 12 Nome do arquivo                                                             | Ű                                                               | Lista de anexo(s)<br>13 Tipo de documento |                  | 14                        | Data anexo                   |
| Arquivo fictício.pdf                                                           | ARQUIVO REFERENTE A DEFESA OU RECURSO                           |                                           |                  |                           | 20/08/2018                   |
|                                                                                |                                                                 |                                           |                  |                           |                              |
| Dados da análise                                                               |                                                                 |                                           |                  |                           |                              |
| • Resultado da análise:<br>Obecisão reconsiderada Obecisão não reconsiderada ( | Auto de infração anulado por vício insanável @Revisão de sanção |                                           |                  |                           |                              |
| Apreciação:<br>SANÇÃO SERÁ REVISTA.                                            |                                                                 |                                           |                  |                           |                              |
|                                                                                | ii.                                                             |                                           |                  |                           |                              |
| Dados da sanção administrativa                                                 |                                                                 |                                           |                  |                           |                              |
| * Sanção administrativa:                                                       |                                                                 |                                           |                  |                           |                              |
| INUTILIZAÇÃO DO PRODUTO                                                        | v                                                               |                                           |                  |                           |                              |
| Complemento da sanção administrativa (se houver):<br>COMPLEMENTO FICTÍCIO      |                                                                 |                                           |                  |                           |                              |
| *Base legal:                                                                   | 25.<br>25.                                                      |                                           |                  |                           |                              |
| LEIHCIICIA                                                                     |                                                                 |                                           |                  |                           |                              |
|                                                                                |                                                                 |                                           |                  |                           | 20 Incluir Limpar            |
| <b>2</b>                                                                       | 22 Lista de                                                     | e sanções administrativas                 |                  | <b>6</b> 8                | -(0.6)                       |
| PENALIDADE COM MULTA                                                           | complemento d<br>COMPLEMENTO                                    | o FICTÍCIO                                | LEI FICTÍCIA     | 24.00                     | 00.00                        |
|                                                                                |                                                                 |                                           |                  |                           | 27 Excluir                   |
|                                                                                |                                                                 |                                           |                  |                           |                              |
| Unidade responsável                                                            |                                                                 |                                           |                  |                           |                              |
| UF:                                                                            |                                                                 |                                           | Nome do serviço: |                           |                              |
| Endereço:                                                                      | Município:                                                      | ×                                         | CEP:             |                           |                              |
| Edifício Palácio do Desenvolvimento                                            | 😻 Brasilia                                                      |                                           | 70.057-900       |                           |                              |
| ) Dados da Emissão                                                             |                                                                 |                                           |                  |                           |                              |
| UF Local                                                                       |                                                                 |                                           |                  |                           |                              |
| DF 🗸 BRASÍLIA 🗸 35                                                             |                                                                 |                                           |                  |                           |                              |
| Assinaturas - Fiscalização                                                     |                                                                 |                                           |                  |                           |                              |
|                                                                                | 😚 Lista de                                                      | Assinaturas - Fiscalização                |                  |                           |                              |
|                                                                                | S7 Nome                                                         | 38 Cargo                                  |                  | 39 Nº Documento           | 40 Assinatura                |
| Julgador 1ª instância POV                                                      | -                                                               |                                           |                  | 999.999.999-99            | Assinar                      |
|                                                                                |                                                                 |                                           |                  | * Campo(s) d              | le preenchimento obrigatório |
|                                                                                |                                                                 |                                           |                  | 41 Voltar Confirmar Gerar | PDF Sem efeito Emitir        |
|                                                                                |                                                                 |                                           |                  | 42 43                     | ) 4                          |

- No campo Nº Apreciação do recurso é apresentado o número da apreciação de recurso. Antes de ser emitido, o número só é apresentado após clicar no botão Consultar (item 4), apresentando-se como Rascunho, conforme exemplo acima. Após ser emitido (item 45), o número do termo altera, tornando-se definitivo;
- No campo Data de emissão é apresentada a data de emissão do documento de apreciação de recurso corrente;
- No campo Nº auto de infração descreva, em até 21 caracteres, o número do Auto de Infração a ser consultado;
- 4. Clique no botão Consultar para que o sistema consulte o Auto de

Infração com a situação de **Aguardando Apreciação de recurso** e carregue os demais campos da tela;

- Clique no botão Limpar caso deseje apagar os dados do campo e os demais dados da tela preenchidos pela consulta;
- No campo Nº do processo é apresentado o número do processo, gerado automaticamente pelo sistema, vinculado ao Auto de Infração consultado;
- No campo Nome ou Nome Empresarial é apresentado o nome (pessoa física) ou nome empresarial (pessoa jurídica) do estabelecimento autuado;
- No campo CPF/CNPJ é apresentado o número do CPF ou CNPJ do estabelecimento autuado;
- No campo Registro MAPA é apresentado o identificador de registro do estabelecimento no Ministério;
- 10. No campo **Tipo de documento** é apresentado o tipo de documento apresentado para análise de apreciação, no caso, recurso;
- Em Lista de anexo(s) é(são) apresentada(s) a relação do(s) arquivo(s) anexado(s) para o tipo de documento a ser apreciado;
- Na coluna Nome do arquivo é(são) apresentado(s) o(s) documento(s) digitalizado(s) que foi(ram) anexado(s) como comprovante(s) do tipo de documento a ser apreciado;
- Na coluna Tipo de documento é(são) apresentado(s) o(s) tipo(s) de arquivo(s) correspondente(s) ao(s) documento(s) digitalizado(s) como comprovante(s) do tipo de documento a ser apreciado;
- Na coluna Data do anexo é(são) apresentada(s) a(s) data(s) da inclusão do(s) anexo(s) do tipo de documento a ser apreciado;
- 15. Em Resultado da análise selecione, entre as opções disponíveis, o resultado da análise do recurso durante a apreciação: Decisão reconsiderada, Decisão não reconsiderada, Auto de infração anulado por vício insanável ou Revisão de sanção. Quando os resultados Decisão reconsiderada, Auto de infração anulado por vício insanável ou Revisão de sanção anulado por vício insanável ou Revisão de sanção são escolhidos e a apreciação é emitida, a situação posterior do processo é alterada para Aguardando Notificação de Apreciação de Recurso. Caso o resultado Decisão não reconsiderada é escolhido e a apreciação é emitida, a situação posterior

do processo é alterada para Aguardando Encaminhamento para 2ª Instância;

- No campo Apreciação descreva, em até 4 mil caracteres, os argumentos da apreciação de recurso;
- 17. No campo Sanção administrativa selecione, dentre as opções disponíveis, as sanções administrativas que serão incluídas para revisão de sanção de julgamento. Caso seja selecionada alguma sanção de multa, o campo Multa será exibido logo abaixo para inserção de valores. Observação: Este campo será exibido somente quando o resultado da análise (item 15) selecionado for Revisão de sanção;
- 18. No campo Complementos da Sanção Administrativa (se houver) descreva, em até 4 mil caracteres, um complemento para a sanção administrativa selecionada no campo anterior. Observação:Este campo será exibido somente quando o resultado da análise (item 15) selecionado for Revisão de sanção;
- No campo Base legal descreva, em até 4 mil caracteres, uma lei, decreto ou ato normativo que se enquadre na sanção administrativa selecionada no campo Sanção administrativa. Observação: Este campo será exibido somente quando o resultado da análise (item 15) selecionado for Revisão de sanção;
- 20. Clique no botão Incluir para incluir a sanção administrativa desejada;
- 21. Clique no botão Limpar para limpar os campos de sanção;
- 22. Em Lista de sanções administrativas é exibida a relação de sanções administrativas recuperadas tanto do Julgamento de 1ª Instância, quanto às novas sanções incluídas na apreciação;
- Na coluna Sanção é(são) apresentada(s) a(s) sanção(ões) administrativa(s) para o Auto de Infração;
- Na coluna Complemento da sanção administrativa (se houver) é(são) apresentado(s) o(s) complemento(s) da(s) sanção(ões) administrativa(s);
- 25. Na coluna Base legal é(são) apresentada(s) a(s) lei(s), decreto(s) ou ato(s) normativo(s) enquadrado(s) para a(s) sanção(ões) administrativa(s);
- 26. Na coluna Multa é(são) exibido(s) o(s) valor(es) de multa para a(s) sanção(ões) cadastrada(s);
- 27. Para excluir uma sanção cadastrada, clique no ícone <<O>> e em

seguida, clique no botão **Excluir**. O sistema exibirá a mensagem de confirmação a seguir. Clique em **Sim** para efetivar a exclusão ou em **Não** para fechar a mensagem e retornar ao sistema;

| Confirmação                    | ×   |
|--------------------------------|-----|
| Confirma a exclusão do registr | 0?  |
|                                |     |
| Sim                            | Não |
|                                |     |

Após clicar em **Sim**, o sistema emitirá uma mensagem de exclusão do arquivo.

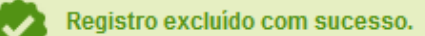

- No campo UF selecione a Unidade da Federação da unidade responsável;
- 29. No campo **Nome da Unidade** selecione a unidade responsável recuperada da seleção da UF no item anterior;
- No campo Nome do Serviço selecione o serviço da unidade responsável;
- No campo Endereço é apresentado o endereço da unidade responsável selecionada;
- No campo Município é apresentado o município de emissão da unidade de serviço selecionada;
- No campo CEP é apresentado o código de endereçamento postal da unidade de serviço selecionada;
- No campo UF selecione a Unidade da Federação na qual será emitida a apreciação de recurso;
- No campo Local selecione o município no qual será emitida a apreciação de recurso;
- 36. No campo Lista de Assinaturas Fiscalização é apresentado o julgador responsável por assinar o documento. Marque o campo << >> para selecionar o julgador responsável antes de clicar no botão Confirmar;
- 37. Na coluna Nome é apresentado o nome do responsável pela assinatura do documento por parte da fiscalização. A informação é recuperada do julgador logado no sistema;

- Na coluna Cargo é apresentado o cargo do responsável pela assinatura do documento por parte da fiscalização;
- Na coluna № Documento é apresentado o número do documento do responsável pela assinatura por parte da fiscalização;
- 40. Na coluna Assinatura Eletrônica clique no link Assinar para assinar eletronicamente o documento. O sistema apresentará a tela para preenchimento dos campos a seguir:

|        |           | × |
|--------|-----------|---|
| Login: | 1         |   |
| Senha: | Assinar 3 |   |
| 2      |           |   |
|        |           |   |
|        |           |   |
|        |           |   |
|        |           |   |

- No campo Login digite seu nome de usuário, utilizado para acessar os sistemas informativos do Ministério;
- No campo Senha digite sua senha, utilizada para acessar os sistemas informativos do Ministério;
- Após preencher os campos necessários, clique no botão Assinar. O sistema validará as informações de usuário inseridas e, caso obtenha sucesso, exibirá a mensagem de confirmação a seguir:

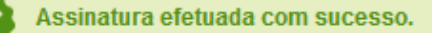

**Observação**: Caso você clique no botão **Emitir** (item 45) sem efetuar a assinatura eletrônica do documento, uma mensagem de alerta será exibida a seguir:

Assinatura pendente. Favor checar lista de assinaturas.

41. Clique no botão Voltar para retornar à tela de consulta;

42. Após preencher e selecionar os campos necessários, clique no botão Confirmar para efetivar a criação da apreciação de recurso. O sistema apresentará a mensagem de confirmação a seguir. Clique em Sim para efetivar a criação ou em Não para fechar a mensagem e retornar ao sistema;

| Confirma a inclusão do registro? |
|----------------------------------|
| Coniima a inclusão do registro?  |
|                                  |
| Sim Não                          |

Após clicar em **Sim**, o sistema emitirá uma mensagem de inclusão de registro.

Registro incluído com sucesso.

43. Clique no botão Gerar PDF caso deseje gerar um arquivo PDF da apreciação de recurso. Antes da emissão, é apresentada a apreciação de recurso como RASCUNHO, mostrando que aquele documento ainda é passível de alteração. Após clicar no botão Emitir e acionar novamente o botão Gerar PDF, o sistema irá gerar o arquivo em PDF, sem a faixa de rascunho. Exemplo abaixo:

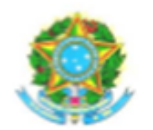

SERVICO PÚBLICO FEDERAL MINISTÉRIO DA AGRICULTURA, PECUÁRIA E ABASTECIMENTO

## APRECIAÇÃO DE RECURSO Nº <<Nº Apreciação do Recurso>>

Auto de Infração: <<Nº Auto de Infração>> <<Nome ou Nome Empresarial>> CNPJ/CPF: <<CNPJ/CPF>> Registro MAPA: <<Registro MAPA>> Nº CQB: <<Nº CQB>>

Nº RENASEM: <<Nº RENASEM>>

Ao Chefe do <<Nome do Serviço>> <<Nome da Unidade>>

Diante das provas constantes nos autos, as justificativas apresentadas pela recorrente e as considerações prestadas pela área competente, decido não reconsiderar a decisão proferida no Julgamento de 1ª Instância, solicitando o encaminhamento dos autos à autoridade julgadora em 2ª Instância.

<<Local>>/<<UF>>, <<Data da Emissão>>

<<Nome da Autoridade Julgadora>> <<Cargo da Autoridade Julgadora>> <<Nº Documento>>

### PDF emitido (definitivo) para Decisão não reconsiderada

44. Caso tenha encontrado algum erro após a emissão da apreciação de recurso e queira invalidar o documento para gerar um novo, clique no botão **Sem efeito**. O sistema apresentará a mensagem de confirmação a seguir. Clique em Sim para tornar o documento inválido ou em Não para fechar a mensagem e retornar ao sistema;

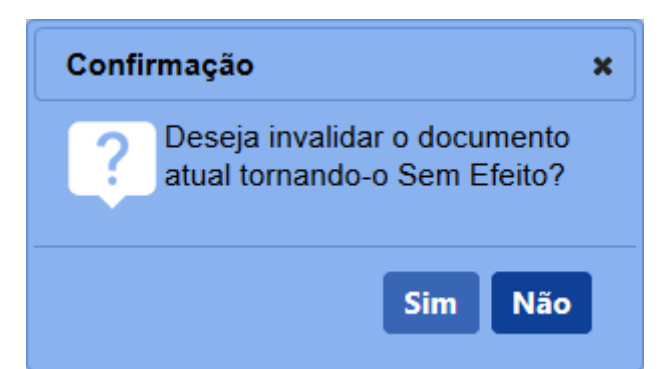

Após clicar em **Sim**, o sistema emitirá uma mensagem de sucesso na operação.

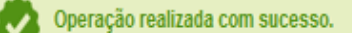

45. Após confirmar todos os dados da apreciação de recurso (item 42), clique no botão Emitir para a apreciação ser emitida definitivamente. O sistema apresentará a mensagem de confirmação a seguir. Clique em Sim para emitir a apreciação de recurso ou em Não para fechar a mensagem e retornar ao sistema;

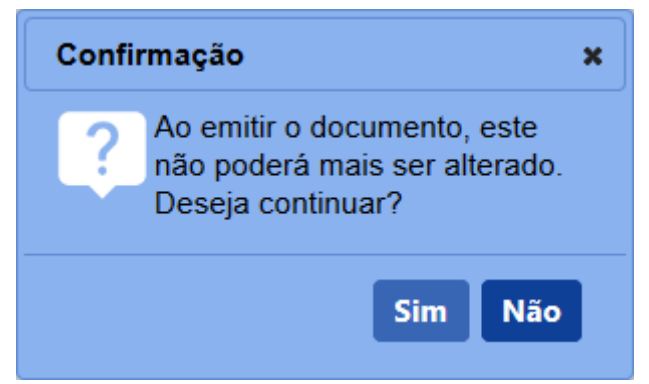

Após clicar em **Sim**, o sistema tornará o documento emitido, bloqueará os dados da tela para edição e apresentará a mensagem de sucesso a seguir:

Operação realizada com sucesso.

5 - Os campos sinalizados com \* (asterisco) são de preenchimento obrigatório. Se ao menos um campo obrigatório não for informado, será apresentada mensagem em destaque para alertá-lo, conforme exemplo abaixo:

O campo Área de interesse é obrigatório para que a consulta seja realizada.

6 - Após realizar a consulta, caso o sistema não encontre dado(s) para o(s) critério(s) de pesquisa informado(s), é apresentada a mensagem em destaque para alertá-lo,

### conforme exemplo abaixo:

Nenhum registro encontrado para os parâmetros informados.

Created with the Personal Edition of HelpNDoc: Free HTML Help documentation generator

Agravamento

Ministério da Agricultura, Pecuária e Abastecimento

1 - Esta funcionalidade permite que o Julgador de 2ª instância possa incluir agravamento para julgamento, conforme as regras regulamentadas pelo Ministério.

Esta funcionalidade deve ser usada caso o Julgador de 2<sup>a</sup> instância verifique a necessidade de aumentar a penalidade ao estabelecimento autuado, podendo elevar o valor da multa aplicada ou incluir mais sanções ao julgamento. O agravamento só poderá ser realizado quando a situação do processo for **Aguardando Julgamento em** 2<sup>a</sup> instância.

Acesse o sistema, no menu Sicar, selecione 2ª Instância e o subitem Agravamento.

| Estabelecimentos                 | Produtos      | Vistoria e Fiscalização | Sicar    | Cadastro                            |                                   |      |
|----------------------------------|---------------|-------------------------|----------|-------------------------------------|-----------------------------------|------|
| Caminho:                         |               |                         | Acom     | oanhar PAF                          |                                   |      |
|                                  |               |                         | Despa    | cho                                 |                                   | Ajud |
| Objetivo/De                      | scrição       |                         | 1º Inst  | ância                               |                                   |      |
| 0                                |               | Easter in .             | 2ª Inst  | ância                               | Relatoria                         |      |
| Gerenciar regi                   | stros de Prod | utos e Estabelecimentos | Aviso    | de Recebimento                      | Parecer técnico                   |      |
| Dúvidas e/o                      | u Sugestõe:   | •                       | Inform   | ar Notificação                      | Agravamento                       |      |
| <ul> <li>E-mail: ater</li> </ul> | ndimento.sist | emas@agricultura.gov.br | Cadas    | trar Estabelecimento não Registrado | Manifestação sobre agravamento    |      |
| <ul> <li>Telefone: 08</li> </ul> | 800-704-1995  |                         | Retorn   | o PAF DA PGFN                       | Encerramento                      |      |
|                                  |               |                         | Relató   | rios                                | Execução de sanção administrativa |      |
|                                  |               |                         | Officios |                                     | Julgamento                        |      |
|                                  |               |                         | GRU      |                                     |                                   |      |
|                                  |               |                         | Vida F   | regressa                            |                                   |      |

2 - Após selecionar o item **Agravamento**, o sistema apresentará a tela para consulta do(s) Auto(s) de Infração para inclusão de um novo agravamento. Como exemplo, usaremos a área de Produtos Veterinários:

|                           | Lotabolocimontoo              | 1100000  | viocona o riboanzagao | oroan | mouloo votonnano |                                                                   |
|---------------------------|-------------------------------|----------|-----------------------|-------|------------------|-------------------------------------------------------------------|
| Caminho:                  |                               |          |                       |       |                  |                                                                   |
| Você está aqui: )         | Sicar > 2ª Instância > Agra   | avamento |                       |       |                  |                                                                   |
| Agravame                  | ento de Julgam                | iento    |                       |       |                  | Ajuda                                                             |
| Parâme                    | tros de consulta              |          |                       |       |                  |                                                                   |
| 1 * Área de<br>PRODUT     | interesse<br>TO VETERINÁRIO V |          |                       |       |                  | <b>2</b> 99999, 99999,9999-99                                     |
| 3 N° auto de<br>99.AIN.99 | e Infração<br>99999.DF.9999   |          |                       |       |                  | Periodo de emissão do auto de Infração<br>20/08/2018 a 20/08/2018 |
| 5 (ORPJ)<br>99.999.99     | OCPF<br>99/9999-99            |          |                       |       |                  | SIFEAGRO MAPA LTDA                                                |
|                           |                               |          |                       |       |                  | * Campo(s) de preenchimento obrigatório                           |
|                           |                               |          |                       |       |                  | 7 Consultar Limpar Novo 9                                         |

- No campo Área de interesse é apresentada a relação de área(s) de atuação do Ministério conforme você tem acesso. Selecione a área que deseja pesquisar o(s) Autos de Infração;
- No campo Nº do processo descreva, em até 20 caracteres, o(s) número(s) do(s) processo(s), gerado(s) automaticamente pelo sistema, vinculado(s) ao(s) Auto(s) de Infração a ser(em) consultado(s);
- No campo Nº auto de Infração descreva, em até 21 caracteres, o(s) número(s) do(s) Auto(s) de Infração a ser(em) consultado(s);
- No campo Período de emissão do auto de Infração descreva, nos campos exibidos, o período de emissão do(s) Auto(s) de Infração a ser(em) consultado(s);
- 5. Selecione uma das opções disponíveis e insira o número do CNPJ (18

**caracteres**) ou **CPF** (**14 caracteres**) desejado para consultar o(s) estabelecimento(s) ou pessoa(s) física(s);

- No campo Nome/Nome empresarial descreva o nome (pessoa física) ou nome empresarial (pessoa jurídica) do estabelecimento. Ao inserir as três primeiras letras do estabelecimento a ser consultado, o sistema exibirá uma lista de sugestões (autocompletar) de nomes com os parâmetros informados;
- Após informar todos os dados necessários para a pesquisa, clique no botão Consultar;
- Clique no botão Limpar caso deseje apagar todos os dados informados;
   e
- Clique no botão Novo caso deseje iniciar a emissão de um novo agravamento. Veja mais detalhes no tópico 4.

3 - Após realizar a consulta, caso o sistema encontre dado(s) para o(s) critério(s) de pesquisa informado(s), será apresentado o resultado conforme o exemplo abaixo:

| Parâmetros de consulta                        | 1   |  |                                                          |          |           |                            |
|-----------------------------------------------|-----|--|----------------------------------------------------------|----------|-----------|----------------------------|
| Área de interesse<br>PRODUTO VETERINÁRIO      | ) ~ |  | Nº do processo<br>99999.999999/9999-99                   |          |           |                            |
| lº auto de Infração<br>99.AIN.9999999.DF.9999 |     |  | Período de emissão do auto de<br>20/08/2018 a 20/08/2018 | Infração |           |                            |
| ©CNPJ OCPF<br>99.999.999/9999-99              |     |  | Nome/Nome empresarial<br>SIPEAGRO MAPA LTDA              |          |           |                            |
|                                               |     |  |                                                          |          | * Campo(s | ) de preenchimento obrigat |
|                                               |     |  |                                                          |          |           | Concultar Limpar No        |

- Em Lista de Agravamento de Julgamento é apresentada a relação do(s) documento(s) de agravamento vinculados ao(s) Auto(s) de Infração, conforme o(s) critério(s) informado(s);
- Na coluna Nº do documento é(são) apresentado(s) o(s) número(s) do(s) documento(s) de agravamento, emitido(s) para o(s) Auto(s) de Infração em destaque azul. Ao clicar sobre o(s) número(s) do(s) documento(s) de agravamento, você pode alterá-lo(s) conforme a necessidade, desde que esteja(m) em rascunho (conforme exemplo acima);
- Na coluna Nº auto de Infração é(são) apresentado(s) o(s) número(s) do(s) Auto(s) de infração consultado(s);

- Na coluna Data da emissão é(são) apresentada(s) a(s) data(s) de emissão do(s) Auto(s) de Infração consultado(s);
- Na coluna Nº do processo é(são) apresentado(s) o(s) número(s) do(s) processo(s), gerado(s) automaticamente pelo sistema, vinculado(s) ao(s) Auto(s) de Infração consultado(s);
- Na coluna Situação é(são) apresentada(s) a(s) situação(ões) atual(is) do(s) Auto(s) de Infração consultado(s);
- Na coluna Área de interesse é(são) apresentada(s) a(s) área(s) de interesse vinculada(s) ao(s) Auto(s) de Infração consultado(s);
- Na coluna CNPJ/CPF é(são) apresentado(s) o(s) número(s) do(s) CNPJ ou CPF do(s) estabelecimento(s); e
- Na coluna Nome/nome empresarial é(são) apresentado(s) o(s) nome(s) ou nome(s) empresarial(is) do(s) estabelecimento(s) do(s) Auto(s) de Infração consultado(s).

4 - Para a emissão de um novo agravamento, clique no botão **Novo**. O sistema apresentará a tela para realizar a inclusão de um novo documento como no exemplo abaixo:

| Admini | tração                       | Estabelecimentos Produtos                                     | Vistoria e Fiscalização Sica           | r Medico veterinário | Cadastro                                         |                                                    |
|--------|------------------------------|---------------------------------------------------------------|----------------------------------------|----------------------|--------------------------------------------------|----------------------------------------------------|
| Camir  | ho:                          |                                                               |                                        |                      |                                                  |                                                    |
| Vooê   | stá aqui: ⊧                  | Sicar + 2ª Instância + Agravamento                            |                                        |                      |                                                  |                                                    |
| Agr    | avame                        | ento de Julgamento                                            |                                        |                      |                                                  | Ajuda                                              |
| Þ      | Identific                    | ação do documento                                             |                                        |                      |                                                  |                                                    |
| 1      | l° agrava<br>R99.AGR.1       | mento<br>999999.DF.9999                                       |                                        |                      |                                                  |                                                    |
| •      | Dados d                      | o auto de Infração                                            |                                        |                      |                                                  |                                                    |
| 2      | N° auto o<br>9.AIN.99        | le Infração<br>199999.DF.9999 Consultar Limpar<br>3           | 4                                      |                      | <b>6</b> Nº do processo<br>999999.999999/9999-99 |                                                    |
| Þ      | Identific                    | ação do estabelecimento autuad                                | o                                      |                      |                                                  |                                                    |
| 6      | Iome ou I<br>SIPEAGR(        | Nome Empresarial<br>D MAPA LTDA                               |                                        |                      | <b>CNPJ/CPF</b><br>99.999.999/9999-99            |                                                    |
| 8      | indereço<br>linistério       | da Agricultura, Pecuária e Abastecime                         | nto - Zona Cívico-Administrativa       |                      |                                                  |                                                    |
| 9      | <b>Aunicípio</b><br>Brasília |                                                               |                                        |                      | <b>11</b> CEP<br>70.043-900                      |                                                    |
| 12     | Registro I<br>DF 999999      | <b>IAPA</b><br>9-9                                            |                                        |                      |                                                  |                                                    |
| Þ      | Agravan                      | nento                                                         |                                        |                      |                                                  |                                                    |
|        | Descriçã                     | io                                                            |                                        |                      |                                                  |                                                    |
| 13     | Agravar<br>Suspen            | o valor da multa em R\$ 9.99<br>der por 2 anos a comercializa | 9.999,99;<br>Ição do produto fictício. |                      |                                                  |                                                    |
| •      | Dados d                      | a Emissão                                                     |                                        |                      |                                                  |                                                    |
|        | UF                           | * Local                                                       | -                                      |                      |                                                  |                                                    |
| 14     | DF                           | ♥ BRASÍLIA ♥                                                  | 10                                     |                      |                                                  |                                                    |
| •      | Assinatu                     | ıras - Fiscalização                                           |                                        |                      |                                                  |                                                    |
|        |                              |                                                               |                                        | 16 Lista de          | Assinaturas - Fiscalização                       |                                                    |
|        |                              |                                                               | 17 Nome                                |                      | 18 Cargo                                         | 19 Nº Documento                                    |
|        | ✓                            | Coordenador Nacional - Produto Vet                            | terinários - Homologação               |                      |                                                  | 999.999-99                                         |
|        |                              |                                                               |                                        |                      |                                                  | * Campo(s) de preenchimento obrigatório            |
|        |                              |                                                               |                                        |                      |                                                  | 20 Voltar Confirmar Gerar PDF Sem efeito Emitir 24 |
|        |                              |                                                               |                                        |                      |                                                  | 21 22 23                                           |

- No campo Nº agravameto é apresentado o número do documento de agravamento. Antes de ser emitido, o número só é apresentado após clicar no botão Consultar (item 3), apresentando-se como Rascunho, conforme exemplo acima. Após ser emitido (item 24), o número do termo documento, tornando-se definitivo;
- No campo Nº do auto de Infração descreva, em até 21 caracteres, o número do Auto de Infração a ser consultado;
- Clique no botão Consultar para que o sistema consulte o Auto de Infração com a situação de Aguardando Julgamento em 2ª instância e carregue os demais campos da tela;
- Clique no botão Limpar caso deseje apagar os dados do campo e os demais dados da tela preenchidos pela consulta;
- No campo Nº do processo é apresentado o número do processo, gerado automaticamente pelo sistema, vinculado ao Auto de Infração consultado;
- No campo Nome ou Nome empresarial é apresentado o nome (pessoa física) ou nome empresarial (pessoa jurídica) do estabelecimento autuado;

- No campo CNPJ/CPF é apresentado o número do CNPJ ou CPF do estabelecimento autuado;
- No campo Endereço é apresentado o endereço do estabelecimento autuado;
- No campo Município é apresentado o município do estabelecimento autuado;
- No campo UF é apresentada a Unidade Federativa do estabelecimento autuado;
- 11. No campo **CEP** é apresentado o código de endereçamento postal do estabelecimento autuado;
- No campo Registro MAPA é apresentado o identificador de registro do estabelecimento no Ministério;
- 13. No campo **Descrição** descreva, em até 4 mil caracteres, a exposição para o agravamento. Informe detalhadamente as sanções que serão agravadas: se serão agravadas sanções de multa, sanções sem multa ou ambas. Utilize o exemplo acima como base;
- No campo UF selecione a Unidade da Federação na qual será emitido o documento de agravamento;
- No campo Local selecione o município no qual será emitido o documento de agravamento;
- 16. No campo Lista de Assinaturas Fiscalização é apresentado o fiscal responsável por assinar o documento. Marque o campo <<->> para selecionar o fiscal responsável antes de clicar no botão Confirmar;
- Na coluna Nome é apresentado o nome do responsável pela assinatura do documento por parte da fiscalização. A informação é recuperada do fiscal logado no sistema;
- Na coluna Cargo é apresentado o cargo do responsável pela assinatura do documento por parte da fiscalização;
- Na coluna № Documento é apresentado o número do documento do responsável pela assinatura por parte da fiscalização;
- 20. Clique no botão Voltar para retornar à tela de consulta;
- 21. Após preencher e selecionar os campos necessários, clique no botão Confirmar para efetivar a criação do documento de agravamento. O sistema apresentará a mensagem de confirmação a seguir. Clique em Sim para efetivar a criação ou em Não para fechar a mensagem e

retornar ao sistema;

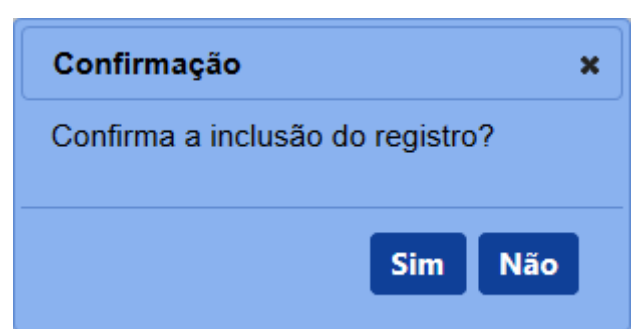

Após clicar em **Sim**, o sistema emitirá uma mensagem de inclusão de registro.

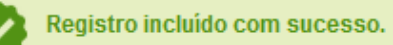

22. Clique no botão Gerar PDF caso deseje gerar um arquivo PDF do termo de revelia. Antes da emissão, é apresentado o termo como RASCUNHO, mostrando que aquele documento ainda é passível de alteração. Após clicar no botão Emitir e acionar novamente o botão Gerar PDF, o sistema irá gerar o arquivo em PDF, sem a faixa de rascunho. Exemplo abaixo:

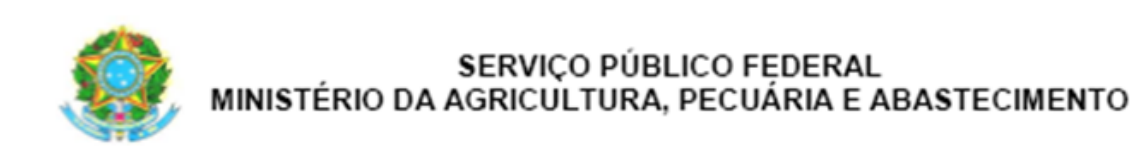

## Agravamento Nº <<Nº Agravamento>>

Processo: <<N° do Processo>> <<Nome ou Nome Empresarial>> CNPJ/CPF: <<CNPJ/CPF>> Registro MAPA: <<Registro MAPA>> Auto de Infração: <<Nº Auto de Infração>>

N° RENASEM: <<N° RENASEM>> N° CQB: <<N° CQB>>

<<Agravamento>>.

<<Local>>/<<UF>>, <<Data de Emissão>>.

<<Nome >> <<Cargo>>

## PDF emitido (definitivo)

23. Caso tenha encontrado algum erro após a emissão do documento de agravamento e queira invalidá-lo para gerar um novo, clique no botão Sem efeito. O sistema apresentará a mensagem de confirmação a seguir. Clique em Sim para tornar o documento inválido ou em Não para fechar a mensagem e retornar ao sistema; e

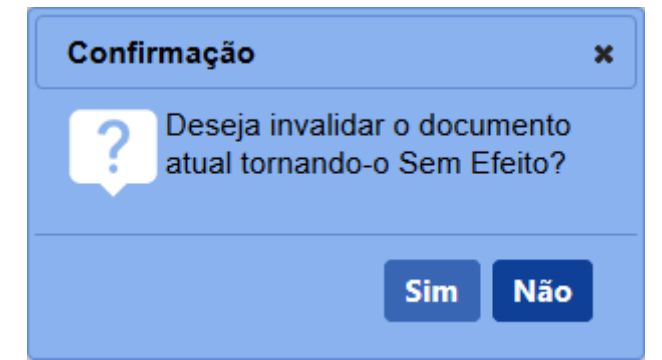

Após clicar em Sim, o sistema emitirá uma mensagem de inclusão de

### registro.

Operação realizada com sucesso.

24. Após confirmar todos os dados do termo de revelia (item 21), clique no botão Emitir para o termo ser emitido definitivamente. O sistema apresentará a mensagem de confirmação a seguir. Clique em Sim para emitir o documento de agravamento ou em Não para fechar a mensagem e retornar ao sistema;

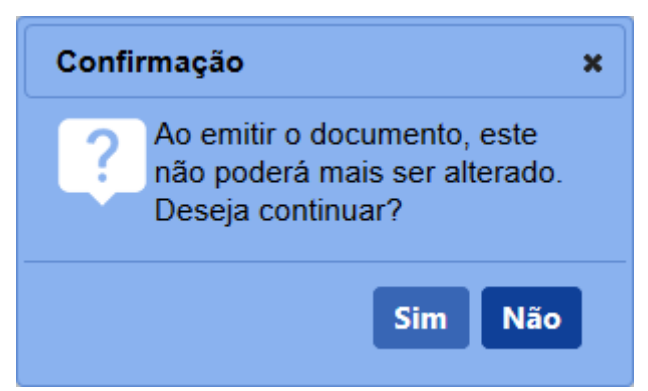

Após clicar em **Sim**, o sistema tornará o documento emitido, bloqueará os dados da tela para edição e apresentará a opção de gerar o PDF do termo.

5 - Os campos sinalizados com \* (asterisco) são de preenchimento obrigatório. Se ao menos um campo obrigatório não for informado, será apresentada mensagem em destaque para alertá-lo, conforme exemplo abaixo:

O campo Área de interesse é obrigatório para que a consulta seja realizada.

6 - Após realizar a consulta, caso o sistema não encontre dado(s) para o(s) critério(s) de pesquisa informado(s), é apresentada a mensagem em destaque para alertá-lo, conforme exemplo abaixo:

Nenhum registro encontrado para os parâmetros informados.

Created with the Personal Edition of HelpNDoc: Produce online help for Qt applications

#### Manifestação sobre agravamento

# Ministério da Agricultura, Pecuária e Abastecimento

1 - Esta funcionalidade permite que os fiscais possam incluir, visualizar e emitir os arquivos de manifestação do agravamento ao Ministério, referentes a um **Processo Administrativo de Fiscalização (PAF)**. Esta funcionalidade deve ser utilizada quando a situação do processo for **Aguardando Manifestação**. Caso seja solicitado pelo estabelecimento autuado, os fiscais podem cadastrar a manifestação sobre agravamento para o responsável pela empresa, anexando o(s) arquivo(s) de manifestação. O fiscal pode indicar também, através de análise prévia no sistema e em conformidade com os prazos de PAF definidos para sua área de interesse, que os documentos não foram apresentados pelo estabelecimento, tornando a manifestação

sobre agravamento intempestiva.

Acesse o sistema, no menu **Sicar**, selecione **2ª Instância** e o subitem **Manifestação sobre agravamento**.

| Estabelecimentos                 | Produtos               | Vistoria e Fiscalizaç  | io Sicar   | Cadastro                            |                                   |   |
|----------------------------------|------------------------|------------------------|------------|-------------------------------------|-----------------------------------|---|
| Caminho:                         |                        |                        | Acom       | panhar PAF                          |                                   |   |
|                                  |                        |                        | Despa      | cho                                 |                                   | Α |
| Objetivo/De                      | scrição                |                        | 1ª Inst    | ância                               |                                   |   |
| 0                                | in the Devid           |                        | 2ª Inst    | ância                               | Relatoria                         |   |
| Gerenciar regi                   | stros de Prod          | utos e Estabelecimento | s al Aviso | de Recebimento                      | Parecer técnico                   |   |
| Dúvidas e/c                      | Dúvidas e/ou Sugestões |                        | Inform     | ar Notificação                      | Agravamento                       |   |
| • E-mail: ater                   | ndimento.sist          | emas@agricultura.gov.t | Cadas      | trar Estabelecimento não Registrado | Manifestação sobre agravamento    |   |
| <ul> <li>Telefone: 08</li> </ul> | 300-704-1995           |                        | Retorn     | 10 PAF DA PGFN                      | Encerramento                      |   |
|                                  |                        |                        | Relató     | rios                                | Execução de sanção administrativa |   |
|                                  |                        |                        | Officios   | ;                                   | Julgamento                        |   |
|                                  |                        |                        | GRU        |                                     |                                   |   |
|                                  |                        |                        | Vida F     | Pregressa                           |                                   |   |

2 - Após selecionar o item **Manifestação sobre agravamento**, o sistema apresentará a tela para consulta do(s) Auto(s) de Infração para inclusão de manifestação. Como exemplo, usaremos a área de Produtos Veterinários:

| Administração     | Estabelecimentos           | Produtos          | Vistoria e Fiscalização | Sicar  | Medico veterinário | Cadastro |                                     |                         |
|-------------------|----------------------------|-------------------|-------------------------|--------|--------------------|----------|-------------------------------------|-------------------------|
| Caminho:          |                            |                   |                         |        |                    |          |                                     |                         |
| Você está aqui: I | Sicar > 2ª Instância > Mar | ifestação sobre a | gravamento              |        |                    |          |                                     |                         |
| Manifesta         | ação do agrava             | mento             |                         |        |                    |          |                                     | Ajuda                   |
| N° auto d         | e Infração                 |                   |                         | ON° d  | o processo         |          | 👩 Nº da manifestação do agravamento |                         |
| 99.AIN.9          | 99999.DF.9999              |                   |                         | 9999   | 99.999999/9999-99  |          | 99.MAG.999999.DF.9999               |                         |
|                   | OCPF                       |                   |                         | nom    | e/Nome empresarial |          |                                     |                         |
| 99.999.9          | 99/9999-99                 |                   |                         | 5 SIPE | eagro mapa ltda    |          |                                     |                         |
|                   |                            |                   |                         |        |                    |          |                                     |                         |
|                   |                            |                   |                         |        |                    |          | <mark>6</mark> Co                   | nsultar Limpar Novo (8) |

- No campo N<sup>o</sup> auto Infração descreva, em até 21 caracteres, o(s) número(s) do(s) Auto(s) de Infração a ser(em) consultado(s);
- No campo Nº do processo descreva, em até 20 caracteres, o(s) número(s) do(s) processo(s), gerado(s) automaticamente pelo sistema, vinculado(s) ao(s) Auto(s) de Infração a ser(em) consultado(s);
- No campo Nº da manifestação do agravamento descreva, em até 21 caracteres, o(s) número(s) da(s) manifestação(ões) de agravamento a ser(em) consultada(s);
- Selecione uma das opções disponíveis e insira o número do CNPJ (18 caracteres) ou CPF (14 caracteres) desejado para consultar o(s) estabelecimento(s) de pessoa(s) física(s) ou jurídica(s);
- 5. No campo Nome/Nome empresarial descreva o nome (pessoa física) ou nome empresarial (pessoa jurídica) do estabelecimento. Ao inserir as três primeiras letras do estabelecimento a ser consultado, o sistema exibirá uma lista de sugestões (autocompletar) de nomes com os parâmetros informados;

- Após informar todos os dados necessários para a pesquisa, clique no botão Consultar;
- Clique no botão Limpar caso deseje apagar todos os dados informados;
   e
- 8. Clique no botão Novo caso deseje iniciar a emissão de novo(s) documento(s) de manifestação(ões). Veja mais detalhes no tópico 4.

3 - Após realizar a consulta, caso o sistema encontre dado(s) para o(s) critério(s) de pesquisa informado(s), será apresentado o resultado conforme o exemplo abaixo:

| está aqui: ► Sicar ► 2ª Instância ► Manifestação | o sobre agravamento    |                       |                      |                                 |                         |
|--------------------------------------------------|------------------------|-----------------------|----------------------|---------------------------------|-------------------------|
| nifestação do agravament                         | 0                      |                       |                      |                                 |                         |
| √° auto de Infração                              |                        | Nº do processo        |                      | Nº da manifestação do agravamen | to                      |
| 99.AIN.999999.DF.9999                            |                        | 99999.999999/9999-99  |                      | 99.MAG.999999.DF.9999           |                         |
|                                                  |                        | Nome/Nome empresarial |                      |                                 |                         |
| 99.999.999/9999-99                               |                        | SIPEAGRO MAPA LTDA    |                      |                                 |                         |
|                                                  |                        | 1 Lista de ma         | nifestação           |                                 | Consultar Limpar N      |
| Nº da manifestação                               | 3 Data da manifestação | 4 N° auto de Infração | 5 Nº do processo     | 6 CPF/CNPJ                      | 7 Nome/nome empresarial |
| 99.MAG.999999.DF.9999                            | 20/08/2018             | 99.AIN.999999.DF.9999 | 99999.999999/9999-99 | 99.999.999/9999-99              | SIPEAGRO MAPA LTDA      |
|                                                  |                        | Quantidade de regis   | tros encontrados: 1  |                                 |                         |

- Em Lista de manifestação é apresentada a relação do(s) documento(s) emitido(s) de manifestação de agravamento, conforme o(s) critério(s) informado(s);
- Na coluna Nº da manifestação é(são) apresentado(s) o(s) número(s) do(s) documento(s) de manifestação de agravamento, emitido(s) para o(s) Auto(s) de Infração em destaque azul. Ao clicar sobre o(s) número(s) do(s) documento(s) de manifestação de agravamento, você pode alterálo(s) conforme a necessidade, desde que o processo ainda esteja na situação Aguardando Manifestação;
- Na coluna Data da manifestação é(são) apresentada(s) a(s) data(s) de emissão da(s) manifestação(ões);
- Na coluna № auto de Infração é(são) apresentado(s) o(s) número(s) do(s) Auto(s) de infração consultado(s);
- Na coluna Nº do processo é(são) apresentado(s) o(s) número(s) do(s) processo(s), gerado(s) automaticamente pelo sistema, vinculado(s) ao(s) Auto(s) de Infração consultado(s);
- 6. Na coluna CPF/CNPJ é(são) apresentado(s) o(s) número(s) do(s) CPF

ou CNPJ do(s) estabelecimento(s); e

7. Na coluna Nome/nome empresarial é(são) apresentado(s) o(s) nome(s) ou nome(s) empresarial(is) do(s) estabelecimento(s) vinculado(s) ao(s) Auto(s) de Infração;

4 - Para a emissão de uma nova manifestação de agravamento, clique no botão Novo.
O sistema apresentará a tela para realizar a inclusão de um novo documento como no exemplo abaixo:

| ifestação do agravamento     |                                                                                                    |                                                 |
|------------------------------|----------------------------------------------------------------------------------------------------|-------------------------------------------------|
| Parâmetros da inclusão       |                                                                                                    |                                                 |
| Nº auto de Infração          | A Nº do processo                                                                                                    | Situação do processo<br>Aquardando manifestação |
| ome/Nome empresarial 2       | CPF/CNPJ<br>9 .999.999/9999-99                                                                                                    |                                                 |
| egistro MAPA<br>F 999999-9   |                                                                                                    |                                                 |
| Manifestação não apresentada |                                                                                                    |                                                 |
| Anexar arquivos              |                                                                                                    |                                                 |
| Tipo de arquivo              |                                                                                                    | * Arquivo                                       |
| MANIFESTAÇÃO AGRV 01         |                                                                                                    | Browse Arquivo fictício.pdf Anexar 🔞            |
|                              | 18 Arquivos                                                                                                    |                                                 |
| 14 Arquivo                   | ( <mark>15</mark> Tipo                                                                                                    | 16 Data do anexo                                |
| Arquivo fictício.pdf         | MANIFESTAÇÃO AGRV 01                                                                                                    | 20/08/2018                                      |
|                              | Quantidade de registros encontrados:         1           Primeira         Anterior         Páginas:         1         /1         Próxima         Última | 1                                               |
|                              |                                                                                                    | 🕡 Exc                                           |
|                              |                                                                                                    |                                                 |
|                              |                                                                                                    |                                                 |

- No campo Nº auto de Infração descreva, em até 21 caracteres, o número do Auto de Infração a ser consultado;
- Clique no botão Consultar para que o sistema consulte o Auto de Infração com a situação de Aguardando Manifestação e carregue os demais campos da tela;
- Clique no botão Limpar caso deseje apagar os dados do campo e os demais dados da tela preenchidos pela consulta;
- No campo Nº do processo é apresentado o número do processo, gerado automaticamente pelo sistema, vinculado ao Auto de Infração consultado;
- No campo Situação do processo é apresentada a situação atual do processo para a emissão do documento respectivo;
- 6. No campo Nome/Nome empresarial é apresentado o nome (pessoa física) ou nome empresarial (pessoa jurídica) do estabelecimento

autuado;

- No campo CPF/CNPJ é apresentado o número do CPF ou CNPJ do estabelecimento autuado;
- No campo Registro MAPA é apresentado o identificador de registro do estabelecimento no Ministério;
- Marque o campo << >> para sinalizar que a manifestação não foi apresentada pelo autuado (se for o caso). O fiscal deverá verificar os prazos de acordo com sua área de interesse para delimitar a situação de entrega ou não do documento de manifestação de agravamento pelo autuado. Ao marcar este campo, o sistema deixará de exibir os campos para inclusão de arquivos (itens 10 a 18);
- No campo **Tipo de arquivo** selecione entre as opções disponíveis o tipo de arquivo a ser anexado que servirá como comprovante para a manifestação de agravamento (caso seja o fiscal a preencher a manifestação do autuado);
- No campo Arquivo selecione um documento digitalizado (em formato PDF, JPG, PNG ou GIF), localizado no computador em uso, que será anexado como comprovante (caso seja o fiscal a preencher a manifestação do autuado);
- Após selecionar o tipo de arquivo (item 10) e o documento a ser anexado (item 11), clique no botão Anexar. O sistema emitirá uma mensagem de inclusão do arquivo;

Arquivo anexado com sucesso!

- 13. Em **Arquivos** é apresentada a relação do(s) arquivo(s) anexado(s);
- 14. Na coluna Arquivo é(são) apresentado(s) o(s) documento(s) digitalizado(s) que foi(ram) anexado(s) como comprovante(s);
- Na coluna **Tipo** é(são) apresentado(s) o(s) tipo(s) de arquivo(s) correspondente(s) ao(s) documento(s) digitalizado(s) como comprovante(s);
- Na coluna Data do anexo é(são) apresentada(s) a(s) data(s) da inclusão do(s) anexo(s);
- 17. Para excluir um anexo cadastrado, clique no ícone <<O>> e em seguida, clique no botão Excluir. O sistema exibirá a mensagem de confirmação a seguir. Clique em Sim para efetivar a exclusão ou em Não para fechar

a mensagem e retornar ao sistema;

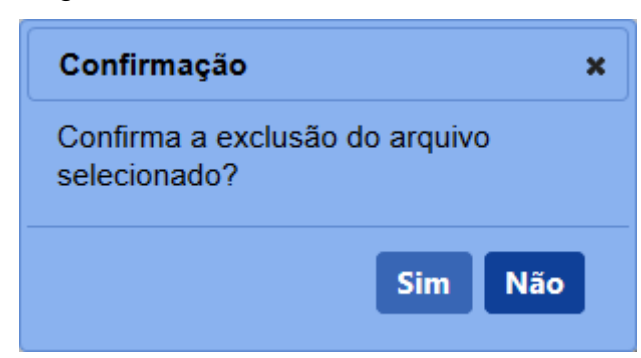

Após clicar em **Sim**, o sistema emitirá uma mensagem de exclusão do arquivo.

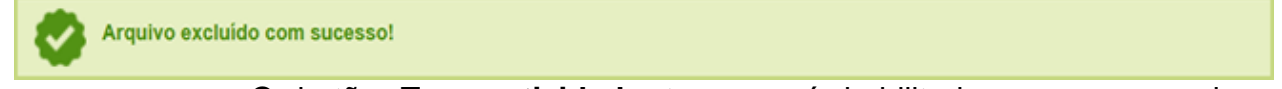

18. O botão Tempestividade tornar-se-á habilitado apenas quando a situação do processo for Aguardando Tempestividade da Manifestação. Ao clicar no botão Tempestividade, o sistema apresentará a tela para preenchimento dos campos a seguir:

| Caminho:                                                                |                      |
|-------------------------------------------------------------------------|----------------------|
| Você está aqui: + Sicar + 2ª Instância + Manifestação sobre agravamento |                      |
| Manifestação do agravamento                                             | Ajuda                |
| Parâmetros da inclusão                                                  |                      |
| Manifestação tempestiva     Main ONão     Main Onão                     |                      |
| imormações addicionais.                                                 |                      |
| 0                                                                       |                      |
|                                                                         |                      |
|                                                                         |                      |
|                                                                         | 3 Confirmar Voltar 4 |
|                                                                         |                      |

- No campo Manifestação tempestiva é(são) apresentada(s) a(s) opção(ões) para indicar se a manifestação de agravamento do autuado é ou não tempestiva;
- No campo Informações adicionais descreva, em até 2 mil caracteres, as informações adicionais sobre a tempestividade do agravamento;
- Após preencher e selecionar os campos necessários, clique no botão Confirmar para efetivar a tempestividade do agravamento. Caso você tenha selecionado Sim no campo Manifestação tempestiva, o sistema apresentará a mensagem a seguir; e

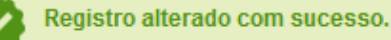

Caso você selecione a opção **Não** no campo **Manifestação tempestiva**, é apresentada a mensagem de sucesso para alteração de registro acima e, imediatamente, o navegador apresentará a opção para abrir ou salvar o PDF da **Notificação de Manifestação Intempestiva**;

- 4. Clique em **Voltar** para retornar à tela anterior.
- 19. Após preencher e selecionar os campos necessários, clique no botão Confirmar para efetivar a inclusão do(s) documento(s) de manifestação de agravamento no sistema. O sistema apresentará mensagem de sucesso para inclusão do registro a seguir:

Registro incluído com sucesso.

- 20. Clique no botão Limpar caso deseje apagar todos os dados informados; e
- 21. Clique no botão **Voltar** para retornar à tela de consulta.

5 - Os campos sinalizados com \* (asterisco) são de preenchimento obrigatório. Se ao menos um campo obrigatório não for informado, será apresentada mensagem em destaque para alertá-lo, conforme exemplo abaixo:

O campo Área de interesse é obrigatório para que a consulta seja realizada.

6 - Após realizar a consulta, caso o sistema não encontre dado(s) para o(s) critério(s) de pesquisa informado(s), é apresentada a mensagem em destaque para alertá-lo, conforme exemplo abaixo:

Nenhum registro encontrado para os parâmetros informados.

Created with the Personal Edition of HelpNDoc: Free Web Help generator

Ofício de encaminhamento à PGFN - Cobrança executiva

### Ministério da Agricultura, Pecuária e Abastecimento

1 - Esta funcionalidade permite que os fiscais possam incluir, alterar, gerar PDF e emitir o **Ofício - Cobrança executiva**, conforme regras regulamentadas pelo Ministério. Esta funcionalidade deve ser usada em conjunto com a funcionalidade **Ofício -Demonstrativo de débitos** (maiores informações clique <u>aqui</u>), desde que a situação do processo seja **Aguardando Pagamento de GRU**. Os fiscais do Ministério devem ficar atentos às datas de vencimento das GRU após a emissão, uma vez que o sistema não altera automaticamente a situação do processo quando o pagamento da GRU não for identificado até a data de vencimento. Desta forma, caso o pagamento não tenha sido baixado automaticamente até a data final de pagamento, o fiscal responsável poderá preencher e emitir os ofícios de encaminhamento à PGFN.

Acesse o sistema, no menu Sicar e selecione a opção Ofícios.

| Administração              | Estabelecimentos                                                      | Produtos      | Vistoria e Fiscalização |                      | Medico veterinário     | Cadastro      |  |
|----------------------------|-----------------------------------------------------------------------|---------------|-------------------------|----------------------|------------------------|---------------|--|
| Caminho:                   |                                                                       |               | Acom                    | Acompanhar PAF       |                        |               |  |
|                            |                                                                       |               |                         | Despa                | icho                   |               |  |
| > Ohieti                   | vo/Descrição                                                          |               |                         | 1º Inst              | ância                  |               |  |
| , objet                    | i i i i i i i i i i i i i i i i i i i                                 |               |                         | 2ª Inst              | 2* Instância           |               |  |
| Gerencia                   | Gerenciar registros de Produtos e Estabelecimentos administrados pelo |               |                         | Admir                | Administração          |               |  |
| Dúvida                     | as e/ou Sugestões                                                     |               |                         | Aviso de Recebimento |                        |               |  |
| ∘ E-mai                    | it atendimento sistemas                                               | @agricultura. | aov.br                  | Inform               | ar Notificação         |               |  |
| <ul> <li>Telefo</li> </ul> | <ul> <li>Telefone: 0800-704-1995</li> </ul>                           |               |                         | Cadas                | trar Estabelecimento n | ão Registrado |  |
|                            |                                                                       |               |                         | Relate               | irios                  |               |  |
|                            |                                                                       |               |                         | Ofício               | 5                      |               |  |
|                            |                                                                       |               |                         | GRU                  |                        |               |  |
|                            |                                                                       |               |                         | Vida F               | Pregressa              |               |  |

2 - Após selecionar o item Ofícios, o sistema apresentará a tela para consulta do(s) ofício(s) de encaminhamento à PGFN. Como exemplo, usaremos a área de Produtos Veterinários:

| Administração         | Estabelecimentos | Produtos | Vistoria e Fiscalização | Sicar | Medico veterinário  | Cadastro                                         |
|-----------------------|------------------|----------|-------------------------|-------|---------------------|--------------------------------------------------|
| Caminho:              |                  |          |                         |       |                     |                                                  |
| Vooê estê aqui:       | Sicer > Officios |          |                         |       |                     |                                                  |
| Consulta              | r Ofício         |          |                         |       |                     | Ajuda                                            |
| Parâm                 | tros de consulta |          |                         |       |                     |                                                  |
| Area de               | interesse        |          |                         |       | Tipo de Ofici       |                                                  |
| PRODU                 | TO VETERINÂRIO   |          | ~                       |       | OFICIO DE E         | NCAMINHAMENTO À PGFN PARA – COBRANÇA EXECUTIVA 🗸 |
| 3 Nº Oficio<br>99.OFD | 999999.DF.9999   |          |                         |       | 4 Status<br>EMITIDO | ♥ 5 20/08/2018 a 20/08/2018                      |
|                       |                  |          |                         |       |                     | * Campo(s) de preenchimento obrigatório          |
|                       |                  |          |                         |       |                     | 6 Consultar Limpar Novo 8                        |

- No campo Área de interesse é apresentada a relação de área(s) de atuação do Ministério conforme você tem acesso. Selecione a área que deseja pesquisar o(s) ofício(s) cadastrada(s);
- No campo Tipo de Ofício é(são) apresentado(s) o(s) tipo(s) de ofício de encaminhamento disponível(is) para consulta. Selecione o tipo Ofício de Encaminhamento à PGFN para - Cobrança executiva, que é o objetivo deste tópico;
- No campo Nº Ofício descreva, em até 21 caracteres, o número do ofício de encaminhamento a ser consultado;
- No campo Status é(são) apresentado(s) o(s) tipo(s) de status disponível(is) para consulta do(s) ofício(s) desejado(s): Rascunho, Emitido ou Sem efeito;
- No campo **Período** selecione a data inicial e a data final de emissão do ofício de encaminhamento desejado para consulta;
- Após informar todos os dados necessários para a pesquisa, clique no botão Consultar;
- 7. Clique no botão Limpar caso deseje apagar todos os dados informados;
   e
- Clique no botão Novo caso deseje iniciar a emissão de novo(s) ofício(s) de encaminhamento à PGFN. Veja mais detalhes no tópico 4.

3 - Após realizar a consulta, caso o sistema encontre dado(s) para o(s) critério(s) de pesquisa informado(s), será apresentado o resultado conforme o exemplo abaixo:

| Administração         | Estabelecimentos          | Produtos     | Vistoria e Fiscalização | Sicar | Medico veterinário             | Cadastro                                                                                                    |                   |                                      |                             |
|-----------------------|---------------------------|--------------|-------------------------|-------|--------------------------------|----------------------------------------------------------------------------------------------------|-------------------|--------------------------------------|-----------------------------|
| Caminho:              |                           |              |                         |       |                                |                                                                                                    |                   |                                      |                             |
| Você está aqui: • :   | Sicar > Ofícios           |              |                         |       |                                |                                                                                                    |                   |                                      |                             |
| Consultar             | Ofício                    |              |                         |       |                                |                                                                                                    |                   |                                      | Ajuda                       |
| Parâmet               | ros de consulta           |              |                         |       |                                |                                                                                                    |                   |                                      |                             |
| Área de i     PRODUT  | nteresse<br>O VETERINÁRIO |              | Y                       |       | • Tipo de Ofici<br>OFÍCIO DE E | NCAMINHAMENTO À PGFN PARA – COBRANÇA EXECUTIVA                                                                                                    |                   |                                      |                             |
| Nº Oficio<br>99.OFD.9 | 99999.DF.9999             |              |                         |       | Status<br>RASCUNHO             | V                                                                                                    |                   | * Periodo<br>20/08/2018 a 20/08/2018 |                             |
|                       |                           |              |                         |       |                                |                                                                                                    |                   | * Campo(s) d                         | e preenchimento obrigatório |
|                       |                           |              |                         |       |                                |                                                                                                    |                   |                                      | Consultar Limpar Novo       |
|                       |                           |              |                         |       |                                | Lista de processos                                                                                                    | _                 | _                                    |                             |
|                       |                           | 2 Nº Oficio  |                         |       |                                | 3 Tipo de Oficio                                                                                                    | 4 Data de emissão | 5 Área de interesse                  | 6 Status                    |
| ۲                     | R99.0                     | OFD 999999 D | 0F.9999                 |       |                                | Ofício de Encaminhamento à PGFN para - Cobrança Executiva                                                                                               | 20/08/2018        | PRODUTO VETERINÁRIO                  | Rascunho                    |
|                       |                           |              |                         |       |                                | Quantidade de registros encontrados:         1           Primeira         Anterior         Páginas:         1         /1         Próxima         Última |                   |                                      |                             |
|                       |                           |              |                         |       |                                |                                                                                                    |                   |                                      | 7 Excluir                   |
|                       |                           |              |                         |       |                                |                                                                                                    |                   |                                      |                             |

- Em Lista de processos é apresentada a relação do(s) tipo(s) de ofício(s) de encaminhamento à PGFN conforme o(s) parâmetro(s) de consulta;
- Na coluna Nº Ofício é(são) apresentada(s) o(s) número(s) do(s) ofício(s) de encaminhamento à PGFN consultado(s) em destaque azul;
- Na coluna Tipo de Ofício é(são) apresentado(s) o(s) tipo(s) de ofício(s) de encaminhamento à PGFN correspondente(s) ao(s) número(s) de ofício(s) consultado(s);
- Na coluna Data de emissão é(são) apresentada(s) a(s) data(s) de emissão do(s) número(s) de ofício(s) consultado(s);
- Na coluna Área de interesse é(são) apresentada(s) a(s) área(s) de interesse correspondente(s) ao(s) número(s) de ofício(s) consultado(s);
- Na coluna Status é(são) apresentado(s) o(s) status correspondente(s) ao(s) número(s) de ofício(s) consultado(s); e
- Para excluir um ofício de encaminhamento à PGFN, clique no ícone <</li>
   >> e em seguida, clique no botão Excluir. O sistema exibirá a mensagem de confirmação a seguir. Clique em Sim para efetivar a exclusão ou em Não para fechar a mensagem e retornar ao sistema;

| Confirmação a                    | × |
|----------------------------------|---|
| Confirma a exclusão do registro? |   |
|                                  |   |
| Sim Não                          |   |
|                                  |   |

Observação: Conforme regras delimitadas pelo departamento de

tecnologia do Ministério, os documentos vinculados, emitidos ou tornados sem efeito no sistema Sicar não podem ser excluídos. Ao tentar excluir um documento nas situações mencionadas anteriormente, o sistema exibe a seguinte mensagem de alerta:

Documento Vinculado, Emitido ou Sem Efeito não pode ser excluído.

Caso o *status* do ofício seja **rascunho**, após clicar em **Sim** no **item 7**, o sistema emitirá uma mensagem de exclusão de registro.

Registro excluído com sucesso.

**Importante:** Para alterar as informações de um ofício de encaminhamento **em rascunho**, clique no Nº do Ofício em destaque azul. Na próxima tela, altere as informações desejadas, como o número do Auto de Infração ou o local de emissão do ofício e, em seguida, clique no botão **Confirmar**. O sistema exibirá a mensagem de confirmação a seguir. Clique em **Sim** para efetivar a alteração ou em **Não** para fechar a mensagem e retornar ao sistema;

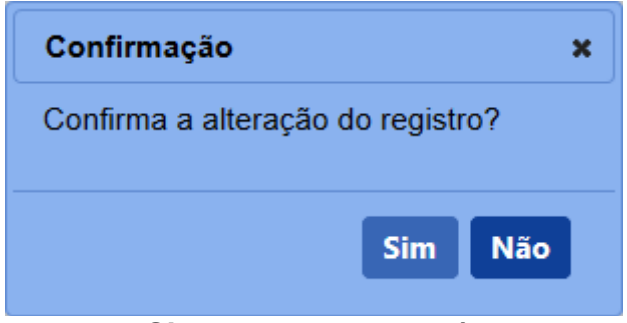

Após clicar em **Sim**, o sistema emitirá uma mensagem de alteração de registro.

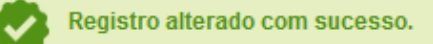

4 - Para a emissão de um novo Ofício de Encaminhamento à PGFN para - Cobrança executiva, clique no botão Novo. Selecione o tipo de ofício de encaminhamento à PGFN respectivo e, em seguida, clique no botão Confirmar. O sistema apresentará a tela de inclusão para preenchimento dos dados do termo como no exemplo abaixo:

|                                                                 | (                                               |                                                |                                                                                        |                       |                                                                  |
|-----------------------------------------------------------------|-------------------------------------------------|------------------------------------------------|----------------------------------------------------------------------------------------|-----------------------|------------------------------------------------------------------|
| o de encami                                                     | nhamento à PGEN para - cobra                    | nca executiva                                  |                                                                                        |                       |                                                                  |
| dentificação do D                                               |                                                 | iça executiva                                  |                                                                                        |                       |                                                                  |
| Oficio                                                          | comento                                         |                                                |                                                                                        |                       |                                                                  |
| 99.OFP.999999.DF.9                                              | 999                                             |                                                |                                                                                        |                       |                                                                  |
| Área de interesse                                               |                                                 |                                                | 3 °UF                                                                                  | Nome/Nome empresarial |                                                                  |
|                                                                 |                                                 |                                                |                                                                                        |                       |                                                                  |
| Identificação do e                                              | tabelecimento autuado                           |                                                |                                                                                        |                       | Campo(s) de preenchimento obriga                                 |
| ome ou Nome Empre<br>IPEAGRO MAPA LTD/                          | esarial                                         |                                                | 6 CNPJ/CPF<br>99 999 999/9999-99                                                       |                       |                                                                  |
| ndereço<br>inistério da Agricultu                               | a, Pecuária e Abastecimento - Zona Civico-Admir | nistrativa - Brasília - DF - 70.043-900        |                                                                                        |                       |                                                                  |
| Junicipio                                                       |                                                 | 9 UF                                           | 10 CEP<br>70 043-900                                                                   |                       |                                                                  |
| egistro MAPA                                                    |                                                 |                                                |                                                                                        |                       |                                                                  |
| -999999                                                         |                                                 |                                                |                                                                                        |                       |                                                                  |
| ividade<br>BRICANTE COMER                                       | CIANTE CONTROLE DE QUALIDADE DISTRIBUIO         | OOR ARMAZENADOR ENVASADOR EXPORTADOR FRACIONAL | JOR IMPORTADOR MANIPULADOR ROTULADOR                                                   |                       |                                                                  |
|                                                                 |                                                 |                                                |                                                                                        |                       |                                                                  |
|                                                                 |                                                 |                                                |                                                                                        |                       | Confirmar Li                                                     |
|                                                                 |                                                 |                                                |                                                                                        |                       |                                                                  |
|                                                                 | •                                               |                                                | 15 Lista de processos                                                                  |                       |                                                                  |
| 0                                                               | N° do processo                                  | 18 Nº do auto de infração                      | 19 Nº GRU                                                                              | Valor da GRU          | Data de vencimento                                               |
| 2                                                               | 11111.111111/1111-11                            | 16.AIN.000094.DF.2017                          | DF.1106947.20026.000079.2017                                                           | R\$ 1.111.111,11      | 08/05/2017                                                       |
|                                                                 | 44444.444444444444444444444444444444444         | 16.AIN.000036.DF.2017                          | DF.1106947.20026.000010.2017                                                           | R\$ 150.000,00        | 24/04/2017                                                       |
| 2                                                               | 44444,444444/4444-44                            | 16.AIN.000291.DF.2017                          | DF.2941266.20026.000301.2017                                                           | R\$ 1.345,67          | 30/06/2017                                                       |
|                                                                 | 44444.444444/4444-44                            | 16 AIN.000036.DF.2017                          | DF.1106947.20026.000044.2017                                                           | R\$ 2.000.000,00      | 26/04/2017                                                       |
| 2                                                               | 22222 22222/2222-22                             | 16.AIN.000012.DF.2018                          | DF.2941266.20026.000034.2018                                                           | R\$ 1.500.000,00      | 14/04/2018                                                       |
|                                                                 | 22222 222222/2222-22                            | 16.AIN.000037.DF.2017                          | DF.1106947.20026.000028.2017                                                           | R\$ 900,00            | 24/04/2017                                                       |
| 2                                                               | 88888.888888/8888-88                            | 16.AIN.000068.DF.2017                          | DF.1106947.20026.000230.2017                                                           | R\$ 1.111.111.11      | 16/06/2017                                                       |
| ior total<br>5.880.991,54                                       |                                                 |                                                |                                                                                        |                       |                                                                  |
| rocuradoria da F                                                | azenda Nacional do Estado - PGFN                |                                                |                                                                                        |                       |                                                                  |
| .040-250 Q Ni                                                   | o sei o CEP                                     |                                                |                                                                                        |                       |                                                                  |
| JF<br>F                                                         |                                                 | Brasilia                                       | 0                                                                                      |                       |                                                                  |
| Bairro                                                          |                                                 | * Lograde                                      | nuro                                                                                   |                       |                                                                  |
| sa Norte                                                        |                                                 | SAUN Q                                         | Jadra 5                                                                                |                       |                                                                  |
|                                                                 |                                                 | 25                                             | pilo                                                                                   |                       |                                                                  |
|                                                                 |                                                 |                                                |                                                                                        |                       |                                                                  |
| ados da Emiceão                                                 | *Local                                          |                                                |                                                                                        |                       |                                                                  |
| )ados da Emissão<br>JF                                          |                                                 |                                                |                                                                                        |                       |                                                                  |
| Dados da Emissão<br>UF<br>VF                                    | v BRASILIA v 27                                 |                                                |                                                                                        |                       |                                                                  |
| bados da Emissão<br>JF<br>JF                                    | V BRASILIA V 27                                 |                                                |                                                                                        |                       |                                                                  |
| ados da Emissão<br>JF<br>                                       | V BRASILIA V 27                                 |                                                | 28 Lista de Assinaturas - Fiscalização                                                 |                       |                                                                  |
| Dados da Emissão<br>UF<br>DF<br>Assinaturas - Fisca             | v BRASILIA v 🛂                                  | 2 Nome                                         | 20 Lista de Assinaturas - Fiscalização                                                 |                       | 3 N <sup>a</sup> Documento                                       |
| tados da Emissão<br>JF<br>IF<br>Instinaturas - Fisca<br>I Coorr | V BRASILIA V V                                  | 29 Nome                                        | Lista de Assinaturas - Fiscalização                                                    |                       | <b>30</b> N* Documento<br>999.999-99                             |
| Dados da Emissão<br>yr<br>Issinaturas - Fisca<br>I Coorr        | V BRASILIA V 20                                 | 29 Nome                                        | 23 Lista de Assinaturas - Fiscalização<br>Cargo<br>Audrior FISCAL FEDERAL AGROPECUARIO |                       | Nº Documento 999 999 999 999     Campo(s) de preenchimento obria |

- No campo Nº Ofício é apresentado o número do ofício de encaminhamento à PGFN;
- 2. No campo **Área de interesse** é apresentada a área de interesse vinculada ao usuário logado no sistema;
- No campo UF é apresentada a Unidade da Federação vinculada ao estabelecimento;
- No campo Nome/Nome empresarial é apresentado o nome do estabelecimento autuado. Para efetuar a inclusão da empresa inadimplente, clique no ícone << </li>
   >> para realizar a consulta. A seguinte tela será apresentada:
SICAR

| Consulta Estabelecim                                                 | ento                          |                                              |                                              |                     |                    |                  | × |
|----------------------------------------------------------------------|-------------------------------|----------------------------------------------|----------------------------------------------|---------------------|--------------------|------------------|---|
| Parâmetros de consult<br>Tipo<br>Estabelecimento OPres<br>Registrado | <b>ta</b><br>stador de Serviç | o ONão                                       |                                              |                     |                    | 4                |   |
| 2<br>Registro MAPA                                                   |                               | 3 Nome<br>SIPEAG                             | ou Nome empre<br>GRO MAPA LTDA               | sarial              | OJurídic           | a ®Física        |   |
|                                                                      |                               |                                              |                                              |                     | 5 Consu            | ıltar Limpa<br>6 | r |
| Nome ou Nome<br>empresarial                                          | N° do<br>Registro             | (                                            | Endereço de lo                               | ocaliza             | ção                |                  |   |
| O SIPEAGRO MAPA<br>LTDA                                              | DF<br>001006-5                | Ministério da Agricu<br>Cívico-Administrativ | ltura, Pecuária e A<br>a - Brasília - DF - 1 | Abasteci<br>70.043- | imento - 44<br>900 | 9 - Zona         |   |
|                                                                      |                               |                                              |                                              |                     | 1                  | Seleciona        | r |
|                                                                      | 1 No                          | campo Tin                                    | selecione                                    | o ti                | ino de             | registro         | d |

- No campo lipo selecione o tipo de registro do estabelecimento no Ministério a ser consultado: Estabelecimento para estabelecimentos com registro, Prestador de Serviço para empresas prestadoras de serviço registradas e Não Registrado para empresas que não possuem registro;
- No campo Registro MAPA descreva, em até 9 caracteres, o número de registro do estabelecimento a ser consultado (somente para as opções Estabelecimento ou Prestador de Serviço, selecionadas no item 1);
- No campo Nome ou Nome Empresarial descreva, em até 100 caracteres, o nome do estabelecimento (pessoa física ou jurídica) a ser consultado;
- Selecione uma das opções disponíveis e insira o número do CPF (14 caracteres) ou CNPJ (18 caracteres) desejado para consultar o(s) estabelecimento(s) ou pessoa(s) física(s);
- Após informar todos os dados necessários para a pesquisa, clique no botão Consultar;
- Clique no botão Limpar caso deseje apagar todos os dados informados;

- Na coluna Nome ou Nome empresarial é apresentado o nome do estabelecimento consultado;
- Na coluna Nº do registro é apresentado o número do registro do estabelecimento consultado (caso possua registro como Estabelecimento ou Prestador de Serviço);
- Na coluna Endereço de localização é apresentado o endereço do estabelecimento retornado no resultado da consulta; e
- Após consultar o estabelecimento desejado, clique no ícone <<O>> e em seguida, clique no botão Selecionar. O sistema fechará a janela e carregará as informações na tela da emissão do ofício de encaminhamento.
- No campo Nome/Nome empresarial é apresentado o nome (pessoa física) ou nome empresarial (pessoa jurídica) do estabelecimento autuado retornado da consulta;
- No campo CNPJ/CPF é apresentado o número do CNPJ ou CPF do estabelecimento autuado, retornado da consulta;
- No campo Endereço é apresentado o endereço do estabelecimento autuado, retornado da consulta;
- No campo Município é apresentado o município do estabelecimento autuado, retornado da consulta;
- No campo UF é apresentada a Unidade Federativa do estabelecimento autuado, retornado da consulta;
- No campo CEP é apresentado o código de endereçamento postal do estabelecimento autuado, retornado da consulta;
- 11. No campo **Registro MAPA** é apresentado o identificador de registro do estabelecimento no Ministério, retornado da consulta;
- No campo Atividade é(são) apresentada(s) a relação da(s) atividade(s) cadastrada(s) pelo estabelecimento no momento da solicitação do registro, retornada(s) da consulta;
- Após preencher os dados solicitados, clique no botão Confirmar para efetivar a inclusão do estabelecimento e visualizar o(s) processo(s) de multa(s) vencida(s);
- 14. Clique em Limpar caso deseje apagar todos os dados informados e

recomeçar o preenchimento;

- 15. Em Lista de processos é exibida a relação do(s) processo(s) com multa(s) vencidas, passíveis de encaminhamento à PGFN;
- Marque o campo << >> para selecionar um ou mais processos para encaminhamento à PGFN;
- Na coluna № do processo é(são) apresentado(s) o(s) número(s) de processo(s) vinculado(s) ao estabelecimento consultado;
- Na coluna Nº Auto de Infração é(são) apresentado(s) o(s) número(s) do(s) Auto(s) de Infração vinculado(s) ao(s) processo(s);
- Na coluna № GRU é(são) apresentado(s) o(s) número(s) da(s) Guia(s) de Recolhimento da União vinculada(s) ao(s) processo(s);
- Na coluna Valor da GRU é(são) apresentado(s) o(s) valor(es) da(s) GRU vinculada(s) ao(s) processo(s);
- 21. Na coluna **Data de vencimento** é(são) apresentada(s) a(s) data(s) de vencimento da(s) Guia(s) de Recolhimento da União;
- No campo Valor total é apresentado o somatório do valor da(s) GRU do(s) processo(s) selecionado(s);
- 23. No campo CEP descreva, em até 10 caracteres, o código de endereçamento postal do endereço da PGFN do seu Estado. Após inserir o CEP, clique no ícone << >> para realizar a consulta. Clique sobre o *link* da cidade. O sistema preencherá automaticamente os seguintes campos: UF, Município, Bairro e Logradouro;
- No campo Número descreva, em até 10 caracteres, o número do endereço da procuradoria do seu Estado;
- 25. No campo **Complemento** descreva, em até 50 caracteres, o complemento do endereço da procuradoria do seu Estado;
- No campo UF selecione a Unidade da Federação na qual será emitido o ofício de encaminhamento;
- No campo Local selecione o município no qual será emitido o ofício de encaminhamento;
- 28. No campo Lista de Assinaturas Fiscalização é apresentado o fiscal responsável por assinar o documento. Marque o campo <<->> para selecionar o fiscal responsável antes de clicar no botão Confirmar;
- Na coluna Nome é apresentado o nome do responsável pela assinatura do documento por parte da fiscalização. A informação é recuperada do

fiscal logado no sistema;

- Na coluna Cargo é apresentado o cargo do responsável pela assinatura por parte da fiscalização;
- 31. Na coluna **№ Documento** é apresentado o número do documento do responsável pela assinatura por parte da fiscalização;
- 32. Clique no botão Voltar para retornar à tela de consulta;
- 33. Após preencher e selecionar os campos necessários, clique no botão **Confirmar** para efetivar a criação do ofício de encaminhamento à PGFN
   Cobrança executiva. O sistema apresentará a mensagem de confirmação a seguir. Clique em **Sim** para efetivar a criação ou em **Não** para fechar a mensagem e retornar ao sistema;

| Confirmação                      | × |
|----------------------------------|---|
| Confirma a inclusão do registro? |   |
|                                  |   |
| Sim Não                          |   |
|                                  |   |

Após clicar em **Sim**, o sistema emitirá uma mensagem de inclusão de registro.

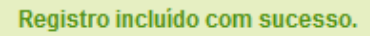

34. Clique no botão Gerar PDF caso deseje gerar um arquivo PDF do ofício de encaminhamento à PGFN - Cobrança executiva. Antes da emissão, é apresentado o termo como RASCUNHO, mostrando que aquele documento ainda é passível de alteração. Após clicar no botão Emitir e acionar novamente o botão Gerar PDF, o sistema irá gerar o arquivo em PDF, sem a faixa de rascunho. Exemplo abaixo:

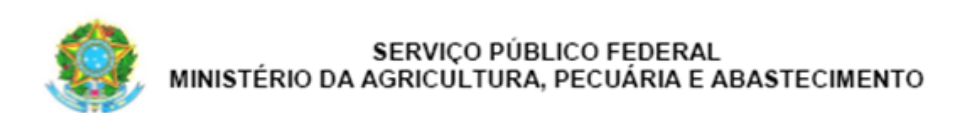

Ofício nº <<Nº Ofício>>

<<Local>>/<<UF>>,<<dia>> de <<mês>> de <<ano>>.

Ao Senhor Procurador-Geral da Fazenda Nacional no Estado – PGFN/<<UF>> <<Endereço>>

Senhor Procurador,

Encaminhamos o(s) processo(s) abaixo relacionado(s) do estabelecimento <<Nome ou Nome Empresarial>>, CPF/CNPJ <<CPF/CNPJ>> para Procuradoria-Geral da Fazenda Nacional para inscrição do débito na Dívida Ativa da União e cobrança judicial.

<<N<sup>o</sup> do Processo>> <<N<sup>o</sup> do Processo>> <<Valor da GRU>>

Valor total: <<valor total>>

Atenciosamente,

(Assinatura e carimbo)

## PDF emitido (definitivo)

35. Caso tenha encontrado algum erro após a emissão do ofício de encaminhamento à PGFN - Cobrança executiva e queira invalidar o documento para gerar um novo, clique no botão Sem efeito. O sistema apresentará a mensagem de confirmação a seguir. Clique em Sim para tornar o documento inválido ou em Não para fechar a mensagem e retornar ao sistema; e

SICAR

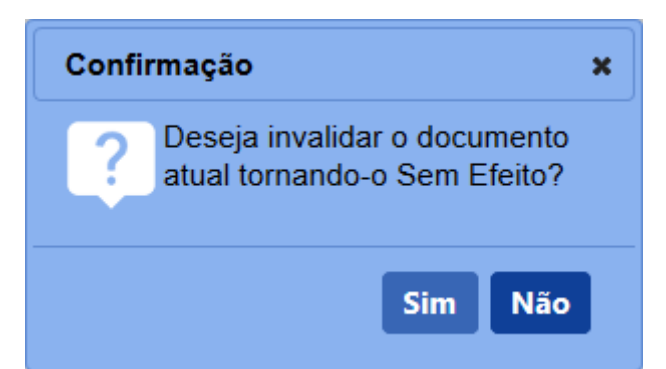

Após clicar em **Sim**, o sistema emitirá uma mensagem de sucesso na operação.

Operação realizada com sucesso.

36. Após confirmar todos os dados do ofício de encaminhamento à PGFN -Cobrança executiva (item 33), clique no botão Emitir para o termo ser emitido definitivamente. O sistema apresentará a mensagem de confirmação a seguir. Clique em Sim para emitir o ofício de encaminhamento à PGFN - Cobrança executiva ou em Não para fechar a mensagem e retornar ao sistema;

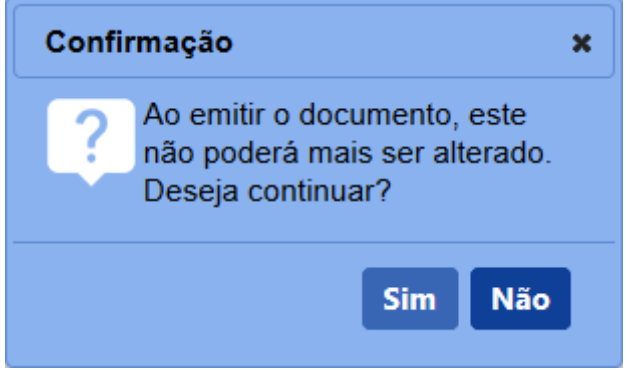

Após clicar em **Sim**, o sistema tornará o documento emitido, bloqueará os dados da tela para edição e apresentará a opção de gerar o PDF do ofício.

5 - Os campos sinalizados com \* (asterisco) são de preenchimento obrigatório. Se ao menos um campo obrigatório não for informado, será apresentada mensagem em destaque para alertá-lo, conforme exemplo abaixo:

O campo Área de interesse é obrigatório para que a consulta seja realizada.

6 - Após realizar a consulta, caso o sistema não encontre dado(s) para o(s) critério(s)

de pesquisa informado(s), é apresentada a mensagem em destaque para alertá-lo, conforme exemplo abaixo:

Nenhum registro encontrado para os parâmetros informados.

Created with the Personal Edition of HelpNDoc: Benefits of a Help Authoring Tool

Ofício de encaminhamento à PGFN - Demonstrativo de débitos

Ministério da Agricultura, Pecuária e Abastecimento

1 - Esta funcionalidade permite que os fiscais possam incluir, alterar, gerar PDF e emitir

o **Ofício - Demonstrativo de débitos**, conforme regras regulamentadas pelo Ministério. Esta funcionalidade deve ser usada em conjunto com a funcionalidade **Ofício - Cobrança executiva** (maiores informações clique <u>aqui</u>), desde que a situação do processo seja **Aguardando Pagamento de GRU**. Os fiscais do Ministério devem ficar atentos às datas de vencimento das GRU após a emissão, uma vez que o sistema não altera automaticamente a situação do processo quando o pagamento da GRU não for identificado até a data de vencimento. Desta forma, caso o pagamento não tenha sido baixado automaticamente até a data final de pagamento, o fiscal responsável poderá preencher e emitir os ofícios de encaminhamento à PGFN.

Acesse o sistema, no menu Sicar e selecione a opção Ofícios.

| Caminho:                                                                | Acompanhar PAF                           |
|-------------------------------------------------------------------------|------------------------------------------|
|                                                                         | Despacho                                 |
| ► Objetivo/Descrição                                                    | 1ª Instância                             |
|                                                                         | 2ª Instância                             |
| Gerenciar registros de Produtos e Estabelecimentos administrados pelo l | Administração                            |
| Dúvidas e/ou Sugestões                                                  | Aviso de Recebimento                     |
| ◦ E-mail: atendimento_sistemas@agricultura_gov.br                       | Informar Notificação                     |
| o Telefone: 0800-704-1995                                               | Cadastrar Estabelecimento não Registrado |
|                                                                         | Relatórios                               |
|                                                                         | Ofícios                                  |
|                                                                         | GRU                                      |
|                                                                         | Vida Pregressa                           |

2 - Após selecionar o item **Ofícios**, o sistema apresentará a tela para consulta do(s) ofício(s) de encaminhamento à PGFN. Como exemplo, usaremos a área de Produtos Veterinários:

| Administraç   | io Estabelecimentos              | Produtos | Vistoria e Fiscalização | Sicar | Medico veterinário  | Cadastro                                                     |
|---------------|----------------------------------|----------|-------------------------|-------|---------------------|--------------------------------------------------------------|
| Caminho:      |                                  |          |                         |       |                     |                                                              |
| Vooê está a   | ui: > Sicer > Officios           |          |                         |       |                     |                                                              |
| Consu         | tar Ofício                       |          |                         |       |                     | Ajuda                                                        |
| > Par         | metros de consulta               |          |                         |       |                     |                                                              |
|               | de interesse<br>DUTO VETERINÁRIO |          | v                       |       | OFICIO DE E         | o<br>SICAMINHAMENTO À POFN PARA – DEMONSTRATIVO DE DÉBITOS 🛩 |
| <b>3</b> 99.0 | cio<br>D.999999.DF.9999          |          |                         |       | 4 Status<br>EMITIDO | • Periodo<br>2008/2016 a 2008/2016                           |
|               |                                  |          |                         |       |                     | * Campo(s) de preenchimento obrigatório                      |

- No campo Área de interesse é apresentada a relação de área(s) de atuação do Ministério conforme você tem acesso. Selecione a área que deseja pesquisar o(s) ofício(s) cadastrado(s);
- No campo Tipo de Ofício é(são) apresentado(s) o(s) tipo(s) de ofício de encaminhamento disponível(is) para consulta. Selecione o tipo Ofício de Encaminhamento à PGFN para - Demonstrativo de débitos, que é o objetivo deste tópico;
- No campo Nº Ofício descreva, em até 21 caracteres, o número do ofício de encaminhamento a ser consultado;
- No campo Status é(são) apresentado(s) o(s) tipo(s) de status disponível(is) para consulta do(s) ofício(s) desejado(s): Rascunho,

## Emitido ou Sem efeito;

- No campo **Período** selecione a data inicial e a data final de emissão do ofício de encaminhamento desejado para consulta;
- Após informar todos os dados necessários para a pesquisa, clique no botão Consultar;
- Clique no botão Limpar caso deseje apagar todos os dados informados;
   e
- Clique no botão Novo caso deseje iniciar a emissão de novo(s) ofício(s) de encaminhamento à PGFN. Veja mais detalhes no tópico 4.

3 - Após realizar a consulta, caso o sistema encontre dado(s) para o(s) critério(s) de pesquisa informado(s), será apresentado o resultado conforme o exemplo abaixo:

| Vool exis aqui > Sicar > Oficios<br>Consultar Oficio<br>> Parämetros de consulta    |                                                                                                    |                   |                                      | Ajuda                        |
|-------------------------------------------------------------------------------------|----------------------------------------------------------------------------------------------------|-------------------|--------------------------------------|------------------------------|
| Consultar Oficio Parámetros de consulta                                             |                                                                                                    |                   |                                      | Ajuda                        |
| Parâmetros de consulta                                                              |                                                                                                    |                   |                                      |                              |
|                                                                                     |                                                                                                    |                   |                                      |                              |
| * Área de interesse * Tipo de Oficio<br>PRODUTO VETERINÁRIO V OFÍCIO DE ENCAMINHAME | ENTO À PGFN PARA - DEMONSTRATIVO DE DÉBITOS 🗸                                                                                                    |                   |                                      |                              |
| Nº Oficio Status<br>99.OFD.999999.DF.9999 RASCUNHO                                  | V                                                                                                    |                   | * Período<br>20/08/2018 a 20/08/2018 |                              |
|                                                                                     |                                                                                                    |                   | * Campo(s) d                         | de preenchimento obrigatório |
|                                                                                     |                                                                                                    |                   |                                      | Consultar Limpar Novo        |
|                                                                                     | 1 Lista de processos                                                                                                    |                   |                                      |                              |
| 2 № Oficio                                                                          | 3 Tipo de Oficio                                                                                                    | 4 Data de emissão | 5 Área de interesse                  | 6 Status                     |
| R99.OFD.999999.DF.9999     Officio de Encamint                                      | amento à PGFN para – Demonstrativo de Débitos                                                                                                    | 20/08/2018        | PRODUTO VETERINÁRIO                  | Rascunho                     |
|                                                                                     | Quantidade de registros encontrados:         1           Primeira         Anterior         Páginas:         1         /1         Próxima         Úttiri | 10                |                                      |                              |
|                                                                                     |                                                                                                    |                   |                                      | 7 Excluir                    |

- Em Lista de processos é apresentada a relação do(s) tipo(s) de ofício(s) de encaminhamento à PGFN conforme o(s) parâmetro(s) de consulta;
- Na coluna № Ofício é(são) apresentada(s) o(s) número(s) do(s) ofício(s) de encaminhamento à PGFN consultado(s) em destaque azul;
- Na coluna Tipo de Ofício é(são) apresentado(s) o(s) tipo(s) de ofício(s) de encaminhamento à PGFN correspondente(s) ao(s) número(s) de ofício(s) consultado(s);
- Na coluna Data de emissão é(são) apresentada(s) a(s) data(s) de emissão do(s) número(s) de ofício(s) consultado(s);
- Na coluna Área de interesse é(são) apresentada(s) a(s) área(s) de interesse correspondente(s) ao(s) número(s) de ofício(s) consultado(s);
- Na coluna *Status* é(são) apresentado(s) o(s) *status* correspondente(s) ao(s) número(s) de ofício(s) consultado(s); e
- Para excluir um ofício de encaminhamento à PGFN, clique no ícone <</li>
   >> e em seguida, clique no botão Excluir. O sistema exibirá a

mensagem de confirmação a seguir. Clique em **Sim** para efetivar a exclusão ou em **Não** para fechar a mensagem e retornar ao sistema;

| Confirmação                      | × |
|----------------------------------|---|
| Confirma a exclusão do registro? |   |
|                                  |   |
| Sim Não                          |   |
| Sim Não                          |   |

**Observação:** Conforme regras delimitadas pelo departamento de tecnologia do Ministério, os documentos **vinculados**, **emitidos** ou tornados **sem efeito** no sistema Sicar não podem ser excluídos. Ao tentar excluir um documento nas situações mencionadas anteriormente, o sistema exibe a seguinte mensagem de alerta:

Documento Vinculado, Emitido ou Sem Efeito não pode ser excluído.

Caso o *status* do ofício seja **rascunho**, após clicar em **Sim** no **item 7**, o sistema emitirá uma mensagem de exclusão de registro.

Registro excluído com sucesso.

**Importante:** Para alterar as informações de um ofício de encaminhamento **em rascunho**, clique no Nº do Ofício em destaque azul. Na próxima tela, altere as informações desejadas, como o número do Auto de Infração ou o local de emissão do ofício e, em seguida, clique no botão **Confirmar**. O sistema exibirá a mensagem de confirmação a seguir. Clique em **Sim** para efetivar a alteração ou em **Não** para fechar a mensagem e retornar ao sistema;

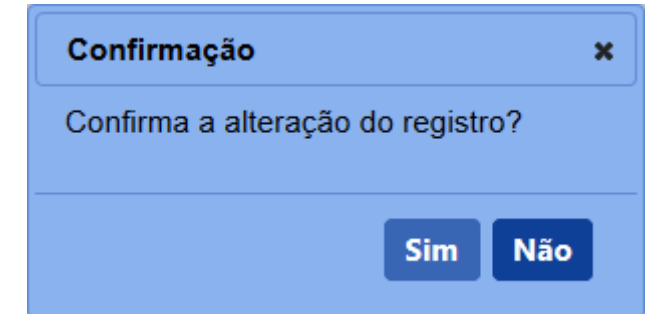

Após clicar em **Sim**, o sistema emitirá uma mensagem de alteração de registro.

Registro alterado com sucesso.

4 - Para a emissão de um novo Ofício de Encaminhamento à PGFN para - Demonstrativo de débitos, clique no botão Novo. Selecione o tipo de ofício de encaminhamento à PGFN respectivo e, em seguida, clique no botão Confirmar. O sistema apresentará a tela de inclusão para preenchimento dos dados do termo como no exemplo abaixo:

| Administração Est                                                                                               | abelecimentos Produtos Vistoria e Piscalização Sicar Medico Veterinario Cad                                                                                                   | dastro                                  |                                                           |
|----------------------------------------------------------------------------------------------------|----------------------------------------------------------------------------------------------------|-----------------------------------------|-----------------------------------------------------------|
| Caminho:                                                                                                    |                                                                                                    |                                         |                                                           |
| Você está aqui: > Sicar I                                                                                       | • Oficios                                                                                                    |                                         |                                                           |
| Ofício de dívi                                                                                                  | da ativa da União - demonstrativo de débito                                                                                                    |                                         | Ajuda                                                     |
| Identificação                                                                                                   | do Documento                                                                                                    |                                         |                                                           |
| Nº Oficio<br>R99.OFD.99999<br>Dados do pro                                                                      | 9. DF. 9999<br>cesso                                                                                                    |                                         |                                                           |
| 2 * N* auto de infra<br>16.AIN.000021.                                                                          | ação 3<br>DF 2018 Consultar Limpar 4                                                                                                    | 5 Nº do processo<br>99999.9999999999.99 |                                                           |
| Identificação                                                                                                   | do estabelecimento autuado                                                                                                    |                                         |                                                           |
| 6 Nome ou Nome<br>SIPEAGRO MAP                                                                                  | Empresarial<br>A LTDA                                                                                                    | CNPJICPF<br>99.099.0909.99              |                                                           |
| 8 Endereço<br>Ministério da Ag                                                                                  | ricultura, Pecuária e Abastecimento - Zona Civico-Administrativa                                                                                                    |                                         |                                                           |
| 9 Municipio<br>Brasilia                                                                                         |                                                                                                    | CEP<br>70.043-900                       |                                                           |
| DF 999999-9                                                                                                    |                                                                                                    |                                         |                                                           |
| Dados do ofic                                                                                                   | io                                                                                                    |                                         |                                                           |
| 13 Dispositivos legi<br>Item Teste do(a)<br>Artigo 88 do(a) D<br>9.792,00<br>17 Base legal<br>Artigo 88 do Deci | eta infininguion<br>Decreta-la information 21:0014;<br>exreto 0050532004;<br>reto fr 5053, de 22 de abril de 2004, combinado com o Decreto-Lei nº 467, de 15 de maio de 1968. | (B) Vencionento da multa<br>20/08/2018  |                                                           |
| Dados da Em                                                                                                    | issão                                                                                                    |                                         |                                                           |
| 18 DF                                                                                                    | · Local<br>BRASILIA V                                                                                                    |                                         |                                                           |
| Assinaturas -                                                                                                   | Fiscalização                                                                                                    |                                         |                                                           |
|                                                                                                    |                                                                                                    | 20 Lista de Assinaturas - Fiscalização  |                                                           |
|                                                                                                    | 21 Nome                                                                                                    | 22 Cargo                                | 23 Nº Documento                                           |
|                                                                                                    | Coordenador Nacional - Produto Veterinários                                                                                                    | AUDITOR FISCAL FEDERAL AGROPECUARIO     | 999.999.999                                               |
|                                                                                                    |                                                                                                    |                                         | Comolo) de executiv                                       |
|                                                                                                    |                                                                                                    |                                         | <ul> <li>Campo(s) de preenchiménto obrigatório</li> </ul> |
|                                                                                                    |                                                                                                    |                                         | 24 Voltar Confirmar Gerar PDF Sem efeito Emitir 28        |
|                                                                                                    |                                                                                                    |                                         | 25 26 27                                                  |
|                                                                                                    |                                                                                                    |                                         |                                                           |

- No campo Nº Ofício é apresentado o número do ofício de encaminhamento à PGFN. Antes de ser emitido, o número só é apresentado após clicar no botão Consultar (item 3), apresentando-se como Rascunho, conforme exemplo acima. Após ser emitido (item 28), o número do termo se altera, tornando-se definitivo;
- No campo Nº do auto de infração descreva, em até 21 caracteres, o número do Auto de Infração a ser consultado;
- Clique no botão Consultar para que o sistema consulte o Auto de Infração com a situação de Aguardando Pagamento de GRU e carregue os demais campos da tela;
- Clique no botão Limpar caso deseje apagar os dados informados no campo e os demais dados da tela preenchidos pela consulta;
- No campo Nº do processo é apresentado o número do processo, gerado automaticamente pelo sistema, vinculado ao Auto de Infração

SICAR

consultado;

- No campo Nome/Nome empresarial é apresentado o nome (pessoa física) ou nome empresarial (pessoa jurídica) do estabelecimento autuado;
- No campo CNPJ/CPF é apresentado o número do CNPJ ou CPF do estabelecimento autuado;
- No campo Endereço é apresentado o endereço do estabelecimento autuado;
- No campo Município é apresentado o município do estabelecimento autuado;
- No campo UF é apresentada a Unidade Federativa do estabelecimento autuado;
- No campo CEP é apresentado o código de endereçamento postal do estabelecimento autuado;
- 12. No campo **Registro MAPA** é apresentado o identificador de registro do estabelecimento no Ministério;
- No campo Dispositivos Legais Infringidos é apresentada a descrição dos dispositivos legais infringidos, retornados da última instância do julgamento;
- No campo Multa é apresentado o valor da multa, retornado da última instância do julgamento;
- No campo Data de notificação é apresentada a data de notificação da GRU, retornado da última instância do julgamento;
- No campo Vencimento da multa é apresentada a data de vencimento da multa, retornada da GRU do último julgamento para o Auto de Infração;
- 17. No campo **Base legal** é apresentada a base legal para aplicação da multa, recuperada da última instância do julgamento;
- No campo UF selecione a Unidade da Federação na qual será emitido o ofício de encaminhamento;
- No campo Local selecione o município no qual será emitido o ofício de encaminhamento;
- 20. No campo Lista de Assinaturas Fiscalização é apresentado o fiscal responsável por assinar o documento. Marque o campo <<->> para selecionar o fiscal responsável antes de clicar no botão Confirmar;

- Na coluna Nome é apresentado o nome do responsável pela assinatura do documento por parte da fiscalização. A informação é recuperada do fiscal logado no sistema;
- 22. Na coluna **Cargo** é apresentado o cargo do responsável pela assinatura por parte da fiscalização;
- 23. Na coluna **№ Documento** é apresentado o número do documento do responsável pela assinatura por parte da fiscalização;
- 24. Clique no botão Voltar para retornar à tela de consulta;
- 25. Após preencher e selecionar os campos necessários, clique no botão
  Confirmar para efetivar a criação do ofício de encaminhamento à PGFN
  Demonstrativo de débitos. O sistema apresentará a mensagem de confirmação a seguir. Clique em Sim para efetivar a criação ou em Não para fechar a mensagem e retornar ao sistema;

| Confirmação                      | ×        |
|----------------------------------|----------|
| Confirma a inclusão do registro? |          |
|                                  |          |
| Sim Nã                           | 0        |
|                                  | <u>ٰ</u> |

Após clicar em **Sim**, o sistema emitirá uma mensagem de inclusão de registro.

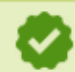

Registro incluído com sucesso.

26. Clique no botão Gerar PDF caso deseje gerar um arquivo PDF do ofício de encaminhamento à PGFN - Demonstrativo de débitos. Antes da emissão, é apresentado o termo como RASCUNHO, mostrando que aquele documento ainda é passível de alteração. Após clicar no botão Emitir e acionar novamente o botão Gerar PDF, o sistema irá gerar o arquivo em PDF, sem a faixa de rascunho. Exemplo abaixo:

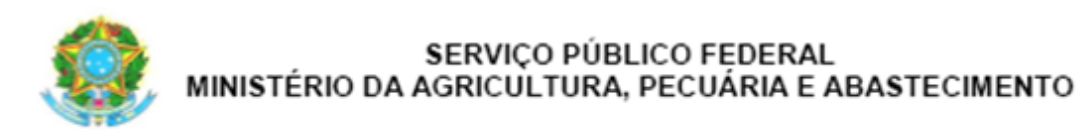

# DÍVIDA ATIVA DA UNIÃO DEMONSTRATIVO DE DÉBITO

Processo: <<Nº do Processo>>

#### Senhor Chefe,

Nos termos do Parágrafo 20 do Art. 113 do Anexo do Decreto nº 6296, de 11/12/2007 que regulamenta da Lei nº 6198 de 26/12/74, proponho o encaminhamento destes autos à Procuradoria da Fazenda Nacional para inscrição do débito na Dívida Ativa da União e cobrança judicial, conforme abaixo discriminado:

#### I - DADOS DO DEVEDOR

| Nome:     | < <nome empresarial="" nome="" ou="">&gt;</nome> |
|-----------|--------------------------------------------------|
| CPF/CNPJ: | < <cpf cnpj="">&gt;</cpf>                        |
| Endereço: | < <endereço>&gt;</endereço>                      |

#### II - INFRAÇÃO COMETIDA

| < <nº auto="" de="" infração="">&gt;</nº> |
|-------------------------------------------|
|                                           |
| >>                                        |
|                                           |
|                                           |
|                                           |

#### III - DESCRIÇÃO DO DÉBITO

| Multa aplicada:                      | < <valor da="" multa="">&gt;</valor> |
|--------------------------------------|--------------------------------------|
| Amparo legal da penalidade aplicada: |                                      |
| < <base legal=""/> >                 |                                      |
|                                      |                                      |
|                                      |                                      |

#### IV – OUTROS DADOS

| Data da notificação de multa                | < <data>&gt;</data> |
|---------------------------------------------|---------------------|
| Data do vencimento para pagamento da multa: | < <data>&gt;</data> |

<<Local>>, <<Data>>.

<<Nome>> <<Cargo>> <<Número do Documento

## PDF emitido (definitivo)

27. Caso tenha encontrado algum erro após a emissão do ofício de

encaminhamento à PGFN - Demonstrativo de débitos e queira invalidar o documento para gerar um novo, clique no botão **Sem efeito**. O sistema apresentará a mensagem de confirmação a seguir. Clique em **Sim** para tornar o documento inválido ou em **Não** para fechar a mensagem e retornar ao sistema; e

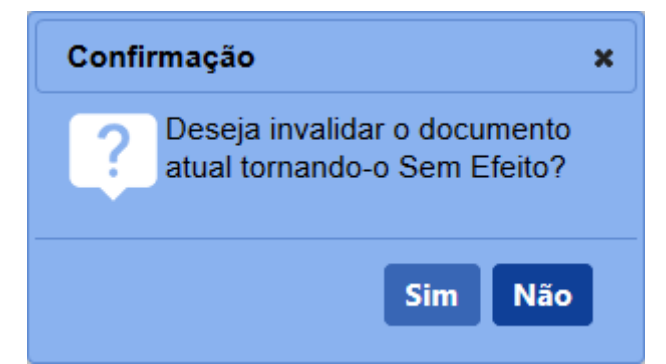

Após clicar em **Sim**, o sistema emitirá uma mensagem de sucesso na operação.

Operação realizada com sucesso.

28. Após confirmar todos os dados do ofício de encaminhamento à PGFN -Demonstrativo de débitos (item 25), clique no botão Emitir para o termo ser emitido definitivamente. O sistema apresentará a mensagem de confirmação a seguir. Clique em Sim para emitir o ofício de encaminhamento à PGFN - Demonstrativo de débitos ou em Não para fechar a mensagem e retornar ao sistema;

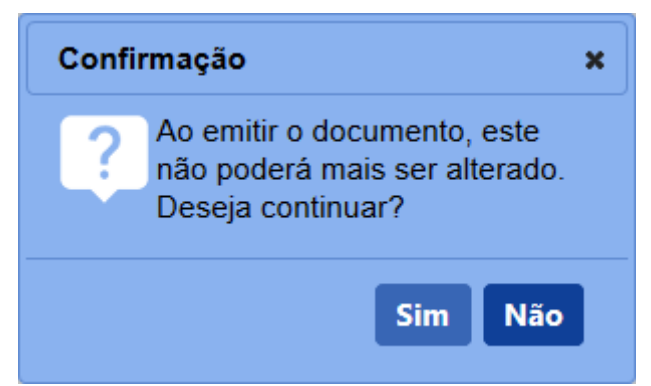

Após clicar em **Sim**, o sistema tornará o documento emitido, bloqueará os dados da tela para edição e apresentará a opção de gerar o PDF do ofício.

5 - Os campos sinalizados com \* (asterisco) são de preenchimento obrigatório. Se ao menos um campo obrigatório não for informado, será apresentada mensagem em

destaque para alertá-lo, conforme exemplo abaixo:

O campo Área de interesse é obrigatório para que a consulta seja realizada.

6 - Após realizar a consulta, caso o sistema não encontre dado(s) para o(s) critério(s) de pesquisa informado(s), é apresentada a mensagem em destaque para alertá-lo, conforme exemplo abaixo:

Nenhum registro encontrado para os parâmetros informados.

## **Retorno PAF da PGFN**

# Ministério da Agricultura, Pecuária e Abastecimento

1 - Esta funcionalidade permite que o Coordenador Estadual consulte e inclua o retorno do **Processo Administrativo de Fiscalização (PAF)** da Procuradoria Geral da Fazenda Nacional (PGFN) ao Ministério. Esta funcionalidade deve ser utilizada **APENAS** quando a situação do processo for **Encaminhado à PGFN (Dívida Ativa)**, a partir do retorno do processo ao Ministério, quando a PGFN realizou a execução do processo através do pagamento da GRU pelo autuado ou quando demais ações do rito administrativo e jurídico foram tomadas.

Acesse o sistema, no menu Sicar e selecione a opção Retorno PAF DA PGFN.

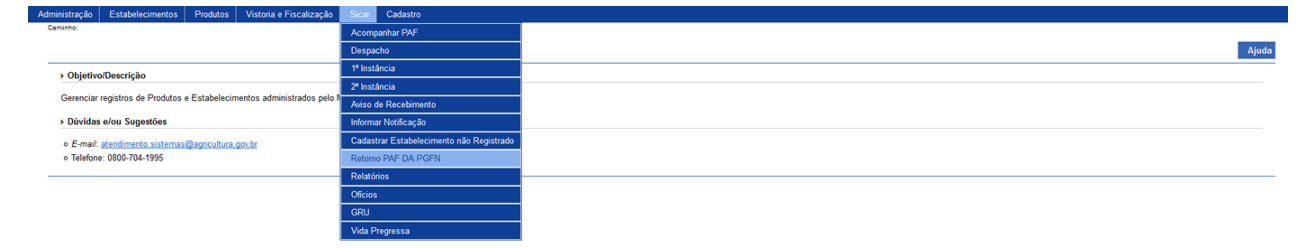

2 - Após selecionar o item **Retorno PAF DA PGFN**, o sistema apresentará a tela para consulta do(s) Auto(s) de Infração. Como exemplo, usaremos a área de Produtos Veterinários:

| Administração          | Estabelecimentos            | Produtos | vistoria e riscalização | Sicar | Cadastro                                                                                                    |
|------------------------|-----------------------------|----------|-------------------------|-------|----------------------------------------------------------------------------------------------------|
| Caminho:               |                             |          |                         |       |                                                                                                    |
| Vooê está aqui: )      | Sicar > Retorno PAF DA PO   | 3FN      |                         |       |                                                                                                    |
| PAF enca               | aminhado para P             | PGFN     |                         |       | Ajuda                                                                                                    |
| Nº auto de<br>99.AJN.9 | e Infração<br>99999.DF.9999 |          |                         |       | 2 Nº do processo<br>999990 999999 1999 99                                                                                                    |
| 3 (OCNPJ)              | OCPF<br>99/9999-99          |          |                         |       | Indexisting     Indexisting     Indexistexet     Index     Index     Index     Index     Index     Index |
|                        |                             |          |                         |       |                                                                                                    |

 No campo Nº auto de infração descreva, em até 21 caracteres, o(s) número(s) do(s) Auto(s) de Infração a ser(em) consultado(s);

5 Consultar Limpar 6

- No campo Nº do processo descreva, em até 20 caracteres, o(s) número(s) do(s) processo(s), gerado(s) automaticamente pelo sistema, vinculado(s) ao(s) Auto(s) de Infração a ser(em) consultado(s);
- Selecione uma das opções disponíveis e insira o número do CNPJ (18 caracteres) ou CPF (14 caracteres) desejado para consultar o(s) estabelecimento(s) ou pessoa(s) física(s);
- 4. No campo Nome/Nome empresarial descreva o nome (pessoa física)

ou nome empresarial (pessoa jurídica) do estabelecimento;

- Após informar todos os dados necessários para a pesquisa, clique no botão Consultar; e
- 6. Clique no botão Limpar caso deseje apagar todos os dados informados.

3 - Após realizar a consulta, caso o sistema encontre dado(s) para o(s) critério(s) de pesquisa informado(s), será apresentado o resultado conforme o exemplo abaixo:

| Administração Estabelecimentos Produtos Vistoria e Piscanzação Sic | ar Cadastro              |                         |                                                           |
|--------------------------------------------------------------------|--------------------------|-------------------------|-----------------------------------------------------------|
| Caminto:                                                           |                          |                         |                                                           |
| Vooê estê aqui: > Sicar > Retorno PAF DA PGFN                      |                          |                         |                                                           |
| PAF encaminhado para PGFN                                          |                          |                         | Ajuda                                                     |
| №º auto de Infração                                                |                          | Nº do processo          |                                                           |
| 99.AIN.999999.DF.9999                                              |                          | 99999.999999/9999-99    |                                                           |
| ©CNPJ OCPF                                                         |                          | Nome/nome empresarial   |                                                           |
| 99.999.999/9999-99                                                 |                          | SIPEAGRO MAPA LIDA      |                                                           |
|                                                                    |                          |                         |                                                           |
|                                                                    |                          |                         | <ul> <li>Campo(s) de preenchimento obrigatório</li> </ul> |
|                                                                    |                          |                         | Consultar Limpar                                          |
|                                                                    |                          |                         |                                                           |
|                                                                    | 1 Lista                  | de PAF                  |                                                           |
| 2 Nº auto de Infração                                              | 3 Nº do processo         |                         | 5 Nome/nome empresarial                                   |
| 99 AIN 999999 DF 9999                                              | 99999.9999999999999      | 99,999,999,999,999      | SIPEAGRO MAPA LTDA                                        |
|                                                                    | Questidade de see        | intron amountendary. 1  |                                                           |
|                                                                    | Primeira Anterior Página | is: 1 /1 Próxima Última |                                                           |

- Em Lista de PAF é apresentada a relação do(s) auto(s) de infração encaminhado(s) à PGFN, conforme o(s) critério(s) utilizado(s);
- Na coluna Nº auto de infração é(são) apresentado(s) o(s) número(s) do(s) Auto(s) de Infração encaminhado(s) à PGFN em destaque azul. Para registrar o retorno deste Auto de Infração ao Ministério, clique sobre ele. O sistema apresentará a tela abaixo para inclusão dos dados:

| Administração Estabelecimentos Produtos Vistoria e Fiscalização                              | Sicar Cadastro                   |                     |                             |
|----------------------------------------------------------------------------------------------|----------------------------------|---------------------|-----------------------------|
| Caminho:                                                                                     |                                  |                     |                             |
| Vocë estă aqui: > Sicar > Retorno PAF DA POFN                                                |                                  |                     |                             |
| Retorno PAF da PGFN                                                                          |                                  |                     | Ajuda                       |
| 1 Nº auto de Infração<br>99 AIN 999999.DE 9999                                               | 2 Data de emissão<br>20108/2018  |                     |                             |
| 3 Nome ou nome empresarial<br>SIPEAGRO MAPA LTDA                                             | 4 CNPJICPF<br>99.999.999/9999-99 |                     |                             |
| 5 Endereço<br>Ministério da Agricultura, Pecuária e Abastecimento - Zona Chico-Administrativ | Registro MAPA 6                  |                     |                             |
| 7 Municipio<br>Brasilia                                                                      | 8 UF<br>DF                       | 9 CEP<br>70.043-900 |                             |
| 10 Nº do processo<br>99999.99999999999999                                                    | BAGAMENTO NA PGFN                |                     |                             |
|                                                                                              |                                  |                     |                             |
|                                                                                              |                                  | * Campo(s) d        | e preenchimento obrigatório |
|                                                                                              |                                  |                     | 12 Confirmar Voltar 13      |

- No campo Nº auto de infração é apresentado o número do Auto de Infração respectivo;
- No campo Data de emissão é apresentada a data da emissão do Auto de Infração respectivo;
- No campo Nome/Nome empresarial é apresentado o nome (pessoa física) ou nome empresarial (pessoa jurídica) do estabelecimento;
- 4. No campo CNPJ/CPF é apresentado o número do CNPJ

ou CPF do estabelecimento;

- No campo Endereço é apresentado o endereço do estabelecimento;
- No campo Registro MAPA é apresentado o identificador de registro do estabelecimento no Ministério;
- No campo Município é apresentado o município do estabelecimento;
- No campo UF é apresentada a Unidade Federativa do estabelecimento
- No campo CEP é apresentado o código de endereçamento postal do estabelecimento;
- No campo Nº do processo é apresentado o número do processo, gerado automaticamente pelo sistema, vinculado ao Auto de Infração consultado;
- 11. No campo Situação é(são) apresentada(s) a(s) situação(ões) disponível(is) para seleção da situação do processo retornado da PGFN ao Ministério: Pagamento na PGFN, Arquivado no Setor após decisão da PGFN, Extinto na PGFN, Débito Negociado junto a PGFN ou Cancelamento por Ação Judicial;
- 12. Após preencher e selecionar os campos necessários, clique no botão **Confirmar** para efetivar a situação do processo retornado da PGFN. O sistema apresentará a mensagem de confirmação a seguir. Clique em **Sim** para efetivar a operação ou em **Não** para fechar a mensagem e retornar ao sistema; e

Operação realizada com sucesso.

13. Clique no botão **Voltar** para retornar à tela de consulta.

- Na coluna № de processo é(são) apresentado(s) o(s) número(s) do(s) processo(s) vinculado(s) ao(s) Auto(s) de Infração;
- Na coluna CNPJ/CPF é(são) apresentado(s) o(s) número(s) de CNPJ ou CPF do(s) estabelecimento(s); e
- 5. Na coluna Nome/Nome empresarial é(são) apresentado(s) o(s) nome(s)

ou nome(s) empresarial(is) do(s) estabelecimento(s).

4 - Os campos sinalizados com \* (asterisco) são de preenchimento obrigatório. Se ao menos um campo obrigatório não for informado, será apresentada mensagem em destaque para alertá-lo, conforme exemplo abaixo:

O campo Área de interesse é obrigatório para que a consulta seja realizada.

5 - Após realizar a consulta, caso o sistema não encontre dado(s) para o(s) critério(s) de pesquisa informado(s), é apresentada a mensagem em destaque para alertá-lo, conforme exemplo abaixo:

Nenhum registro encontrado para os parâmetros informados.

Created with the Personal Edition of HelpNDoc: Free iPhone documentation generator

### Execução de sanção administrativa

# Ministério da Agricultura, Pecuária e Abastecimento

1 - Esta funcionalidade permite que os fiscais incluam execuções de sanção administrativa, conforme as regras regulamentadas pelo Ministério. Esta funcionalidade deve ser usada quando a situação do processo apresentar os seguintes *status*: Aguardando Cumprimento de Sanção ou Aguardando Pagamento da GRU.
O prazo para cumprimento da sanção não é estipulado nesta funcionalidade, uma vez que o processo pode continuar Aguardando Cumprimento de Sanção até que, em um procedimento de fiscalização, perceba-se que o autuado cumpriu a sanção exigida no Julgamento de 1ª e 2ª instâncias.

Acesse o sistema, no menu Sicar, selecione 1<sup>a</sup> ou 2<sup>a</sup> Instância e o subitem Execução de sanção administrativa.

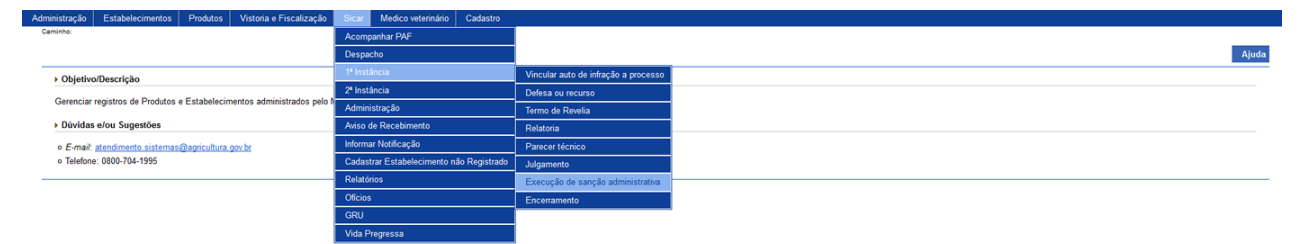

2 - Após selecionar o item Execução de sanção administrativa, o sistema apresentará a tela para consulta do(s) Auto(s) de Infração com julgamento emitido.
Como exemplo, usaremos a área de Produtos Veterinários:

| Vanninariação         | Lotabolecimentos              | 110000103       | matoria e i racunzação | Cicui | medico reterinario | - Cabesto                                    |
|-----------------------|-------------------------------|-----------------|------------------------|-------|--------------------|----------------------------------------------|
| Caminho:              |                               |                 |                        |       |                    |                                              |
| Vooê está aqui:       | Sicar > 2º Instância > Exec   | oução de sanção | administrativa         |       |                    |                                              |
| Execuçã               | o da sançao adı               | ministrativ     | /a                     |       |                    | Ajuda                                        |
| N° auto d<br>99.AIN.9 | le Infração<br>199999.DF.9999 |                 |                        |       |                    | <b>2</b> 19999 99999 999 99                  |
| 3 <sup>©</sup> CNPJ   | OCPF<br>199/9999-99           |                 |                        |       |                    | InterNome empresarial     SIPEAGRO MAPA LTDA |
|                       |                               |                 |                        |       |                    |                                              |

 No campo Nº auto de infração descreva, em até 21 caracteres, o(s) número(s) do(s) Auto(s) de Infração com julgamento a ser(em) consultado(s);

- No campo Nº do processo descreva, em até 20 caracteres, o(s) número(s) do(s) processo(s), gerado(s) automaticamente pelo sistema, vinculado(s) ao(s) Auto(s) de Infração com julgamento a ser(em) consultado(s);
- Selecione uma das opções disponíveis e insira o número do CNPJ (18 caracteres) ou CPF (14 caracteres) desejado para consultar o(s) estabelecimento(s) ou pessoa(s) física(s);
- No campo Nome/Nome empresarial descreva o nome (pessoa física) ou nome empresarial (pessoa jurídica) do estabelecimento;
- Após informar todos os dados necessários para a pesquisa, clique no botão Consultar; e
- 6. Clique no botão Limpar caso deseje apagar todos os dados informados.

3 - Após realizar a consulta, caso o sistema encontre dado(s) para o(s) critério(s) de pesquisa informado(s), será apresentado o resultado conforme o exemplo abaixo:

| Administração     | Estabelecimentos           | Produtos          | Vistoria e Piscalização | Sicar Medi      | co veterinario | Cadastro           |                       |                         |                  |                                  |          |                  |
|-------------------|----------------------------|-------------------|-------------------------|-----------------|----------------|--------------------|-----------------------|-------------------------|------------------|----------------------------------|----------|------------------|
| Caminho:          |                            |                   |                         |                 |                |                    |                       |                         |                  |                                  |          |                  |
| Vooê está aqui: I | Sicar > 2ª Instância > Exe | cucilo de sancilo | administrativa          |                 |                |                    |                       |                         |                  |                                  |          |                  |
|                   |                            |                   |                         |                 |                |                    |                       |                         |                  |                                  |          |                  |
| Execução          | o da sançao ad             | ministrativ       | /a                      |                 |                |                    |                       |                         |                  |                                  |          | Ajuda            |
| Nº auto d         | e Infração                 |                   |                         |                 |                |                    |                       | Nº do processo          |                  |                                  |          |                  |
| 99.AIN.9          | 99999.DF.9999              |                   |                         |                 |                |                    |                       | 99999.99999999999999999 |                  |                                  |          |                  |
| OCND 1            | COPE                       |                   |                         |                 |                |                    |                       | Nome/Nome empresarial   |                  |                                  |          |                  |
| 99,999,9          | 99/9999-99                 |                   |                         |                 |                |                    |                       | SIPEAGRO MAPA LTDA      |                  |                                  |          |                  |
|                   |                            |                   |                         |                 |                |                    |                       |                         |                  |                                  |          |                  |
|                   |                            |                   |                         |                 |                |                    |                       |                         |                  |                                  |          | Consultar Limpar |
|                   |                            |                   |                         |                 |                |                    |                       |                         |                  |                                  |          |                  |
|                   | _                          |                   |                         | _               |                | _                  | 🔢 🚹 Lista de jul      | Igamentos               |                  |                                  |          |                  |
|                   | 2 Nº julgame               | nto               |                         | 3 Nº do proces: | S0             | 4 a                | NPJICPF               | 5 Nome/N                | lome empresarial |                                  | Situação |                  |
|                   | 99 JSI 999999 0            | DF.9999           | 99999.99999999          | 999-99          |                | 99.999.999/9999-99 |                       | SIPEAGRO MAPA LTDA      |                  | Aguardando Cumprimento de Sanção |          |                  |
|                   |                            |                   |                         |                 |                |                    | Quantidado do rogist  | tree encontrades: 1     |                  |                                  |          |                  |
|                   |                            |                   |                         |                 |                | Primoira           | Quantituade de regisi | A A Province Ultim      | 2.2              |                                  |          |                  |

- Em Lista de julgamentos é apresentada a relação do(s) julgamento(s) emitido(s), conforme o(s) critério(s) informado(s);
- Na coluna Nº julgamento é(são) apresentado(s) o(s) número(s) do(s) julgamento(s) em destaque azul. Para registrar o cumprimento da sanção para o julgamento consultado, clique sobre ele. O sistema apresentará a tela abaixo para alteração dos dados:

| Ajuda                                                                                                    |
|----------------------------------------------------------------------------------------------------|
|                                                                                                    |
| 2 Data emissão do julgamento<br>20/02/2018                                                                              |
| Aguardando Cumprimento de Sanção                                                                                        |
| 6 IspeAgRO MAPALTDA                                                                                                    |
| 7 Lista de execução de sanção administrativa                                                                            |
| 8) Sanções (9) Situação                                                                                                 |
|                                                                                                    |
| Cumprida                                                                                                    |
| Quantidade de registros encontrados: 2           Primeira         America         Pagnas: 1         /1         Priceira |
| Cumpida Cumpida Cumpida Primeira America Páginas 1 // Provina Utima                                                     |

1. No campo Julgamento é apresentado o número do

julgamento selecionado na consulta;

- No campo Data emissão do julgamento é apresentada a data da emissão do termo de julgamento selecionado na consulta;
- No campo Nº do processo é apresentado o número do processo, gerado automaticamente pelo sistema, vinculado ao termo de julgamento selecionado;
- No campo Situação do processo é apresentada a situação do processo vinculado ao termo de julgamento selecionado;
- No campo CNPJ/CPF é apresentado o número de CNPJ ou CPF do estabelecimento vinculado ao termo de julgamento selecionado;
- No campo Nome/Nome empresarial é apresentado o nome do estabelecimento vinculado ao termo de julgamento selecionado;
- Em Lista de execução de sanção administrativa é apresentada a relação da(s) sanção(ões) administrativa(s) a ser(em) cumprida(s);
- 8. Na coluna Sanções é(são) apresentado(s) o(s) nome(s) da(s) sanção(ões) administrativa(s) passível(is) de cumprimento em destaque azul. Para efetivar o cumprimento da sanção desejada, clique sobre ela. O sistema apresentará a tela abaixo para alteração dos dados: e

| Administração           | Estabelecimentos           | Produtos        | Vistoria e Fiscalização | Sicar | Medico veterinário | Cadastro |                              |                                                      |             |         |    |             |                                         |    |
|-------------------------|----------------------------|-----------------|-------------------------|-------|--------------------|----------|------------------------------|------------------------------------------------------|-------------|---------|----|-------------|-----------------------------------------|----|
| Caminho:                |                            |                 |                         |       |                    |          |                              |                                                      |             |         |    |             |                                         |    |
| Vooê está aqui: >       | Sicar > 2ª Instância > Exe | cução de sanção | administrativa          |       |                    |          |                              |                                                      |             |         |    |             |                                         |    |
| Evenueão                |                            |                 | -                       |       |                    |          |                              |                                                      |             |         |    |             | Aiuda                                   |    |
| Execução                | o da salição ad            | minisuau        | a                       |       |                    |          |                              |                                                      |             |         |    |             |                                         | ٥. |
| Dados                   |                            |                 |                         |       |                    |          |                              |                                                      |             |         |    |             |                                         |    |
| - Iulaamoo              | 10                         |                 |                         |       |                    |          |                              | Data omiseño de iulearro                             | anto        |         |    |             |                                         |    |
| 99.JSI.999              | 9999.DF.9999               |                 |                         |       |                    |          |                              | 20/08/2018                                           | ento        |         |    |             |                                         |    |
| 3 Nº do pro             | cesso<br>9999/9999-99      |                 |                         |       |                    |          |                              | Situação do processo<br>Aguardando Cumpriment        | o de Sanção |         |    |             |                                         |    |
| 5 CNPJ/CPF<br>99.999.99 | :<br>19/9999-99            |                 |                         |       |                    |          |                              | 6 Nome/Nome empresaria<br>SIPEAGRO MAPA LTDA         |             |         |    |             |                                         |    |
| ➤ Alerar a              | situação da sanção         |                 |                         |       |                    |          |                              |                                                      |             |         |    |             |                                         |    |
| -                       |                            |                 |                         |       |                    |          |                              |                                                      |             |         |    |             |                                         |    |
| 7 PENALIE               | DADE SEM MULTA             |                 |                         |       |                    |          |                              |                                                      |             |         |    |             |                                         |    |
| Situação                | 0.                         |                 |                         |       |                    |          |                              |                                                      |             |         |    |             |                                         |    |
| COMPRI                  | UA S                       | ·               |                         |       |                    |          |                              |                                                      |             |         |    |             |                                         |    |
|                         |                            |                 |                         |       |                    |          |                              |                                                      |             |         |    |             |                                         |    |
|                         |                            |                 |                         |       |                    |          |                              |                                                      |             |         |    |             | * Campo(s) de preenchimento obrigatório |    |
|                         |                            |                 |                         |       |                    |          |                              |                                                      |             |         |    |             | 9 Confirmar Voltar                      | D  |
|                         |                            |                 |                         |       |                    |          |                              |                                                      |             |         |    |             |                                         | -  |
|                         |                            |                 |                         |       | _                  |          | 11 Lista de exec             | cução de sanção administrativa                       |             |         |    | _           |                                         |    |
|                         |                            |                 |                         |       | 12 sa              | inções   |                              |                                                      |             |         |    | 13 Situação |                                         |    |
| Penalidad               | le sem multa               |                 |                         |       |                    |          |                              |                                                      |             |         |    | -           |                                         |    |
| Penalidad               | ie com multa               |                 |                         |       |                    |          |                              |                                                      |             | Cumprid | da |             |                                         |    |
|                         |                            |                 |                         |       |                    | Prin     | Quantidade<br>meira Anterior | de registros encontrados: 2<br>Páginas: 1 /1 Próxima | Última      |         |    |             |                                         |    |

- No campo Julgamento é apresentado o número do julgamento recuperado da tela anterior;
- No campo Data emissão do julgamento é apresentada a data da emissão do termo de julgamento recuperado da tela anterior;
- No campo Nº do processo é apresentado o número do processo, gerado automaticamente pelo sistema, vinculado ao termo de julgamento recuperado da tela anterior;
- No campo Situação do processo é apresentada a situação do processo vinculado ao termo de julgamento recuperado da tela anterior;
- No campo CNPJ/CPF é apresentado o número de CNPJ ou CPF do estabelecimento vinculado ao termo de julgamento recuperado da tela anterior;
- No campo Nome/Nome empresarial é apresentado o nome do estabelecimento vinculado ao termo de julgamento recuperado da tela anterior;
- No campo Sanção administrativa é apresentada a sanção administrativa selecionada na tela anterior;
- 8. No campo Situação selecione a situação atual a ser vinculada à sanção administrativa selecionada na tela anterior: Cumprida, Cumprida Parcialmente ou Não cumprida. Caso selecione as opções Cumprida Parcialmente ou Não cumprida, a situação do processo continuará como Aguardando Cumprimento de Sanção até que o autuado cumpra totalmente todas as sanções. Caso

selecione a opção **Cumprida**, o sistema encerrará as sanções do processo e atualizará a situação para **Aguardando Termo de Encerramento**;

 Após preencher e selecionar os campos necessários, clique no botão Confirmar para efetivar o cumprimento da sanção administrativa. O sistema apresentará a mensagem de alteração a seguir. Clique em Sim para efetivar o cumprimento ou em Não para fechar a mensagem e retornar ao sistema;

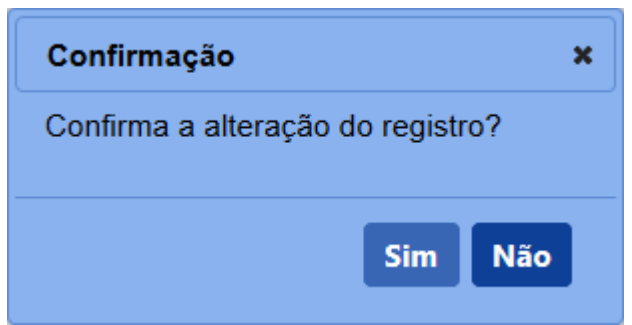

Após clicar em **Sim**, o sistema emitirá uma mensagem de alteração de registro.

Registro alterado com sucesso.

- 10. Clique no botão **Voltar** para retornar à tela de consulta.
- Em Lista de execução de sanção administrativa é apresentada a relação da(s) sanção(ões) administrativa(s) cumprida(s), parcialmente cumprida(s) ou não cumprida(s);
- Na coluna Sanções é(são) apresentada(s) a(s) sanção(ões) administrativa(s) que sofreu(ram) alteração(ões) em destaque azul;
- Na coluna Situação é(são) exibida(s) a(s) situação(ões) atual(is) da(s) sanção(ões) administrativa(s).

- Na coluna Situação é(são) exibida(s) a(s) situação(ões) da(s) sanção(ões) administrativa(s) após a alteração.
- Na coluna № de processo é(são) apresentado(s) o(s) número(s) do(s) processo(s) vinculado(s) ao(s) número(s) do(s) julgamento(s) consultado(s);
- Na coluna CNPJ/CPF é(são) apresentado(s) o(s) número(s) de CNPJ ou CPF do(s) estabelecimento(s);
- Na coluna Nome/Nome empresarial é(são) apresentado(s) o(s) nome(s) ou nome(s) empresarial(is) do(s) estabelecimento(s); e
- Na coluna Situação é(são) apresentado(s) a(s) situação(ões) do(s) processo(s) vinculado(s) ao(s) número(s) do(s) julgamento(s) consultado(s).

4 - Os campos sinalizados com \* (asterisco) são de preenchimento obrigatório. Se ao menos um campo obrigatório não for informado, será apresentada mensagem em destaque para alertá-lo, conforme exemplo abaixo:

O campo Área de interesse é obrigatório para que a consulta seja realizada.

5 - Após realizar a consulta, caso o sistema não encontre dado(s) para o(s) critério(s) de pesquisa informado(s), é apresentada a mensagem em destaque para alertá-lo, conforme exemplo abaixo:

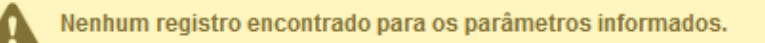

SICAR

Created with the Personal Edition of HelpNDoc: Single source CHM, PDF, DOC and HTML Help creation

#### Encerramento

# Ministério da Agricultura, Pecuária e Abastecimento

1 - Esta funcionalidade permite que os fiscais possam incluir, alterar, gerar PDF, emitir e tornar sem efeito o Termo de Encerramento, conforme as regras regulamentadas pelo Ministério. Esta funcionalidade deve ser usada para encerrar o **Processo Administrativo de Fiscalização (PAF)** para Auto de Infração respectivo, quando a situação do processo for **Aguardando Termo de Encerramento** (podendo ser em 1<sup>a</sup> ou 2<sup>a</sup> instância), desde que as sanções de multa e administrativas tenham sido finalizadas.

Acesse o sistema, no menu **Sicar**, selecione **1<sup>a</sup> ou 2<sup>a</sup> Instância** e o subitem **Encerramento**.

SICAR

| Administração                    | Estabelecimentos         | Produtos      | Vistoria e Fiscalizaçã  | Si  | car C      | adastro                        |                                   |
|----------------------------------|--------------------------|---------------|-------------------------|-----|------------|--------------------------------|-----------------------------------|
| Caminho:                         |                          |               |                         | A   | companha   | ar PAF                         |                                   |
|                                  |                          |               |                         | D   | espacho    |                                |                                   |
| > Objet                          | ivo/Descrição            |               |                         | 1   | Instância  |                                |                                   |
| Course in the second             |                          | - Established |                         | 2   |            |                                | Relatoria                         |
| Gerenci                          | ar registros de Produtos | e Estabelecin | ientos administrados pe | ^ A | viso de Re | ecebimento                     | Parecer técnico                   |
| Dúvid                            | as e/ou Sugestões        |               |                         | In  | formar No  | otificação                     | Agravamento                       |
| ∘ E-ma                           | w: atendimento.sistemas  | @agricultura. | tov.br                  | C   | adastrar E | Estabelecimento não Registrado | Manifestação sobre agravamento    |
| <ul> <li>Teleformedia</li> </ul> | one: 0800-704-1995       |               |                         | R   | etorno PA  | NF DA PGFN                     | Encerramento                      |
|                                  |                          |               |                         | R   | elatórios  |                                | Execução de sanção administrativa |
|                                  |                          |               |                         | 0   | fícios     |                                | Julgamento                        |
|                                  |                          |               |                         | G   | RU         |                                |                                   |
|                                  |                          |               |                         | 16  | da Broore  | 1000                           |                                   |

2 - Após selecionar o item **Encerramento**, o sistema apresentará a tela de inclusão para preenchimento dos dados do termo. Como exemplo, usaremos a área de Produtos Veterinários:

| ministração Estabelecimentos Produtos Vistoria e F<br>Caminho:              | iscalização Sicar Cadastro |                                        |                                          |
|-----------------------------------------------------------------------------|----------------------------|----------------------------------------|------------------------------------------|
| Você está aqui: > Sicar > 2ª Instância > Encerramento                       |                            |                                        |                                          |
| Termo de encerramento                                                       |                            |                                        | Ajud                                     |
| Identificação do documento                                                  |                            |                                        |                                          |
| Nº termo de encerramento<br>R99.TER. 999999.DF 9999                         |                            |                                        |                                          |
| Dados do Processo                                                           |                            |                                        |                                          |
| Nº do auto de infração:<br>99 AIN 999999 DF 9999 Consultar Limpar 4         |                            | 5 20/08/2018                           |                                          |
| Identificação do estabelecimento autuado                                    |                            |                                        |                                          |
| Nome ou Nome Empresarial<br>SIPEAGRO MAPA LTDA                              |                            | CNPJICPF<br>95.999.599/9599-99         |                                          |
| Endereço<br>Ministério da Agricultura, Pecuária e Abastecimento - Zona Civi | co-Administrativa          |                                        |                                          |
| Municipio<br>Brasilia                                                       |                            | 10 CEP<br>70.043-900                   |                                          |
| Registro MAPA<br>DF 999999-9                                                |                            |                                        |                                          |
| Dados da Emissão                                                            |                            |                                        |                                          |
| UF Local                                                                    |                            |                                        |                                          |
|                                                                             |                            |                                        |                                          |
| Assinaturas - Fiscalização                                                  |                            |                                        |                                          |
|                                                                             |                            | 15 Lista de Assinaturas - Fiscalização |                                          |
|                                                                             | 10 Nome                    | 17 Cargo                               | 18 Nº Documento                          |
| Coordenador Estadual - Produto Veterinário                                  |                            | AUDITOR FISCAL FEDERAL AGROPECUARIO    | 999.999.999-99                           |
|                                                                             |                            |                                        | * Campo(s) de preenchimento obrigatório  |
|                                                                             |                            |                                        | 10 Confirmer Gerar PDE Sam alatin Emilia |
|                                                                             |                            |                                        |                                          |
|                                                                             |                            |                                        |                                          |

- No campo Nº termo de encerramento é apresentado o número do termo de encerramento. Antes de ser emitido, o número só é apresentado após clicar no botão Consultar (item 3), apresentando-se como Rascunho, conforme exemplo acima. Após ser emitido (item 22), o número do termo se altera, tornando-se definitivo;
- No campo Nº do auto de infração descreva, em até 21 caracteres, o número do Auto de Infração a ser consultado;
- Clique no botão Consultar para que o sistema consulte o Auto de Infração com a situação de Aguardando Termo de Encerramento e carregue os demais campos da tela;
- Clique no botão Limpar caso deseje apagar os dados informados no campo e os demais dados da tela preenchidos pela consulta;
- No campo Data de emissão é apresentada a data de emissão do termo de encerramento respectivo;
- 6. No campo Nome/Nome empresarial é apresentado o nome (pessoa

física) ou nome empresarial (pessoa jurídica) do estabelecimento autuado;

- No campo CNPJ/CPF é apresentado o número do CNPJ ou CPF do estabelecimento autuado;
- No campo Endereço é apresentado o endereço do estabelecimento autuado;
- No campo Município é apresentado o município do estabelecimento autuado;
- No campo UF é apresentada a Unidade Federativa do estabelecimento autuado;
- No campo CEP é apresentado o código de endereçamento postal do estabelecimento autuado;
- No campo Registro MAPA é apresentado o identificador de registro do estabelecimento no Ministério;
- No campo UF selecione a Unidade da Federação na qual será emitido o termo de encerramento;
- No campo Local selecione o município no qual será emitido o termo de encerramento;
- 15. No campo Lista de Assinaturas Fiscalização é apresentado o fiscal responsável por assinar o documento. Marque o campo <<->> para selecionar o fiscal responsável antes de clicar no botão Confirmar;
- Na coluna Nome é apresentado o nome do responsável pela assinatura do documento por parte da fiscalização. A informação é recuperada do fiscal logado no sistema;
- Na coluna Cargo é apresentado o cargo do responsável pela assinatura por parte da fiscalização;
- Na coluna Nº Documento é apresentado o número do documento do responsável pela assinatura por parte da fiscalização;
- 19. Após preencher e selecionar os campos necessários, clique no botão Confirmar para efetivar a criação do termo de encerramento. O sistema apresentará a mensagem de confirmação a seguir. Clique em Sim para efetivar a criação ou em Não para fechar a mensagem e retornar ao sistema;

| 0 | ı | r | ` | Λ | 1 |  |
|---|---|---|---|---|---|--|
| 0 | I | C | J | Α | J |  |

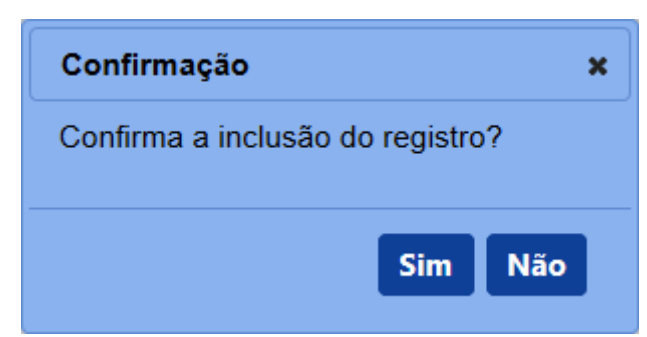

Após clicar em **Sim**, o sistema emitirá uma mensagem de inclusão de registro.

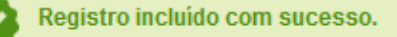

20. Clique no botão Gerar PDF caso deseje gerar um arquivo PDF do termo de encerramento. Antes da emissão, é apresentado o termo como RASCUNHO, mostrando que aquele documento ainda é passível de alteração. Após clicar no botão Emitir e acionar novamente o botão Gerar PDF, o sistema irá gerar o arquivo em PDF, sem a faixa de rascunho. Exemplos abaixo:

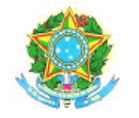

SERVIÇO PÚBLICO FEDERAL MINISTÉRIO DA AGRICULTURA, PECUÁRIA E ABASTECIMENTO

# RASCUNHO

#### TERMO DE ENCERRAMENTO Nº

Processo: SIPEAGRO MAPA LTDA CNPJ/CPF: Registro MAPA:

Tendo em vista a conclusão da tramitação do presente processo na esfera administrativa e tendo sido cumprido o rito processual previsto na legislação, declaro-o encerrado. Arquive-se.

Brasília-DF,

Coordenador Estadual - Produto Veterinário AUDITOR FISCAL FEDERAL AGROPECUARIO

## PDF em rascunho

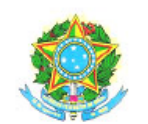

SERVIÇO PÚBLICO FEDERAL MINISTÉRIO DA AGRICULTURA, PECUÁRIA E ABASTECIMENTO

## TERMO DE ENCERRAMENTO Nº

Processo: SIPEAGRO MAPA LTDA CNPJ/CPF: Registro MAPA:

Tendo em vista a conclusão da tramitação do presente processo na esfera administrativa e tendo sido cumprido o rito processual previsto na legislação, declaro-o encerrado. Arguive-se.

Brasília-DF,

Coordenador Estadual - Produto Veterinário AUDITOR FISCAL FEDERAL AGROPECUARIO

## PDF emitido (definitivo)

21. Caso tenha encontrado algum erro após a emissão do termo de encerramento e queira invalidar o documento para gerar um novo, clique no botão Sem efeito. O sistema apresentará a mensagem de confirmação a seguir. Clique em Sim para tornar o documento inválido ou em Não para fechar a mensagem e retornar ao sistema; e

| Confirmação                                                | ×       |
|------------------------------------------------------------|---------|
| Deseja invalidar o document<br>atual tornando-o Sem Efeito | to<br>? |
| Sim Nå                                                     | io      |

Após clicar em **Sim**, o sistema emitirá uma mensagem de operação realizada com sucesso.

#### Operação realizada com sucesso.

22. Após confirmar todos os dados do termo de encerramento (item 19), clique no botão Emitir para o termo ser emitido definitivamente e arquivar o processo vinculado ao Auto de Infração respectivo. O sistema apresentará a mensagem de confirmação a seguir. Clique em Sim para emitir o termo de encerramento ou em Não para fechar a mensagem e retornar ao sistema;

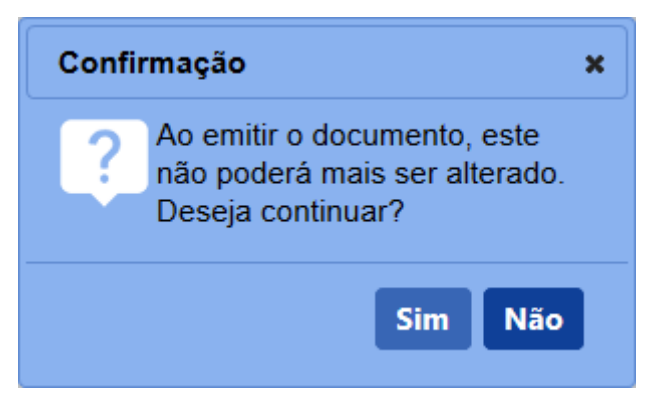

Após clicar em **Sim**, o sistema tornará o documento emitido, bloqueará os dados da tela para edição e apresentará a opção de gerar o PDF do termo.

3 - Os campos sinalizados com \* (asterisco) são de preenchimento obrigatório. Se ao menos um campo obrigatório não for informado, será apresentada mensagem em destaque para alertá-lo, conforme exemplo abaixo:

O campo Área de interesse é obrigatório para que a consulta seja realizada.

4 - Após realizar a consulta, caso o sistema não encontre dado(s) para o(s) critério(s) de pesquisa informado(s), é apresentada a mensagem em destaque para alertá-lo, conforme exemplo abaixo:

Nenhum registro encontrado para os parâmetros informados.

Created with the Personal Edition of HelpNDoc: Easily create Help documents

SICAR

**Emitir relatórios** 

Ministério da Agricultura, Pecuária e Abastecimento

Módulo com erro. Será aberto requisição para correção do problema.

Created with the Personal Edition of HelpNDoc: Produce electronic books easily

## Vida pregressa

# Ministério da Agricultura, Pecuária e Abastecimento

1 - Esta funcionalidade permite que os fiscais consultem a vida pregressa de um estabelecimento por meio de um relatório gerado em PDF. Com este relatório, os fiscais podem ter um esclarecimento maior a respeito do histórico de penalidades do

estabelecimento consultado, servindo de parâmetro para indicar, na funcionalidade **Relatoria de 1ª e 2ª instâncias**, se há uma reincidência genérica ou específica ao autuado (maiores informações clique <u>aqui</u>).

Acesse o sistema, no menu Sicar e selecione a opção Vida Pregressa.

| Administração               | Estabelecimentos        | Produtos      | Vistoria e Fiscalização     | Sicar    | Medico veterinário      | Cadastro      |
|-----------------------------|-------------------------|---------------|-----------------------------|----------|-------------------------|---------------|
| Caminho:                    |                         |               |                             | Acomp    | anhar PAF               |               |
|                             |                         |               |                             | Despa    | cho                     |               |
| Objetiv                     | o/Descrição             |               |                             | 1ª Insta | ância                   |               |
| , objett                    | or beachigue            |               |                             | 2ª Insta | ância                   |               |
| Gerencia                    | r registros de Produtos | e Estabelecin | nentos administrados pelo N | Admini   | stração                 |               |
| Dúvida                      | s e/ou Sugestões        |               |                             | Aviso o  | le Recebimento          |               |
| <ul> <li>E-mail</li> </ul>  | atendimento sistemas    | @agricultura. | gov.br                      | Informa  | ar Notificação          |               |
| <ul> <li>Telefor</li> </ul> | ne: 0800-704-1995       |               |                             | Cadast   | trar Estabelecimento ná | ão Registrado |
|                             |                         |               |                             | Relatór  | rios                    |               |
|                             |                         |               |                             | Ofícios  |                         |               |
|                             |                         |               |                             | GRU      |                         |               |
|                             |                         |               |                             | Vida P   | regressa                |               |

2 - Após selecionar o item **Vida Pregressa**, o sistema apresentará a tela para consulta do(s) histórico(s) de vida pregressa do(s) estabelecimento(s). Como exemplo, usaremos a área de Produtos Veterinários:

| Administração          | Estabelecimentos       | Produtos | Vistoria e Fiscalização | Sicar       | Medico veterinário | Cadastro |   |                       |          |           |                              |
|------------------------|------------------------|----------|-------------------------|-------------|--------------------|----------|---|-----------------------|----------|-----------|------------------------------|
| Caminho:               |                        |          |                         |             |                    |          |   |                       |          |           |                              |
| Você está aqui: >      | Sicar > Vida Pregressa |          |                         |             |                    |          |   |                       |          |           |                              |
| Consultar              | r vida pregressa       | 1        |                         |             |                    |          |   |                       |          |           | Ajuda                        |
| Parâme                 | tro de consulta        |          |                         |             |                    |          |   |                       |          |           |                              |
| 🚹 *Área de             | interesse              |          | 2                       | ●CNPJ ○C    | PF                 |          | 6 | Nome/Nome empresarial |          |           |                              |
| PRODUT                 | TO VETERINÁRIO 🗸       |          |                         | 99.999.999/ | 9999-99            |          | • | SIPEAGRO MAPA LTDA    | <b>N</b> |           |                              |
| 4 Periodo<br>19/08/201 | a 19/08/2018           |          |                         |             |                    |          |   |                       |          |           |                              |
|                        |                        |          |                         |             |                    |          |   |                       |          |           |                              |
|                        |                        |          |                         |             |                    |          |   |                       |          | * Campo(s | de preenchimento obrigatório |
|                        |                        |          |                         |             |                    |          |   |                       |          |           | 5 Consulta Limpar 6          |

- No campo Área de interesse é apresentada a relação de área(s) de atuação do Ministério conforme você tem acesso. Selecione a área que deseja pesquisar o(s) histórico(s) de vida pregressa do(s) estabelecimento(s);
- Selecione uma das opções disponíveis e insira o número do CNPJ (18 caracteres) ou CPF (14 caracteres) para consultar o(s) estabelecimento(s) ou pessoa(s) física(s);
- No campo Nome/Nome empresarial descreva o nome (pessoa física) ou nome empresarial do estabelecimento (pessoa jurídica). Ao inserir as três primeiras letras do estabelecimento a ser consultado, o sistema exibirá uma lista de sugestões (autocompletar) de nomes com os parâmetros informados;
- No campo Período descreva, nos campos exibidos, o período em que foi realizado o último julgamento para o estabelecimento a ser consultado;

- Após informar todos os dados necessários para a pesquisa, clique no botão Consulta; e
- 6. Clique no botão Limpar caso deseje apagar todos os dados informados.

3 - Após realizar a consulta, caso o sistema encontre dado(s) para o(s) critério(s) de pesquisa informado(s), será apresentado o resultado conforme o exemplo abaixo:

| Parâmetro de consulta                     |                                 |                                             |                                   |
|-------------------------------------------|---------------------------------|---------------------------------------------|-----------------------------------|
| Área de interesse     PRODUTO VETERINÁRIO | ©CNPJ OCPF<br>99.999.999/999-99 | Nome/Nome empresarial<br>SIPEAGRO MAPA LTDA |                                   |
| Periodo<br>19/08/2018 a 19/08/2018        |                                 |                                             |                                   |
|                                           |                                 |                                             | * Campo(s) de preenchimento obrig |
|                                           |                                 |                                             | Consulta Li                       |
|                                           | 1 ista de esta                  | belecimentos                                |                                   |
|                                           |                                 |                                             |                                   |
|                                           | 2 Nome/Nome empresarial         |                                             |                                   |

- Em Lista de estabelecimento é apresentada a relação do(s) estabelecimento(s) pesquisado(s), conforme o(s) critério(s) informado(s);
- Na coluna Nome/Nome empresarial é(são) apresentado(s) o(s) nome(s) ou nome(s) empresarial(is) do(s) estabelecimento(s) consultado(s);
- Na coluna CNPJ/CPF é(são) apresentado(s) o(s) número(s) de CNPJ ou CPF do(s) estabelecimento(s); e
- 4. Para gerar o relatório de vida pregressa do(s) estabelecimento(s) consultado(s), clique no ícone <<>>> e em seguida, clique no botão Gerar relatório. O sistema exibirá uma tela do navegador para efetuar o download do arquivo ou executar a abertura através do leitor de PDF instalado no computador. O relatório é apresentado conforme exemplo abaixo:

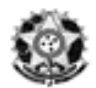

#### SERVIÇO PÚBLICO FEDERAL MINISTÉRIO DA AGRICULTURA, PECUÁRIA E ABASTECIMENTO

# RELATORIO DE VIDA PREGRESSA

| N° RENASEM: <> | N° CQB: < <n° cqb="">&gt;</n°> |
|----------------|--------------------------------|
|                |                                |
|                |                                |
|                | CEP:                           |
|                | < <cep>&gt;</cep>              |
|                | № RENASEM: <<№ RENASEM>>       |

## OCORRENCIA (S):

#### 1. DADOS DO PROCESSO:

| < <n° do="" processo="">&gt;</n°> | Area de Interesse                                                                                                    | <<Àrea de I: | nteresse>>  |                                |  |  |
|-----------------------------------|----------------------------------------------------------------------------------------------------|--------------|-------------|--------------------------------|--|--|
| Situação                          | < <situação do="" processo="">&gt;</situação>                                                                              |              | Tramite     |                                |  |  |
| Auto de Infração (AI) no          | < <n° auto="" de="" infr<="" th=""><th>ação&gt;&gt;</th><th>Data do AI:</th><th>&lt;<data emissão="">&gt;</data></th></n°> | ação>>       | Data do AI: | < <data emissão="">&gt;</data> |  |  |

| DADOS DA GRU       |                                         |
|--------------------|-----------------------------------------|
| Valor (R\$)        | < <valor da="" gru="">&gt;</valor>      |
| Data de Vencimento | < <data de="" vencimento="">&gt;</data> |
| Data de Pagamento  | < <data de="" pagamento="">&gt;</data>  |

# DADOS DO PARCELAMENTO

| DADOS DO TARCELLAMENTO        |                                    |                                         |                                        |  |  |  |
|-------------------------------|------------------------------------|-----------------------------------------|----------------------------------------|--|--|--|
| Parcela                       | Valor da Parcela                   | Data de Vencimento                      | Data de Pagamento                      |  |  |  |
| < <parcela>&gt;</parcela>     | < <valor da="" gru="">&gt;</valor> | < <data de="" vencimento="">&gt;</data> | < <data de="" pagamento="">&gt;</data> |  |  |  |
| < <parcela>&gt;&gt;</parcela> | < <valor da="" gru="">&gt;</valor> | < <data de="" vencimento="">&gt;</data> | < <data de="" pagamento="">&gt;</data> |  |  |  |

# 1.1 IRREGULARIDADE(S) CONSTATADA(S) E DISPOSICAO LEGAL INFRINGIDA

#### Irregularidade

<<Irregularidade>>

#### Disposição Legal Infringida

<< Disposição Legal Infringida >>

## 1.2 JULGAMENTO DE 1ª INSTANCIA

Data <<Data do Julgamento>>

#### Penalidade

<<Penalidade>>

#### Previsão Legal

<<Previsão Legal >>

## 1.3 JULGAMENTO DE 2ª INSTANCIA

Data <<Data do Julgamento>>

## Penalidade

<<Penalidade>>

## Previsão Legal

<<Previsão Legal >>

# 2. DADOS DO PROCESSO:
4 - Os campos sinalizados com \* (asterisco) são de preenchimento obrigatório. Se ao menos um campo obrigatório não for informado, será apresentada mensagem em destaque para alertá-lo, conforme exemplo abaixo:

O campo Área de interesse é obrigatório para que a consulta seja realizada.

5 - Após realizar a consulta, caso o sistema não encontre dado(s) para o(s) critério(s) de pesquisa informado(s), é apresentada a mensagem em destaque para alertá-lo, conforme exemplo abaixo:

Nenhum registro encontrado para os parâmetros informados.

Created with the Personal Edition of HelpNDoc: Write eBooks for the Kindle

SICAR

## FAQ - Dúvidas e Perguntas Frequentes

Ministério da Agricultura, Pecuária e Abastecimento

Created with the Personal Edition of HelpNDoc: Full-featured Kindle eBooks generator